# DOCUMENTO DE VISÃO

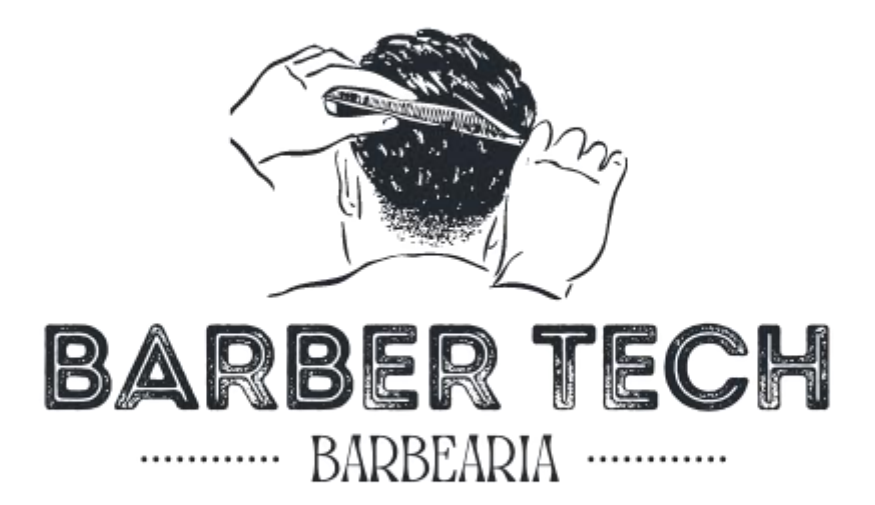

# **TECHBOOSTER**

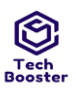

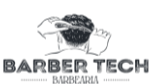

# HISTÓRICO DE REVISÃO

| DATA       | DATA VERSÃO DESCRIÇÃO |                                                                                                    | AUTOR            |
|------------|-----------------------|----------------------------------------------------------------------------------------------------|------------------|
| 18/10/2022 | 0.5                   | Início da documentação de visão do projeto<br>Barber Tech:<br>POSICIONAMENTO<br>OPORTUNIDADE DE NEGÓCIO<br>DECLARAÇÃO DO PROBLEMA<br>DECLARAÇÃO DA POSIÇÃO DO<br>PRODUTO<br>DESCRIÇÃO DO USUÁRIO<br>RESUMO DE USUÁRIOS<br>GLOSSÁRIO | Vinicius Correia |
| 18/10/2022 | 1.0                   | Finalização do documento de visão:<br>GUIA DE INSTALAÇÃO<br>AJUDA ONLINE<br>MANUAL DO USUÁRIO<br>VISÃO GERAL DO PRODUTO<br>PERSPECTIVA DO PRODUTO DE<br>USUÁRIOS<br>RESUMO DE RECURSOS                                              | Vinicius Correia |
| 18/10/2022 | 2.0                   | Revisão Geral do Documento e Modificações<br>necessárias para que fique de acordo com o<br>que foi planejado nas reuniões.                                                                                                    | Guylherme Sales  |
| 28/11/2022 | 3.0                   | Revisão Geral para entrega do projeto                                                                                                    | Guylherme Sales  |

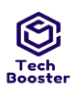

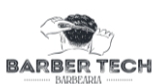

# **SUMÁRIO**

| 1. POSICIONAMENTO                      | 4 |
|----------------------------------------|---|
| 1.1 OPORTUNIDADE DE NEGÓCIO            | 4 |
| 1.2 DECLARAÇÃO DO PROBLEMA             | 4 |
| 1.3 DECLARAÇÃO DA POSIÇÃO DO PRODUTO   | 4 |
| 2. DESCRIÇÃO DO USUÁRIO                | 5 |
| 2.1 RESUMO DE USUÁRIOS                 | 5 |
| 3. VISÃO GERAL DO PRODUTO              | 5 |
| 3.1 PERSPECTIVA DO PRODUTO DE USUÁRIOS | 5 |
| 3.2 RESUMO DE RECURSOS                 | 5 |
| 4. REQUISITOS DE DOCUMENTAÇÃO          | 6 |
| 4.1 MANUAL DO USUÁRIO                  | 6 |
| 4.2 AJUDA ONLINE                       | 6 |
| 4.3 GUIA DE INSTALAÇÃO                 | 6 |
| 5. GLOSSÁRIO                           | 6 |

#### 1. **POSICIONAMENTO**

UMA BOA SOLUÇÃO

**SERIA:** 

#### **1.1 OPORTUNIDADE DE NEGÓCIO** 1.

Barber Tech é um software de cadastro de atendimento de barbearia. Este software tem como principal objetivo gerenciar de forma ordenada e organizada os atendimentos que são feitos em barbearia. Nele, o usuário-cliente pode escolher os servicos e horário que deseja realizar na barbearia, e isso pode ser realizado no conforto de sua casa. Já para o usuário-administrativo, ele pode ter um controle maior sobre o seu negócio: visualizar os clientes de sua barbearia, cadastrar servicos, visualizar os agendamentos em andamento, etc.

#### 2. Devido ao fluxo de clientes ter aumentado, exigindo maior quantidade de esforço para organizar os mesmos, o **O PROBLEMA DE:** profissional barbeiro tem dificuldade de organizar seus atendimentos e acaba perdendo-se ou deixando de atender algum cliente. A problemática citada acima afeta diretamente o profissional **AFETA:** barbeiro, pois acaba perdendo alguns clientes. Diminuição nos lucros do negócio, que é uma consequência **O IMPACTO É:** da perda de clientes, e desvalorização do gerenciamento do ambiente.

## 1.2 DECLARAÇÃO DO PROBLEMA

Tabela 1 – Declaração do problema.

Desenvolvimento de um Software(Aplicação) capaz de

seus atendimentos de acordo com seus horários livres.

barbearia, assim ajudando o profissional com sua agenda e

gerenciar o cadastro para atendimento de clientes na

#### 1.3 DECLARAÇÃO DA POSIÇÃO DO PRODUTO 3.

| PARA:                   | Tech Booster                                                                                                 |
|-------------------------|----------------------------------------------------------------------------------------------------|
| QUE:                    | Deseja automatizar o processo de agendamento de clientes                                                     |
| O (NOME DO<br>PRODUTO): | Barber Tech                                                                                                  |
| QUE:                    | Gerencia os agendamentos para atendimento na barbearia e<br>facilita a organização do profissional Barbeiro. |

| DIFERENTE:                | Manualmente acontece: os clientes vão ao estabelecimento e<br>lá esperam por sua vez para realizar o corte de cabelo ou<br>outro serviço disponível. |
|---------------------------|----------------------------------------------------------------------------------------------------|
| NOSSO PRODUTO:            | Torna possível que o cliente possa realizar o agendamento no conforto de sua casa, de forma simples e rápida.                                        |
| $\mathbf{T}_{\mathbf{c}}$ | hala a Declaração de posição do produto                                                                                                    |

Declaração da posição do produto.

#### 2. DESCRIÇÃO DO USUÁRIO 2.

O usuário do software em questão é um Barbeiro, no qual sua necessidade é de um software(aplicação) que lhe ajude e facilite o agendamento dos seus clientes de acordo com os seus horários e dias disponíveis.

#### 2.1 RESUMO DE USUÁRIOS 1.

| NOME                    | DESCRIÇÃO                                            | RESPONSABILIDADE                                                                                                    |
|-------------------------|------------------------------------------------------|----------------------------------------------------------------------------------------------------|
| Profissional<br>da Área | Cliente-<br>administrativo(Profissional<br>Barbeiro) | Responsável por fornecer os detalhes<br>necessários para o desenvolvimento da<br>aplicação e ser feito o uso do software na<br>prática. |

Tabela 3 – Resumo de usuários.

# 3. 3. VISÃO GERAL DO PRODUTO

#### 3.1 PERSPECTIVA DO PRODUTO DE USUÁRIOS 1.

O sistema é totalmente independente, pois não depende obrigatoriamente de nenhum usuário para estar funcionando.

#### 3.2 RESUMO DE RECURSOS 2.

| Cadastrar Serviços | O usuário-administrativo poderá cadastrar<br>na plataforma todos os serviços que<br>oferecer. Dessa forma, os clientes do<br>estabelecimento poderão vê-los. |
|--------------------|----------------------------------------------------------------------------------------------------|
| Gerenciar Horário  | O usuário-administrativo poderá ajustar as<br>datas e horários que estará disponível para<br>atender seus clientes.                                          |

| Realizar Agendamento    | Os usuários-clientes poderão acessar o App<br>mobile para realizar o agendamento para<br>realizar algum serviço na plataforma.                    |
|-------------------------|----------------------------------------------------------------------------------------------------|
| Listagem de Clientes    | O usuário-administrativo poderá ver uma<br>lista de clientes que já utilizaram alguma<br>vez o App para realizar agendamento de<br>seus serviços. |
| Controle de Atendimento | O usuário-administrativo tem acesso a lista<br>de clientes e horários que os mesmos<br>agendaram de acordo com a data que ele<br>deseja.          |

# 4. 4. REQUISITOS DE DOCUMENTAÇÃO

### 1. 4.1 MANUAL DO USUÁRIO

Como é um aplicação mobile, não será necessário um manual de usuário, no entanto a aplicação é auto explicativa de acordo com suas funcionalidades, mas mesmo assim caso o usuário tenha algum problema ele pode seguir o tópico a seguir(4.2 Ajuda Online).

### 2. 4.2 AJUDA ONLINE

Como é uma aplicação não é disponibilizado nenhuma central de ajuda dentro da aplicação, mas qualquer bug que se encontre dentro da aplicação o cliente pode reportar dentro do software que faz a hospedagem da aplicação, para que assim o desenvolvedor possa ficar por dentro do bug e possa consertar o mais rápido possível.

## 3. 4.3 GUIA DE INSTALAÇÃO

No local que a aplicação será hospedada e disponibilizada para download e instalação terá as instruções necessárias para o usuário que deseja fazer download possa entender como se faz a instalação e o que é necessário para concluí-la.

# 5. <sup>5.</sup> GLOSSÁRIO

Usuário-cliente: pessoa que utiliza o software para realizar agendamento de um serviço; Usuário-administrativo: pessoa que utiliza o software para gerenciar seu negócio.

# DOCUMENTO DE REQUISITOS

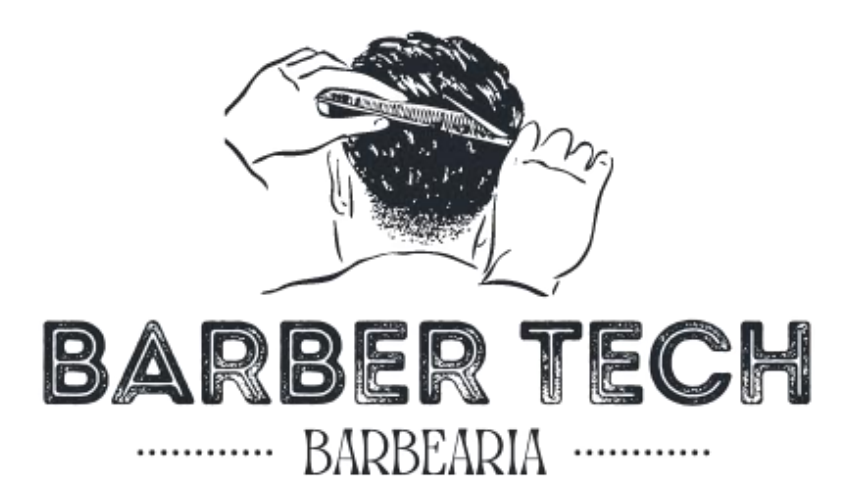

# **TECHBOOSTER**

Juazeiro do Norte - CE Agosto - 2022

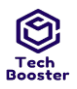

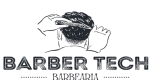

# HISTÓRICO DE REVISÃO

| DATA       | VERS<br>ÃO | DESCRIÇÃO                                                                                                    | AUTOR            |
|------------|------------|----------------------------------------------------------------------------------------------------|------------------|
| 31/08/2022 | 0.2        | Levantamento dos Requisitos - Tópico 1                                                                                 | Vinicius Correia |
| 15/10/2022 | 0.4        | Concluir edição de casos de uso - Tópico 2.1                                                                           | Vinicius Correia |
| 31/10/2022 | 0.6        | Correções no documento de requisitos - Tópico 4.1                                                                      | Vinicius Correia |
| 20/11/2022 | 0.8        | Realizar a entrega da diagramação - Tópico 4.2                                                                         | Vinicius Correia |
| 31/08/2022 | 1.0        | Inserção e Edição de Copyright e Outras -Tópico 3                                                                      | Vinicius Correia |
| 31/08/2022 | 1.2        | Revisão dos Tópicos Inseridos e Editados até à data.                                                                   | Vinicius Correia |
| 20/11/2022 | 1.4        | Diagramação corrigida - Tópico 2.3                                                                                     | Vinicius Correia |
| 27/11/2022 | 1.6        | Modificação e Inserção dos Diagramas de Caso de Uso -<br>Tópico 04                                                     | Vinicius Correia |
| 04/11/2022 | 1.8        | Inserção e Modificação Das Tabelas de UC por parte - Tópico<br>05                                                      | Vinicius Correia |
| 04/11/2022 | 2.0        | Inserção e Modificação das Abreviaturas e das Listas de<br>Tabelas e Figuras                                           | Vinicius Correia |
| 15/10/2022 | 3.2        | Inserção de Todos os Protótipos e suas Descrições de<br>Referência com Número de Figura que Corresponde - Tópico<br>05 | Vinicius Correia |
| 20/11/2022 | 3.4        | Ajuste e Organização do Documento Juntamente com o<br>Sumário e Todas as suas Identificações                           | Davi Freire      |
| 25/11/2022 | 4.0        | Criação e Inserção de Links Atalhos das Abreviaturas,<br>Tabelas e Figuras.                                            | Vinicius Correia |
| 25/11/2022 | 4.2        | Organização do Sumário.                                                                                                | Vinicius Correia |
| 26/11/2022 | 4.4        | Modificações Finais e Revisão Geral                                                                                    | Vinicius Correia |
| 28/11/2022 | 5.0        | Revisão Geral para entrega do projeto                                                                                  | Guylherme Sales  |

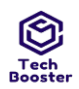

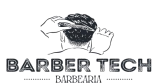

# **SUMÁRIO**

| 1 ESCOPO GERAL DO PRODUTO                            | 7  |
|------------------------------------------------------|----|
| 1.1 DESCRIÇÃO DO PRODUTO                             | 7  |
| 1.2 NOME DO PRODUTO E DE SEUS COMPONENTES PRINCIPAIS | 7  |
| 2 REQUISITOS ESPECÍFICOS                             | 8  |
| 2.1 IDENTIFICAÇÃO DOS REQUISITOS                     | 8  |
| 2.2 PROPRIEDADES DOS REQUISITOS                      | 10 |
| 2.3 DESCRIÇÃO DOS REQUISITOS                         | 10 |
| 2.3.1 REQUISITOS FUNCIONAIS                          | 12 |
| 2.3.2 REQUISITOS DE NEGÓCIO (DOMÍNIO)                | 15 |
| 2.3.3 REQUISITOS NÃO FUNCIONAIS                      | 15 |
| 3 OBSERVAÇÕES LEGAIS, DE COPYRIGHT E OUTRAS          | 17 |
| 4 DIAGRAMA DE CASOS DE USO                           | 18 |
| 4.1 DIAGRAMA GERAL                                   | 18 |
| 4.2 DIAGRAMAS ESPECÍFICOS                            | 19 |
| 5 ESPECIFICAÇÃO DOS CASOS DE USO                     | 21 |

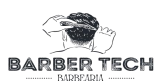

## Abreviaturas

API - Interface de Programação de Aplicações.
RF - Requisito Funcional
RNF - Requisito Não Funcional
RN - Requisito de Negócio.
VS Code - Visual Studio Code.
UC - Caso de Uso.
PM - Protótipo Mobile.
GP - Gerente de Projeto.

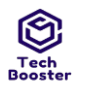

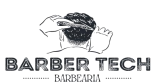

## Lista de Tabelas

| Tabela 1 – Requisitos Funcionais                      | 11 |
|-------------------------------------------------------|----|
| Tabela 2 – Requisitos de Negócio                      | 12 |
| Tabela 3 – Requisitos Não Funcionais                  | 12 |
| Tabela 4 – Especificação UC01 - Efetuar Login         | 16 |
| Tabela 5 – Especificação UC02 - Registrar Cliente     | 19 |
| Tabela 6 – Especificação UCo3 - Gerenciar Agendamento | 21 |
| Tabela 7 – Especificação UC04 - Agendar Atendimento   | 23 |
| Tabela 8 – Especificação UCo5 - Gerenciar Horários    | 27 |
| Tabela 9 – Especificação UCo6 - Notificar Agendamento |    |
| Tabela 10 – Especificação UC07 - Manter Serviço       |    |
|                                                       | 00 |

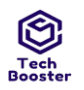

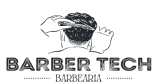

# Lista de Figuras

| Figura 1 – Diagrama Geral Software                  | 14 |
|-----------------------------------------------------|----|
| Figura 2 – Diagrama Específico Login                | 15 |
| Figura 3 – Diagrama Específico Menu Administrador   | 15 |
| Figura 4 – Diagrama Específico Menu Cliente Usuário | 15 |
| Figura 5 - PM01 do UC01                             | 17 |
| Figura 6 - PM02 do UC01                             | 17 |
| Figura 7 - PM01 do UC01                             | 17 |
| Figura 8 - PM02 do UC01                             | 18 |
| Figura 9 - PM01 do UC02                             | 20 |
| Figura 10 - PM01 do UC02                            | 20 |
| Figura 11 - PM01 do UC03                            | 22 |
| Figura 12 - PM01 do UC03                            | 22 |
| Figura 13 - PM01 do UC04                            | 25 |
| Figura 14 - PM02 do UC04                            | 25 |
| Figura 15 - PM01 do UC04                            | 25 |
| Figura 16 - PM02 do UC04                            | 26 |
| Figura 17 - PM01 do UC05                            | 27 |
| Figura 18 - PM01 do UC05                            | 27 |
| Figura 19 - PM01 do UC06                            | 31 |
| Figura 20 - PM01 do UC06                            | 32 |
| Figura 21 - PM01 do UC07                            | 36 |
| Figura 22 - PM01 do UC07                            |    |
|                                                     |    |

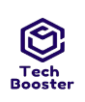

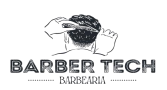

## **1 ESCOPO GERAL DO PRODUTO**

### 1.1 DESCRIÇÃO DO PRODUTO

O Software a ser desenvolvido se trata de um aplicativo de agendamento para barbearia, visando solucionar a problemática que o Cliente( Barbeiro) tem em agendar seus horários e organizar seus clientes. O sistema consta com um banco de dados que vai guardar todos os registros necessários, API(Firebase) que irão facilitar o uso do software e será armazenado em seu repositório próprio mobile, contendo seu próprio domínio.

### 1.2 NOME DO PRODUTO E DE SEUS COMPONENTES PRINCIPAIS

Nome do Produto: Barber Tech

**Componentes Principais:** 

- 1. Gerenciamento de Horários de Atendimento
- 2. Gerenciar serviços
- 3. Controle de Clientes Agendados
- 4. Realizar agendamentos

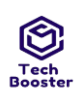

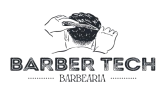

## 2 REQUISITOS ESPECÍFICOS

#### 2.1 IDENTIFICAÇÃO DOS REQUISITOS

#### RF01- Efetuar Login (Administrativo / usuário comum)

Enquanto usuário realiza login na plataforma utilizando a minha senha e email/ já previamente cadastrados. Após realizar o login é redirecionado para a tela de dashboard de acordo com o nível de acesso(Administrativo ou Cliente) será redirecionado a uma dashboard correspondente.

#### **RF02- Realizar cadastro**

O cliente efetua seu cadastro com todos os dados necessários que a aplicação exige para que possa fazer login e desfrutar das funcionalidades do software.

#### **RF03- Recuperar senha**

Ao esquecer a senha o cliente ou o usuário administrativo pode clicar em esqueci a senha para que seja enviado para seu email um link de redefinição em que clicando ele será redirecionado para uma página web e alterar a senha para uma atual e mais forte.

#### **RF04- Listar agendamentos**

Enquanto usuário administrativo, eu posso visualizar todos os agendamentos em andamento, os finalizados e os cancelados, para que assim eu possa ter uma melhor gerência do mesmo.

#### **RF05-** Listar clientes

Assim como o listar agendamentos, o listar clientes o usuário administrativo conseguirá visualizar os clientes que estão cadastrados no sistema e assim pode ter acesso aos seus dados como nome e telefone para contato.

#### RF06- Cadastrar/Inserir Horário

Acontece quando o usuário administrador já com seus dados previamente cadastrado e login realizado visualiza um dia e horário disponível, para poder liberar os horário previamente cadastrados para os clientes poderem agendar seu atendimento posteriormente.

#### **RF07- Deletar Horários**

Deletar horário acontece quando o usuário administrador já com seus dados previamente cadastrado e login realizado visualiza um dia e horário que não condiz com sua agenda disponível de atendimento, seguindo isso o usuário administrativo poderá deletar o horário.

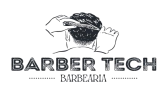

#### **RFo8-** Listar Horários

Acontece quando o usuário administrador já com seus dados previamente cadastrado e login realizado pode listar e visualizar um dia e horário liberado e disponível para os seus atendimentos.

#### **RF09- Agendar atendimento**

O Agendar atendimento é feito após clicar na data que deseja ser escolhida, após isso mostrará se a data que está disponível, juntamente com os horários, caso esteja e tenha horários disponíveis o usuário cliente poderá realizar um agendamento, caso clique em um dia que não tenha agendamento, mostrará a lista vazia e os agendamentos possíveis, caso clique em um dia anterior não terá como realizar nenhuma ação a não ser vizualizar.

#### **RF10- Cancelar Atendimento**

Caso o usuário administrador tenha alguma objeção ou imprevisto o mesmo pode vir a deletar o atendimento.

#### **RF11- Cadastrar serviço**

O usuário administrador pode cadastrar seus serviços a serem realizados e agendados, com dados como descrição, imagem, valor e tempo.

#### RF12- Listar serviço

O usuário administrador pode listar e visualizar os serviços cadastrados dentro do sistema.

#### RF13- Alterar serviço

O usuário administrador pode alterar algum dado do serviço já cadastrado, como nome, imagem, descrição, valor e tempo do serviço.

#### RF14- Deletar serviço

O usuário administrador caso não queira que algum dos serviços cadastrados não seja mais disponível, o mesmo pode vir a deletar o serviço.

#### RF15- Listar histórico de agendamento

Acontecerá quando o usuário (administrativo) visualiza de uma forma mais clara os agendamentos que já foram realizados e atendidos ou não.

#### **RF16 - Cancelar Agendamento**

O usuário previamente logado no sistema pode cancelar o horário cadastrado, caso tenha alguma incoerência ou indisponibilidade do mesmo.

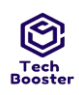

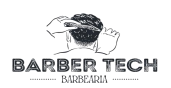

#### RF17- Alterar Dados de Usuário

Alterar dados de usuário, funcionará quando o usuário administrativo ou o usuário comum em seu perfil terão a opção de alterar dados do perfil da conta, como: foto do perfil, senha e nome.

#### RF18- Realizar Login com Google

Podendo optar por realizar o login com uma conta google só fazendo a permissão que o software pode acessar algumas informações da sua conta Google.

### 2.2 PROPRIEDADES DOS REQUISITOS

Para estabelecer a prioridade dos requisitos, foram adotadas as denominações: Alta, Média e Baixa.

Abaixo temos a descrição de significado de cada uma dessas denominações:

- Essencial(Alta): É o requisito sem o qual o sistema não entra em funcionamento. Requisitos essenciais são requisitos imprescindíveis, que têm que ser implementados impreterivelmente.
- Importante(Média):

É o requisito sem o qual o sistema entra em funcionamento, mas de forma não satisfatória. Requisitos importantes devem ser implementados, mas, se não forem, o sistema poderá ser implantado e usado mesmo assim.

• Desejável(Baixa):

É o requisito que não compromete as funcionalidades básicas do sistema, isto é, o sistema pode funcionar de forma satisfatória sem ele. Requisitos desejáveis são requisitos que podem ser deixados para versões posteriores do sistema, caso não haja tempo hábil para implementá-los na versão que está sendo especificada.

### 2.3 DESCRIÇÃO DOS REQUISITOS

Este projeto de desenvolvimento de software exige que seja identificado requisitos do tipo: Requisitos Funcionais, Requisitos de Negócio (domínio) e Requisitos Não Funcionais.

- Requisitos Funcionais(RF): Os requisitos funcionais descrevem o comportamento do sistema, seus requisitos para o funcionamento de cada item, ou seja, os requisitos que descrevem o trabalho que o sistema deve realizar. Eles são os cérebros do projeto porque descrevem as funções que o sistema deve ter.
- Requisitos de Negócio(RN): Requisitos do negócio são requisitos de alto nível que explicam necessidades do negócio e justificam a execução de um ou mais projetos. Requisitos do negócio representam os objetivos do negócio.

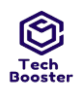

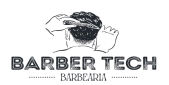

• Requisitos Não Funcionais(RNF): Requisitos não-funcionais são os requisitos relacionados ao uso da aplicação em termos de desempenho, usabilidade, confiabilidade, segurança, disponibilidade, manutenção e tecnologias envolvidas.

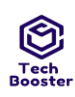

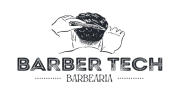

### 2.3.1 REQUISITOS FUNCIONAIS

| SIGLA | NOME                                                    | DESCRIÇÃO                                                                                                    | PRIORIDADE | <b>DEPENDE DE</b> |
|-------|---------------------------------------------------------|----------------------------------------------------------------------------------------------------|------------|-------------------|
| RF01  | Efetuar Login<br>(Administrativo<br>/ usuário<br>comum) | O cliente efetua seu cadastro com<br>todos os dados necessários que a<br>aplicação exige para que possa<br>fazer login e desfrutar das<br>funcionalidades do software.                                                                                                    | ALTA       | RF02              |
| RF02  | Realizar<br>cadastro                                    | O cliente efetua seu cadastro com<br>todos os dados necessários que a<br>aplicação exige para que possa<br>fazer login e desfrutar das<br>funcionalidades do software.                                                                                                    | ALTA       | _                 |
| RF03  | Recuperar<br>senha                                      | Ao esquecer a senha o cliente ou<br>o usuário administrativo pode<br>clicar em esqueci a senha para<br>que seja enviado para seu email<br>um link de redefinição em que<br>clicando ele será redirecionado<br>para uma página web e alterar a<br>senha para uma atual e mais<br>forte. | ALTA       | _                 |
| RF04  | Listar<br>agendamentos                                  | Enquanto usuário<br>administrativo, eu posso<br>visualizar todos os<br>agendamentos em andamento, os<br>finalizados e os cancelados, para<br>que assim eu possa ter uma<br>melhor gerência do mesmo.                                                                                   | ALTA       | RF01              |
| RF05  | Listar clientes                                         | Assim como o listar<br>agendamentos, o listar clientes o<br>usuário administrativo<br>conseguirá visualizar os clientes<br>que estão cadastrados no<br>sistema e assim pode ter acesso<br>aos seus dados como nome e<br>telefone para contato.                                         | MÉDIA      | _                 |
| RF06  | Cadastrar/Inser<br>ir Horário                           | Acontece quando o usuário<br>administrador já com seus dados<br>previamente cadastrado e login<br>realizado visualiza um dia e                                                                                                    | ALTA       | RF01              |

| Tech    |                 | Centro Universitário Leão Sam      | paio |           |
|---------|-----------------|------------------------------------|------|-----------|
| Booster |                 | Campus Lagoa Seca                  | 1    | BARBEARIA |
|         |                 | horário disponível, para poder     |      |           |
|         |                 | liberar os horário previamente     |      |           |
|         |                 | cadastrados para os clientes       |      |           |
|         |                 | poderem agendar seu                |      |           |
|         |                 | atendimento posteriormente.        |      |           |
|         |                 | Deletar horário acontece quando    |      |           |
|         |                 | o usuário administrador já com     |      |           |
|         |                 | seus dados previamente             |      |           |
|         |                 | cadastrado e login realizado       |      |           |
| DEo-    | Deletar         | visualiza um dia e horário que     |      | DEat      |
| KF07    | Horários        | não condiz com sua agenda          | ALIA | KF01      |
|         |                 | disponível de atendimento,         |      |           |
|         |                 | seguindo isso o usuário            |      |           |
|         |                 | administrativo poderá deletar o    |      |           |
|         |                 | horário.                           |      |           |
|         |                 | Acontece quando o usuário          |      |           |
|         |                 | administrador já com seus dados    |      |           |
|         |                 | previamente cadastrado e login     |      |           |
| RF08    | Listar Horários | realizado pode listar e visualizar | ALTA | KF11      |
|         |                 | um dia e horário liberado e        |      |           |
|         |                 | disponível para os seus            |      |           |
|         |                 | atendimentos.                      |      |           |
|         |                 | O Agendar atendimento é feito      |      |           |
|         |                 | após clicar na data que deseja     |      |           |
|         |                 | ser escolhida, após isso mostrará  |      |           |
|         |                 | se a data que está disponível,     |      |           |
|         |                 | juntamente com os horários,        |      |           |
|         |                 | caso esteja e tenha horários       |      |           |
|         |                 | disponíveis o usuário cliente      |      |           |
| DE      | Agendar         | poderá realizar um                 |      | DD        |
| KF09    | atendimento     | agendamento, caso clique em        | ALTA | KF01      |
|         |                 | um dia que não tenha               |      |           |
|         |                 | agendamento, mostrará a lista      |      |           |
|         |                 | vazia e os agendamentos            |      |           |
|         |                 | possíveis, caso clique em um dia   |      |           |
|         |                 | anterior não terá como realizar    |      |           |
|         |                 | nenhuma ação a não ser             |      |           |
|         |                 | vizualizar.                        |      |           |

| Tech    |                                    | Centro Universitário Leão Sam                                                                                                    | ipaio |            |
|---------|------------------------------------|----------------------------------------------------------------------------------------------------|-------|------------|
| Booster | 1                                  | Campus Lagoa Seca                                                                                                    |       | BARBEARIA  |
| RF10    | Cancelar<br>Atendimento            | O usuário administrador pode<br>cadastrar seus serviços a serem<br>realizados e agendados, com<br>dados como descrição, imagem,<br>valor e tempo.      | ALTA  | RF02       |
| RF11    | Cadastrar<br>serviço               | O usuário administrador pode<br>cadastrar seus serviços a serem<br>realizados e agendados, com<br>dados como descrição, imagem,<br>valor e tempo.      | MÉDIA | RF10       |
| RF12    | Listar serviço                     | O usuário administrador pode<br>listar e visualizar os serviços<br>cadastrados dentro do sistema.                                                      | MÉDIA | RF03       |
| RF13    | Alterar serviço                    | O usuário administrador pode<br>alterar algum dado do serviço já<br>cadastrado, como nome,<br>imagem, descrição, valor e<br>tempo do serviço.          | MÉDIA | RF01, RF02 |
| RF14    | Deletar serviço                    | O usuário administrador caso<br>não queira que algum dos<br>serviços cadastrados não seja<br>mais disponível, o mesmo pode<br>vir a deletar o serviço. | ALTA  | RF01       |
| RF15    | Listar histórico<br>de agendamento | Acontecerá quando o usuário<br>(administrativo) visualiza de<br>uma forma mais clara os<br>agendamentos que já foram<br>realizados e atendidos ou não. | MÉDIA | RF09       |
| RF16    | Cancelar<br>Agendamento            | O usuário previamente logado<br>no sistema pode cancelar o<br>horário cadastrado, caso tenha<br>alguma incoerência ou<br>indisponibilidade do mesmo.   | ALTA  | RF01       |
| RF17    | Alterar Dados<br>de Usuário        | Alterar dados de usuário,<br>funcionará quando o usuário<br>administrativo ou o usuário<br>comum em seu perfil terão a                                 | ALTA  | RF02       |

| Tech<br>Booster | Centro Universitário Leão Sampaio<br>Campus Lagoa Seca |                                                                                                    |      |      |
|-----------------|--------------------------------------------------------|----------------------------------------------------------------------------------------------------|------|------|
|                 |                                                        | opção de alterar dados do perfil<br>da conta, como: foto do perfil                                                                                                 |      |      |
|                 |                                                        | senha e nome.                                                                                                    |      |      |
| RF18            | Realizar Login<br>com Google                           | Podendo optar por realizar o<br>login com uma conta google só<br>fazendo a permissão que o<br>software pode acessar algumas<br>informações da sua conta<br>Google. | ALTA | RF01 |

Tabela 1 – Requisitos Funcionais.

### 2.3.2 REQUISITOS DE NEGÓCIO (DOMÍNIO)

| SIGLA | NOME                     |    | DESCRIÇÃO                                                                | PRIORIDADE |
|-------|--------------------------|----|--------------------------------------------------------------------------|------------|
| RN01  | Benefícios<br>Oferecidos |    | No software é exibido os serviços que podem ser solicitados e agendados. | ALTA       |
| RN 02 | Valor<br>Serviço         | do | No software é mostrado o valor de cada serviço em questão.               | ALTA       |

Tabela 2 – Requisitos de Negócio.

## 2.3.3 REQUISITOS NÃO FUNCIONAIS

| SIGLA  | NOME                                           | DESCRIÇÃO                                                                                                    | PRIORIDA<br>DE | CATEGORIA                           |
|--------|------------------------------------------------|----------------------------------------------------------------------------------------------------|----------------|-------------------------------------|
| RNF 01 | Integração de<br>sistema de<br>Login do Google | O sistema deve estar integrado<br>ao Sistema de Operadoras de<br>Login e Autenticação com a<br>conta do Google do usuário.                     | ALTA           | Interoperabilidade                  |
| RNF 02 | Software<br>Totalmente<br>Responsivo           | O site pode se adaptar a<br>qualquer resolução e tamanho<br>de tela, deixando-o de forma<br>que seja entendido<br>normalmente.                 | MÉDIA          | Facilidade de<br>Operação           |
| RNF 03 | Software<br>Independente                       | O software roda normalmente e<br>independente em questão do<br>registro e agendamento sem<br>precisar confirmação de<br>nenhum administrador e | ALTA           | Eficiência em<br>Relação a Recursos |

| er     |                           | Centro Universitário Leão Samp<br>Campus Lagoa Seca                                                                                                | paio  |                                                                                                    |
|--------|---------------------------|----------------------------------------------------------------------------------------------------|-------|----------------------------------------------------------------------------------------------------|
|        |                           | podendo ser feito em qualquer<br>horário do dia.                                                                                                   |       |                                                                                                    |
| RNF 04 | Fácil<br>Manutenção       | O software está dividido em<br>módulos que tem fácil acesso e<br>manutenção, assim sendo fácil<br>ser mantido.                                     | ALTA  | Fácil<br>manutenibilidade,<br>por estar dividido<br>por módulos.                                                        |
| RNF 05 | Segurança                 | O login só é efetuado depois da<br>confirmação de cadastro em<br>email ou telefone e assim<br>podendo ser acessado através<br>da senha cadastrada. | MÉDIA | Segurança de<br>Acesso                                                                                                  |
| RNF06  | Disponibilidade           | O aplicativo está disponível<br>24hrs por dia os 7 dias da<br>semana                                                                               | ALTA  | A disponibilidade<br>faz com que os<br>agendamentos<br>sejam feitos de<br>forma mais<br>ordenada para o<br>atendimento. |
| RNF07  | Tecnologias<br>Envolvidas | Firebase, React Native, VS Code<br>- Ferramenta para<br>desenvolvimento, GitHub -<br>Hospedagem de Código.                                         | ALTA  | Interoperabilidade                                                                                                    |

Tabela 3 – Requisitos Não Funcionais.

Categorias: Segurança de Acesso, Interoperabilidade, Confiabilidade, Facilidade de Operação, Facilidade de Aprendizado, Atratividade, Eficiência em Relação ao Tempo, Eficiência em Relação a Recursos, Manutenibilidade, Portabilidade.

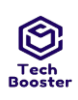

### Centro Universitário Leão Sampaio Campus Lagoa Seca 3 OBSERVAÇÕES LEGAIS, DE COPYRIGHT E OUTRAS

Esta seção descreve todos os avisos legais necessários, garantias, observações sobre direitos autorais, observações sobre patentes, logomarcas, marcas comerciais ou problemas de conformidade com logotipos referentes ao software.

O Software desenvolvido pode e será utilizado livre e gratuitamente por todos os membros da equipe durante todo o seu período de testes, após isso o software está sujeito a cobrança e negociação para barbeiros.. Durante o uso do mesmo, a marca, o nome, o logotipo e a logomarca são protegidos pela lei dos direitos autorais, ou seja, não podem ser modificados e/ ou replicados pelos usuários.

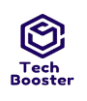

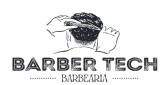

## 4 DIAGRAMA DE CASOS DE USO

#### 4.1 DIAGRAMA GERAL

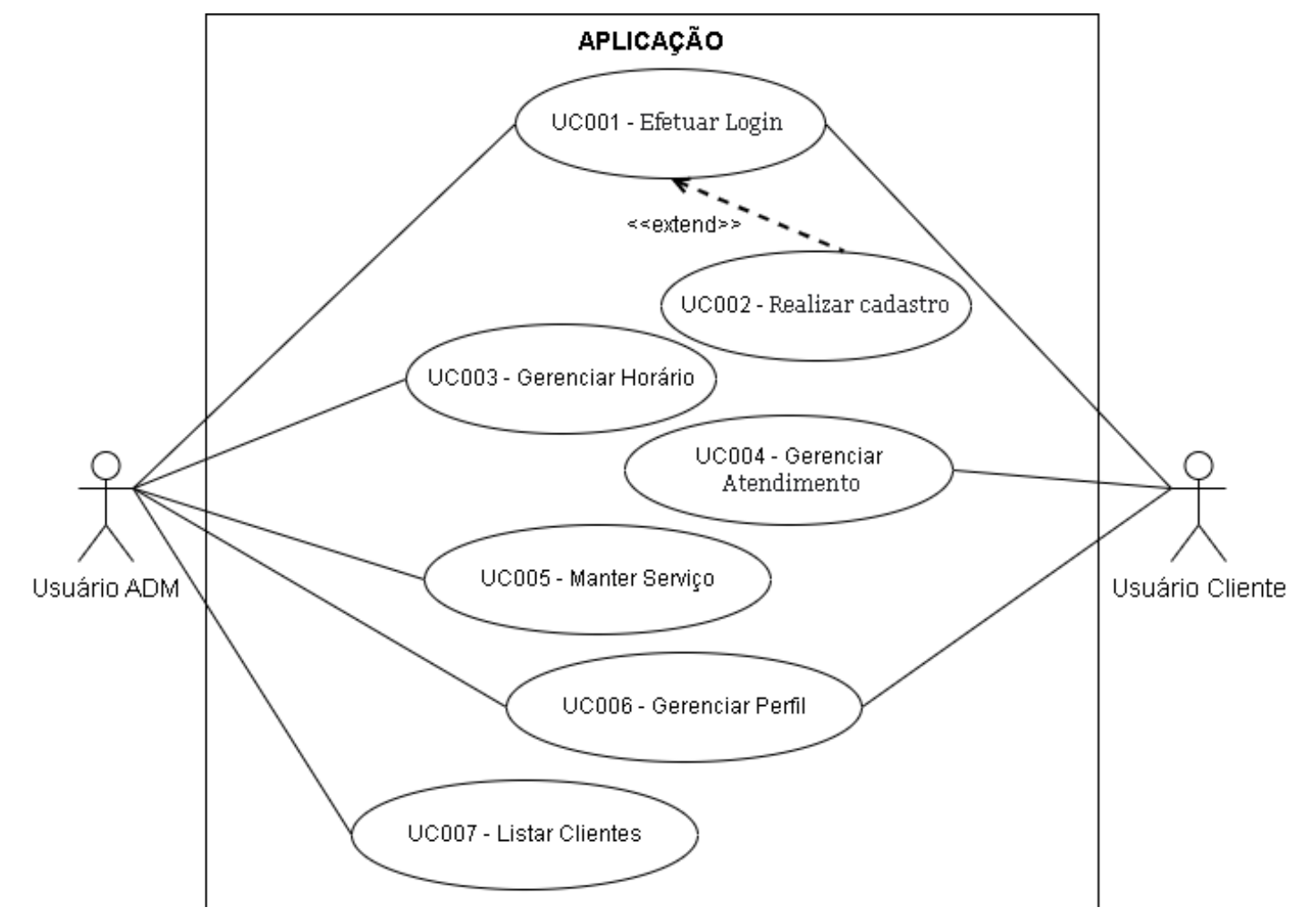

Figura 1 – Diagrama Geral Software.

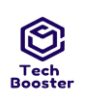

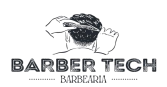

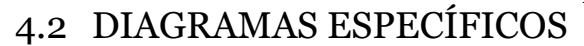

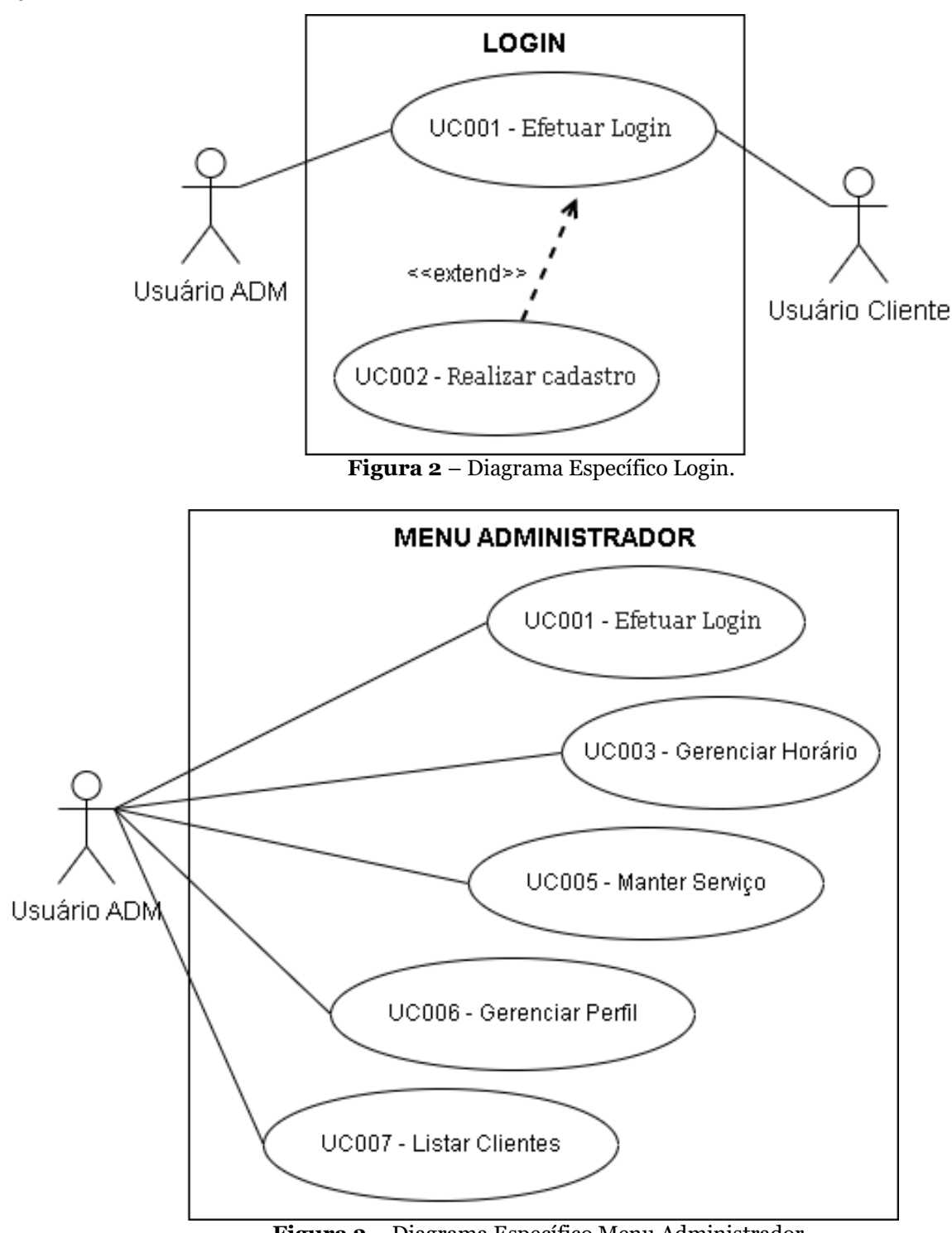

Figura 3 – Diagrama Específico Menu Administrador.

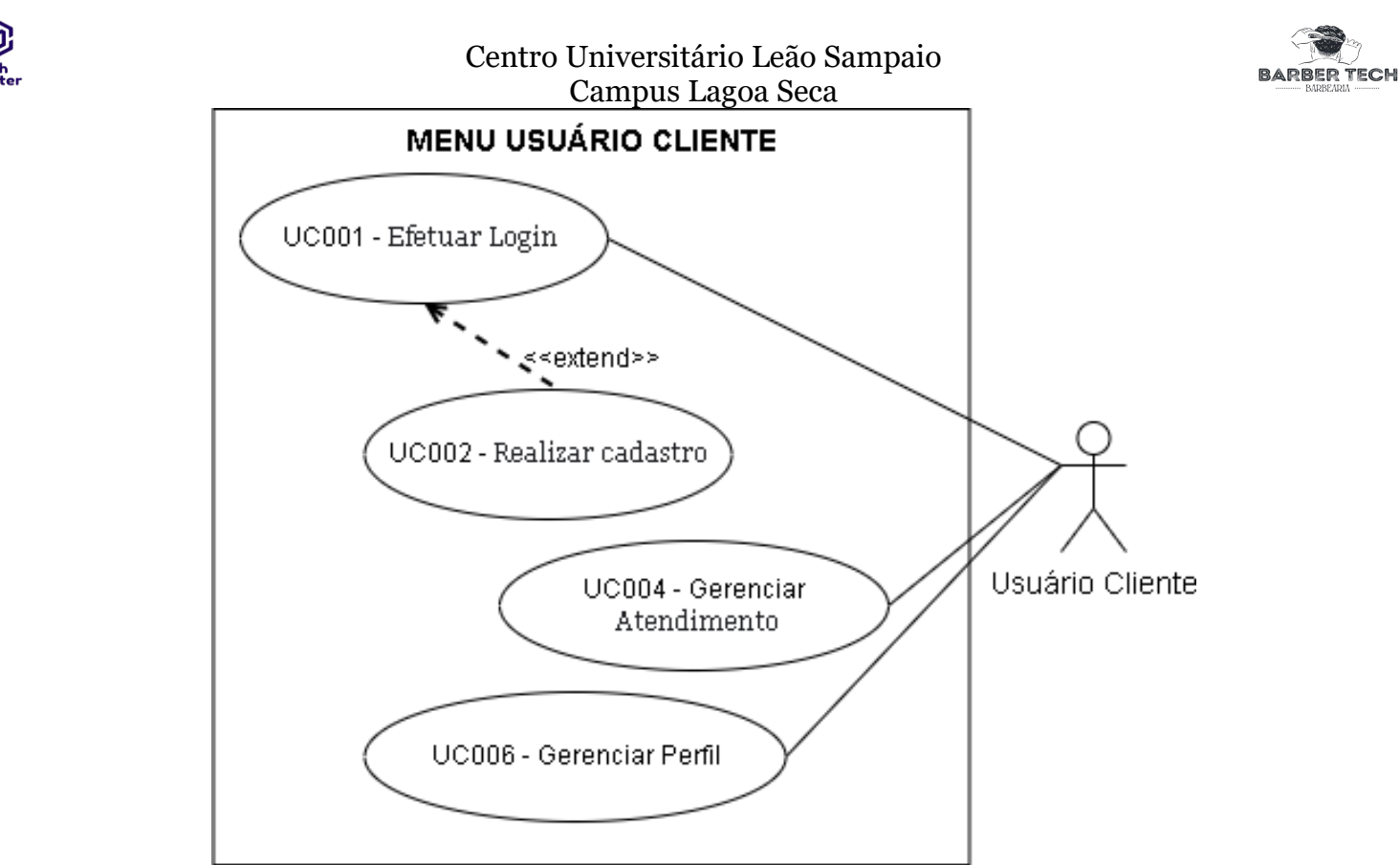

Figura 4 – Diagrama Específico Menu Cliente Usuário.

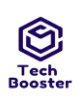

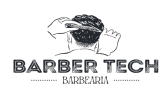

## 5 ESPECIFICAÇÃO DOS CASOS DE USO

| DATA                                                                                                    | VERSÃO                                                                                                    | DESCRIÇÃO AUTORES                                                                                                    |                                                                                                    |                                 |  |
|----------------------------------------------------------------------------------------------------|----------------------------------------------------------------------------------------------------|----------------------------------------------------------------------------------------------------|----------------------------------------------------------------------------------------------------|---------------------------------|--|
| 15/10/2022                                                                                                    | 1.0                                                                                                    | Usuários podem Efetuar Login                                                                                                    | 1                                                                                                    | Vinicius                        |  |
| STATUS                                                                                                    |                                                                                                    | () Pendente () Revisado                                                                                                    | (X) Realizado () Exclu                                                                                                    | ído/Cancelado                   |  |
| USE CASE                                                                                                    | - UC                                                                                                    | UC01 - Efetuar Login                                                                                                    |                                                                                                    |                                 |  |
| REQUISIT<br>FUNCIONA                                                                                                    | REQUISITO<br>FUNCIONAL RF01 / RF02                                                                                                    |                                                                                                    |                                                                                                    |                                 |  |
| DESCRIÇÃO DO UC                                                                                                    |                                                                                                    | O Cliente Usuário ou o Administrador podem efetuar seus respectivos<br>login e ter acesso às funcionalidades do Software de acordo com o seu<br>login. |                                                                                                    |                                 |  |
| ATORES<br>ENVOLVIDOS Clientes Administrador / Usuário                                                                                                    |                                                                                                    |                                                                                                    |                                                                                                    |                                 |  |
| <b>PRÉ-CONDIÇÃO</b> O cliente administrador deve ter seus dados de login no banco de inseri-los corretamente / O cliente usuário deve ter efetuar registro(Cadastro) e inseri-los corretamente para logar. |                                                                                                    |                                                                                                    |                                                                                                    | inco de dados e<br>efetuado seu |  |
| PÓS-CONDIÇÃO O sistema deve validar os dados, assim liberando o login para os juntamente com suas funcionalidades de acordo com o grau de a usuário.                                                       |                                                                                                    |                                                                                                    | ara os usuários<br>au de acesso do                                                                                                    |                                 |  |
|                                                                                                    |                                                                                                    | AÇÕES DO ATOR                                                                                                    | AÇÕES DO SIS                                                                                                    | ГЕМА                            |  |
| FLUXO PRINCIPAL                                                                                                    |                                                                                                    | 1.Acessa App Barber Tech;<br>3.Inserir Dados de Login<br>corretamente;<br>5.Clicar em ENTRAR.                                                          | <ul> <li>2.0 App carrega a tela de login;</li> <li>4.0 sistema exibe os dados inserido nos campos;</li> <li>6.0 sistema vai verificar se os dados inserido serido nos campos;</li> <li>6.0 sistema vai verificar se os dados inserido nos campos;</li> <li>6.0 sistema vai verificar se os dados inserido para sua respectiva dashboard.</li> </ul> |                                 |  |
|                                                                                                    |                                                                                                    | ACÕES DO ATOR                                                                                                    | ACÕES DO SIS                                                                                                    | TEMA                            |  |
| FLU<br>ALTERN                                                                                                    | FLUXO<br>ALTERNATIVO1.Acessa App Barber Tech;<br>3.Fazer Login com o Google;<br>5.Escolher conta do Google;<br>7.Confirmar que realmente<br>quer fazer login com o Google<br>e permitir que o site tenha<br>acesso a seus dados.2.O App carrega a tela de login;<br>4.O sistema carrega a API(firebase) o<br>gerencia a comunicação com o googl<br>6.A API pede para confirmar acesso o<br>a sua conta Google;<br>8.A API valida o acesso com a conta<br>Google<br>10.O sistema libera todas as<br>funcionalidades de acordo com o gra<br>acesso do usuário. |                                                                                                    | ogin;<br>firebase) que<br>m o google;<br>ar acesso com<br>m a conta<br>as<br>com o grau de                                                                                                    |                                 |  |
|                                                                                                    |                                                                                                    | AÇÕES DO ATOR                                                                                                    | AÇÕES DO SIS                                                                                                    | TEMA                            |  |

| Tech<br>Booster       | Centro Universitário Leão Sampaio<br>Campus Lagoa Seca                                                                                                    |                                                                                                    |  |
|-----------------------|----------------------------------------------------------------------------------------------------|----------------------------------------------------------------------------------------------------|--|
| FLUXO DE<br>EXCEÇÃO   | <b>LUXO DE</b> 1.Acessa App Barber Tech;<br>3.Fazer Login com o Google;<br>5.Encolher conta do Google;<br>7.Cancelar login com o<br>Google.2.O App carrega a tela de login;<br>4.O sistema carrega a API(fireb<br>gerencia uma comunicação con<br>6.A API pede para confirmar ac<br>a sua conta Google;<br>8.A API cancela acesso com a co<br> |                                                                                                    |  |
|                       | AÇÕES DO ATOR                                                                                                    | AÇÕES DO SISTEMA                                                                                                    |  |
| FLUXO DE<br>EXCEÇÃO 2 | 1.Acessa App Barber Tech;<br>3.Nos campos o cliente irá<br>inserir Dados de Login, mas<br>com dados incorretos;<br>6.Clicar em ENTRAR;<br>9.O Usuário corrige os dados<br>de acesso;<br>10.Clicar em ENTRAR;                                                                                                    | <ul> <li>2.0 App carrega a tela de login;</li> <li>4.0 app recebe os dados na página de login;</li> <li>7.0 sistema confere se os dados inseridos está de acordo com as normas que o sistema aceita para realizar Login;</li> <li>8.0 sistema mostra uma mensagem de alerta dizendo que o login é invalido;</li> <li>11.0 sistema consulta se todos os dados estão corretos e valida o acesso;</li> <li>12.0 sistema libera todas as funcionalidades de acordo com o grau de acesso do usuário.</li> </ul> |  |

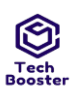

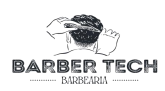

|           | BARBER TECH<br>MARBEARIA                                        |
|-----------|-----------------------------------------------------------------|
|           | 🖂 E-mail                                                        |
| PROTÓTIPO | 🗟 Senha                                                         |
|           | Acessar                                                         |
|           | ou                                                              |
|           | Login com Telefone                                              |
|           | Login com Google G                                              |
|           | Realizar Cadastro Esqueceu a senha?<br>Figura 5 – PM01 do UC01. |

**Tabela 4** – Especificação UC01 - Efetuar Login.

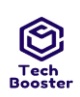

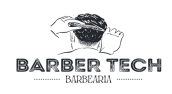

| DATA                   | VERSÃO  | DESCRIÇÃO                                                                                                    |                                                                                                    | AUTORES          |  |
|------------------------|---------|----------------------------------------------------------------------------------------------------|----------------------------------------------------------------------------------------------------|------------------|--|
| 15/10/2022             | 1.0     | O cliente efetua seu registro.                                                                                                    |                                                                                                    | Vinicius         |  |
| STATUS                 |         | () Pendente () Revisado (X) Real                                                                                                    | izado () Excluí                                                                                                    | ído/Cancelado    |  |
| USE CASE               | - UC    | UC02 - Registrar Cliente                                                                                                    |                                                                                                    |                  |  |
| REQUISITO<br>FUNCIONAL |         | RF10                                                                                                    |                                                                                                    |                  |  |
| DESCRIÇÃ               | O DO UC | O Cliente Usuário pode efetuar seu registro<br>funcionalidades e realizar seu agendamento.                                                                                                    | no App para poder u                                                                                                    | usufruir de suas |  |
| ATORES<br>ENVOLVII     | DOS     | Cliente Usuário                                                                                                    |                                                                                                    |                  |  |
| PRÉ-CONI               | DIÇÃO   | O cliente usuário deve inserir todos seus nenhum campo obrigatório vazio.                                                                                                    | dados corretament                                                                                                    | te e não deixar  |  |
| PÓS-CONI               | DIÇÃO   | O sistema recebe todos os dados que o cliente insere e os registra no Banco de<br>Dados do Sistema.                                                                                                    |                                                                                                    |                  |  |
|                        |         | AÇÕES DO ATOR                                                                                                    | AÇÕES DO                                                                                                    | SISTEMA          |  |
| FLUXO PRINCIPAL        |         | <ol> <li>Acessar o ícone do aplicativo Barber<br/>Tech;</li> <li>Clicar em Criar conta;</li> <li>Inserir todos os dados de registro<br/>corretamente;</li> <li>Clicar no botão REGISTRAR;</li> <li>O cliente insere seus dados<br/>corretamente na tela de login;</li> </ol> | <ul> <li>2.0 aplicativo irá carregar<br/>todos os dados da página de<br/>Login;</li> <li>4.0 sistema carrega a tela de<br/>registro com os campos de<br/>dados a ser inseridos;</li> <li>6.0 sistema recebe todos os<br/>dados e cadastra no Banco de<br/>Dados;</li> <li>8.Volta para tela de login;</li> <li>10.0 sistema libera todas as<br/>funcionalidades de acordo com<br/>o grau de acesso do usuário. ;</li> </ul> |                  |  |
|                        |         | ACÕES DO ATOR                                                                                                    | ACÕES DO                                                                                                    | SISTEMA          |  |

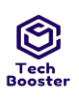

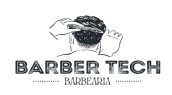

| FLUXO DE<br>EXCEÇÃO | <ol> <li>Acessar o ícone do aplicativo Barber<br/>Tech;</li> <li>Clicar em Criar conta;</li> <li>Inserir todos os dados de registro<br/>incorretamente;</li> <li>Clicar em REGISTRAR;</li> <li>O cliente insere seus dados<br/>corretamente na tela de login;</li> </ol> | <ul> <li>2.O aplicativo irá carregar<br/>todos os dados da página de<br/>Login;</li> <li>4.O sistema carrega a tela de<br/>registro com os campos de<br/>dados a ser inseridos;</li> <li>6.O sistema ao ler todos os<br/>dados para realizar o cadastro<br/>ele informará quoe estão<br/>errados, pedindo uma correção<br/>para que possa inserir no<br/>Banco de Dados;</li> <li>8.Volta para tela de login(caso<br/>os dados estejam corretos,<br/>caso não estejam permanece<br/>na tela pedindo alteração)<br/>após feito a alteração o mesmo<br/>será redirecionado para a tela<br/>de login;</li> <li>12.O sistema libera todas as<br/>funcionalidades de acordo com<br/>o grau de acesso do usuário. ;</li> </ul> |
|---------------------|----------------------------------------------------------------------------------------------------|----------------------------------------------------------------------------------------------------|

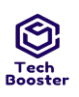

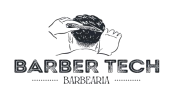

|           | ← Realizar Cadastro                                                          |
|-----------|------------------------------------------------------------------------------|
|           |                                                                              |
|           | A Nome ► E-mail                                                              |
|           | 🖻 Senha                                                                      |
| PROTÓTIPO | Confirmar Senha                                                              |
|           | <ul><li>Sexo Masculino?</li><li>Li e concordo com os termos de uso</li></ul> |
|           | Cadastra-se                                                                  |
|           |                                                                              |
|           | Fazer Login                                                                  |
|           | <b>Figura 9</b> – PM01 do UC02.                                              |
|           | <b>Figura 10</b> – PM01 do UC02.                                             |

Tabela 5 – Especificação UC02 - Registrar Cliente.

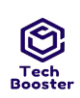

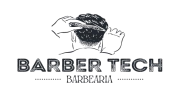

| DATA VERS<br>ÃO        |       | DESCRIÇÃO                                                                                                    |                                                                                                    | AUTORES                                                                                             |  |
|------------------------|-------|----------------------------------------------------------------------------------------------------|----------------------------------------------------------------------------------------------------|----------------------------------------------------------------------------------------------------|--|
| 15/10/2022 1.0         |       | O Administrador pode gerenciar os atendimentos.                                                                                                    |                                                                                                    | Vinicius                                                                                            |  |
| STATUS                 |       | () Pendente () Revisado (X) Realizado () Excluído/Cancelado                                                                                                    |                                                                                                    |                                                                                                    |  |
| USE CASE - UC          |       | UCo3 - Gerenciar Agendamento                                                                                                    |                                                                                                    |                                                                                                    |  |
| REQUISITO<br>FUNCIONAL |       | RF09                                                                                                    |                                                                                                    |                                                                                                    |  |
| DESCRIÇÃO DO<br>UC     |       | O Administrador pode gerenciar e acompanhar seus atendimentos, sabendo<br>a data e horário de cada um e seu respectivo cliente.                                                                                                    |                                                                                                    |                                                                                                    |  |
| ATORES<br>ENVOLVIDOS   |       | Cliente Administrador                                                                                                    |                                                                                                    |                                                                                                    |  |
| PRÉ-CONDIÇÃO           |       | Os Clientes Usuários devem ter agendado o horário para atendimento.                                                                                                    |                                                                                                    |                                                                                                    |  |
| PÓS-CONI               | DIÇÃO | O Cliente Administrador pode gerenciar os agendamentos listados.                                                                                                    |                                                                                                    |                                                                                                    |  |
| FLUXO<br>PRINCIPAL     |       | AÇÕES DO ATOR                                                                                                    | AÇÕES DO                                                                                                    | SISTEMA                                                                                             |  |
|                        |       | <ol> <li>1.É feito o login;</li> <li>3.Cliente Administrador clica em LISTA<br/>DE AGENDAMENTO;</li> <li>5.Escolhe a data que deseja consultar os<br/>clientes agendados;</li> <li>7.Pode ser consultado os dados de<br/>agendamento;</li> </ol>                                                                                                    | <ul> <li>2.0 sistema carrega o Painel<br/>Administrativo com suas<br/>funcionalidades;</li> <li>4.É carregado a página Lista de<br/>Clientes;</li> <li>6.Carrega lista de clientes<br/>agendados de acordo com a<br/>data selecionada;</li> <li>8.O sistema irá mostrar os<br/>dados de agendamento;</li> </ul> |                                                                                                    |  |
|                        |       | AÇÕES DO ATOR                                                                                                    | AÇÕES DO                                                                                                    | SISTEMA                                                                                             |  |
| FLUXO<br>ALTERNATIVO   |       | <ol> <li>1.É feito o login;</li> <li>3.Cliente Administrador clica em LISTA<br/>DE AGENDAMENTO;</li> <li>5.Escolhe a data que deseja consultar os<br/>clientes agendados;</li> <li>7.Pode ser consultado os dados de<br/>agendamento dos clientes listados;</li> <li>8.Troca data de consulta de<br/>agendamento;</li> <li>10.Pode ser consultado os dados de<br/>agendamento da nova lista de clientes:</li> </ol> | <ul> <li>2.0 sistema carre<br/>Administrativo co<br/>funcionalidades;</li> <li>4.É carregado a p<br/>Clientes;</li> <li>6.Carrega lista de<br/>agendados de aco<br/>data selecionada;</li> <li>9.Recarrega lista<br/>agendados de aco<br/>data selecionada;</li> </ul>                                          | ega o Painel<br>om suas<br>página Lista de<br>e clientes<br>ordo com a<br>de clientes<br>ordo com a |  |

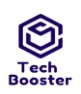

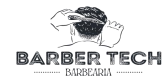

|                     | AÇÕES DO ATOR                                                                                                    | AÇÕES DO SISTEMA                                                                                                    |  |  |  |  |  |
|---------------------|----------------------------------------------------------------------------------------------------|----------------------------------------------------------------------------------------------------|--|--|--|--|--|
| FLUXO DE<br>EXCEÇÃO | 1.É feito o login;<br>3.Cliente Administrador clica em LISTA<br>DE AGENDAMENTO;<br>5.Escolhe a data que deseja consultar os<br>clientes agendados;<br>7.Clicar em voltar; | <ul> <li>2.O sistema carrega o Painel<br/>Administrativo com suas<br/>funcionalidades;</li> <li>4.É carregado a página Lista de<br/>Clientes;</li> <li>6.Carrega lista de clientes<br/>agendados de acordo com a<br/>data selecionada;</li> <li>8.É carregado a página home<br/>com o menu e suas<br/>funcionalidades;</li> </ul> |  |  |  |  |  |

Figura 11 – PM01 do UC03.

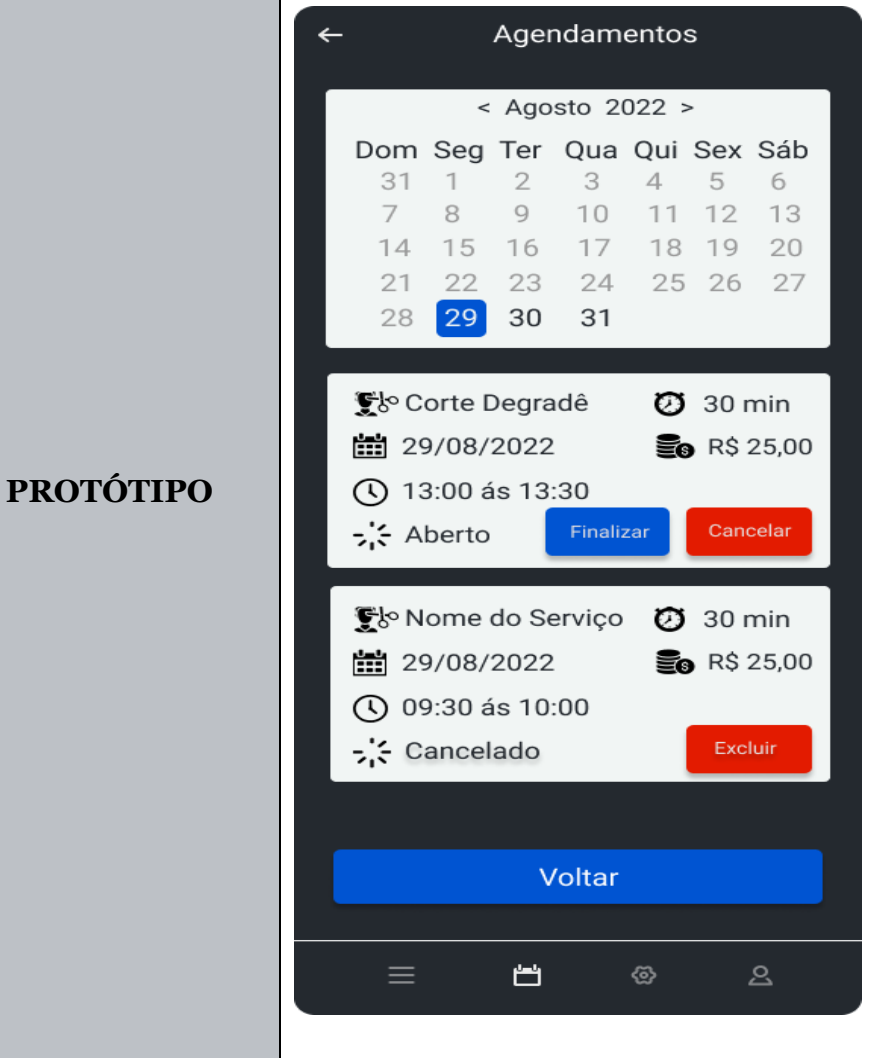

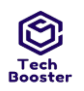

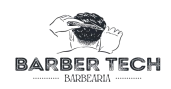

Tabela 6 – Especificação UC03 - Gerenciar Agendamento.

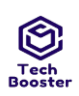

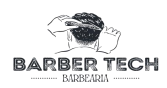

| DATA                   | VERSÃO  | DESCRIÇÃO                                                                                                    |                                                                                                    | AUTORES                                                                                           |  |
|------------------------|---------|----------------------------------------------------------------------------------------------------|----------------------------------------------------------------------------------------------------|---------------------------------------------------------------------------------------------------|--|
| 15/10/2022             | 1.0     | O cliente pode agendar seu atendiment                                                                                                    | 0.                                                                                                    | Vinicius                                                                                          |  |
| STATUS                 |         | () Pendente () Revisado (X) Realizado () Excluído/Cancelado                                                                                                    |                                                                                                    |                                                                                                   |  |
| USE CASE - UC          |         | UC04 - Agendar Atendimento                                                                                                    |                                                                                                    |                                                                                                   |  |
| REQUISITO<br>FUNCIONAL |         | RF04                                                                                                    |                                                                                                    |                                                                                                   |  |
| DESCRIÇÃO DO UC        |         | O cliente pode efetuar seu agendamento para atendimento, podendo escolher o serviço, data e horário que o mesmo será efetuado.                                                                                                    |                                                                                                    |                                                                                                   |  |
| ATORES<br>ENVOLVIDOS   |         | Cliente Usuário                                                                                                    |                                                                                                    |                                                                                                   |  |
| PRÉ-CONDIÇÃO           |         | O horário a ser agendado deve estar liberado.                                                                                                    |                                                                                                    |                                                                                                   |  |
| PÓS-CONDIÇÃO           |         | O sistema agenda aquele horário que foi solicitado e o bloqueia para<br>outros Clientes Usuários que queiram agendar o mesmo horário.                                                                                                    |                                                                                                    |                                                                                                   |  |
|                        |         | ΛΟÕES DO ΑΤΟΡ                                                                                                    | AÇÕES DO SISTEMA                                                                                                    |                                                                                                   |  |
|                        |         | AÇOLS DO ATOK                                                                                                    | AÇÕES DO                                                                                                    | SISTEMA                                                                                           |  |
| FLUXO PR               | INCIPAL | 1.Efetuar login;<br>3.Clicar em REALIZAR NOVO<br>AGENDAMENTO;<br>5.Escolhe-se a data que deseja<br>agendar o serviço;<br>7.Escolhe-se algum horário livre e o<br>seleciona;<br>8.Clica em AGENDAR;<br>10.Recebe-se uma confirmação de<br>agendamento; | AÇOES DO<br>2.É carregado o l<br>Cliente com suas<br>funcionalidades;<br>4.É carregado a p<br>Agendamento co<br>de Data;<br>6.É carregado a p<br>seleção de horári<br>9.É reservado e a<br>horário com a da<br>atendimento do s<br>Banco de Dados; | Painel do<br>página de<br>m a seleção<br>página com a<br>los;<br>gendado o<br>ta de<br>serviço no |  |
| Tech<br>Booster |                        | Centro Universitário Leão Sampaio<br>Campus Lagoa Seca                                                                                                    | BARBER TECH                                                                                                    |
|-----------------|------------------------|----------------------------------------------------------------------------------------------------|----------------------------------------------------------------------------------------------------|
|                 | FLUXO<br>ALTERNATIVO   | <ol> <li>1.Efetuar login;</li> <li>3.Clicar em REALIZAR NOVO<br/>AGENDAMENTO;</li> <li>5.Escolhe-se a data que deseja<br/>agendar o serviço, mas o mesmo está<br/>indisponível ou ocupado;</li> <li>7.Escolhe-se a data livre que deseja<br/>agendar o serviço;</li> <li>9.Escolhe-se algum horário livre e o<br/>seleciona;</li> <li>10.Clica em AGENDAR;</li> <li>12.Recebe-se uma confirmação de<br/>agendamento;</li> </ol> | <ul> <li>2.É carregado o Painel do<br/>Cliente com suas<br/>funcionalidades;</li> <li>4.É carregado a página de<br/>Agendamento com a seleção<br/>de Data;</li> <li>6.Retorna uma mensagem de<br/>alerta dizendo que a data<br/>selecionada para<br/>agendamento não está<br/>disponível e que deve ser<br/>escolhida outra;</li> <li>8.É carregado a página com a<br/>seleção de horários;</li> <li>11.É reservado e agendado o<br/>horário com a data de<br/>atendimento do serviço no<br/>Banco de Dados;</li> </ul>         |
|                 |                        | AÇÕES DO ATOR                                                                                                    | AÇÕES DO SISTEMA                                                                                                    |
|                 |                        |                                                                                                    | Cliente com suas                                                                                                    |
|                 | FLUXO<br>ALTERNATIVO 2 | <ol> <li>1.Efetuar login;</li> <li>3.Clicar em REALIZAR NOVO<br/>AGENDAMENTO;</li> <li>5.Escolhe-se a data que deseja<br/>agendar o serviço;</li> <li>7.Escolhe-se algum horário e o<br/>seleciona, mas o mesmo está<br/>indisponível ou ocupado;</li> <li>9.Escolhe-se algum horário<br/>disponível e o seleciona;</li> <li>10.Clica em AGENDAR;</li> <li>12.Recebe-se uma confirmação de<br/>agendamento;</li> </ol>          | <ul> <li>2.E carregado o rainer do</li> <li>Cliente com suas<br/>funcionalidades;</li> <li>4.É carregado a página de<br/>Agendamento com a seleção<br/>de Data;</li> <li>6.É carregado a página com a<br/>seleção de horários;</li> <li>8.Retorna uma mensagem de<br/>alerta dizendo que o horário<br/>selecionada para<br/>agendamento não está<br/>disponível e que deve ser<br/>escolhida outro;</li> <li>11.É reservado e agendado o<br/>horário com a data de<br/>atendimento do serviço no<br/>Banco de Dados;</li> </ul> |

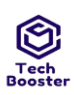

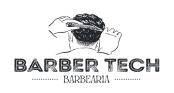

|                       | <ol> <li>1.Efetuar login;</li> <li>3.Clicar em REALIZAR NOVO<br/>AGENDAMENTO;</li> <li>5.Escolhe-se a data que deseja<br/>agendar o serviço;</li> <li>7.Escolhe-se algum horário livre e o<br/>seleciona;</li> <li>8.Clica em AGENDAR;</li> <li>10.Não recebe confirmação de<br/>agendamento;</li> </ol>                                                                                                    | <ul> <li>2.É carregado o Painel do<br/>Cliente com suas<br/>funcionalidades;</li> <li>4.É carregado a página de<br/>Agendamento com a seleção<br/>de Data;</li> <li>6.É carregado a página com a<br/>seleção de horários;</li> <li>9.Por algum motivo o sistema<br/>não efetua o agendamento e<br/>não registra no Banco de<br/>Dados;</li> </ul>                                                                                                    |
|-----------------------|----------------------------------------------------------------------------------------------------|----------------------------------------------------------------------------------------------------|
|                       | AÇÕES DO ATOR                                                                                                    | AÇÕES DO SISTEMA                                                                                                    |
| FLUXO DE EXCEÇÃO<br>2 | <ol> <li>1.Efetuar login;</li> <li>3.Clicar em REALIZAR NOVO<br/>AGENDAMENTO;</li> <li>5.Escolhe-se a data que deseja<br/>agendar o serviço;</li> <li>7.Escolhe-se algum horário livre e o<br/>seleciona;</li> <li>8.Clica em AGENDAR;</li> <li>10.Não recebe confirmação de<br/>agendamento;</li> <li>11.Volta para Painel do Cliente com<br/>suas funcionalidades;</li> <li>13.Clica em VISUALIZAR<br/>HISTÓRICO DE AGENDAMENTO;</li> <li>15.Pode ser consultado todos os seus<br/>agendamentos, com sua respectiva<br/>data e horário;</li> </ol> | <ul> <li>2.É carregado o Painel do<br/>Cliente com suas<br/>funcionalidades;</li> <li>4.É carregado a página de<br/>Agendamento com a seleção<br/>de Data;</li> <li>6.É carregado a página com a<br/>seleção de horários;</li> <li>9.É reservado e agendado o<br/>horário com a data de<br/>atendimento do serviço no<br/>Banco de Dados;</li> <li>12.É carregado o Painel do<br/>Cliente com suas<br/>funcionalidades;</li> <li>14.É carregado lista de<br/>agendamentos que foram<br/>feitos;</li> </ul> |

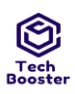

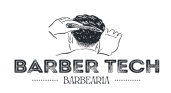

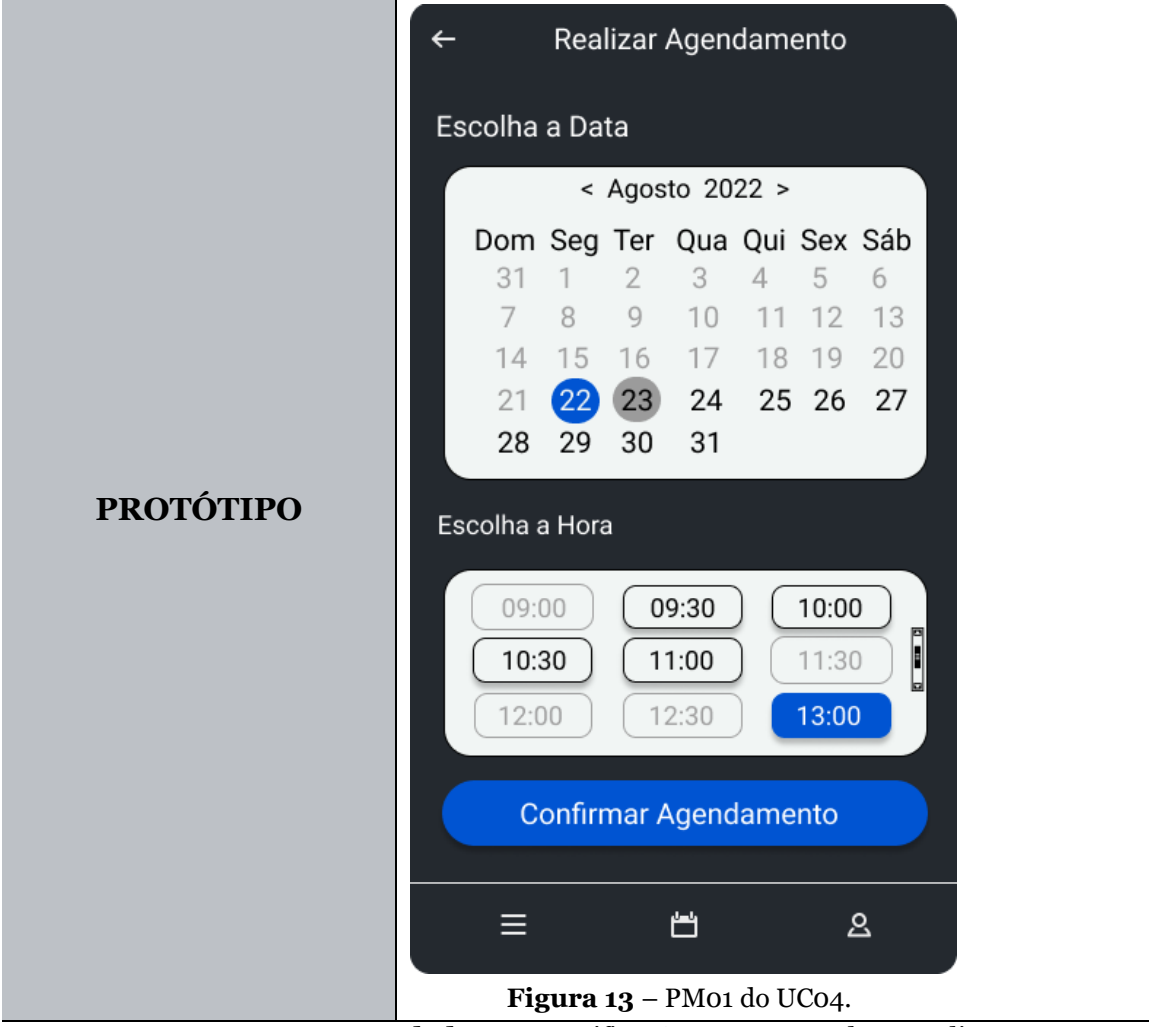

Tabela 7 – Especificação UCo4 - Agendar Atendimento.

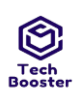

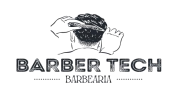

| DATA                   | VERSÃO      | DESCRIÇÃO                                                                                                    |                                                                                                    | AUTORES      |
|------------------------|-------------|----------------------------------------------------------------------------------------------------|----------------------------------------------------------------------------------------------------|--------------|
| 25/11/2022             | 1.0         | O Administrador pode gerenciar se atendimento.                                                                                                    | eus horários de                                                                                                    | Vinicius     |
| STATUS                 |             | ( ) Pendente ( ) Revisado<br>Excluído/Cancelado                                                                                                    | (X) Realizado                                                                                                    | ( )          |
| USE CASE - U           | UC          | UC05 - Gerenciar Horários                                                                                                    |                                                                                                    |              |
| REQUISITO<br>FUNCIONAL | 4           | RF05                                                                                                    |                                                                                                    |              |
| DESCRIÇÃO              | DO UC       | O Administrador pode gerenciar seus<br>que possa ser liberado o agendamento                                                                                                    | horários de ateno<br>para o cliente.                                                                                                    | dimento para |
| ATORES<br>ENVOLVIDO    | S           | Cliente Administrador                                                                                                    |                                                                                                    |              |
| PRÉ-CONDI              | Ç <b>ÃO</b> | O Cliente deve ter os horários que deve                                                                                                    | e gerenciar selecior                                                                                                    | nados.       |
| PÓS-CONDIO             | ÇÃO         | O Sistema libera/bloqueia os horários para os clientes de acordo com o que o Cliente Administrador gerenciou.                                                                                                    |                                                                                                    |              |
|                        |             | AÇÕES DO ATOR                                                                                                    | AÇÕES DO S                                                                                                    | SISTEMA      |
| FLUXO PRINCIPAL        |             | <ol> <li>1.É feito o login;</li> <li>3.Cliente Administrador clica em<br/>GERENCIAR HORÁRIOS;</li> <li>3.Seleciona a Data que vai ser liberado os<br/>agendamentos para os cliente;</li> <li>5.Seleciona os Horários que vão ser<br/>liberados para Agendamento para o<br/>cliente;</li> <li>8.Pode ser visualizado que a Data com os<br/>seu respectivos Horários foram<br/>liberados;</li> </ol> | <ul> <li>2.0 sistema carrega o Painel<br/>Administrativo com suas<br/>funcionalidades;</li> <li>4.É carregado a página de<br/>Gerenciar Horários;</li> <li>4.É carregado a página de<br/>Horários de Agendamento;</li> <li>6.É registrado no Banco de<br/>Dados a Data e os Horários a<br/>serem liberados para<br/>agendamento;</li> <li>7.É liberado o agendamento para<br/>os clientes na data e horário<br/>selecionados:</li> </ul> |              |
|                        |             | AÇÕES DO ATOR                                                                                                    | AÇÕES DO S                                                                                                    | SISTEMA      |

| Tech<br>Booster |                        | Centro Universitário Leão Sampaio<br>Campus Lagoa Seca                                                                                                    |                                                                                                    |
|-----------------|------------------------|----------------------------------------------------------------------------------------------------|----------------------------------------------------------------------------------------------------|
|                 | FLUXO<br>ALTERNATIVO   | <ol> <li>1.É feito o login;</li> <li>3.Cliente Administrador clica em<br/>GERENCIAR HORÁRIOS;</li> <li>3.Seleciona a Data que vai ser<br/>bloqueado os agendamentos para os<br/>cliente;</li> <li>5.Seleciona os Horários que vão ser<br/>bloqueados para Agendamento para o<br/>cliente;</li> <li>8.Pode ser visualizado que a Data<br/>com os seu respectivos Horários<br/>foram bloqueados;</li> </ol> | <ul> <li>2.O sistema carrega o Painel<br/>Administrativo com suas<br/>funcionalidades;</li> <li>4.É carregado a página de<br/>Gerenciar Horários;</li> <li>4.É carregado a página de<br/>Horários de Agendamento;</li> <li>6.É registrado no Banco de<br/>Dados a Data e os Horários<br/>bloqueados para<br/>agendamento;</li> <li>7.É bloqueado o agendamento<br/>para os clientes na data e<br/>horário selecionados;</li> </ul> |
|                 |                        | AÇÕES DO ATOR                                                                                                    | AÇÕES DO SISTEMA                                                                                                    |
|                 | FLUXO<br>ALTERNATIVO 2 | 1.É feito o login;<br>3.Cliente Administrador clica em<br>GERENCIAR HORÁRIOS;                                                                                                    | 2.O sistema carrega o Painel<br>Administrativo com suas<br>funcionalidades;                                                                                                    |
|                 |                        | 3.Seleciona a Data que vai ser<br>bloqueado os agendamentos para os                                                                                                    | 4.É carregado a página de<br>Gerenciar Horários;                                                                                                    |
|                 |                        | 5.Clica em Bloquear;                                                                                                    | 4.E carregado a pagina de<br>Horários de Agendamento;                                                                                                    |
|                 |                        | 8.Pode ser visualizado que a Data<br>escolhida está bloqueada para<br>agendamento;                                                                                                    | 7.É bloqueado o agendamento<br>para os clientes na data<br>selecionada;                                                                                                    |
|                 |                        | AÇÕES DO ATOR                                                                                                    | AÇÕES DO SISTEMA                                                                                                    |
|                 | FLUXO DE EXCEÇÃO       | 1.É feito o login;<br>3.Cliente Administrador clica em<br>GERENCIAR HORÁRIOS;                                                                                                    | 2.O sistema carrega o Painel<br>Administrativo com suas<br>funcionalidades;                                                                                                    |
|                 |                        | 3.Seleciona a Data que vai ser<br>liberado os agendamentos para os<br>cliente;                                                                                                    | 4.É carregado a página de<br>Gerenciar Horários;<br>4.É carregado a página de                                                                                                    |
|                 |                        | 5.Seleciona os Horários que vão ser<br>liberados para Agendamento para o<br>cliente;                                                                                                    | Horários de Agendamento;<br>6.Por algum motivo o sistema<br>não registra no Banco de                                                                                                    |
|                 |                        | 8.Pode ser visualizado que a liberação<br>da data com seus respectivos horários<br>não foi efetuado com êxito;                                                                                                    | Dados;<br>7.Não é liberado o<br>agendamento para os clientes                                                                                                    |

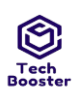

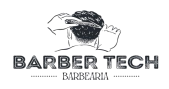

|                       |                                                                                                    | na data e horário<br>selecionados;                                                                                                    |
|-----------------------|----------------------------------------------------------------------------------------------------|----------------------------------------------------------------------------------------------------|
|                       | AÇÕES DO ATOR                                                                                                    | AÇÕES DO SISTEMA                                                                                                    |
| FLUXO DE EXCEÇÃO<br>2 | <ol> <li>1.É feito o login;</li> <li>3.Cliente Administrador clica em<br/>GERENCIAR HORÁRIOS;</li> <li>3.Seleciona a Data que vai ser<br/>bloqueado os agendamentos para os<br/>cliente;</li> <li>5.Seleciona os Horários que vão ser<br/>bloqueados para Agendamento para o<br/>cliente;</li> <li>8.Pode ser visualizado que o bloqueio<br/>da data com seus respectivos horários<br/>não foi efetuado com êxito;</li> </ol> | <ul> <li>2.0 sistema carrega o Painel<br/>Administrativo com suas<br/>funcionalidades;</li> <li>4.É carregado a página de<br/>Gerenciar Horários;</li> <li>4.É carregado a página de<br/>Horários de Agendamento;</li> <li>6.Por algum motivo o sistema<br/>não registra no Banco de<br/>Dados;</li> <li>7.Não é bloqueado o<br/>agendamento para os clientes<br/>na data e horário<br/>selecionados;</li> </ul> |

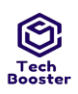

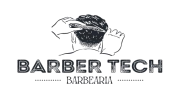

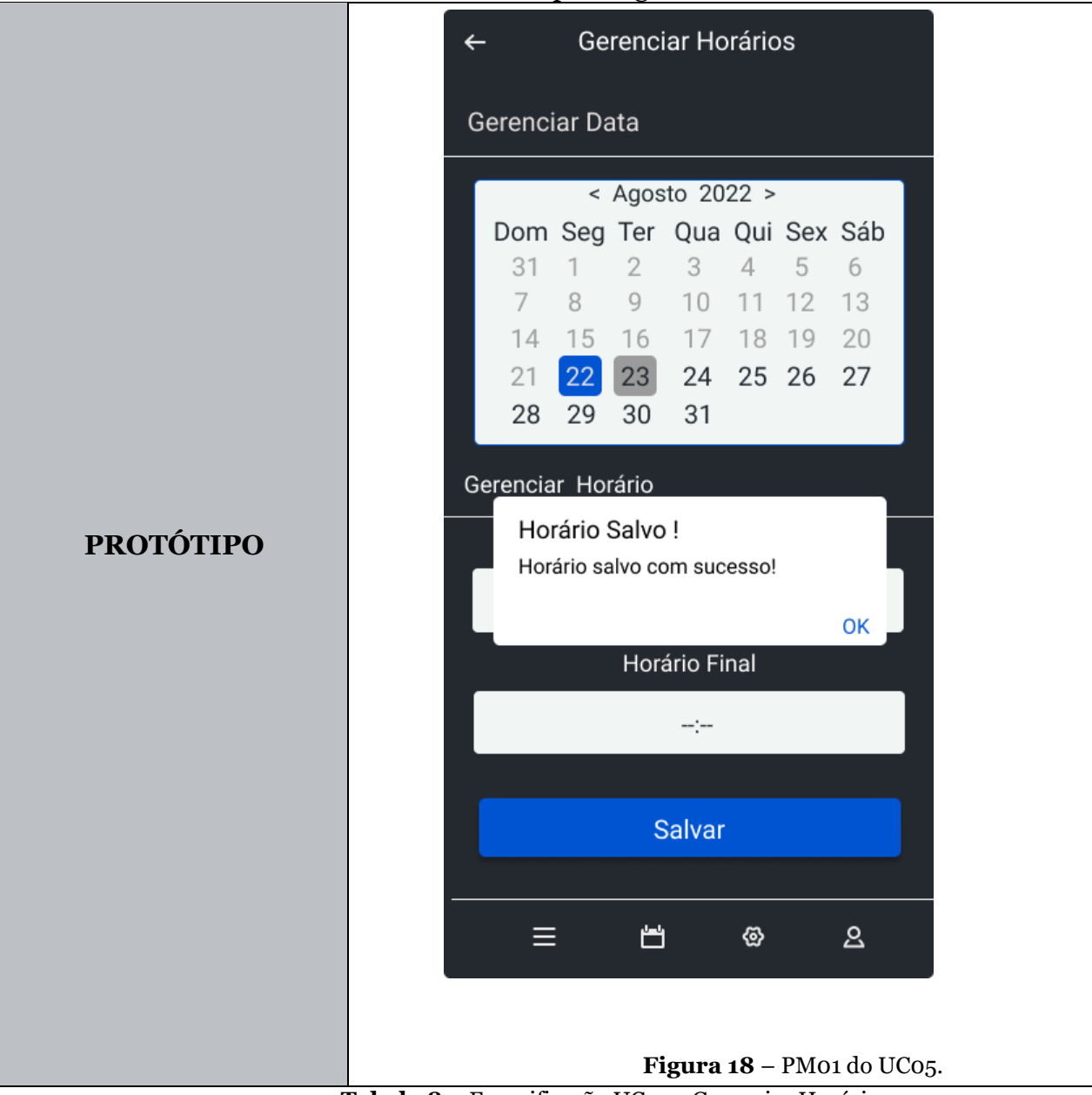

Tabela 8 – Especificação UC05 - Gerenciar Horários.

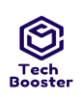

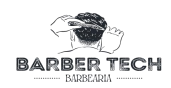

| DATA                | VERSÃO   | DESCRIÇÃO                                                                                                    |                                                                                                    | AUTORES        |
|---------------------|----------|----------------------------------------------------------------------------------------------------|----------------------------------------------------------------------------------------------------|----------------|
| 25/11/20<br>22      | 1.0      | O Administrador pode manter serviços.                                                                                                    |                                                                                                    | Vinicius       |
| STATUS              |          | ( ) Pendente ( ) Revisado ( <b>X</b><br>Excluído/Cancelado                                                                                                    | ) Realizado                                                                                                    | ( )            |
| USE CASE            | E - UC   | UC07 - Manter Serviço                                                                                                    |                                                                                                    |                |
| REQUISIT<br>FUNCION | TO<br>AL | RF07                                                                                                    |                                                                                                    |                |
| DESCRIÇ             | ÃO DO UC | O Administrador pode manter serviços que serão efetuados no estabelecimento e seus clientes poderão escolher qual serviço querem agendar                                                                                                    |                                                                                                    |                |
| ATORES<br>ENVOLVI   | DOS      | Cliente Administrador                                                                                                    |                                                                                                    |                |
| PRÉ-CON             | DIÇÃO    | O Cliente Administrador deve inserir todo<br>deixar nenhum campo obrigatório sem ser                                                                                                    | os os dados nec<br>preenchido.                                                                                                    | essários e não |
| PÓS-CONDIÇÃO        |          | O Sistema recebe os dados inseridos e os cadastra no Banco de Dados do sistema, liberando o mesmo para os Clientes Usuários.                                                                                                    |                                                                                                    |                |
|                     |          | AÇÕES DO ATOR                                                                                                    | AÇÕES DO                                                                                                    | SISTEMA        |
| FLUXO<br>PRINCIPAL  |          | <ol> <li>1.É feito o Login;</li> <li>3.Clica em ADICIONAR NOVO<br/>SERVIÇO;</li> <li>5.Clica no '+' no canto inferior esquerdo;</li> <li>7.É inserido todos os dados necessários<br/>válidos para adicionar o serviço<br/>desejado;</li> <li>8.Clica em FINALIZAR;</li> <li>12.Pode consultar o novo serviço<br/>inserido na página SERVIÇOS e seus<br/>respectivos Dados;</li> </ol> | <ul> <li>2.É carregado a página<br/>PAINEL<br/>ADMINISTRATIVO;</li> <li>4.É carregado a página<br/>Serviços;</li> <li>6.É carregado a página<br/>Cadastrar Serviço;</li> <li>9.O sistema registra e salva<br/>os dados no Banco de<br/>Dados;</li> <li>10.O sistema cria o Card<br/>com o novo serviço e o liber<br/>para os clientes encolhe-lo;</li> <li>11.É carregado a página<br/>Serviços;</li> </ul> |                |
|                     |          | AÇÕES DO ATOR                                                                                                    | AÇÕES DO                                                                                                    | SISTEMA        |

| ·                      | Centro Universitário Leão Sampaio<br>Campus Lagoa Seca                                                                                                    | BARBER TEC                                                                                                    |
|------------------------|----------------------------------------------------------------------------------------------------|----------------------------------------------------------------------------------------------------|
| FLUXO<br>ALTERNATIVO   | <ol> <li>1.É feito o Login;</li> <li>3.Clica em ADICIONAR NOVO<br/>SERVIÇO;</li> <li>5.Clica em EDITAR no serviço que<br/>deseja fazer edição de algum dado;</li> <li>7.É feita a edição de todos os Dados<br/>desejados do serviço;</li> <li>8.Clica em FINALIZAR;</li> <li>11.Pode consultar o serviço editado na<br/>página SERVIÇOS e seus respectivos<br/>Dados;</li> </ol> | <ul> <li>2.É carregado a página<br/>PAINEL<br/>ADMINISTRATIVO;</li> <li>4.É carregado a página<br/>Serviços;</li> <li>6.É carregado a página<br/>Atualizar Serviço;</li> <li>9.O sistema salva os Dados<br/>editados no Banco de Dados<br/>e atualiza no Card do<br/>serviço;</li> <li>10.É carregado a página<br/>Serviços;</li> </ul>                                                                          |
| FLUXO<br>ALTERNATIVO 2 | AÇÕES DO ATOR<br>1.É feito o Login;<br>3.Clica em ADICIONAR NOVO<br>SERVIÇO;<br>5.Clica no 'X' no serviço que deseja<br>excluir;<br>7.Clica em CONFIRMAR;<br>10.Pode verificar que realmente foi<br>deletado o serviço e não está aparecendo<br>o Card na página;                                                                                                    | AÇÕES DO SISTEMA<br>2.É carregado a página<br>PAINEL<br>ADMINISTRATIVO;<br>4.É carregado a página<br>Serviços;<br>6.É mostrado uma<br>mensagem de confirmação:<br>"Deseja mesmo excluir esse<br>serviço?" com opções de<br>CONFIRMAR OU<br>CANCELAR;<br>8.O sistema deleta o registro<br>do Banco de Dados do<br>serviço escolhido e exclui o<br>Card na página Serviços;<br>9.É carregado a página<br>Serviços; |
|                        | AÇÕES DO ATOR                                                                                                    | AÇÕES DO SISTEMA                                                                                                    |

Tec Boos

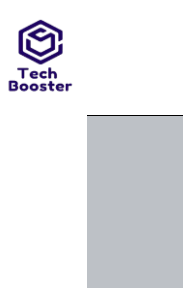

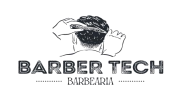

| FLUXO<br>ALTERNATIVO 3 | <ol> <li>1.É feito o Login;</li> <li>3.Clica em ADICIONAR NOVO<br/>SERVIÇO;</li> <li>5.Clica no 'X' no serviço que deseja<br/>excluir;</li> <li>7.Clica em CANCELAR;</li> <li>10.Pode verificar que o Card com o<br/>serviço e seus Dados ainda continua lá;</li> </ol>                                                 | <ul> <li>2.É carregado a página<br/>PAINEL<br/>ADMINISTRATIVO;</li> <li>4.É carregado a página<br/>Serviços;</li> <li>6.É mostrado uma<br/>mensagem de confirmação:<br/>"Deseja mesmo excluir esse<br/>serviço?" com opções de<br/>CONFIRMAR OU<br/>CANCELAR;;</li> <li>8.É carregado a página<br/>Serviços sem nenhuma<br/>modificação;</li> </ul> |
|------------------------|----------------------------------------------------------------------------------------------------|----------------------------------------------------------------------------------------------------|
|                        | AÇÕES DO ATOR                                                                                                    | AÇÕES DO SISTEMA                                                                                                    |
| FLUXO<br>ALTERNATIVO 4 | <ol> <li>1.É feito o Login;</li> <li>3.Clica em ADICIONAR NOVO<br/>SERVIÇO;</li> <li>5.Clica no 'X' no serviço que deseja<br/>excluir;</li> <li>7.Clica em CANCELAR;</li> <li>10.Pode verificar que o Card com o<br/>serviço e seus Dados ainda continua lá e<br/>não foram excluídos;</li> </ol>                       | <ul> <li>2.É carregado a página<br/>PAINEL<br/>ADMINISTRATIVO;</li> <li>4.É carregado a página<br/>Serviços;</li> <li>6.É mostrado uma<br/>mensagem de confirmação:<br/>"Deseja mesmo excluir esse<br/>serviço?" com opções de<br/>CONFIRMAR OU<br/>CANCELAR;;</li> <li>8.É carregado a página<br/>Serviços sem nenhuma<br/>modificação;</li> </ul> |
|                        | AÇÕES DO ATOR                                                                                                    | AÇÕES DO SISTEMA                                                                                                    |
| FLUXO<br>ALTERNATIVO 5 | <ol> <li>1.É feito o Login;</li> <li>3.Clica em ADICIONAR NOVO<br/>SERVIÇO;</li> <li>5.Clica em EDITAR no serviço que<br/>deseja fazer edição de algum dado;</li> <li>7.Clica em CANCELAR;</li> <li>10.Pode verificar que o Card com o<br/>serviço e seus Dados ainda continua lá e<br/>não foram alterados;</li> </ol> | <ul> <li>2.É carregado a página<br/>PAINEL</li> <li>ADMINISTRATIVO;</li> <li>4.É carregado a página<br/>Serviços;</li> <li>6.É carregado a página<br/>Atualizar Serviço;</li> <li>8.É carregado a página<br/>Serviços sem nenhuma<br/>modificação;</li> </ul>                                                                                       |

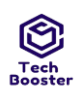

## Centro Universitário Leão Sampaio

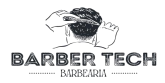

|                        | Campus Lagoa Seca                                                                                                    | BARBEARIA                                                                                                    |
|------------------------|----------------------------------------------------------------------------------------------------|----------------------------------------------------------------------------------------------------|
|                        | AÇÕES DO ATOR                                                                                                    | AÇÕES DO SISTEMA                                                                                                    |
| FLUXO<br>ALTERNATIVO 6 | <ol> <li>1.É feito o Login;</li> <li>3.Clica em ADICIONAR NOVO<br/>SERVIÇO;</li> <li>5.Clica no '+' no canto inferior esquerdo;</li> <li>7.Clica em CANCELAR;</li> <li>9.Pode verificar que nenhum Card com<br/>serviço foi adicionado;</li> </ol>                                                                                                    | <ul> <li>2.É carregado a página<br/>PAINEL<br/>ADMINISTRATIVO;</li> <li>4.É carregado a página<br/>Serviços;</li> <li>6.É carregado a página<br/>Cadastrar Serviço;</li> <li>8.É carregado a página<br/>Serviços sem nenhuma<br/>modificação;</li> </ul>                                                                                                    |
|                        | AÇÕES DO ATOR                                                                                                    | AÇÕES DO SISTEMA                                                                                                    |
| FLUXO DE<br>EXCEÇÃO    | <ul> <li>1.É feito o Login;</li> <li>3.Clica em ADICIONAR NOVO<br/>SERVIÇO;</li> <li>5.Clica no '+' no canto inferior esquerdo;</li> <li>7.É inserido todos os dados necessários<br/>válidos para adicionar o serviço<br/>desejado, mas com algum dado faltando<br/>ou que o sistema não aceite;</li> <li>8.Clica em FINALIZAR;</li> <li>10.É corrigido os dados e inserido-os<br/>corretamente;</li> <li>11.Clica em FINALIZAR;</li> <li>14.Pode consultar o novo serviço<br/>inserido na página SERVIÇOS e seus<br/>respectivos Dados;</li> </ul> | <ul> <li>2.É carregado a página<br/>PAINEL</li> <li>ADMINISTRATIVO;</li> <li>4.É carregado a página<br/>Serviços;</li> <li>6.É carregado a página<br/>Cadastrar Serviço;</li> <li>9.O sistema retorna com<br/>uma mensagem de alerta<br/>informando que algo está<br/>errado;</li> <li>12.O sistema cria o Card<br/>com o novo serviço e o libera<br/>para os clientes encolhe-lo;</li> <li>13.É carregado a página<br/>Serviços;</li> </ul> |
|                        | AÇÕES DO ATOR                                                                                                    | AÇÕES DO SISTEMA                                                                                                    |
| FLUXO DE<br>EXCEÇÃO 2  | <ol> <li>1.É feito o Login;</li> <li>3.Clica em ADICIONAR NOVO<br/>SERVIÇO;</li> <li>5.Clica em EDITAR no serviço que<br/>deseja fazer edição de algum dado;</li> <li>7.É feita a edição de todos os Dados<br/>desejados do serviço, mas com algum<br/>dado que o sistema não aceite;</li> <li>8.Clica em FINALIZAR;</li> </ol>                                                                                                    | <ul> <li>2.É carregado a página<br/>PAINEL</li> <li>ADMINISTRATIVO;</li> <li>4.É carregado a página<br/>Serviços;</li> <li>6.É carregado a página<br/>Atualizar Serviço;</li> <li>9.O sistema retorna com<br/>uma mensagem de alerta</li> </ul>                                                                                                    |

| er |                       | Centro Universitário Leão Sampaio<br>Campus Lagoa Seca                                                                                                    |                                                                                                    |
|----|-----------------------|----------------------------------------------------------------------------------------------------|----------------------------------------------------------------------------------------------------|
|    |                       | 10.É corrigido os dados e inserido-os<br>corretamente;<br>11.Clica em FINALIZAR;<br>14.Pode consultar o serviço editado na<br>página SERVIÇOS e seus respectivos<br>Dados:                                                                                                    | informando que algo está<br>errado;<br>12.O sistema salva os Dados<br>editados no Banco de Dados<br>e atualiza no Card do<br>servico;                                                                                                    |
|    |                       | 24400,                                                                                                    | 13.É carregado a página<br>Serviços;                                                                                                    |
|    |                       | AÇÕES DO ATOR                                                                                                    | AÇÕES DO SISTEMA                                                                                                    |
|    | FLUXO DE<br>EXCEÇÃO 3 | <ol> <li>1.É feito o Login;</li> <li>3.Clica em ADICIONAR NOVO<br/>SERVIÇO;</li> <li>5.Clica no '+' no canto inferior esquerdo;</li> <li>7.É inserido todos os dados necessários<br/>válidos para adicionar o serviço<br/>desejado;</li> <li>8.Clica em FINALIZAR;</li> <li>12.Pode consultar que o serviço não foi<br/>adicionado e nem inserido na página<br/>SERVIÇOS;</li> </ol>                             | <ul> <li>2.É carregado a página<br/>PAINEL<br/>ADMINISTRATIVO;</li> <li>4.É carregado a página<br/>Serviços;</li> <li>6.É carregado a página<br/>Cadastrar Serviço;</li> <li>9.O sistema por algum<br/>motivo não registra e nem<br/>salva os dados no Banco de<br/>Dados;</li> <li>10.Não é criado o Card com<br/>o novo serviço;</li> <li>11.É carregado a página<br/>Serviços;</li> </ul> |
|    |                       | AÇÕES DO ATOR                                                                                                    | AÇÕES DO SISTEMA                                                                                                    |
|    | FLUXO DE<br>EXCEÇÃO 4 | <ol> <li>1.É feito o Login;</li> <li>3.Clica em ADICIONAR NOVO<br/>SERVIÇO;</li> <li>5.Clica em EDITAR no serviço que<br/>deseja fazer edição de algum dado;</li> <li>7.É feita a edição de todos os Dados<br/>desejados do serviço;</li> <li>8.Clica em FINALIZAR;</li> <li>11.Pode consultar que o serviço não foi<br/>editado na página SERVIÇOS e seus<br/>respectivos Dados não foram alterados;</li> </ol> | <ul> <li>2.É carregado a página<br/>PAINEL<br/>ADMINISTRATIVO;</li> <li>4.É carregado a página<br/>Serviços;</li> <li>6.É carregado a página<br/>Atualizar Serviço;</li> <li>9.O sistema por algum<br/>motivo não salva os Dados<br/>editados no Banco de Dados<br/>e não atualiza no Card do<br/>serviço;</li> <li>10.É carregado a página<br/>Serviços;</li> </ul>                         |

Teo

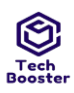

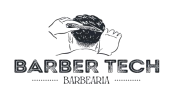

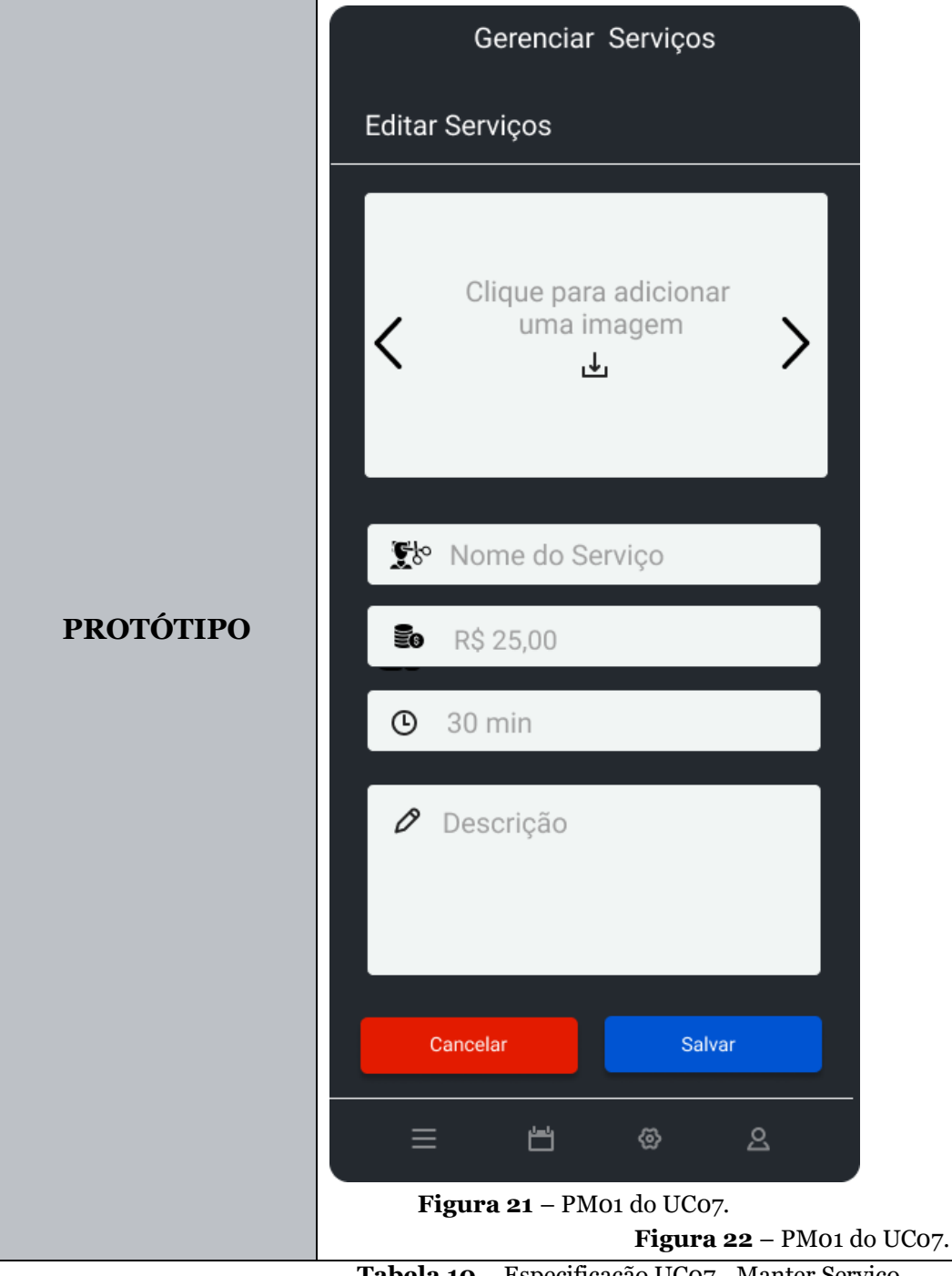

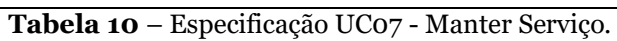

# DOCUMENTO DE ARQUITETURA

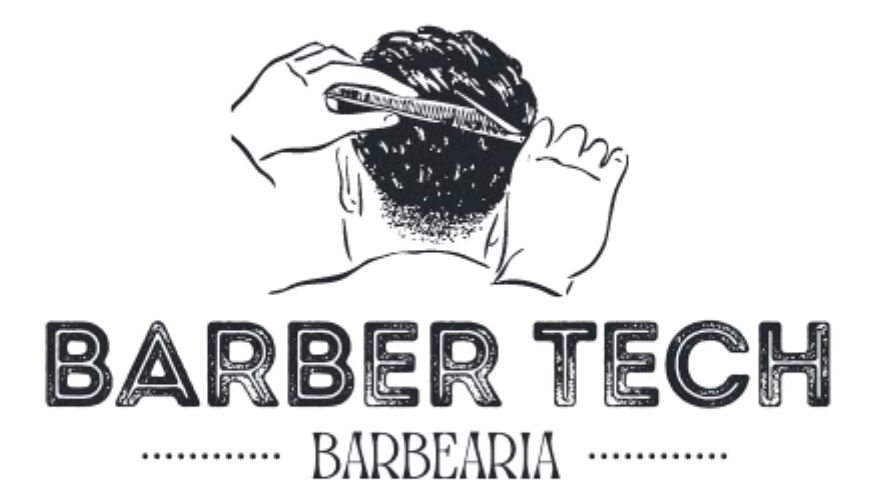

## **TECHBOOSTER**

Juazeiro do Norte - CE Agosto - 2022

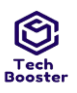

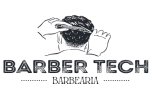

## **MEMBROS DA EQUIPE**

| Nome                                     | Cargo                 | E-mail                         |
|------------------------------------------|-----------------------|--------------------------------|
| Guylherme Vieira<br>Sales de Oliveira    | Gerente de projeto    | guylherme5252@gmail.com        |
| Emesson dos<br>Santos Cavalcante         | Desenvolvedor         | emerssonkavallcante@gmail.com  |
| José Ulisses da<br>Silva Filho           | Testador              | sulisses111@gmail.com          |
| Jarbas do<br>Nascimento Barros<br>Junior | Arquiteto de software | jarbasn3249@gmail.com          |
| Vinicius Correia<br>Alves                | Analista de sistema   | viniciuscorreia54321@gmail.com |
| José Davi Freire<br>Angelim              | Analista de sistema   | davifreireangelim@gmail.com    |

Quadro 1 – Informações sobre os membros da equipe

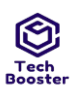

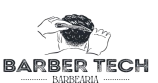

## HISTÓRICO DE REVISÃO

| DATA       | VERSÃO | DESCRIÇÃO                                                                                                    | AUTOR           |
|------------|--------|----------------------------------------------------------------------------------------------------|-----------------|
| 28/11/2022 | 8.0    | Revisão Geral para entrega do projeto                                                                                           | Guylherme Sales |
| 22/11/2022 | 7.0    | Formatação e correções textuais                                                                                                 | Jarbas Júnior   |
| 21/11/2022 | 6.8    | Verificação e complementações<br>de tópicos.                                                                                    | Jarbas Júnior   |
| 18/11/2022 | 6.7    | Desenvolvimento do diagrama<br>de visão de dados                                                                                | Jarbas Júnior   |
| 14/11/2022 | 6.6    | Alteração no tópico de visão de<br>Dados, Atualização de acordo<br>com o sistema finalizado.                                    | Jarbas Júnior   |
| 12/11/2022 | 6.5    | Atualização nos diagramas de<br>sequência e pacotes                                                                             | Jarbas Júnior   |
| 09/11/2022 | 6.4    | Alterações no tópico Visão de<br>implementação                                                                                  | Jarbas Júnior   |
| 07/11/2022 | 6.3    | Recriação dos Diagramas de<br>Processos Gerenciar horário:<br>Adicionar                                                         | Jarbas Júnior   |
| 06/11/2022 | 6.2    | Recriação dos Diagramas de<br>Processos Gerenciar horário:<br>Listar e Remover                                                  | Jarbas Júnior   |
| 05/11/2022 | 6.1    | Correção do Diagrama de<br>Processos Listar Clientes                                                                            | Jarbas Júnior   |
| 03/11/2022 | 6.0    | Revisão Geral com alteração do<br>Diagrama Representação<br>Arquitetural e Sugestões de<br>Modificações em Outros<br>Diagramas. | Guylherme Sales |

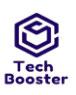

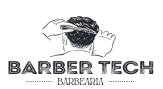

| 22/10/2022     | 5.1         | Recriação e Alteração do<br>Diagrama de Pacotes                                                                                            | Jarbas Júnior   |
|----------------|-------------|----------------------------------------------------------------------------------------------------|-----------------|
| 19/10/2022     | 5.0         | Revisão geral com correção do<br>diagrama de pacotes da aplicação<br>e sugestões de edições.                                               | Guylherme Sales |
| 18/10/2022     | 4.3         | Formatação das descrições                                                                                                    | Jarbas Júnior   |
| 16/10/2022     | 4.2         | Correção do rodapé: trocar mês<br>do formato numérico para<br>formato em extenso                                                           | Jarbas Júnior   |
| 07/10/2022     | 4.1         | Adição de item em Lista de Quadros                                                                                                    | Jarbas Júnior   |
| 05/10/2022     | 4.0         | Revisão Geral com alinhamento dos<br>tópicos 4.1.1 / 4.1.2 em questão do login<br>e observações para mudanças em<br>outros tópicos.        | Guylherme Sales |
| 27/09/2022     | <b>3.</b> 7 | Complementações e Correções                                                                                                    | Jarbas Júnior   |
| 22/09/2022     | 3.6         | Alterações específicas nos tópicos                                                                                                    | Jarbas Júnior   |
| 19/09/2022     | 3.5         | Revisão dos Tópicos Desenvolvidos até<br>a data da mesma, modificando e dando<br>sugestões de alterações em alguns<br>pontos do Documento. | Guylherme Sales |
| 23/08/2022     | 3.1         | Adição de itens na Lista de Figuras                                                                                                    | Jarbas Júnior   |
| 23/08/2022     | 3.0         | Revisão dos Tópicos<br>Desenvolvidos até o momento                                                                                         | Jarbas Júnior   |
| 22/08/2022     | 2.8         | Alinhamento e Correção de<br>alguns tópicos                                                                                                | Jarbas Júnior   |
| 22/08/2022     | <b>2.</b> 7 | Adição de item em Restrições                                                                                                    | Jarbas Júnior   |
| 21/08/2022     | 2.6         | Adição de texto introdutório em<br>Representação arquitetural                                                                              | Jarbas Júnior   |
| 21/08/2022     | 2.5         | Adição de legendas nas figuras                                                                                                    | Jarbas Júnior   |
| 20/08/202<br>2 | 2.4         |                                                                                                    |                 |
| 20/08/202<br>2 | 2.3         | Adição de texto introdutório nas<br>Metas E Restrições Da<br>Arquitetura                                                                   | Jarbas Júnior   |
| 19/08/2022     | 2.2         | <ul> <li>Adição de diagrama de<br/>sequência(diagramas)</li> </ul>                                                                         | Jarbas Júnior   |

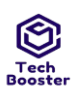

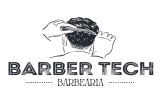

| 19/08/2022 | 2.1 | Visão De Processo Adição De Diagrama<br>De Sequência(Diagramas)                          | Jarbas Júnior |
|------------|-----|------------------------------------------------------------------------------------------|---------------|
| 19/08/2022 | 2.0 | Revisão Geral                                                                            | Jarbas Júnior |
| 18/08/2022 | 1.6 | Qualidade                                                                                | Jarbas Júnior |
| 18/08/2022 | 1.5 | Tamanho E Desempenho                                                                     | Jarbas Júnior |
| 18/08/2022 | 1.4 | Visão De Implantação                                                                     | Jarbas Júnior |
| 17/08/2022 | 1.3 | Metas Da Arquitetura                                                                     | Jarbas Júnior |
| 17/08/2022 | 1.2 | Restrições Arquitetura                                                                   | Jarbas Júnior |
| 16/08/2022 | 1.1 | Representação Arquitetural (Inserido a<br>figura 1 e detalhes do funcionamento do<br>So) | Jarbas Júnior |
| 16/08/2022 | 1.1 | Criação do quadro 1                                                                      | Jarbas Júnior |
| 16/08/2022 | 1.0 | Inicio da documentação                                                                   | Jarbas Júnior |

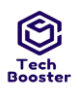

| BARBER TECH |  |
|-------------|--|

| MEMBROS DA EQUIPE                                | 2  |
|--------------------------------------------------|----|
| HISTÓRICO DE REVISÃO                             | 3  |
| ABREVIATURAS                                     | 8  |
| LISTA DE FIGURAS                                 | 8  |
| 1 REPRESENTAÇÃO ARQUITETURAL                     | 9  |
| 2 METAS E RESTRIÇÕES DA ARQUITETURA              | 10 |
| 2.1.0 Restrições                                 | 10 |
| 2.1.1 Logar no sistema                           | 10 |
| 2.1.2 Recuperar senha                            | 10 |
| 2.1.3 Validação de email ou número de telefone   | 10 |
| 2.1.4 Limitar usuários por email e telefone      | 10 |
| 2.1.5 Linguagens e formas de acesso              | 10 |
| 2.1.6 Somente um agendamento por vez por usuário | 10 |
| 2.1.7 Metas                                      | 11 |
| 2.1.8 Confiabilidade                             | 11 |
| 2.1.9 Segurança do sistema                       | 11 |
| 2.2.0 Garantia do sistema                        | 11 |
| 2.2.1 Privacidade do sistema                     | 11 |
| 2.2.2 Robustez                                   | 11 |
| 2.2.3 Usabilidade                                | 12 |
| 3 VISÃO LÓGICA                                   | 13 |
| 3.1.0 DIAGRAMA DE PACOTES                        | 13 |
| 3.1.1 Pacote Principal (Barber Tech)             | 13 |
| 3.2.2 Assets                                     | 13 |
| 3.2.3 Screens                                    | 13 |
| 3.2.4 Components                                 | 14 |
| 3.2.5 Stacks                                     | 14 |
| 4 VISÃO DE PROCESSOS                             | 15 |
| 4.1.0 Diagramas de Sequência                     | 15 |
| 4.1.1 Lista de clientes                          | 15 |
| 4.1.2 Realizar agendamento                       | 16 |
| 4.1.3 Gerenciar horários                         | 17 |
| 4.1.4 Gerenciar serviços                         | 18 |
| 5 VISÃO DE IMPLANTAÇÃO                           | 20 |
| 6 VISÃO DA IMPLEMENTAÇÃO                         | 20 |

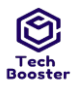

BARBER TECH

| Campus Lagoa Seca      |    |
|------------------------|----|
| Users                  | 21 |
| Services               | 22 |
| Appointment Historic   | 23 |
| Booking                | 24 |
| 7 VISÃO DE DADOS       | 25 |
| 8 TAMANHO E DESEMPENHO | 26 |
| 9 QUALIDADE            | 26 |

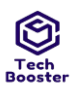

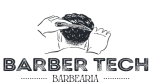

## ABREVIATURAS

| SO - | Software |
|------|----------|
| 50 - | Software |

- TI Tecnologia da Informação
- GP Gerente de projeto
- SWA Arquiteto de software
- ADS Analista de sistema
- DEV Desenvolvedor

## LISTA DE FIGURAS

Figura 1 - Representação arquitetural do software......08 Figura 2 - Diagrama de pacotes......12 Figura 3 - Diagrama de Sequência: lista de clientes.....13 Figura 4 - Diagrama de Sequência: Realizar agendamento de serviço.....14 Figura 5 - Diagrama de Sequência: Gerenciar horários : listar......15 Figura 6 - Diagrama de Sequência: Gerenciar horários : remover......15 Figura 7 - Diagrama de Sequência: Gerenciar horários : adicionar.....16 Figura 8 - Diagrama de Sequência: Gerenciar serviços (adicionar serviços).16 Figura 9 - Diagrama de Sequência: Gerenciar serviços (atualizar serviços)..17 Figura 10 - Diagrama de Sequência: Gerenciar serviços (excluir serviços)....17 Figura 11 - Visão de implementação -Users......19 Figura 12 - Visão de implementação -Services......20 Figura 13 - Visão de implementação - Appointment Historic......21 Figura 14 - Visão de implementação -Booking......22 Figura 15 - Visão de dados.....23

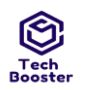

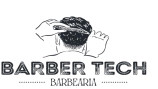

## **1 REPRESENTAÇÃO ARQUITETURAL**

Esta seção descreve qual é a arquitetura de software do sistema atual e como ela é representada. Da Visão de Casos de Uso, Visão Lógica, Visão de Processos, Visão de Implantação e Visão de Implementação, enumera as visões necessárias e, para cada visão, explica quais tipos de elementos de modelo ela contém.

A representação arquitetural mostra qual é a arquitetura utilizada pelo software.

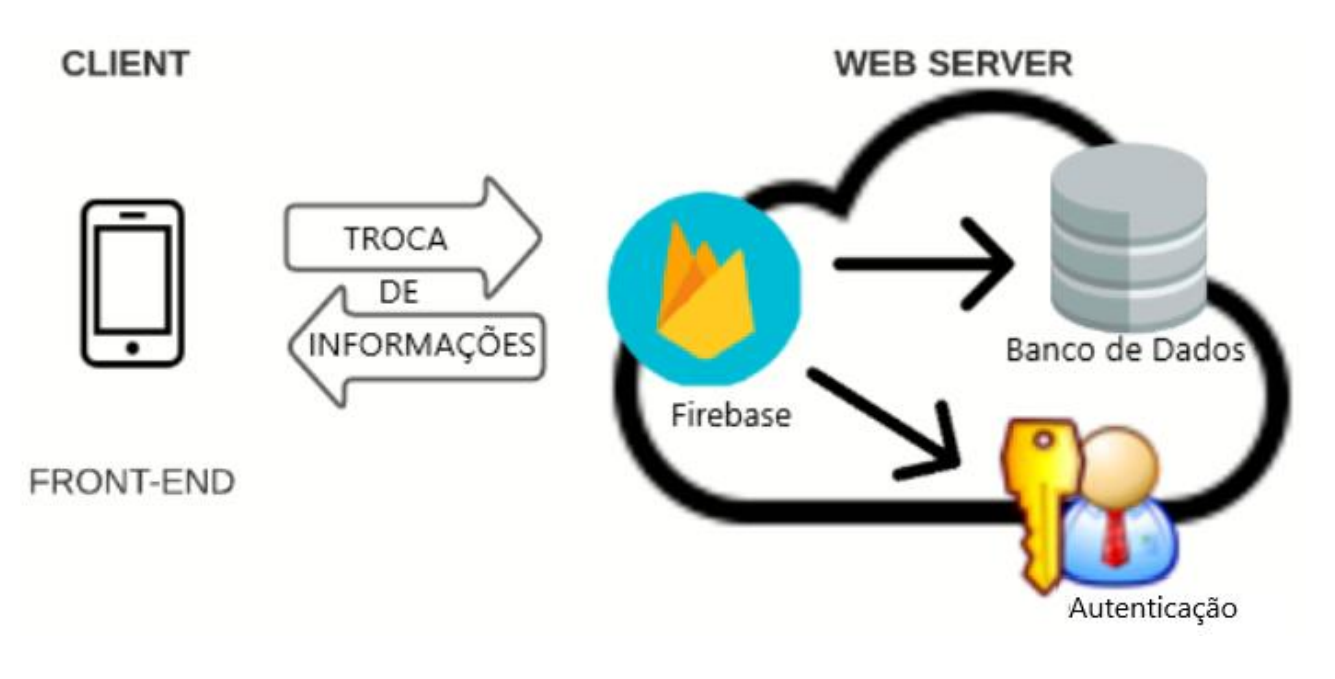

#### Figura 1 - Representação arquitetural do software

Os usuários(Cliente da barbearia) através de dispositivos Mobile (com versões Android atualizadas a partir do ano 2017), os quais tenham uma conexão com a internet, conseguem acessar o sistema contendo as informações para realizar login ou cadastro. Em caso de cadastro é realizada a validação de email ou número de telefone através das APIs. Também é possível realizar login utilizando o Google. Após o login, no caso de um cliente, serão exibidas informações referentes aos serviços disponibilizados e horários de agendamento possível.

Os administradores possuem acesso ao aplicativo desde que se tenha conexão com a internet, e informações de login válidas, podendo assim gerenciar as solicitações de serviços e reserva de horários.

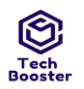

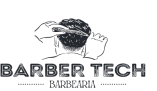

## 2 METAS E RESTRIÇÕES DA ARQUITETURA

As metas e restrições da arquitetura definem o que deve e não deve ter na arquitetura do software.

## 2.1.0 Restrições

Definição sobre o que o software se limita: o que ele deve ter, o que ele faz.

## 2.1.1 Logar no sistema

**O usuário que administra:** ele poderá organizar (gerenciar) horários e dias que estará disponível, logo o mesmo terá um controle maior e de uma forma antecipada para com o seu negócio.

**O usuário comum:** ele poderá ver os dias disponíveis, horários, serviços e agendar o seu horário podendo ir ao estabelecimento de uma forma mais rápida e precisa, sem precisar chegar no estabelecimento e ter que esperar o serviço que está sendo feito acabar.

## 2.1.2 Recuperar senha

O software a ser desenvolvido estará fazendo a recuperação de senha através do email ou por sms.

## 2.1.3 Validação de email ou número de telefone

O email ou número de telefone usado deve ser válido pois é através dele que será recebido o código de confirmação.

## 2.1.4 Limitar usuários por email e telefone

Cada usuário poderá cadastrar um único e-mail ou número de telefone gerando assim um controle de redundância de usuários e facilitando a forma de acesso de acordo com a necessidade do cliente-usuário.

## 2.1.5 Linguagens e formas de acesso

O software será executado de forma mobile podendo ser acessado através de qualquer dispositivo mobile (com versões android atualizadas a partir do ano 2017). Será desenvolvido pela linguagem JavaScript, usando como um repositório o GitHub e a framework React Native.

## 2.1.6 Somente um agendamento por vez por usuário

Cada usuário do sistema pode somente realizar um agendamento por vez no sistema. Não é permitido que o usuário realize múltiplos agendamentos. Após realizar um agendamento, o usuário só poderá realizar outro agendamento caso o agendamento do processo seja finalizado ou cancelado. Dessa forma, se garante que o software não seja violado e sobrecarregado por indivíduos mal-intencionados.

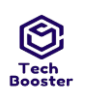

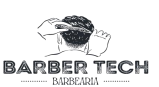

#### 2.1.7 Metas

Nesse tópico é descrito quais as exigências que o software deverá cumprir.

#### 2.1.8 Confiabilidade

Informações dos dados dos usuários serão armazenados e protegidos com segurança com as tecnologias mais utilizadas no mercado. É importante que esses dados sejam utilizados somente pelos proprietários.

#### 2.1.9 Segurança do sistema

O sistema terá como diferencial a sua forma de segurança que irá abranger um público altamente variado em questão de idade, podendo escolher a forma de login normal com usuário e senha para efetuar o login,para auxiliar as pessoas de uma idade mais avançada, foi pensado em fazer o login com o google, pois tendo uma conta já logada no celular, será mais fácil de efetuar o login. fazendo com que o seu login e senha sejam feitos com a API Firebase usando email e senha, assim evitando que usuários mal intencionados coloquem dados fraudados, pois usando a mesma API chegará uma notificação de confirmação para quem for realizar o cadastro auxiliando assim usuários mais leigos.

#### 2.2.0 Garantia do sistema

O sistema tem como garantia a forma de edição de dados em que uma vez feito o cadastro no sistema é preciso efetuar seu login, logando com sua conta e alterando seus dados no seu perfil.

#### 2.2.1 Privacidade do sistema

A privacidade do sistema acontecerá de uma forma muito direta, caso o seu cadastro para um certo dia seja efetuado com sucesso os seus dados serão gravado no banco de dados onde só o usuário administrador terá acesso para fazer alguma alteração sendo assim uma forma mais segura de gerenciamento de seus horários e dados.

#### 2.2.2 Robustez

O software será robusto o suficiente para manter suas atividades normais mesmo quando submetido a condições adversas, assim, nunca interrompendo o seu funcionamento durante a sua utilização de usuários comuns, pois o barbeiro mesmo que esteja ocupado no momento,os clientes irão poder efetuar seus respectivos agendamentos.

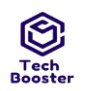

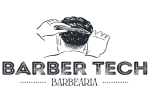

#### 2.2.3 Usabilidade

Com um designer bem intuitivo e de fácil usabilidade, todos os ícones, formas e menus foram baseados em estudo no IHC (Interação Humano Computador) para ter um alicerce sobre a interação do usuário com a aplicação, usando também psicologia das cores para conseguir fazer algo mais atrativo para o cliente.

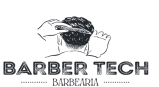

## 3 VISÃO LÓGICA

Esta seção descreve as partes significativas do ponto de vista da arquitetura do modelo de design, como sua divisão em subsistemas e pacotes. Além disso, para cada pacote significativo, ela mostra sua divisão em classes e utilitários de classe. Apresenta as classes significativas do ponto de vista da arquitetura e descreve suas responsabilidades, bem como alguns relacionamentos, operações e atributos de grande importância.

#### PACOTES

### **3.1.0 DIAGRAMA DE PACOTES**

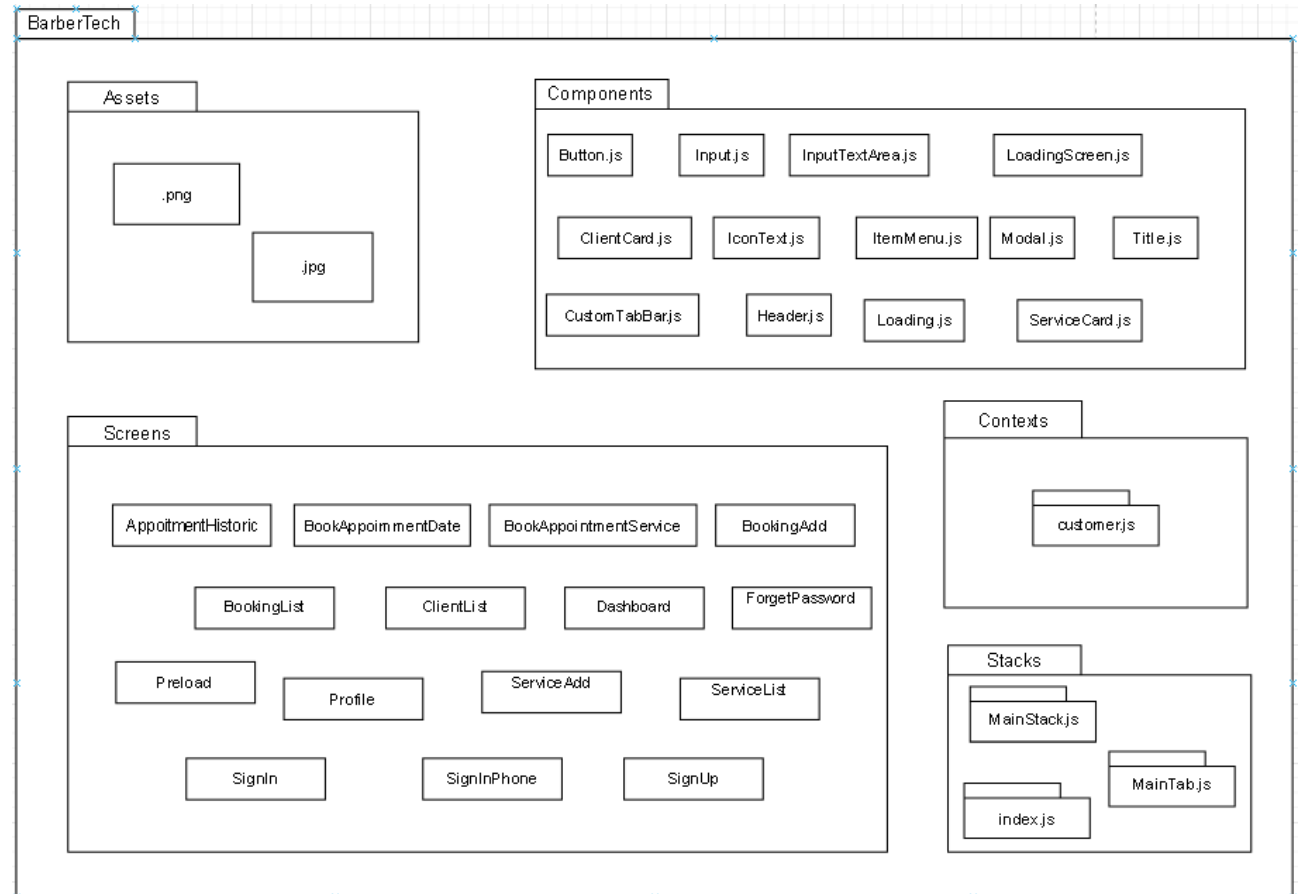

Figura 2 - Diagrama de pacotes

#### 3.1.1 Pacote Principal (Barber Tech)

O pacote principal compõem todos os outros pacotes. Esse pacote também contém todos os arquivos extras da aplicação que são necessários para o funcionamento correto dela.

#### 3.2.2 Assets

O pacote Assets é usado para o armazenamento de imagens, ícones e logos.

#### 3.2.3 Screens

O pacote Screens é usado para armazenar as telas do software, por exemplo uma

Juazeiro do Norte - CE Agosto - 2022

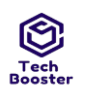

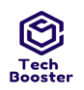

#### Centro Universitário Leão Sampaio Campus Lagoa Seca tela de login, cadastro,agendamento e etc.

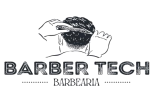

ten de logni, cadastro,agendamente

#### 3.2.4 Components

O pacote Components é usado para guardar os trechos de código, Que podem ser reutilizados em toda a aplicação

### 3.2.5 Stacks

O pacote Stacks armazena os direcionamentos das telas do software, ou seja é esse pacote que faz com que as telas sejam redirecionadas de acordo com o clique do usuário.

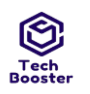

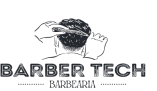

## 4 VISÃO DE PROCESSOS

#### 4.1.0 Diagramas de Sequência

Representando a sequência de processos num programa de computador. Como um projeto pode ter uma grande quantidade de métodos em classes diferentes, pode ser difícil determinar a sequência global do comportamento.

## 4.1.1 Lista de clientes

O usuário administrativo, após efetuar seu login no sistema informando email/telefone e senha previamente cadastrados ou login com google, é redirecionado para a tela do Menu Principal Administrativo. Nesta tela, dentre outras opções, encontra a opção de visualizar uma lista de clientes que em algum momento já haviam utilizado o sistema para realizar agendamento de algum serviço.

(Aumente o zoom para uma melhor visualização. (ctrl +))

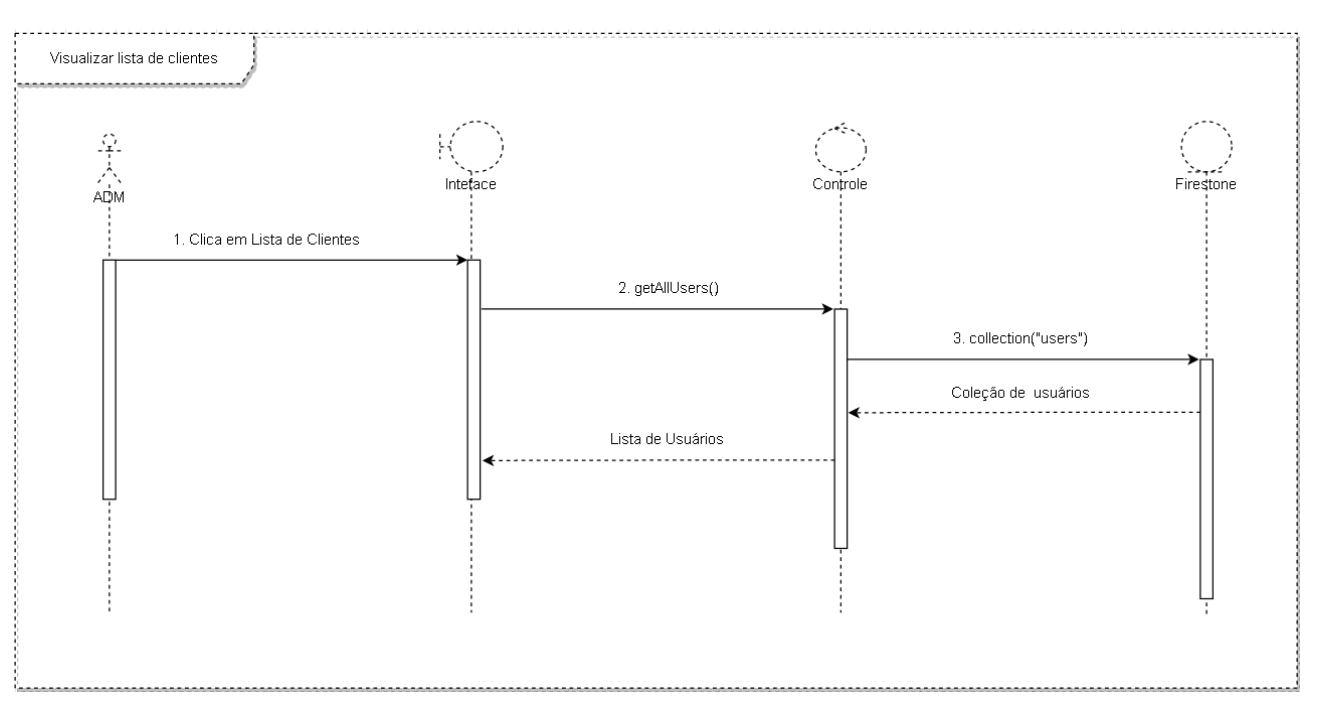

Figura 3 - Diagrama de Sequência: lista de clientes

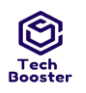

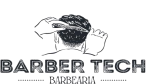

#### 4.1.2 Realizar agendamento

O usuário cliente, depois que realizar o login no software com e-mail/telefone e senha previamente cadastrados ou login com google, é direcionado para a tela de Menu Principal. Nesta tela, dentre as opções que têm, encontra-se a opção de Realizar Agendamento. Ao escolher um serviço, ele é redirecionado para as telas para escolher a data e horário na qual deseja que o serviço seja realizado. Após isso, ele confirmará o serviço e receberá uma notificação.

(Aumente o zoom para uma melhor visualização. (ctrl +))

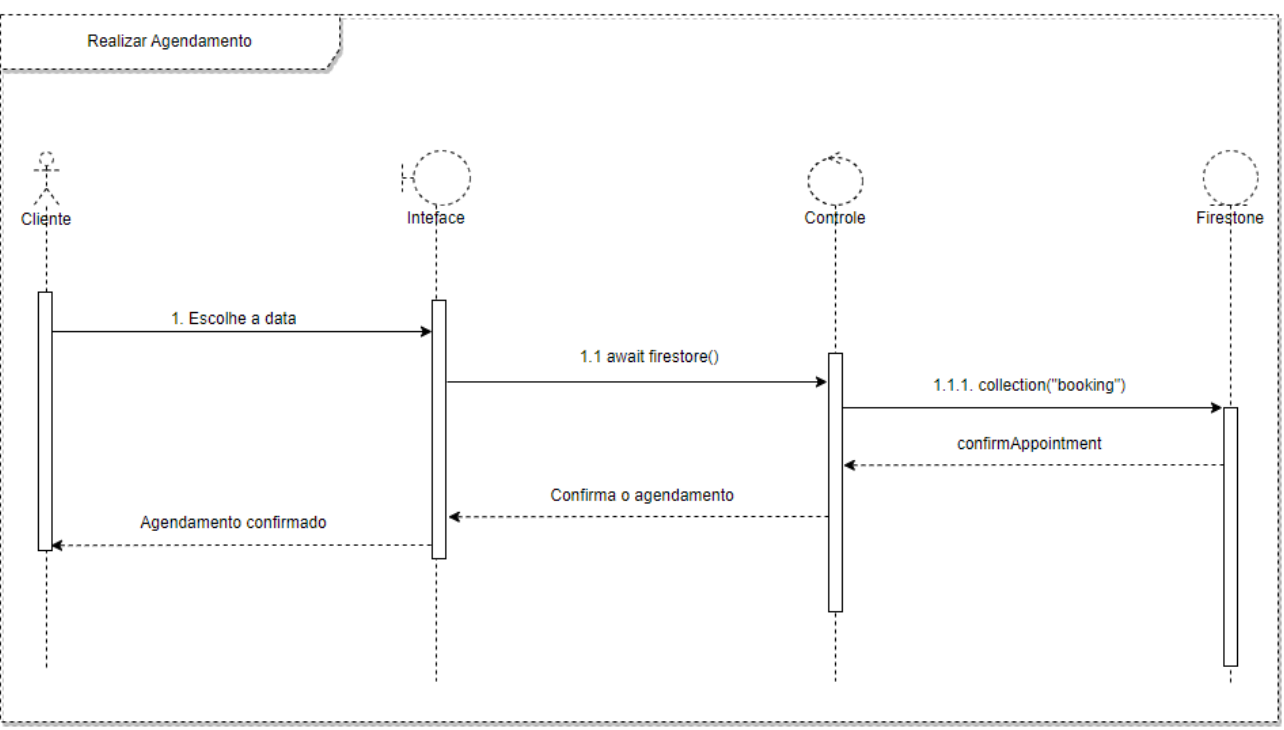

Figura 4 - Diagrama de Sequência: Realizar agendamento

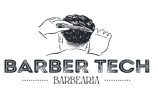

### 4.1.3 Gerenciar horários

O usuário administrativo, logado no software, escolhe a opção de Gerenciar Horários no Menu Principal Administrativo. Após isso, ele será redirecionado para uma tela onde é possível definir quais os dias e horários que ele estará disponível para atender aos seus clientes.

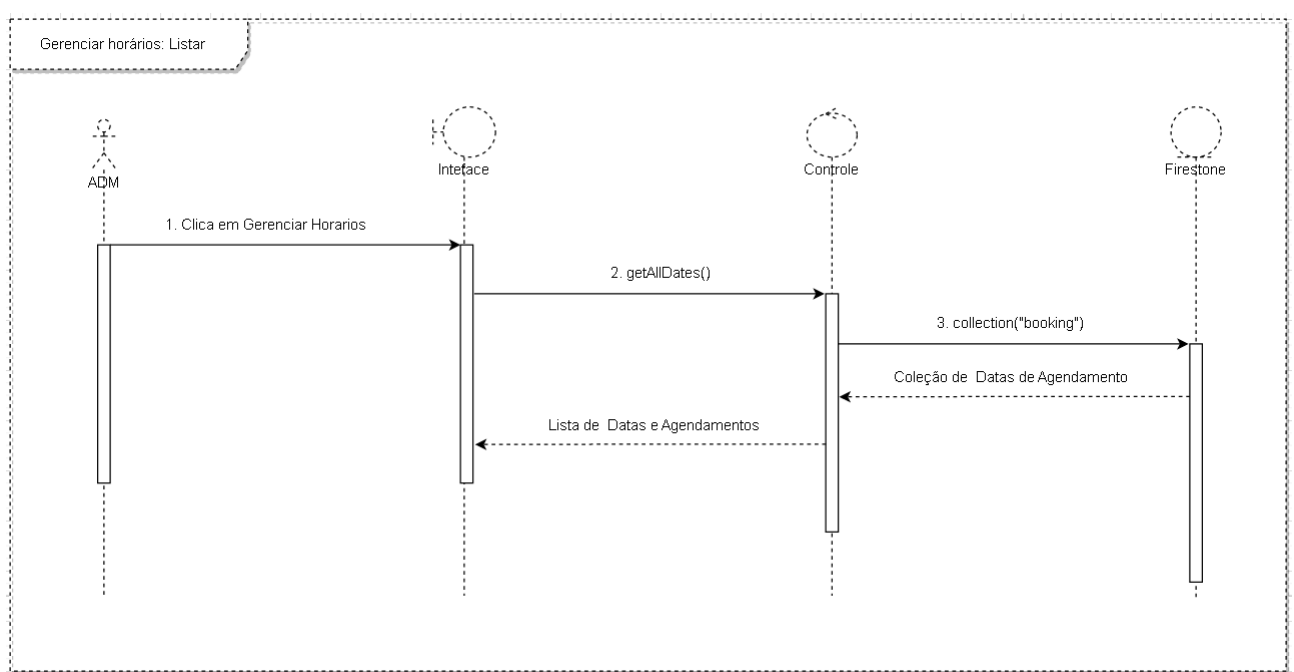

Figura 5 - Diagrama de Sequência: Gerenciar horários : Listar

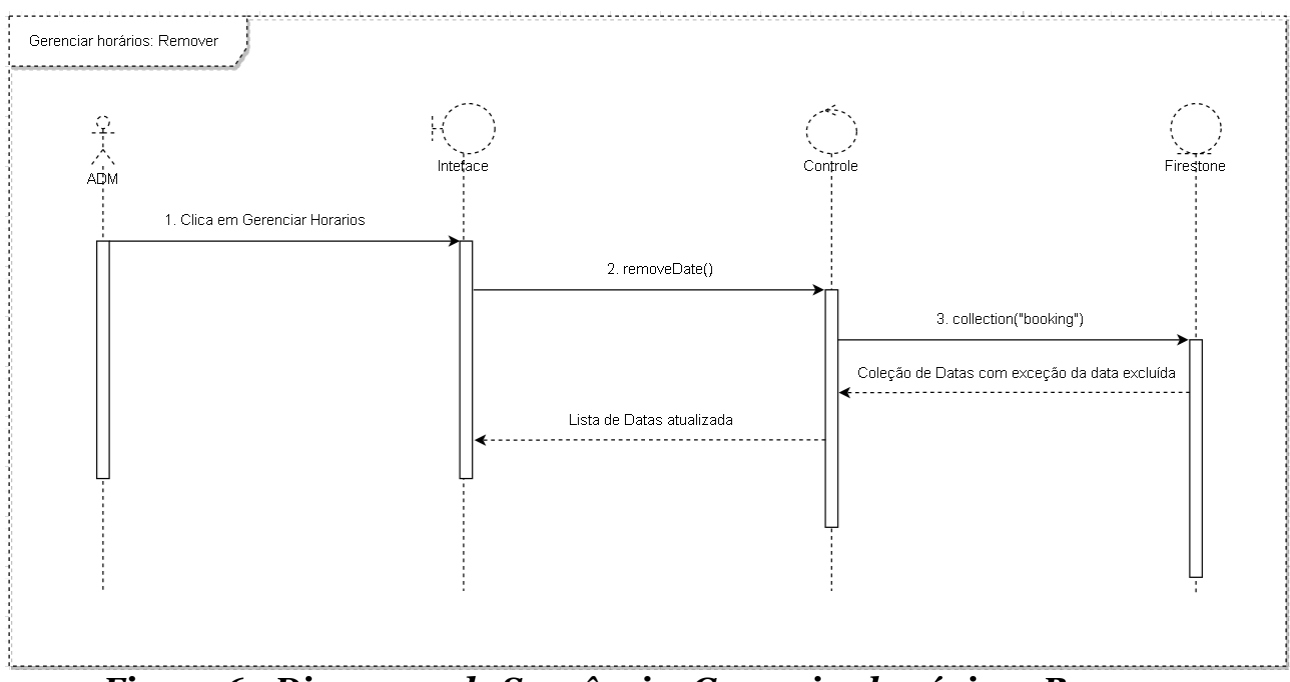

Figura 6 - Diagrama de Sequência: Gerenciar horários : Remover

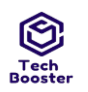

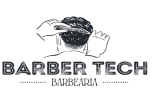

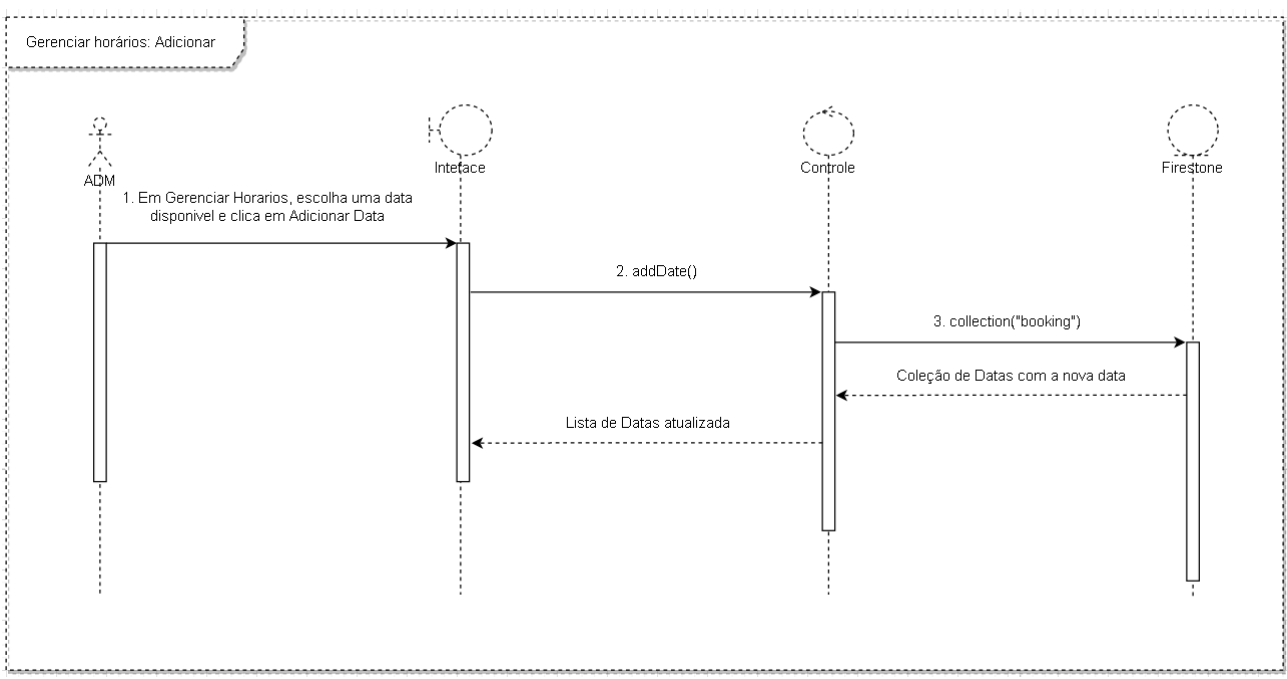

Figura 7 - Diagrama de Sequência: Gerenciar horários : Adicionar

#### 4.1.4 Gerenciar serviços

O usuário administrativo, logado no Software, escolhe a opção de Gerenciar serviço na tela do Menu Principal Administrativo. Após isso, ele será redirecionado para a tela Meus Serviços onde é possível gerenciar os serviços que ele oferece:editar, excluir,adicionar e visualizar serviços.

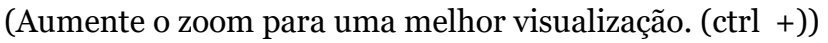

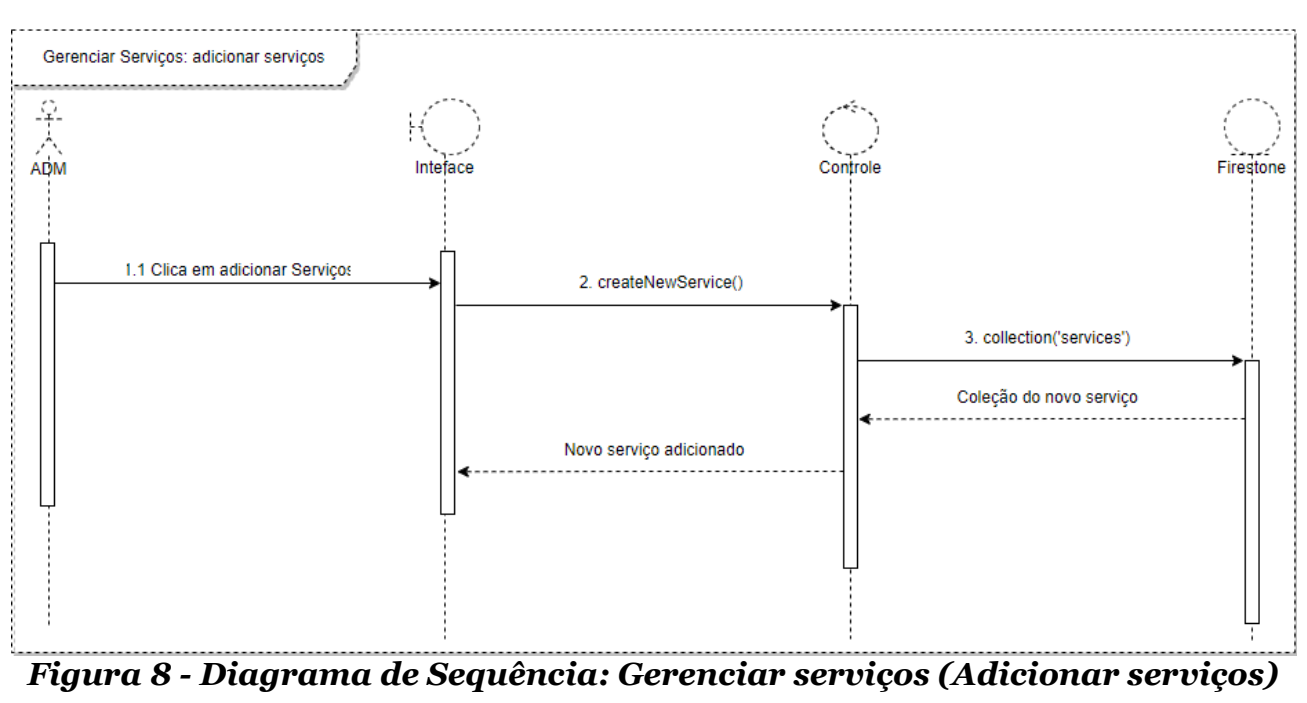

Juazeiro do Norte - CE Agosto - 2022

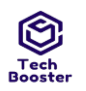

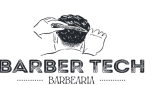

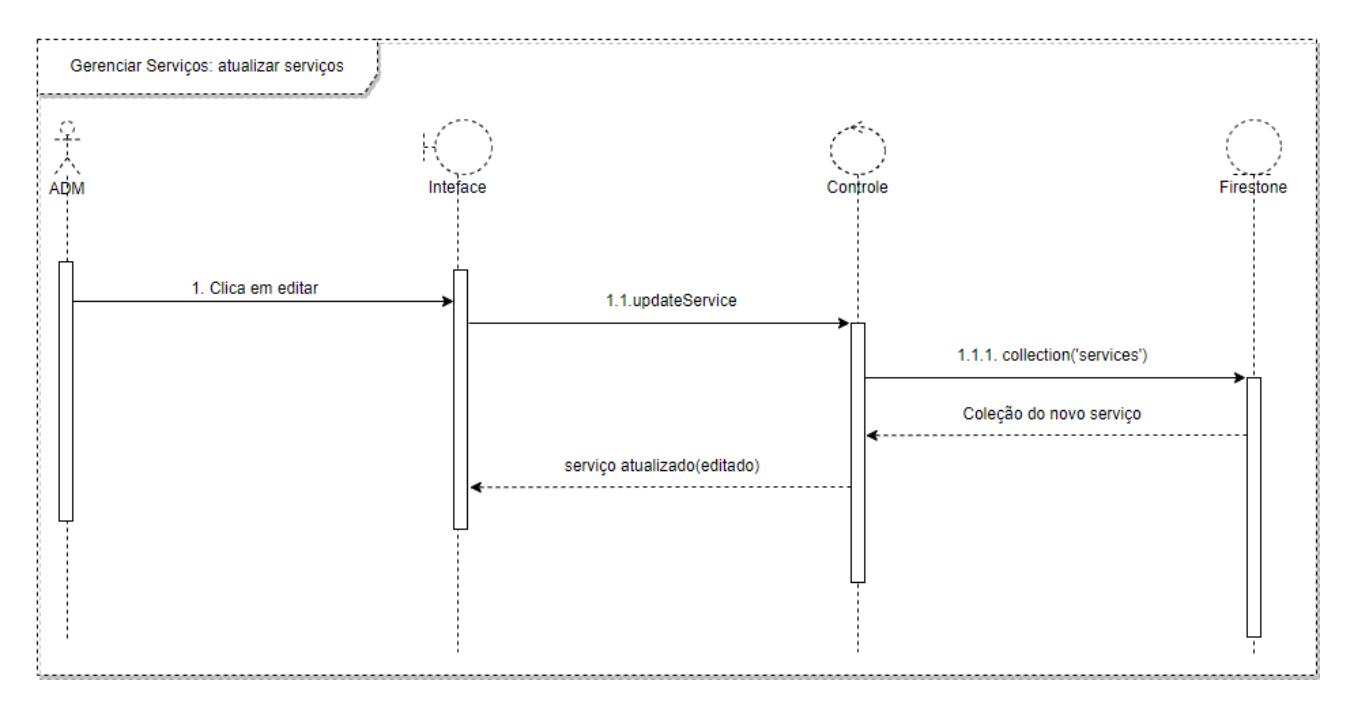

Figura 9 - Diagrama de Sequência: Gerenciar serviços (Atualizar serviços)

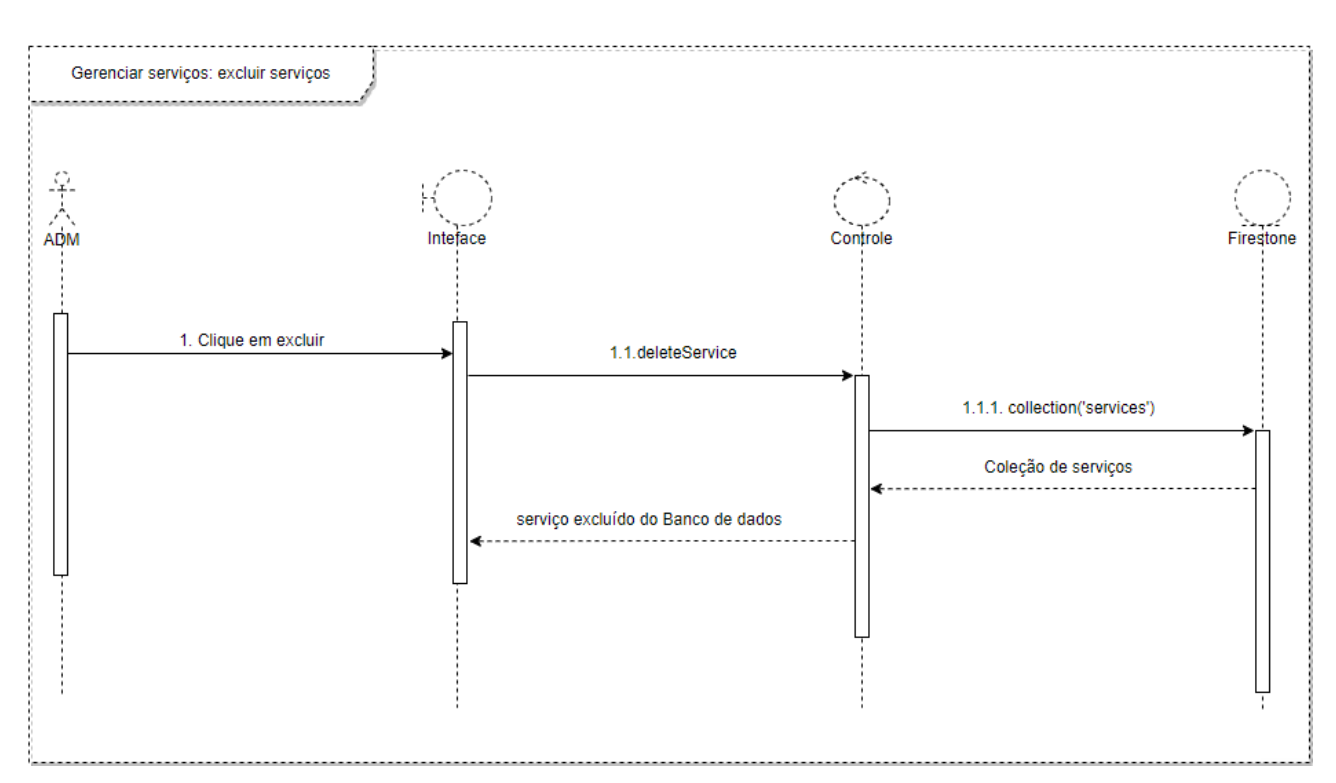

Figura 10 - Diagrama de Sequência: Gerenciar serviços (excluir serviços)

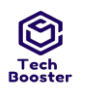

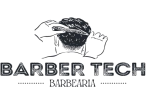

## 5 VISÃO DE IMPLANTAÇÃO

O aplicativo Barber Tech em sua versão mobile será compatível com aparelhos (com versões android atualizadas a partir do ano 2017) que tenha acesso a internet sendo utilizado o servidor de banco de dados Firebase para armazenamento e criptografia dos dados com melhor robustez e segurança, é disponibilizado na loja de aplicativos do android (Play Store) assegurando que todos os dados serão protegidos como manda a Lei 13.709.

## 6 VISÃO DA IMPLEMENTAÇÃO

Nesta seção está sendo descrita a estrutura geral do modelo de implementação, da divisão do software em camadas e os subsistemas. O serviço de banco de dados que estamos utilizando no projeto é o Firebase Cloud Firestore. Este é um banco de dados NoSQL. Isso significa que ele não tem a mesma estrutura dos bancos de dados tradicionais. Em suma, esse banco de dados é organizado em *Collections, Documents e Objects* e todos os componentes significativos do ponto de vista da arquitetura.

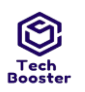

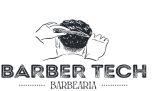

Users

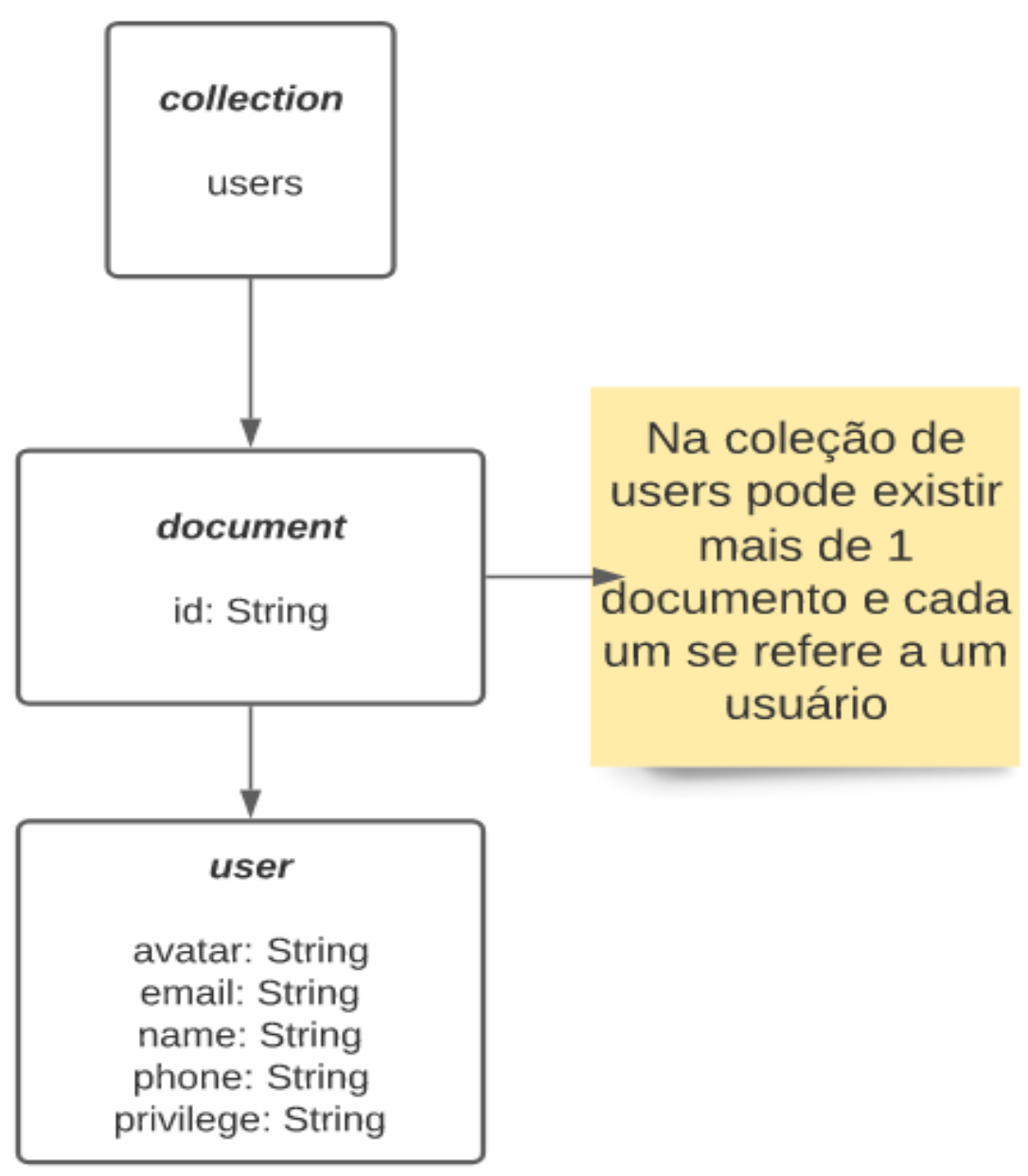

#### Figura 12 - Visão de implementação - Services

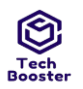

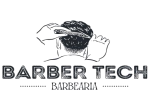

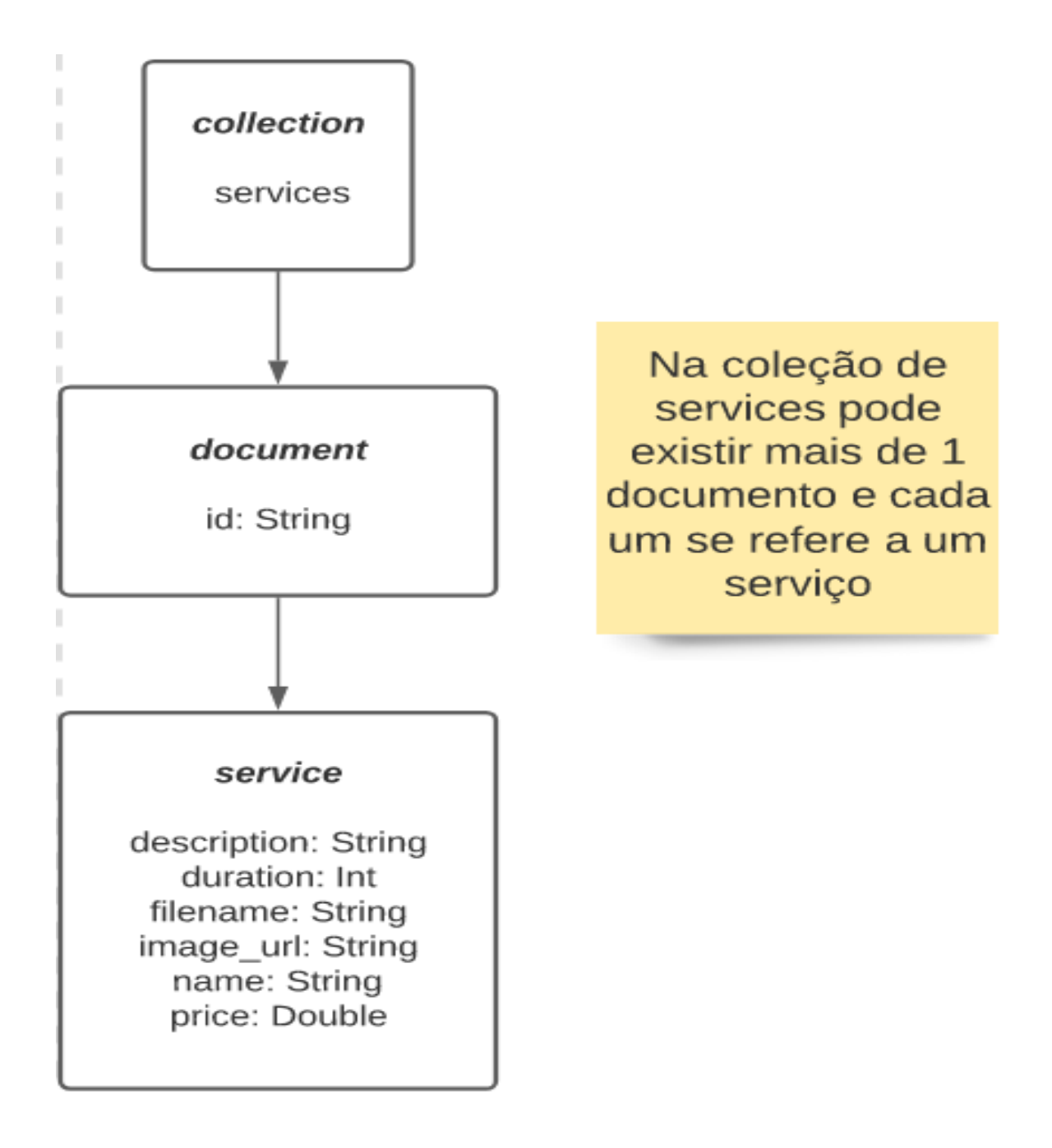

Figura 12 - Visão de implementação - Services

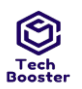

## Centro Universitário Leão Sampaio Campus Lagoa Seca Appointment Historic

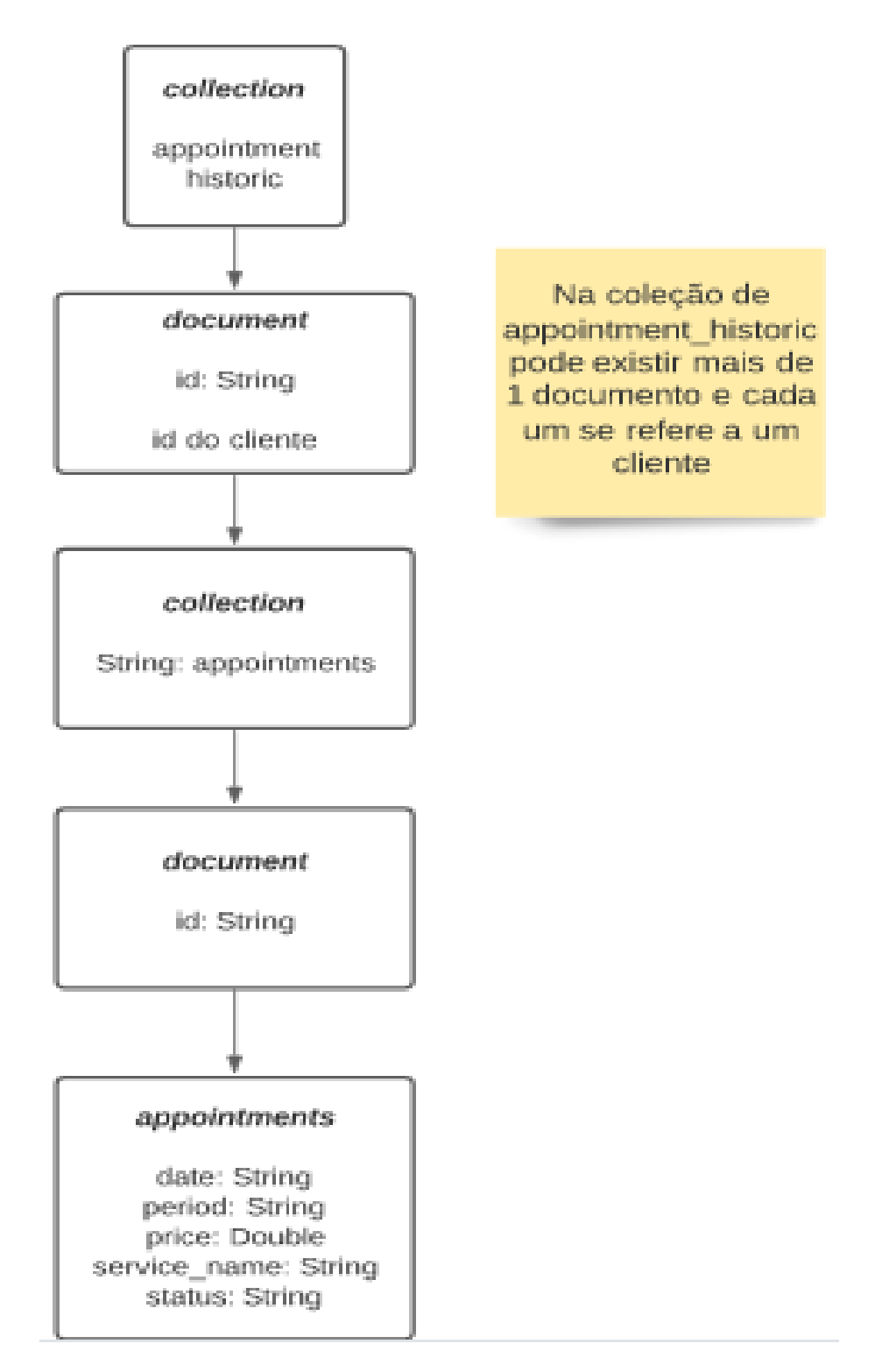

Figura 13 - Visão de implementação - Appointment Historic

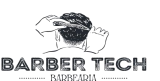
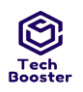

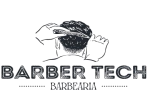

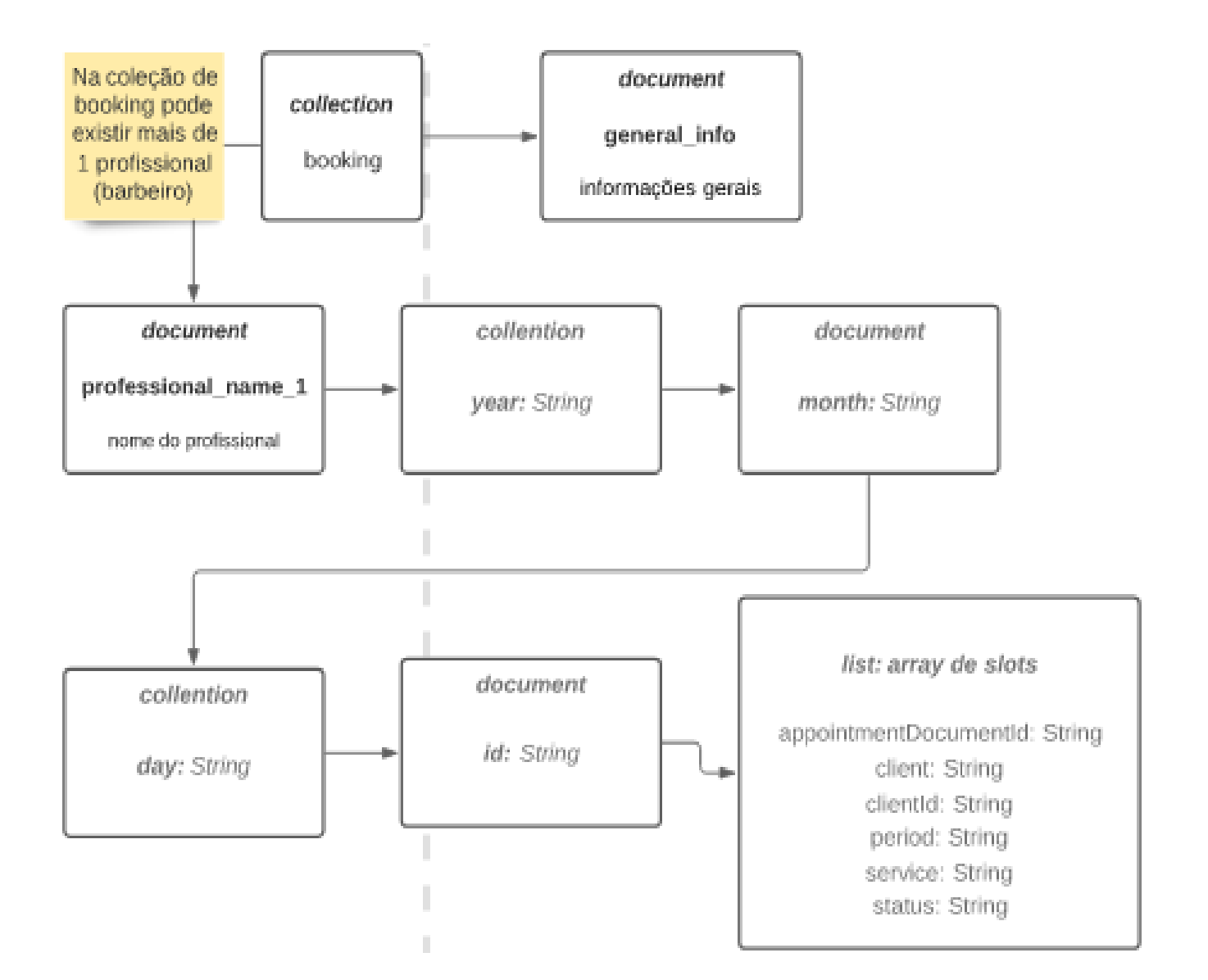

Figura 14- Visão de implementação - Booking

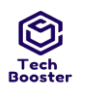

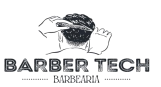

# 7 VISÃO DE DADOS

O modelo abaixo, mostra o diagrama de entidade relacionamento onde nele está contido todas as classes e seus respectivos relacionamentos que estão contidos no banco de dados, os tipos de relacionamentos e chaves estrangeiras, campos que estarão presentes no mesmo, mostrando de forma mais detalhada por entidade.

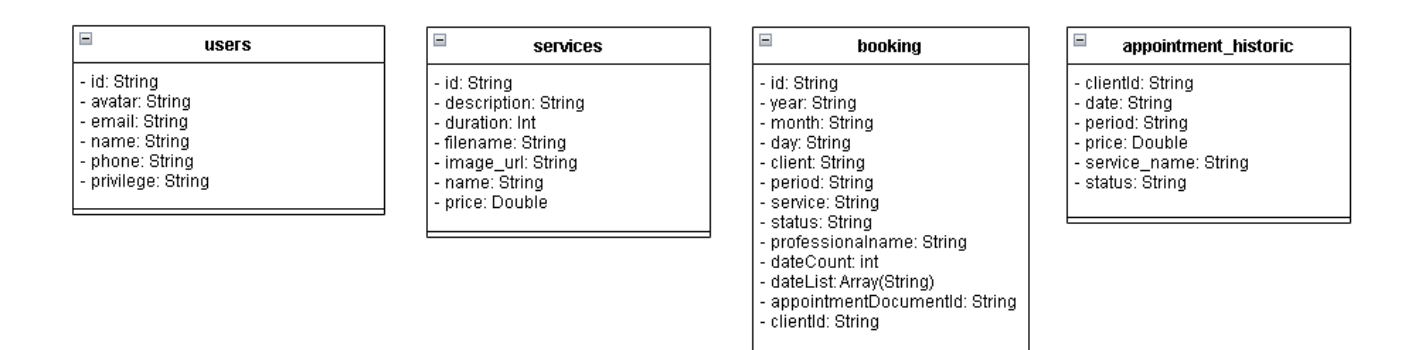

Figura 15 - Visão de dados

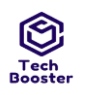

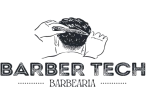

#### 8 TAMANHO E DESEMPENHO

O Aplicativo mobile Barber Tech contempla uma arquitetura média, com alguns detalhes para uma melhor usabilidade e conexão com o usuário, a aplicação é basicamente uma agenda, galeria e um CRUD tecnicamente falando, a aplicação em si será pequena pois como irá operar por meio requisições, utilizará um armazenado local.

Por ser simples e precisar de pouco armazenamento local, seja ela wi-fi ou dados móveis dos usuários para fazer o login e por fim transmitir sua necessidade.

# 9 QUALIDADE

Priorizamos a confiabilidade, segurança e portabilidade. O sistema é confiável e seguro pelo fato do armazenamento ser feito pela equipe de desenvolvimento com os dados que o cliente enviar, para fazer uma atualização, para que o usuário administrativo possa ver e alterar alguma informação. Usaremos a GitHub como ferramenta de hospedagem que facilitará e fortalecerá a segurança e a confiabilidade. É portável pelo fato de ser MOBILE, onde é capaz de ser usado em várias versões do mesmo, sendo altamente versátil, pois a usabilidade será de fácil entendimento, alcançando um público muito variado na questão da idade, tendo em vista que o público do cliente como do sistema é o majoritariamente masculino.

# PLANO DE TESTE DE SOFTWARE

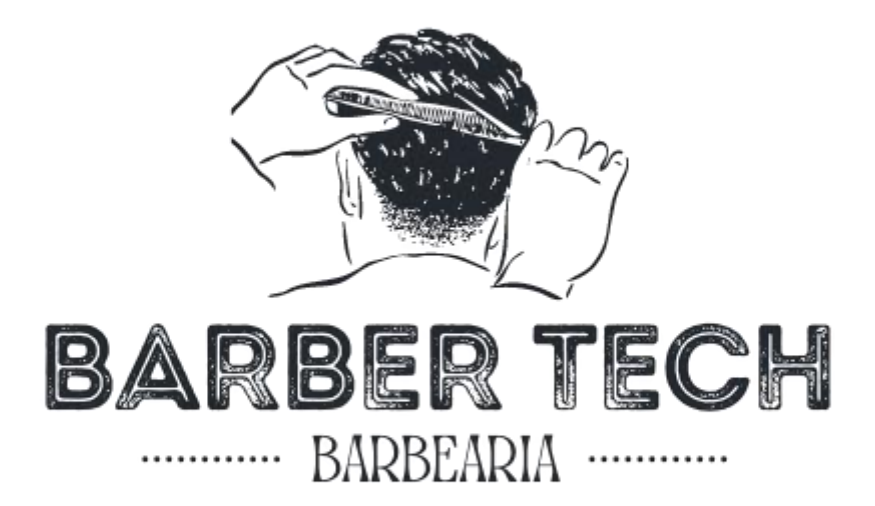

Juazeiro do Norte - CE Dezembro – 2022

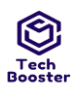

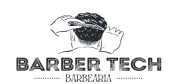

## HISTÓRICO DE REVISÃO

| DATA       | VERSÃO | DESCRIÇÃO                                             | AUTOR                 |
|------------|--------|-------------------------------------------------------|-----------------------|
| 28/11/2022 | 5.0    | Revisão Geral para entrega do projeto                 | Guylherme Sales       |
| 10/11/2022 | 4.0    | CRIAÇÃO DO SUITE DE TESTE ALTERAR<br>DADOS DO USUÁRIO | José Ulisses Da Silva |
| 2/11/2022  | 3.8    | CRIAÇÃO DO SUITE DE TESTE<br>GERENCIAR ATENDIMENTOS   | José Ulisses Da Silva |
| 25/10/2022 | 3.1    | CRIAÇÃO DO SUITE DE TESTE<br>GERENCIAR SERVIÇOS       | José Ulisses Da Silva |
| 20/10/2022 | 3.0    | CRIAÇÃO DO SUITE DE TESTE AGENDAR<br>ATENDIMENTO      | José Ulisses Da Silva |
| 19/10/2022 | 2.8    | CRIAÇÃO DO SUITE DE TESTE<br>GERENCIAR HORÁRIO        | José Ulisses Da Silva |
| 14/10/2022 | 2.2    | CRIAÇÃO DO SUITE DE TESTE LISTAR<br>CLIENTES          | José Ulisses Da Silva |
| 20/09/2022 | 1.5    | CRIAÇÃO DO SUITE DE TESTE REGISTRAR<br>CLIENTE        | José Ulisses Da Silva |
| 17/09/2022 | 1.0    | CRIAÇÃO DO SUITE DE TESTE EFETUAR<br>LOGIN            | José Ulisses Da Silva |
| 14/09/2022 | 0.6    | TÉCNICAS E TIPOS DE TESTE 5.8-6                       | José Ulisses Da Silva |
| 8/09/2022  | 0.5    | TÉCNICAS E TIPOS DE TESTE 5.3-5.6                     | José Ulisses Da Silva |
| 29/08/2022 | 0.4    | TÉCNICAS E TIPOS DE TESTE                             | José Ulisses Da Silva |
| 26/08/2022 | 0.3    | TÉCNICAS E TIPOS DE TESTE                             | José Ulisses Da Silva |
| 20/08/2022 | 0.2    | RESUMO DOS TESTES PLANEJADOS                          | José Ulisses Da Silva |
| 18/08/2022 | 0.1    | ITENS-ALVO DOS TESTES                                 | José Ulisses Da Silva |

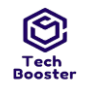

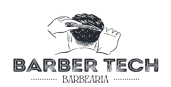

# Sumário

| PLANO DE TESTE DE SOFTWARE                                                            | 1                  |
|---------------------------------------------------------------------------------------|--------------------|
| 1. INTRODUCÃO                                                                         | 8                  |
| 1.1. FINALIDADE                                                                       | 8                  |
| 1.2. ESCOPO                                                                           | 8                  |
| 2. PÚBLICO ALVO                                                                       | 8                  |
| 3. ITENS-ALVO DOS TESTES                                                              | 9                  |
| 4. RESUMO DOS TESTES PLANEJADOS                                                       | 9                  |
| 4.1. RESUMO DAS INCLUSÕES DOS TESTES                                                  | 10                 |
| <ul> <li>Testes de instalação e configuração</li> </ul>                               | 10                 |
| • Testes integração                                                                   | 10                 |
| • Testes Funcionais                                                                   | 10                 |
| • Testes de desempenho                                                                | 10                 |
| • Testes de usabilidade(UX)                                                           | 10                 |
| 5. ABORDAGEM DOS TESTES                                                               | 10                 |
| 5.1. TÉCNICAS E TIPOS DE TESTES                                                       | 11                 |
| 5.2. Teste De Integridade De Dados E De Banco De Dados                                | 11                 |
| 5.3. Teste De Função                                                                  | 12                 |
| 5.4. Teste de Ciclos de Negócios                                                      | 13                 |
| 5.5. Teste da Interface do Usuário (UI)                                               | 13                 |
| 5.6. Determinação do Perfil de Desempenho                                             | 14                 |
| 5.7. Teste De Carga                                                                   | 14                 |
| 5.8. Teste de Stress                                                                  | 15                 |
| 5.9.                                                                                  | 15                 |
| 5.10. Teste de volume                                                                 | 16                 |
| 5.11. Teste de segurança e controle de acesso                                         | 16                 |
| 5.12. Testes de configuração                                                          | 17                 |
| <b>10. Suíte de Teste: Efetuar Login</b> 14Caso de Teste BTM-3: Efetua Login POSITIVO | E-mail [1] -<br>18 |
| Caso de Teste BTM-6: Recuperar Senha [1] -POSITIVO                                    | 18                 |
| Caso de Teste BTM7: Recuperar Senha [2] -NEGATIVO                                     | 20                 |
| Caso de Teste BTM-2: Efetuar Login E-mail [2] -NEGATIVO                               | 21                 |
| Caso de Teste BTM-34: Efetuar login Telefone [1] -POSITIVO                            | 21                 |
| Caso de Teste BTM-35: Efetuar login Telefone [2] -NEGATIVO                            | 22                 |
| Caso de Teste BTM-36: Realizar Login com Google [1] - POSITIVO                        | 23                 |
| Caso de Teste BTM-37: Realizar Login com Google [2] - NEGATIVO                        | 23                 |
| 11. Suíte de Teste: Registar Cliente                                                  | 25                 |
| Caso de Teste BTM-4: Realizar cadastro [1] -POSITIVO                                  | 25                 |
| Caso de Teste BTM-5: Realizar cadastro [2] -NEGATIVO                                  | 25                 |
| 12. Suíte de Teste: Gerenciar Agendamentos                                            | 27                 |
| Caso de Teste BTM8: Listar agendamentos [1] -POSITIVO                                 | 27                 |
| Juazeiro do Norte - CE<br>Dezembro – 2022                                             |                    |

| Tech<br>Booste | Centro Universitário Leão Sampaio<br>Campus Lagoa Seca                   | BARBER TECH |
|----------------|--------------------------------------------------------------------------|-------------|
|                | Caso de Teste BTM-9: Listar agendamentos [2] -NEGATIVO                   | 27          |
| 13             | . Suíte de Teste: Listar Clientes                                        | 28          |
|                | Caso de Teste BTM-10: Listar clientes [1] -POSITIVO                      | 28          |
|                | Caso de Teste BTM-11: Listar clientes [2] -NEGATIVO                      | 28          |
| 14             | . Suíte de Teste: Gerenciar Horários                                     | 29          |
|                | Caso de Teste BTM-12: Cadastrar Horário [1] -POSITIVO                    | 29          |
|                | Caso de Teste BTM-13: Cadastrar Horário [2] - NEGATIVO                   | 29          |
|                | Caso de Teste BTM-14: Deletar Horário [1] - POSITIVO                     | 30          |
|                | Caso de Teste BTM-15: Deletar Horário [2] - NEGATIVO                     | 30          |
|                | Caso de Teste BTM-16: Listar horários [1] - POSITIVO                     | 31          |
|                | Caso de Teste BTM-17: Listar horários [2] - NEGATIVO                     | 31          |
| 15             | . Suíte de Teste: Agendar Atendimento                                    | 32          |
|                | Caso de Teste BTM-18: Realizar Agendamento [1] - POSITIVO                | 32          |
|                | Caso de Teste BTM-19: Realizar Agendamento [2] - NEGATIVO                | 32          |
| 16             | . Suíte de Teste: Gerenciar Serviços                                     | 34          |
|                | Caso de Teste BTM-20: Cadastrar Serviço [1] - POSITIVO                   | 34          |
|                | Caso de Teste BTM-21: Cadastrar Serviço [2] - NEGATIVO                   | 34          |
|                | Caso de Teste BTM-22: Listar Serviços [1] - POSITIVO                     | 35          |
|                | Caso de Teste BTM-23: Listar Serviços [2] - NEGATIVO                     | 35          |
|                | Caso de Teste BTM-24: Alterar Serviço [1] - POSITIVO                     | 36          |
|                | Caso de Teste BTM-25: Alterar Serviço [2] - NEGATIVO                     | 37          |
|                | Caso de Teste BTM-26: Deletar Serviço [1] - POSITIVO                     | 37          |
|                | Caso de Teste BTM-27: Deletar Serviço [2] - NEGATIVO                     | 38          |
| 17             | . Suíte de Teste: Gerenciar Atendimento                                  | 40          |
|                | Caso de Teste BTM-28: Visualizar Histórico de Agendamento [1] - POSITIVO | 40          |
|                | Caso de Teste BTM-29: Visualizar Histórico de Agendamento [2] - NEGATIVO | 40          |
|                | Caso de Teste BTM-30: Cancelar Agendamento [1] - POSITIVO                | 40          |
|                | Caso de Teste BTM-31: Cancelar Agendamento [2] - NEGATIVO                | 41          |
| 18             | 8. Suíte de Teste: Alterar dados de usuário                              | 42          |
|                | Caso de Teste BTM-32: Alterar dados do usuário - POSITIVO                | 42          |
|                | Caso de Teste BTM-33: Alterar dados do usuário - NEGATIVO                | 42          |
| 19             | ). Métricas de Tempo de Execução                                         | 39          |

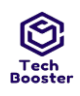

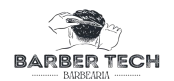

## 1. INTRODUÇÃO

#### 1.1. FINALIDADE

Este documento de planejamento de teste tem como objetivo avaliar se o funcionamento do software está de acordo com o que foi documentado executando cada funcionalidade de maneira correta, tendo como base avaliativa os resultados dos testes realizados com o objetivo de identificar possíveis falhas em cada funcionalidade.

#### **1.2. ESCOPO**

Neste documento serão descritos todos os testes a seguir que serão realizados no software barber Tech Testes com o objetivo de localizar possíveis falhas que serão identificadas através dos testes de instalação, configuração, integração, Funcionais, desempenho testes, estresse, volume, carga e usabilidade.

#### 2. PÚBLICO ALVO

O sistema passará por testes para garantir a integridade e segurança de dados, carga (banco de dados) e se o sistema tem um bom desempenho sobre um determinado conjunto de atividades, os seguintes testes serão demonstrados pelos testes de função, integridade, carga, interface, stress e desempenho, tendo a execução deles no TestLink, mostrando o comportamento com altas taxas de acesso.

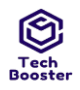

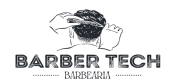

#### 3. ITENS-ALVO DOS TESTES

A listagem abaixo identifica os itens - software, hardware e elementos de suporte do produto - que foram identificados como alvo dos testes. Essa lista representa os itens que serão testados.

Forneça uma lista de nível superior dos principais itens que estarão sujeitos a testes. Essa lista deve incluir itens produzidos diretamente pela equipe de desenvolvimento do projeto e itens de que dependem esses produtos; por exemplo, o hardware de processamento básico, dispositivos periféricos, sistemas operacionais, produtos ou componentes de terceiros etc. É recomendável agrupar a lista por categoria e atribuir importância relativa a cada motivador.]

| DISPOSITIVO         | COMPONENTES<br>DESENVOLVIDOS                                                                                                    | COMPONENTES<br>DE TERCEIROS                               | NAVEGADORES                                          |
|---------------------|----------------------------------------------------------------------------------------------------|-----------------------------------------------------------|------------------------------------------------------|
| smartphones Android | Efetuar Login com<br>telefone<br>Efetuar Login com<br>email<br>Realizar login com<br>Google<br>Realizar cadastro<br>Recuperar senha<br>Listar agendamentos<br>Listar clientes<br>Cadastrar horários<br>Deletar horários<br>Listras horários<br>Cadastrar serviço<br>Deletar serviço<br>Listras serviço<br>Alterar serviço<br>Realizar agendamento<br>Visualizar histórico de<br>agendamento<br>Alterar dados de<br>usuário<br>Cancelar agendamento | API de E-mail;<br>Servidor de banco<br>de dados Firebase; | Google Chrome,<br>Mozilla - Firefox,<br>Edge, Opera. |

## 4. RESUMO DOS TESTES PLANEJADOS

Com o intuito de verificar se o sistema corresponderá ao que foi definido na documentação, serão realizados testes de instalação, integração, configuração e segurança em dispositivos distintos tanto no hardware quanto no software para verificar se a aplicação permanece funcional em diferentes tipos de dispositivos. Como também os testes funcionais e não funcionais, para determinar se todas as funcionalidades definidas na documentação foram implementadas de modo correto na aplicação, testes de usabilidade para verificar se o software e de fácil compreensão a diferentes tipos de usuários, testes de performance

> Juazeiro do Norte - CE Dezembro – 2022

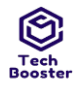

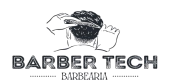

submetendo a aplicação a múltiplas requisições de diferentes dispositivos, testes de integração onde serão realizados testes para verificar a integração entre os diferentes módulos do sistema.

## 4.1. RESUMO DAS INCLUSÕES DOS TESTES

#### • Testes de instalação e configuração

O teste tem por objetivo verificar se é possível realizar a instalação em diferentes tipos de smartphones tanto em hardware quanto software em diferentes condições.

#### • Testes Integridade De Dado e Banco De Dados

O teste tem por objetivo verificar se a integridade dos dados inseridos e os dados que estão sendo gravados no banco de dados.

#### • Testes Funcionais

Teste em que o foco é verificar se todas as funcionalidades definidas na documentação realmente foram desenvolvidas e funcionam da forma como foi definido.

#### • Testes de desempenho

Os testes de desempenho se subdividem em **testes de estresse** onde a aplicação será submetida a uma situação de estresse e será avaliado como se comporta. **teste de volume** para averiguar como a aplicação se comporta quando são realizadas transações de dados com o banco em grandes quantidades e por fim o **teste de carga** onde será verificado o limite de dados que a aplicação consegue processar.

#### • Testes de usabilidade

Esses testes terão foco em determinar se diferentes tipos de usuário consegue utilizar o software, avaliando a disposição das informações na tela, a padronização entre diferentes telas e a forma como o usuário é notificado e interagem com a aplicação.

# 5. ABORDAGEM DOS TESTES

Nessa parte do documento serão descritos cada teste e como serão executados, o resultado mais provável de cada um e possíveis soluções de erro.

Esta seção apresenta a estratégia recomendada para criar e implementar os testes necessários. As seções 3, Itens-alvo dos Testes, e 4, Resumo dos Testes Planejados,

Juazeiro do Norte - CE Dezembro – 2022

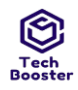

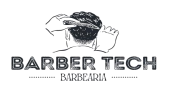

identificaram que itens serão testados e que tipos de testes serão executados. Esta seção descreve como os testes serão realizados.

Um aspecto a ser considerado na abordagem dos testes são as técnicas a serem usadas. Deverá ser incluído um resumo de como cada técnica poderá ser implementada, de uma perspectiva manual e/ou automatizada, e os critérios para comprovar que a técnica é útil e eficaz. Para cada técnica, forneça uma descrição a seu respeito e defina porque é uma parte importante da abordagem dos testes resumindo brevemente como ela ajuda a alcançar a Missão de Avaliação ou como aborda os Motivadores dos Testes.

Outro aspecto a ser discutido nesta seção são os modelos de Erro ou Falha aplicáveis e as maneiras de abordar como avaliá-los.]

## 5.1. TÉCNICAS E TIPOS DE TESTES

#### **5.2.** Teste De Integridade De Dados e Banco De Dados

Os bancos de dados e os processos de banco de dados deverão ser testados como um subsistema independente. Esse teste deve testar os subsistemas sem que a Interface do usuário do objetivo do teste faça interface com os dados. É necessário efetuar pesquisas adicionais referentes ao Sistema de Gerenciamento de Banco de Dados (DBMS) a fim de identificar as ferramentas e técnicas que poderão existir para suportar os testes identificados na tabela a seguir.

| Objetivo da Técnica:                                                       | Garantir que os métodos utilizados para acesso aos dados<br>dispostos no banco estejam sendo realizado de modo<br>adequado, levando em conta aspectos de segurança e<br>desempenho                                                       |  |
|----------------------------------------------------------------------------|----------------------------------------------------------------------------------------------------|--|
| Técnica:                                                                   | Serão realizados vários testes, dentre eles carga,<br>desempenho e segurança para averiguar o funcionamento<br>e integridade dos dados gravados.                                                                                         |  |
| Estratégias:                                                               | Realizar inserções de dados e comparativos entre os<br>dados inseridos os registrados verificando o caminho<br>realizado pelos mesmos em busca de possíveis brechas<br>que possam prejudicar a integridade das informações<br>inseridas. |  |
| Ferramentas<br>Necessárias:                                                | Alguns testes serão realizados manualmente, no entanto<br>alguns serão realizados com o auxílio do firebase e do<br>TestLink                                                                                                    |  |
| Critérios de Êxito:                                                        | Verificar integridade dos dados e desempenho de modo<br>que os dados gravados sejam compatíveis com o que foi<br>inserido, e que a inserção ocorra sem apresentar erros de<br>execução ou desempenho.                                    |  |
| ConsideraçõesModificações nos dados do banco para fins de<br>monitoramento |                                                                                                    |  |

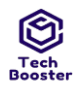

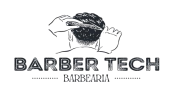

# 5.3. Teste De Função

Esse teste é realizado com o objetivo de verificar se as funcionalidades testadas ocorrem corretamente e redirecionam ou exibem informações para o usuário de modo coerente a ação realizada.

| Objetivo da Técnica:                                                     | Testar as funcionalidades da aplicação, levando em conta aspectos<br>como navegação, entrada de dados e, saídas apresentadas ao usuário<br>com o objetivo de analisar o comportamento de cada funcionalidade e<br>se a mesma funciona corretamente.                                                                                                    |  |
|--------------------------------------------------------------------------|----------------------------------------------------------------------------------------------------|--|
| Técnica:                                                                 | Serão utilizadas técnicas para verificar todo o ciclo de execução de<br>uma funcionalidade, tendo como base os requisitos pré-definidos<br>verificando se as funcionalidades reagem de modo esperado, com<br>dados "corretos" e averiguar como se comporta com dados<br>"incorretos" propositalmente inseridos, verificando também as<br>mensagens exibidas em caso de erro e se os dados são gravados ou não<br>quando ocorre um erro. |  |
| Estratégias:                                                             | A técnicas utilizadas serão testes do caminho mais provável escolhido<br>pelo usuário, verificando possíveis erros ocorridos, também serão<br>utilizadas algumas pessoas para validar esses caminhos. Também<br>serão feitos testes automatizados com o intuito de verificar a<br>funcionalidade.                                                                                                    |  |
| Ferramentas serão utilizados alguns softwares como TestLink Necessárias: |                                                                                                    |  |
| Critérios de Êxito:                                                      | Caso a funcionalidade seja executada conforme é descrita no caso de<br>uso sem apresentar erros de execução ou desempenho mantendo a<br>integridade dos dados.                                                                                                    |  |
| Considerações<br>Especiais:                                              | A inserção dos dados nas ferramentas de automatização.                                                                                                    |  |

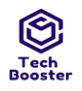

#### 5.4. Teste de usabilidade

O Teste de usabilidade verifica a interação do usuário com o software. A meta do teste de usabilidade é assegurar que a interface forneça ao usuário o acesso e a navegação adequados através das funções do objetivo do teste. Além disso, o teste de usabilidade assegura que os objetos contidos na interface funcionem conforme o esperado e estejam em conformidade com padrões corporativos ou da indústria.

| Objetivo da Técnica:                                                                                                    | Verificar se o software possui uma interface de fácil compreensão e<br>que seja memorável ao usuário de modo com que consiga executar<br>tarefas de maneira mais rápida após o primeiro contato.       |
|----------------------------------------------------------------------------------------------------|----------------------------------------------------------------------------------------------------|
| Técnica:Serão realizados testes utilizando o layout da aplicação averiga<br>como o usuário reage ao primeiro contato com a aplicação, os<br>serão gravados com o intuito de verificar mudanças de<br>posicionamento de itens e textos, cores e fontes para melhoran<br>experiência do usuário. |                                                                                                    |
| Estratégias:                                                                                                    | Serão realizados testes na interface com usuários de múltiplas faixas<br>etárias dentro do público-alvo da aplicação para averiguar a<br>experiência de múltiplos usuário e em múltiplos dispositivos. |
| Ferramentas<br>Necessárias: serão utilizados modelos de layout com base em aplicações<br>semelhantes selecionadas na pesquisa de mercado, e as heurí<br>Nielsen                                                                                                    |                                                                                                    |
| Critérios de Êxito:                                                                                                    | Caso a funcionalidade seja executada conforme é descrita no caso de<br>uso sem apresentar erros de execução ou desempenho mantendo a<br>integridade dos dados.                                         |
| Considerações<br>Especiais:                                                                                                    | A heurísticas devem ser respeitadas para garantir a usabilidade da<br>aplicação seguindo o caminho que torne a aplicação mais simples ao<br>usuário ao invés de sofisticada.                           |

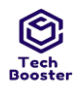

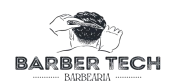

# 5.5. Determinação do Perfil de Desempenho

| Objetivo da Técnica:                                                                                                    | Verificar o tempo de resposta do sistema durante a execução das funcionalidades, e no tratamento de erros.                                                                                                    |  |
|----------------------------------------------------------------------------------------------------|----------------------------------------------------------------------------------------------------|--|
| Técnica:                                                                                                    | Utilizar múltiplos cenários e dispositivos na realização das funcionalidades verificando o tempo de resposta.                                                                                                    |  |
| Estratégias:                                                                                                    | Serão realizados testes automatizados visando tem uma análise mais<br>detalhada do tempo de resposta, como também serão feitas múltiplas<br>inserções de dados corretos e incorretos para verificar a velocidade em<br>que o sistema notifica o usuário sobre o erro e o redireciona para<br>correção |  |
| Ferramentas<br>Necessárias:                                                                                                    | Serão utilizados alguns softwares como TestLink para automatização de testes e alguns testes manuais.                                                                                                    |  |
| Critérios de Êxito:                                                                                                    | Caso a funcionalidade seja executada com êxito com tempo máximo de resposta de (10s-20)                                                                                                    |  |
| <b>Considerações</b><br><b>Speciais:</b> Monitorar o tempo de resposta da aplicação, para garantir um bo<br>desempenho em múltiplas situações. |                                                                                                    |  |

# 5.6. Teste De Carga

| Objetivo da Técnica:        | Verificar o desempenho da aplicação trabalhando com uma certa caga.                                                                                                    |  |
|-----------------------------|----------------------------------------------------------------------------------------------------|--|
| Técnica:                    | Serão feitos testes das funcionalidades aplicando diferentes níveis de carga de forma simultânea.                                                                       |  |
| Estratégias:                | Serão feitos testes com múltiplos usuários realizando as mesmas<br>funcionalidades ao mesmo tempo para verificar como o sistema lida<br>com diferentes níveis de canga. |  |
| Ferramentas<br>Necessárias: | Serão utilizados alguns softwares como TestLink como também serão<br>realizados testes manuais e múltiplos dispositivos.                                                |  |
| Critérios de Êxito:         | Caso a funcionalidade seja executada conforme é descrita no caso de<br>uso sem apresentar erros de execução ou desempenho mantendo a<br>integridade dos dados.          |  |
| Considerações<br>Especiais: | O sistema deve ser capaz de se manter funcional trabalhando com<br>múltiplos níveis de carga                                                                            |  |

#### **5.7.** Teste de Stress

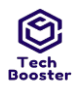

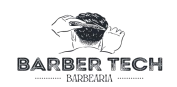

| Objetivo da Técnica:        | Testar as funcionalidades da aplicação, para detectar como ocorrem as falhas quando a mesma está no limite.                                              |  |
|-----------------------------|----------------------------------------------------------------------------------------------------|--|
| Técnica:                    | Realizar testes de funcionalidades da aplicação em paralelo a execução<br>de outros aplicativos que exijam um nível maior de recursos do<br>dispositivo. |  |
| Estratégias:                | executar a aplicação ao mesmo tempo que executa vários aplicativos<br>que têm nível alto de consumo de recursos                                          |  |
| Ferramentas<br>Necessárias: | serão utilizados aplicação de autoconsumo de recursos nos<br>dispositivos                                                                                |  |
| Critérios de Êxito:         | Caso a funcionalidade seja executada de maneira correta mesmo<br>sendo submetido a diferentes níveis de stress                                           |  |
| Considerações<br>Especiais: | A maneira como a aplicação se desempenha em situações de stress<br>pode ser um diferencial do aplicativo.                                                |  |

# 5.8. Teste de volume

| Objetivo da Técnica:                                                                                                    | Verificar se o sistema mantém o comportamento estável ao operar<br>com diferentes níveis de volume de dados ao realizar transações com o<br>banco de dados |  |
|----------------------------------------------------------------------------------------------------|----------------------------------------------------------------------------------------------------|--|
| Técnica:Realizar testes de funcionalidades da aplicação com diferentes<br>volumes de dados com o intuito de verificar se o sistema atua de<br>maneira correta com um volume normal e maiores de dados a se<br>gravados no banco de dados e como se mantêm as interações do<br>sistema com o usuário sob essas condições de carga. |                                                                                                    |  |
| Estratégias: Serão utilizados diferentes volumes de dados para teste das funcionalidades.                                                                                                    |                                                                                                    |  |
| Ferramentas<br>Necessárias:                                                                                                    | Será utilizada a ferramenta TestLink                                                                                                    |  |
| <b>Critérios de Êxito:</b> Caso a funcionalidade seja executada de maneira correta mesmos sendo submetida a diferentes volumes de dados.                                                                                                    |                                                                                                    |  |
| Considerações<br>Especiais:                                                                                                    | õesA maneira como a aplicação se desempenha com diferentes volumes<br>de dados pode ser um diferencial do aplicativo.                                      |  |

# 5.9. Testes de instalação e configuração

| Objetivo da Técnica: | Verificar se o sistema mantém o comportamento estável em diferentes<br>dispositivos verificando tanto hardware quanto software |
|----------------------|----------------------------------------------------------------------------------------------------|
|----------------------|----------------------------------------------------------------------------------------------------|

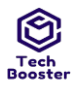

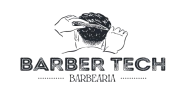

| Técnica:                    | Realizar testes das funcionalidades verificando como se comportam<br>em diferentes versões do mesmo sistema operacional e com diferentes<br>fontes de internet. |  |
|-----------------------------|----------------------------------------------------------------------------------------------------|--|
| Estratégias:                | Serão realizados testes com dispositivos com configurações e versões distintas                                                                                  |  |
| Ferramentas<br>Necessárias: | Será utilizada a ferramenta TestLink                                                                                                    |  |
| Critérios de Êxito:         | Caso a aplicação funcione de forma coerente não apresentando erros<br>devido a diferenças de configuração de dispositivos                                       |  |
| Considerações<br>Especiais: | O software funcione de modo coerente mesmo em diferentes configurações                                                                                          |  |

## 6. NECESSIDADES AMBIENTAIS

Esta seção apresenta os recursos não humanos necessários ao Plano de Teste.

## 7. HARDWARE BÁSICO DO SISTEMA

Os conjuntos de tabelas a seguir apresentam os recursos do sistema necessários ao esforço de teste descrito neste Plano de Teste.

| <b>RECURSOS DO SISTEMA</b>                                              |            |                                                                            |  |
|-------------------------------------------------------------------------|------------|----------------------------------------------------------------------------|--|
| DISPOSITIVO                                                             | QUANTIDADE | NOME E TIPO                                                                |  |
| Conjunto de serviços do<br>google                                       | 1          | Firebase                                                                   |  |
| Smartphones de Teste<br>Cliente<br>Inclua requisitos de<br>configuração | 3          | Smartphones android 10<br>Smartphones android 11<br>Smartphones android 12 |  |

Tabela 12 – Recursos do Sistema.

## 8. ELEMENTOS DE SOFTWARE BÁSICOS DO AMBIENTE DE TESTE

São necessários os seguintes elementos de softwares básicos no ambiente de teste deste Plano de Teste.

| ELEMENTO DE SOFTWARE | VERSÃO                   | TIPO E OUTRAS OBSERVAÇÕES  |
|----------------------|--------------------------|----------------------------|
| Android              | 10,11,12                 | Sistema Operacional        |
| Google Chrome        | 107.0.5304.105           | Navegador da Internet      |
| Edge                 | 107.0.5304.105           | Navegador da Internet      |
| Gmail                | 2022.12.16.48629<br>2356 | Software Cliente de E-Mail |

Tabela 13 – Elementos de Software.

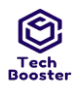

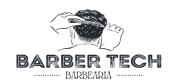

#### 9. CONFIGURAÇÕES DO AMBIENTE DE TESTE

Devem ser fornecidas e suportadas as seguintes Configurações de Ambiente de Teste para este projeto.

| CONFIGURAÇÃO                  | DESCRIÇÃO                    | IMPLEMENTADA NA<br>CONFIG. FÍSICA                                        |
|-------------------------------|------------------------------|--------------------------------------------------------------------------|
| Configuração do usuário comum | Configuração para smartphone | Adreno 506<br>2 GB ram<br>android<br>10<br>4x 1.8 GHz Kryo 250 Silver    |
| Configuração do usuário comum | Configuração para smartphone | 2x 2.05 GHz Cortex-A76 +<br>6x 2.0 GHz Cortex-A55 6<br>GB ram android 12 |
| Configuração do usuário comum | Configuração para smartphone | 2x 2.05 GHz Cortex-A76 +<br>6x 2.0 GHz Cortex-A55 4<br>GB ram android 11 |

# 10. Suíte de Teste: Efetuar Login

| Caso de Teste BTI                          | M-3: Efetua Login E-mail [1] -I                                                                                                    | POSITIVO                                                                                                    |  |  |
|--------------------------------------------|----------------------------------------------------------------------------------------------------|----------------------------------------------------------------------------------------------------|--|--|
| Autor:                                     | Ulisses                                                                                                    |                                                                                                    |  |  |
| Objetivo do Teste:                         |                                                                                                    |                                                                                                    |  |  |
| Garantir que o usuár                       | io consiga logar no Aplicativo                                                                                                    |                                                                                                    |  |  |
| Pré-condições:                             |                                                                                                    |                                                                                                    |  |  |
| Possuir cadastro no A                      | Aplicativo                                                                                                    |                                                                                                    |  |  |
| <u>#:</u>                                  | Ações do Passo:                                                                                                    | Resultados Esperados:                                                                                                    |  |  |
| 1                                          | Usuário informa Email<br>[sUlisses111@gmail.com]<br>Senha [Ob!@as26] no caso de<br>cliente e E-mail<br>[emerssonkavallcante@gmail.<br>com] Senha [123456] para<br>administrador | O Aplicativo apresenta as informações inseridas nos<br>campos                                                                                    |  |  |
| 2                                          | Usuário clicar no botão AZUL<br>com texto BRANCO [acessar]                                                                                                    | O Aplicativo deve validar os dados inseridos nos campos e<br>redirecionar o usuário para menu principal de acordo com<br>seu tipo [ADM, CLIENTE] |  |  |
| Tipo de Execução:                          | Manual                                                                                                    |                                                                                                    |  |  |
| Estimação da duração da<br>Execução (min): | 2.00                                                                                                    |                                                                                                    |  |  |
| Prioridade:                                | Alto                                                                                                    | Alto                                                                                                    |  |  |
| Requisitos                                 | RF001: Efetuar login                                                                                                    |                                                                                                    |  |  |
| Palavras-chave:                            | Nenhum                                                                                                    |                                                                                                    |  |  |

# Caso de Teste BTM-6: Recuperar Senha [1] -POSITIVO Autor: Ulisses Objetivo do Teste: Garantir que o usuário consiga recuperar senha de acesso ao seu perfil no Aplicativo

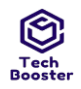

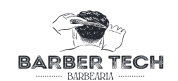

#### Pré-condições:

Possuir cadastro no Aplicativo

| #: | Ações do Passo:                                                    | Resultados Esperados:                                                                                       |  |
|----|--------------------------------------------------------------------|----------------------------------------------------------------------------------------------------|--|
| 1  | Usuário informa Email<br>["sUlisses111@gmail.com"]                 | O Aplicativo apresenta as informações inseridas nos campos                                                  |  |
| 2  | Usuário clicar no botão AZUL com<br>texto BRANCO [Recuperar Senha] | O Aplicativo envia um e-mail de confirmação com um link para<br>redefinição de senha                        |  |
| 3  | O usuário clica no link de redefinição                             | O Aplicativo redireciona para a tela de Recuperação de nova senha<br>onde é apresentado o e-mail do usuário |  |

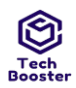

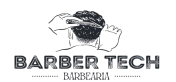

| 4                                          | Usuário informa<br>Nova Senha [Ob!@as26]                  | O Aplicativo apresenta as informações inseridas nos campos                                                                                                  |
|--------------------------------------------|-----------------------------------------------------------|----------------------------------------------------------------------------------------------------|
| 5                                          | Usuário clicar no botão AZUL com<br>texto BRANCO [salvar] | O Aplicativo deve validar os dados inseridos nos campos e salvar os<br>dados no banco de dados e retornar a mensagem ["Faça login com a<br>sua nova senha"] |
| Tipo do Evoqueão:                          | Manual                                                    |                                                                                                    |
| Tipo de Execução:                          |                                                           |                                                                                                    |
| Estimação da duração da<br>Execução (min): | 3.00                                                      |                                                                                                    |
| Prioridade:                                | Alto                                                      |                                                                                                    |
| Requisitos                                 | RF003: Recuperar Senha                                    |                                                                                                    |
| Palavras-chave:                            | Nenhum                                                    |                                                                                                    |

| Caso de Teste BTM         | 7: Recuperar Senha [2] -NEGATIVO                                                                                    |                                                                                                    |
|---------------------------|----------------------------------------------------------------------------------------------------|----------------------------------------------------------------------------------------------------|
| Autor:                    | Ulisses                                                                                                    |                                                                                                    |
| Objetivo do Teste:        |                                                                                                    |                                                                                                    |
| Garantir que o usuário co | onsiga recuperar senha de acesso ao seu perfil no Aplicativo                                                        |                                                                                                    |
| Pré-condições:            |                                                                                                    |                                                                                                    |
| Possuir cadastro no Apli  | cativo                                                                                                    |                                                                                                    |
| #:                        | Ações do Passo:                                                                                                    | Resultados Esperados:                                                                                                    |
| 1                         | Usuário informa E-mail [""``<br>``,,"@","!!@gmail.com","11@11.","sUlisses@hotmail.com","E- mail<br>não cadastrado"] | O Aplicativo apresenta as informações<br>inseridas nos campos                                                                                                    |
| 2                         | Usuário clicar no botão AZUL com texto BRANCO [Recuperar<br>Senha] várias vezes.                                    | O Aplicativo deve validar os campos e<br>em caso de campos vazios deve<br>retornar a mensagem ["Preencha<br>todos os campos"] sem consultar o<br>banco de dados, em caso de e-mail não<br>cadastrado no banco de dados ou e-<br>mail em formato invalido o Aplicativo<br>deve retornar a mensagem ["houve<br>um erro ao tentar redefinir senha"] se<br>passar o aplicativo envia um link de<br>Recuperação De senha no e-mail |
| 4                         | O usuário clica no link de redefinição de senha                                                                     | O aplicativo redireciona o usuário<br>para a tela de Recuperação de senha                                                                                                    |
| 5                         | Usuário informa O Aplicativo apresenta as<br>Nova Senha ["",Ob!@as26,"aa 123#4"] inseridas nos campos               |                                                                                                    |
| 6                         | Usuário clicar no botão AZUL com texto BRANCO [salvar]                                                              | O Aplicativo deve validar os campos e<br>em caso de campos vazios deve<br>retornar a mensagem ["digite sua<br>senha"]                                                                                                    |
| The de Decensión          | Manual                                                                                                    |                                                                                                    |
| 1 ipo de Execução:        |                                                                                                    |                                                                                                    |

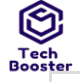

| h<br>ter                                   | Centro Universitário Leão Sampaio<br>Campus Lagoa Seca |           |
|--------------------------------------------|--------------------------------------------------------|-----------|
| Estimação da duração da<br>Execução (min): | 3.00                                                   | BARBEARIA |
| Prioridade:                                | Alto                                                   |           |
| Requisitos                                 | RF003: Recuperar Senha                                 |           |

#### Nenhum Palavras-chave:

#### Caso de Teste BTM-2: Efetuar Login E-mail [2] -NEGATIVO Ulisses Autor: Objetivo do Teste: Garantir que os erros do usuário sejam tratados e ele consegue logar no Aplicativo Pré-condições: Possuir cadastro no Aplicativo Ações do Passo: **Resultados Esperados:** #: Usuário informa E- mail [' ',"usuário incorreto","email de usuário não cadastrado","invalido"] O Aplicativo apresenta as informações inseridas nos campos 1 Senha [' ',"senha incorreto","número menor de carácter""aa @!As123"] O Aplicativo valida as informações no banco de dados e apresentará as respectivas mensagens para cada tipo de entrada [usuário ou senha incorreto] Usuário clicar no botão AZUL com texto BRANCO ou [usuário não cadastrado] O Aplicativo deve apresentar a mensagem "e-mail AZUL com texto BRANCO ou [usuario hao cadastrado] o Aplicativo deve apresentar a mensagem "e-mail [Acessar] mais de uma vez e deve apresentar a mensagem "preencha todos os campos", [E-mail invalido] -"E-mail invalido. Informe um endereço de E-mail válido" ["clicar mais de uma 2 vez no botão acessar"] - o usuário não deve conseguir clicar mais de uma vez; Manual Tipo de Execução: Estimação da duração da 5.00 Execução (min): Prioridade: Alto Requisitos RF001: Efetuar login Palavras-chave: Nenhum

| Caso de Teste BTM-34: Efetuar login Telefone [1] -POSITIVO |                                                                                     |                                                            |  |  |
|------------------------------------------------------------|-------------------------------------------------------------------------------------|------------------------------------------------------------|--|--|
| Autor:                                                     | Ulisses                                                                             |                                                            |  |  |
| Objetivo do Teste:                                         |                                                                                     |                                                            |  |  |
| Garantir que o usuário cor                                 | Garantir que o usuário consiga logar no Aplicativo utilizando um número de telefone |                                                            |  |  |
| Pré-condições:                                             |                                                                                     |                                                            |  |  |
| Possuir cadastro no Aplica                                 | tivo                                                                                |                                                            |  |  |
| #:                                                         | Ações do Passo:                                                                     | Resultados Esperados:                                      |  |  |
| 1                                                          | Usuário informa Telefone [88<br>992820285]                                          | O Aplicativo apresenta as informações inseridas nos campos |  |  |

| Tec | h.<br>ter | Centro Universitário Leão Sampaio<br>Campus Lagoa Seca                                          |                                                                                                    |          |
|-----|-----------|-------------------------------------------------------------------------------------------------|----------------------------------------------------------------------------------------------------|----------|
|     | 2         | Usuário clicar no botão AZUL<br>com texto BRANCO [Acessar]                                      | O Aplicativo deve validar os dados inseridos nos campos verifica se o<br>usuário não é um robô e enviar uma notificação para o telefone com um<br>código e redirecionar o usuário para a tela de inserção do mesmo | BARBEARA |
|     | 3         | O usuário informa o código e<br>clica no botão AZUL com<br>texto BRANCO ["Verificar<br>número"] | O Aplicativo apresenta as informações inseridas nos campos                                                                                                    |          |

| 4                                          | O usuário clica no botão<br>AZUL com texto BRANCO<br>["Verificar número"] | Se o usuário tiver cadastro o aplicativo o redireciona para menu principal de<br>acordo com seu tipo [CLIENTE ou ADM],Caso não tenha cadastro ele é<br>cadastrado e redirecionado para tela de [CLIENTE]. |  |
|--------------------------------------------|---------------------------------------------------------------------------|----------------------------------------------------------------------------------------------------|--|
|                                            | Manual                                                                    |                                                                                                    |  |
| Tipo de Execução:                          |                                                                           |                                                                                                    |  |
| Estimação da duração da<br>Execução (min): | 3.00                                                                      |                                                                                                    |  |
| Prioridade:                                | Alto                                                                      |                                                                                                    |  |
| Requisitos                                 | RF001: Efetuar login                                                      |                                                                                                    |  |
| Palavras-chave:                            | Nenhum                                                                    |                                                                                                    |  |

| Caso de Teste BTM-35: Efetuar login Telefone [2] -NEGATIVO |                                                                                                    |                                                                                                    |  |
|------------------------------------------------------------|----------------------------------------------------------------------------------------------------|----------------------------------------------------------------------------------------------------|--|
| Autor:                                                     | Ulisses                                                                                                    |                                                                                                    |  |
| Objetivo do Teste:                                         |                                                                                                    |                                                                                                    |  |
| Garantir que o usuário con                                 | nsiga logar no Aplicativo utilizando um número de telefone                                                                        |                                                                                                    |  |
| Pré-condições:                                             |                                                                                                    |                                                                                                    |  |
| Possuir cadastro no Aplica                                 | ativo                                                                                                    |                                                                                                    |  |
| #:                                                         | Ações do Passo:                                                                                                    | Resultados Esperados:                                                                                                    |  |
| 1                                                          | Usuário informa Telefone ['',"usuário incorreto", "telefone<br>de usuário não<br>cadastrado","","000000000000","0000","aa","12@"] | O Aplicativo apresenta as informações<br>inseridas nos campos                                                                                                    |  |
| 2                                                          | Usuário clicar no botão AZUL com texto BRANCO<br>["Verificar número"] várias vezes.                                               | O Aplicativo valida as informações no banco<br>de dados e apresentará as respectivas<br>mensagens para cada tipo de entrada<br>[Número de telefone incorreto] -O Aplicativo<br>deve apresentar a mensagem "telefone<br>incorreto"; [telefone vazio] - O Aplicativo<br>valida os campos e deve apresentar a<br>mensagem "preencha todos os campos";<br>[Número de telefone invalido] -O Aplicativo<br>deve apresentar a mensagem "telefone<br>invalido"; [telefone não cadastrado] -O<br>Aplicativo deve Cadastrar o usuário e enviar<br>um código para o telefone e redirecionar para<br>uma tela de inserção do código; |  |
| 3                                                          | O usuário informa o código [' ',"código<br>incorreto","","00000000000","0000","aa","12@"]                                         | O Aplicativo apresenta as informações<br>inseridas nos campos                                                                                                    |  |

| ٢       |
|---------|
| Tech    |
| Booster |

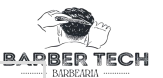

| 4                                          | O usuário clica no botão AZUL com texto BRANCO<br>["Verificar número"] várias vezes. | O Aplicativo valida o código e apresentará as<br>respectivas mensagens para cada tipo de<br>entrada [Código incorreto] -O Aplicativo deve<br>apresentar a mensagem "código invalido";<br>[código vazio] - O Aplicativo valida o campo e<br>deve apresentar a mensagem "preencha todos<br>os campos"; |  |
|--------------------------------------------|--------------------------------------------------------------------------------------|----------------------------------------------------------------------------------------------------|--|
| Tino do Enconción                          | Manual                                                                               |                                                                                                    |  |
| Tipo de Execução:                          |                                                                                      |                                                                                                    |  |
| Estimação da duração da<br>Execução (min): | 3.00                                                                                 |                                                                                                    |  |
| Prioridade:                                | Alto                                                                                 |                                                                                                    |  |
| Requisitos                                 | RF001: Efetuar login                                                                 |                                                                                                    |  |
| Palavras-chave:                            | Nenhum                                                                               |                                                                                                    |  |

#### Caso de Teste BTM-36: Realizar Login com Google [1] - POSITIVO

Autor:

Objetivo do Teste:

Garantir que o usuário consiga realizar login utilizando uma conta google.

Ulisses

| Pré-condições:<br>possuir uma conta google |                                                               |                                                                                                    |
|--------------------------------------------|---------------------------------------------------------------|----------------------------------------------------------------------------------------------------|
| #:                                         | Ações do Passo:                                               | Resultados Esperados:                                                                                                    |
| 1                                          | O usuário clica<br>no botão<br>"Continuar com<br>Google"      | O sistema exibe todas as contas google no dispositivo                                                                                                    |
| 2                                          | o Usuário<br>seleciona a conta<br>que deseja<br>efetuar login | O aplicativo faz a validação, se a conta já tiver sido cadastrada cliente é redirecionado<br>para dashboard de cliente ou de administrador se ainda não tiver sido um cadastro de<br>usuário cliente será criado e ele será redirecionado para dashboard de cliente |
| Tipo de Execução:                          | Manual                                                        |                                                                                                    |
| Estimação da duração da<br>Execução (min): | 1.00                                                          |                                                                                                    |
| Prioridade:                                | Alto                                                          |                                                                                                    |
| Requisitos                                 | RF017: Realizar Login com Google                              |                                                                                                    |
| Palavras-chave:                            | Nenhum                                                        |                                                                                                    |

| Caso de Teste BTM-37: Realizar Login com Google [2] - NEGATIVO |                                                                 |                                                                            |
|----------------------------------------------------------------|-----------------------------------------------------------------|----------------------------------------------------------------------------|
| Autor:                                                         | Ulisses                                                         |                                                                            |
| Objetivo do Teste:                                             |                                                                 |                                                                            |
| Garantir que o usuário                                         | consiga realizar login utilizando uma conta goog                | le.                                                                        |
| Pré-condições:                                                 |                                                                 |                                                                            |
| possuir uma conta goog                                         | le                                                              |                                                                            |
| #:                                                             | Ações do Passo:                                                 | Resultados Esperados:                                                      |
| 1                                                              | O usuário clica no botão "Continuar com<br>Google" várias vezes | O sistema exibe uma mensagem "houve um erro ao tentar<br>logar com google" |
| Tipo de Execução:                                              | Manual                                                          |                                                                            |

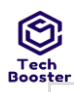

ECH

| 3.61                                       | · ·                              | DRA MA RAD |          |
|--------------------------------------------|----------------------------------|------------|----------|
| Estimação da duração da<br>Execução (min): | 1.00                             |            | BARBEARL |
| Prioridade:                                | Alto                             |            |          |
| Requisitos                                 | RF017: Realizar Login com Google |            |          |
| Palavras-chave:                            | Nenhum                           |            |          |

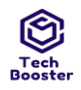

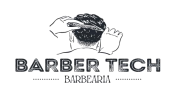

# 11. Suíte de Teste: Registar Cliente

| Caso de Teste BTM-4: Realizar cadastro [1] -POSITIVO |                                                                                                    |                                                                                                    |  |
|------------------------------------------------------|----------------------------------------------------------------------------------------------------|----------------------------------------------------------------------------------------------------|--|
| Autor:                                               | Ulisses                                                                                                    |                                                                                                    |  |
| Objetivo do Teste:                                   |                                                                                                    |                                                                                                    |  |
| Garantir que o usuário co                            | nsiga se cadastrar no Aplicativo                                                                                                    |                                                                                                    |  |
| Pré-condições:                                       |                                                                                                    |                                                                                                    |  |
| Não possuir cadastro no A                            | aplicativo e ter e-mail e telefone válido e ser do sexo masculino                                                                                                    |                                                                                                    |  |
| #:                                                   | Ações do Passo:                                                                                                    | Resultados Esperados:                                                                                                    |  |
| 1                                                    | Usuário informa Nome [José Ulisses da Silva Filho],E- mail<br>[joseUlissesdasilva.ads@gmail.com]Senha [Ob!@as26],Confirmar Senha<br>[Ob!@as26] e marca as 2 caixas de seleção de cor BRANCA como textos<br>respectivamente [Sexo Masculino] e [Li e concordo com os termos de uso] | O Aplicativo apresenta as<br>informações inseridas nos<br>campos e as caixas de<br>seleção marcadas                                                                                                    |  |
| 2                                                    | Usuário clica no botão AZUL com texto BRANCO ["Cadastrar-se"]                                                                                                    | O Aplicativo deve validar os<br>dados inseridos nos<br>campos e enviar um link de<br>confirmação de cadastro e<br>retornar a mensagem ["Foi<br>enviado um link de<br>verificação para seu e-mail.<br>Não esqueça de verificar o<br>SPAM"] |  |
| 3                                                    | O usuário no e-mail cadastrado clicar no link recebido                                                                                                    | O Aplicativo deve validar o<br>e-mail e redirecionar para<br>uma tela com a mensagem<br>["E-mail verificado com<br>sucesso"]                                                                                                    |  |
| Tipo de Execução:                                    | Manual                                                                                                    |                                                                                                    |  |
| Estimação da duração da<br>Execução (min):           | 3.00                                                                                                    |                                                                                                    |  |
| Prioridade:                                          | Alto                                                                                                    |                                                                                                    |  |
| Requisitos                                           | RF002: Realizar cadastro                                                                                                    |                                                                                                    |  |
| Palavras-chave:                                      | Nenhum                                                                                                    |                                                                                                    |  |

| Caso de Teste BTM-5: Realizar cadastro [2] -NEGATIVO                            |                 |                       |  |
|---------------------------------------------------------------------------------|-----------------|-----------------------|--|
| Autor:                                                                          | Ulisses         |                       |  |
| Objetivo do Teste:<br>Garantir que o usuário consiga se cadastrar no Aplicativo |                 |                       |  |
| Pré-condições:<br>possuir conexão estável com a internet                        |                 |                       |  |
| #:                                                                              | Ações do Passo: | Resultados Esperados: |  |
|                                                                                 |                 |                       |  |

| hter<br>1                                  | Centro Universitário Leão Sampaio<br>Campus Lagoa Seca<br>Usuário informa Nome ["","!!!!!@#","123"],<br>E-<br>mail ["","@","!!@gmail.com","11@11.","sUlisses@hotmail.","e- mail já<br>cadastrado"],<br>Senha [" ",Diferentes, menos caracteres, fraca],<br>Confirmar Senha [Ob!@as26] e marca as 2 caixas de seleção de cor<br>BRANCA como textos respectivamente [Sexo Masculino] e [Li e<br>concordo com os termos de uso]<br>Caixas de seleção [Uma marcada e outra não, as duas sem marcação] | O Aplicativo apresenta as<br>informações inseridas nos campos                                                                                                    |
|--------------------------------------------|----------------------------------------------------------------------------------------------------|----------------------------------------------------------------------------------------------------|
| 2                                          | Usuário clica no botão AZUL com texto BRANCO ["Cadastrar-se"]                                                                                                    | O Aplicativo deve validar os dados<br>inseridos nos campos, no caso de e-<br>mail ou telefone em formato<br>incorreto ou número de caracteres<br>Manor deve retornar a mensagem<br>["formato de<br>E-mail invalido"], caso o e-mail ou<br>telefone já tenha sido cadastrado ele<br>deve retornar a mensagem ["e mail<br>já cadastrado"] em caso de senha<br>fraca deve retornar ["A senha deve<br>conter letra maiúsculas e<br>minúsculas números e caracteres<br>especiais"]em caso de senhas<br>diferentes o Aplicativo deve retornar<br>a mensagem ["As senhas não<br>conferem"] e no caso de qualquer<br>campo em branco ou não marcado a<br>aplicação deve retornar a mensagem<br>["Preencha todos os campo"] sem<br>consultar o banco de dados. caso<br>esteja tudo correto deve validar os<br>dados inseridos nos campos e enviar<br>um link de confirmação de cadastro<br>e retornar a mensagem ["Foi<br>enviado um link de verificação para<br>seu e-mail. Não esqueça de verificar<br>o SPAM"] |
| 3                                          | O usuário no e-mail cadastrado clicar no link recebido                                                                                                    | Caso o link já tenha sido usado o<br>aplicativo deve redirecionar o<br>usuário para uma tela com uma<br>mensagem ["sua solicitação de<br>verificação do e-mail expirou"]                                                                                                    |
| Tipo de Execução:                          | Manual                                                                                                    |                                                                                                    |
| Estimação da duração da<br>Execução (min). | 5.00                                                                                                    |                                                                                                    |
| Prioridade:                                | Alto                                                                                                    |                                                                                                    |
| Requisitos                                 | RF002: Realizar cadastro                                                                                                    |                                                                                                    |
| Palavras-chave:                            | Nenhum                                                                                                    |                                                                                                    |

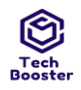

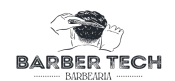

# 12. Suíte de Teste: Gerenciar Agendamentos

| Caso de Teste BTM-                         | 8: Listar agendamentos [1] - POSII                                          | TIVO                                                                    |  |
|--------------------------------------------|-----------------------------------------------------------------------------|-------------------------------------------------------------------------|--|
| Autor:                                     | Ulisses                                                                     |                                                                         |  |
| Objetivo do Teste:                         |                                                                             |                                                                         |  |
| Garantir que o funcionário                 | o consiga visualizar os agendamentos em uma                                 | a data específica                                                       |  |
| Pré-condições:                             |                                                                             |                                                                         |  |
| Estar logado em uma cont                   | ta do tipo ADM                                                              |                                                                         |  |
| #:                                         | Ações do Passo:                                                             | Resultados Esperados:                                                   |  |
| 1                                          | Usuário clica em um dia que esteja na cor<br>AZUL no calendário             | O Aplicativo deve trocar a cor da data para PRETO com letras<br>BRANCAS |  |
| 2                                          | O usuário clica no botão AZUL com letras<br>BRANCAS ["Visualizar detalhes"] | O aplicativo exibe todos os agendamentos e horários para<br>esta data   |  |
| Tipo de Execução:                          | Manual                                                                      |                                                                         |  |
| Estimação da duração da<br>Execução (min): | 1.00                                                                        |                                                                         |  |
| Prioridade:                                | Médio                                                                       |                                                                         |  |
| Requisitos                                 | RF004: Listar agendamentos                                                  |                                                                         |  |
| Palavras-chave:                            | Nenhum                                                                      |                                                                         |  |

| Caso de Teste BTM-9: Listar agendamentos [2] -NEGATIVO |                                                                                                    |                                  |  |
|--------------------------------------------------------|----------------------------------------------------------------------------------------------------|----------------------------------|--|
| Autor:                                                 | Ulisses                                                                                             |                                  |  |
| Objetivo do Teste:                                     |                                                                                                    |                                  |  |
| Garantir que o funcionário                             | o consiga visualizar os agendamentos em uma data específica                                         |                                  |  |
| Pré-condições:                                         |                                                                                                    |                                  |  |
| Estar logado em uma cont                               | a do tipo ADM                                                                                       |                                  |  |
| #:                                                     | Ações do Passo:                                                                                     | Resultados Esperados:            |  |
| 1                                                      | Usuário clica em um dia que esteja na cor CINZA no calendário que seja muito<br>antes da data atual | O Aplicativo não retorna<br>nada |  |
| Tipo de Execução:                                      | Manual                                                                                              |                                  |  |
| Estimação da duração da<br>Execução (min):             | 2.00                                                                                                |                                  |  |
| Prioridade:                                            | Médio                                                                                               |                                  |  |
| Requisitos                                             | RF004: Listar agendamentos                                                                          |                                  |  |
| Palavras-chave:                                        | Nenhum                                                                                              |                                  |  |

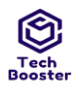

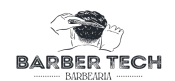

# 13. Suíte de Teste: Listar Clientes

| Caso de Teste BTM-10: Listar clientes [1] -POSITIVO |                                                                                |                                                                                                    |  |  |
|-----------------------------------------------------|--------------------------------------------------------------------------------|----------------------------------------------------------------------------------------------------|--|--|
| Autor:                                              | Ulisses                                                                        | Ulisses                                                                                                    |  |  |
| Objetivo do Teste:                                  |                                                                                |                                                                                                    |  |  |
| Garantir que o usuário ad                           | Garantir que o usuário administrador consiga visualizar todos os seus clientes |                                                                                                    |  |  |
| Pré-condições:                                      |                                                                                |                                                                                                    |  |  |
| Estar logado em uma cont                            | ta do tipo ADM                                                                 |                                                                                                    |  |  |
| #:                                                  | Ações do Passo:                                                                | Resultados Esperados:                                                                                                    |  |  |
| 1                                                   | Usuário entra na<br>página de lista de<br>clientes                             | O Aplicativo realiza uma busca no banco de dados e retorna todos os Cliente onde<br>cada cliente possui um card com seus dados e um botão VERMELHO com letras<br>BRANCAS ["excluir"] |  |  |
| Tipo de Execução:                                   | Manual                                                                         |                                                                                                    |  |  |
| Estimação da duração da<br>Execução (min):          | 1.00                                                                           |                                                                                                    |  |  |
| Prioridade:                                         | Baixo                                                                          |                                                                                                    |  |  |
| Requisitos                                          | RF005: Listar clientes                                                         |                                                                                                    |  |  |
| Palavras-chave:                                     | Nenhum                                                                         | Nenhum                                                                                                    |  |  |

| Caso de Teste BTM-11: Listar clientes [2] -NEGATIVO |                                                 |                                                                                                    |  |
|-----------------------------------------------------|-------------------------------------------------|----------------------------------------------------------------------------------------------------|--|
| Autor:                                              | Ulisses                                         |                                                                                                    |  |
| Objetivo do Teste:                                  |                                                 |                                                                                                    |  |
| Garantir que o usuário ad                           | ministrador consiga visualizar todos os         | seus clientes                                                                                                    |  |
| Pré-condições:                                      |                                                 |                                                                                                    |  |
| Estar logado em uma cont                            | Estar logado em uma conta do tipo ADM           |                                                                                                    |  |
| #:                                                  | Ações do Passo:                                 | Resultados Esperados:                                                                                                    |  |
| 1                                                   | Usuário entra na página de lista de<br>clientes | O Aplicativo realiza uma busca no banco de dados em caso de não<br>haver clientes ele retorna a mensagem ["nenhum cliente<br>cadastrado"] |  |
| Tipo de Execução:                                   | Manual                                          |                                                                                                    |  |
| Estimação da duração da<br>Execução (min):          | 1.00                                            |                                                                                                    |  |
| Prioridade:                                         | Baixo                                           |                                                                                                    |  |
| Requisitos                                          | RF005: Listar clientes                          |                                                                                                    |  |
| Palavras-chave:                                     | Nenhum                                          |                                                                                                    |  |

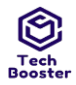

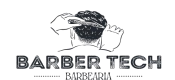

# 14. Suíte de Teste: Gerenciar Horários

| Caso de Teste BTM-12: Cadastrar Horário [1] -POSITIVO |                                                                              |                                                                                                    |  |  |
|-------------------------------------------------------|------------------------------------------------------------------------------|----------------------------------------------------------------------------------------------------|--|--|
| Autor:                                                | Ulisses                                                                      | Ulisses                                                                                                    |  |  |
| Objetivo do Teste:                                    |                                                                              |                                                                                                    |  |  |
| Garantir que um usuário a                             | administrador consiga realizar o o                                           | cadastro de horários para o agendamento em uma data específica                                                                                                    |  |  |
| Pré-condições:<br>Estar logado em uma cont            | ta do tipo administrador                                                     |                                                                                                    |  |  |
| #:                                                    | Ações do Passo:                                                              | Resultados Esperados:                                                                                                    |  |  |
| 1                                                     | Seleciona a Data que vai ser<br>liberado os agendamentos para<br>os clientes | A data selecionada muda de cor para AZUL com letras BRANCAS                                                                                                    |  |  |
| 2                                                     | O usuário no botão AZUL de<br>letras BRANCAS ["Adicionar<br>data"]           | É exibida uma mensagem pedindo a confirmação de que a data<br>selecionada deve mesmo ser adicionada ["Tem certeza que deseja<br>adicionar horário para essa data ["data"]?"] |  |  |
| 3                                                     | O usuário clica em<br>["confirmar"]                                          | É exibida uma mensagem ["Data adicionada com sucesso"]                                                                                                    |  |  |
| 4                                                     | O usuário clica em ["Ok"]                                                    | A data e horários são adicionados ao banco de dados;                                                                                                    |  |  |
| Tipo de Execução:                                     | Manual                                                                       |                                                                                                    |  |  |
| Estimação da duração da<br>Execução (min):            | 2.00                                                                         |                                                                                                    |  |  |
| Prioridade:                                           | Alto                                                                         |                                                                                                    |  |  |
| Requisitos                                            | RF006: Cadastrar Horário                                                     |                                                                                                    |  |  |
| Palavras-chave:                                       | Nenhum                                                                       |                                                                                                    |  |  |

#### Caso de Teste BTM-13: Cadastrar Horário [2] - NEGATIVO

Ulisses

Autor: Objetivo do Teste:

Garantir que um usuário administrador consiga realizar o cadastro de horários para o agendamento em uma data específica

Pré-condições:

Estar logado em uma conta do tipo administrador

| #: | Ações do Passo:                                                                                                    | Resultados Esperados:                                                                                                    |
|----|----------------------------------------------------------------------------------------------------|----------------------------------------------------------------------------------------------------|
| 1  | Seleciona a Data antes da<br>data atual na data atual e<br>uma data no futuro que vai<br>ser liberado os<br>agendamentos para os<br>clientes | A data selecionada muda de cor para AZUL com letras BRANCAS                                                                                    |
| 2  | O usuário no botão AZUL de<br>letras                                                                                                    | É exibida uma mensagem caso seja selecionada uma data anterior à atual<br>["Você não pode adicionar uma data anterior ao dia atual"] caso seja |

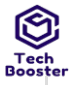

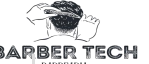

| ter                                        |                                            | BA BA                                                                                                    | AF |
|--------------------------------------------|--------------------------------------------|----------------------------------------------------------------------------------------------------|----|
|                                            | BRANCAS ["Adicionar<br>data"] várias vezes | selecionada uma data no dia de hoje ou no futuro vai ser exibido pedindo a confirmação de que a data selecionada deve mesmo ser |    |
|                                            |                                            | adicionada ["Tem certeza de que deseja adicionar horário para essa data<br>["data"]?"]                                          |    |
|                                            | Manual                                     |                                                                                                    |    |
| Tipo de Execução:                          |                                            |                                                                                                    |    |
| Estimação da duração da<br>Execução (min): | 2.00                                       |                                                                                                    |    |
| Prioridade:                                | Alto                                       |                                                                                                    |    |
| Requisitos                                 | RF006: Cadastrar Horário                   |                                                                                                    |    |
| Palavras-chave:                            | Nenhum                                     |                                                                                                    |    |
|                                            |                                            |                                                                                                    |    |

| Caso de Teste BTM-                              | 14: Deletar Horário [1] - POSITIVO                                                                    |                                                                                                    |  |
|-------------------------------------------------|----------------------------------------------------------------------------------------------------|----------------------------------------------------------------------------------------------------|--|
| Autor:                                          | Ulisses                                                                                               |                                                                                                    |  |
| Objetivo do Teste:<br>Garantir que um usuário a | administrador consiga deletar um horário em uma                                                       | data                                                                                                    |  |
|                                                 |                                                                                                    |                                                                                                    |  |
| Pré-condições:                                  |                                                                                                    |                                                                                                    |  |
| Estar logado em uma cont                        | a do tipo administrador                                                                               |                                                                                                    |  |
| #:                                              | Ações do Passo:                                                                                       | Resultados Esperados:                                                                                                    |  |
| 1                                               | O usuário clica no botão VERMELHO com letras<br>BRANCAS ["Remove"] sobre a data que deseja<br>remover | É exibida uma mensagem de confirmação de exclusão<br>["Tem certeza de que deseja remover os horários desta<br>data [DATA]"] |  |
| 2                                               | O usuário clica em ["Confirmar"]                                                                      | Os horários da data são removidos e o sistema apresenta<br>a mensagem ["Data removida com sucesso"]                         |  |
| 3                                               | O usuário clica em ["ok"]                                                                             | A lista de data com horário agendados e atualizada                                                                          |  |
| Tipo de Execução:                               | Manual                                                                                                |                                                                                                    |  |
| Estimação da duração da<br>Execução (min):      | 1.00                                                                                                  |                                                                                                    |  |
| Prioridade:                                     | Médio                                                                                                 |                                                                                                    |  |
| Requisitos                                      | RF007: Deletar Horário                                                                                |                                                                                                    |  |
| Palavras-chave:                                 | Nenhum                                                                                                |                                                                                                    |  |

| Caso de Teste BTM-                         | 15: Deletar Horário [2] - NEGATIVO                                                                                 |                                                                                                    |  |
|--------------------------------------------|----------------------------------------------------------------------------------------------------|----------------------------------------------------------------------------------------------------|--|
| Autor:                                     | Ulisses                                                                                                    |                                                                                                    |  |
| Objetivo do Teste:                         |                                                                                                    |                                                                                                    |  |
| Garantir que um usuário a                  | administrador consiga deletar um horário em uma d                                                                  | ata                                                                                                    |  |
| Pré-condições:                             |                                                                                                    |                                                                                                    |  |
| Estar logado em uma cont                   | ta do tipo administrador                                                                                           |                                                                                                    |  |
| Lotar logado chi anta con                  |                                                                                                    |                                                                                                    |  |
| #:                                         | Ações do Passo:                                                                                                    | Resultados Esperados:                                                                                                    |  |
| 1                                          | O usuário clica no botão VERMELHO com letras<br>BRANCAS ["Remove"] sobre a data que deseja<br>remover várias vezes | É exibida uma mensagem de confirmação de exclusão<br>["Tem certeza de que deseja remover os horários desta<br>data [DATA]"] |  |
| 2                                          | O usuário clica em ["cancelar"]                                                                                    | A ação de remoção é cancelada e a mensagem é<br>fechada                                                                     |  |
|                                            | Manual                                                                                                    |                                                                                                    |  |
| Tipo de Execução:                          |                                                                                                    |                                                                                                    |  |
| Estimação da duração da<br>Execução (min): | 1.00                                                                                                    |                                                                                                    |  |
| Prioridade:                                | Médio                                                                                                    |                                                                                                    |  |

| Tec | hter       |
|-----|------------|
|     | Requisitos |

Centro Universitário Leão Sampaio Campus Lagoa Seca RF007: Deletar Horário

RADBER

ECH

Palavras-chave:

Nenhum

| Caso de Teste BTM-16: Listar horários [1] - POSITIVO |                                                                                                    |  |  |
|------------------------------------------------------|----------------------------------------------------------------------------------------------------|--|--|
| Ulisses                                              |                                                                                                    |  |  |
|                                                      |                                                                                                    |  |  |
| nsiga realizar a visualização dos visu               | alizar os horários disponíveis                                                                                                    |  |  |
|                                                      |                                                                                                    |  |  |
| lo no aplicativo                                     |                                                                                                    |  |  |
| Ações do Passo:                                      | Resultados Esperados:                                                                                                    |  |  |
| O usuário seleciona a opção<br>gerenciar horários    | é exibido um calendário e abaixo dele as datas que possuem horário<br>para agendamento                                                                                                    |  |  |
| O usuário seleciona uma data                         | são listados todos os horários disponíveis que foram adicionados                                                                                                    |  |  |
| Manual                                               |                                                                                                    |  |  |
|                                                      |                                                                                                    |  |  |
| Médio                                                |                                                                                                    |  |  |
| RF008: Listar horários                               |                                                                                                    |  |  |
| Nenhum                                               |                                                                                                    |  |  |
|                                                      | <b>16: Listar horários [1] - POS</b> Ulisses         usiga realizar a visualização dos visu         o no aplicativo         Ações do Passo:         O usuário seleciona a opção gerenciar horários         O usuário seleciona uma data         Manual         Médio         RFoo8: Listar horários         Nenhum |  |  |

| Caso de Teste BTM-                         | 17: Listar horários [2] - NEGATIVO                                                                                                    |                                                                                           |  |  |
|--------------------------------------------|----------------------------------------------------------------------------------------------------|-------------------------------------------------------------------------------------------|--|--|
| Autor:                                     | Ulisses                                                                                                    |                                                                                           |  |  |
| Objetivo do Teste:                         |                                                                                                    |                                                                                           |  |  |
| Garantir que o usuário rec<br>disponíveis  | eba as devidas mensagens em caso de falha e consiga realizar a vis                                                                       | sualização dos visualizar os horários                                                     |  |  |
| Pré-condições:                             |                                                                                                    |                                                                                           |  |  |
| O usuário deve estar logad                 | lo no aplicativo                                                                                                    |                                                                                           |  |  |
| #:                                         | Ações do Passo:                                                                                                    | Resultados Esperados:                                                                     |  |  |
| 1                                          | O usuário seleciona a opção gerenciar horários várias vezes                                                                              | é exibido um calendário e abaixo dele as<br>datas que possuem horário para<br>agendamento |  |  |
| 2                                          | O usuário seleciona datas que possuem horários agendamento<br>datas que já passaram e datas que não possuem horários para<br>agendamento | O sistema só deve exibir horários nas<br>datas que possuem horários criados               |  |  |
| Tipo de Execução:                          | Manual                                                                                                    |                                                                                           |  |  |
| Estimação da duração da<br>Execução (min): |                                                                                                    |                                                                                           |  |  |
| Prioridade:                                | Médio                                                                                                    |                                                                                           |  |  |
| Requisitos                                 | RF008: Listar horários                                                                                                    |                                                                                           |  |  |
| Palavras-chave:                            | Nenhum                                                                                                    |                                                                                           |  |  |

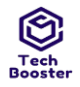

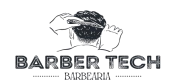

#### 15. Suíte de Teste: Agendar Atendimento

| Caso de Teste BTM-18: Realizar Agendamento [1] - POSITIVO |                                                                                                    |                                                                                                    |  |
|-----------------------------------------------------------|----------------------------------------------------------------------------------------------------|----------------------------------------------------------------------------------------------------|--|
| Autor:                                                    | Ulisses                                                                                                    |                                                                                                    |  |
| Objetivo do Teste:                                        |                                                                                                    |                                                                                                    |  |
| Garantir que o usuário clie                               | ente consiga realizar seu agendame                                                                                                  | ento                                                                                                    |  |
| Pré-condições:                                            |                                                                                                    |                                                                                                    |  |
| Estar logado em uma cont                                  | ta do tipo cliente ter almenos um h                                                                                                 | orário disponível                                                                                                    |  |
| #:                                                        | Ações do Passo:                                                                                                    | Resultados Esperados:                                                                                                    |  |
| 1                                                         | Usuário seleciona uma data com<br>CÍRCULO AZUL E NÚMERO<br>BRANCO ["dia atual"],<br>NÚMERO AZUL ["Já<br>possui horários definidos"] | quando o usuário clica em número AZUIS o aplicativo apresenta os<br>horários definidos e a data fica com a cor CINZA, quando clicar em<br>CÍRCULO AZUL E NÚMERO BRANCO ["dia atual"] se houver horário<br>para agendamento o mesmo será exibido                                             |  |
| 2                                                         | o usuário seleciona um horário<br>que esteja com fundo BRANCO e<br>letra PRETA                                                      | O horário selecionado ficará na cor AZUL de fundo e letras BRANCAS                                                                                                    |  |
| 3                                                         | O usuário clica no botão AZUL<br>com letras BRANCAS<br>["Confirmar Agendamento"]                                                    | O Aplicativo valida se a duração do serviço não excede o horário<br>disponível através de uma consulta no banco de dados e salva o<br>agendamento, apresenta uma pop-up com uma mensagem dos dados do<br>agendamento e redirecionando o usuário para a tela de histórico de<br>agendamento. |  |
| Tipo do Evoqueão:                                         | Manual                                                                                                    |                                                                                                    |  |
| Estimação da duração da<br>Execução (min):                | 3.00                                                                                                    |                                                                                                    |  |
| Prioridade:                                               | Alto                                                                                                    |                                                                                                    |  |
| Requisitos                                                | RF009: Realizar Agendamento                                                                                                    |                                                                                                    |  |
| Palavras-chave:                                           | Nenhum                                                                                                    |                                                                                                    |  |
|                                                           |                                                                                                    |                                                                                                    |  |

| Caso de Teste BTM-19: Realizar Agendamento [2] - NEGATIVO |                                                                                                    |                                                                                                    |  |  |
|-----------------------------------------------------------|----------------------------------------------------------------------------------------------------|----------------------------------------------------------------------------------------------------|--|--|
| Autor:                                                    | Ulisses                                                                                                    |                                                                                                    |  |  |
| Objetivo do Teste:                                        |                                                                                                    |                                                                                                    |  |  |
| Garantir que o usuário clie                               | ente consiga realizar seu agendamento                                                                                               |                                                                                                    |  |  |
| Pré-condições:                                            |                                                                                                    |                                                                                                    |  |  |
| Estar logado em uma cont                                  | Estar logado em uma conta do tipo cliente ter almenos um horário disponível                                                         |                                                                                                    |  |  |
| #:                                                        | Ações do Passo:                                                                                                    | Resultados Esperados:                                                                                                    |  |  |
| 1                                                         | Usuário seleciona uma data com<br>CÍRCULO AZUL E<br>NÚMERO BRANCO ["dia atual"],<br>NÚMERO AZUL ["Já possui horários<br>definidos"] | Quando clicar em CÍRCULO AZUL E NÚMERO BRANCO ["dia<br>atual"] se não houver horário para agendamento, o aplicativo<br>apresenta a mensagem ["não há horários definidos"] no caso de cor<br>CINZA o sistema não apresenta mensagem |  |  |
|                                                           |                                                                                                    |                                                                                                    |  |  |

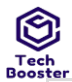

| Centro Universitário Leão Sampaio<br>Campus Lagoa Seca |                             |           |  |
|--------------------------------------------------------|-----------------------------|-----------|--|
|                                                        | Manual                      | BARBEARIA |  |
| Tipo de Execução:                                      |                             |           |  |
| Estimação da duração da<br>Execução (min):             |                             |           |  |
| Prioridade:                                            | Alto                        |           |  |
| Requisitos                                             | RF009: Realizar Agendamento |           |  |
| Palavras-chave:                                        | Nenhum                      |           |  |

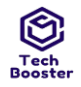

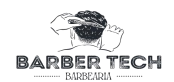

#### 16. SUÍTE DE TESTE: GERENCIAR SERVIÇOS

| Caso de Teste BTM-20: Cadastrar Serviço [1] - POSITIVO |                                                                                                    |                                                                                                    |  |
|--------------------------------------------------------|----------------------------------------------------------------------------------------------------|----------------------------------------------------------------------------------------------------|--|
| Autor:                                                 | Ulisses                                                                                                    |                                                                                                    |  |
| Objetivo do Teste:                                     |                                                                                                    |                                                                                                    |  |
| Garantir que o usuário ad                              | ministrador consiga gerenciar seus serviços                                                                                                    |                                                                                                    |  |
| Pré-condições:                                         |                                                                                                    |                                                                                                    |  |
| Estar logado em uma cont                               | a do tipo ADM                                                                                                    |                                                                                                    |  |
| #:                                                     | Ações do Passo:                                                                                                    | Resultados Esperados:                                                                                                    |  |
| 1                                                      | Usuário clica no botão AZUL com letras BRANCAS ["+"]                                                                                                    | O Aplicativo redireciona para a tela de<br>adicionar serviço                                                                          |  |
| 2                                                      | Usuário insere os dados nos campos nos campos Nome do Serviço<br>["barbar degradê"], Valor ["15"],Duração ["20:00"],Descrição<br>["Um corte simples com variação de altura nas laterais"] e faz o<br>upload de uma imagem para o serviço. |                                                                                                    |  |
| 3                                                      | O usuário clica no botão AZUL com letras BRANCAS ["Salvar"]                                                                                                    | Os dados são validados e salvos no<br>banco de dados e o sistema deve<br>apresentar a mensagem Novo serviço<br>adicionado com sucesso |  |
| 4                                                      | O usuário clica em ok                                                                                                    | O usuário é redirecionado para a lista<br>de serviços.                                                                                |  |
| Tipo de Execução:                                      | Manual<br>po de Execução:                                                                                                    |                                                                                                    |  |
| Estimação da duração da<br>Execução (min):             | a                                                                                                    |                                                                                                    |  |
| Prioridade:                                            | Alto                                                                                                    |                                                                                                    |  |
| Requisitos                                             | RF 010: Cadastrar Serviço                                                                                                    |                                                                                                    |  |
| Palavras-chave:                                        | Nenhum                                                                                                    |                                                                                                    |  |

#### Caso de Teste BTM-21: Cadastrar Serviço [2] - NEGATIVO

Autor:

Objetivo do Teste:

Garantir que o usuário administrador consiga gerenciar seus serviços

Ulisses

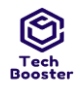

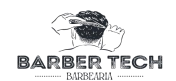

Pré-condições:

Estar logado em uma conta do tipo ADM

| #: | Ações do Passo:                                         | Resultados Esperados:                                     |
|----|---------------------------------------------------------|-----------------------------------------------------------|
| 1  | Usuário clica no botão AZUL com letras<br>BRANCAS ["+"] | O Aplicativo redireciona para a tela de adicionar serviço |

| 2                                          | Usuário insere os dados nos campos nos<br>campos Nome do Serviço ["","serviço já<br>inserido"," -90","1111","! @31"],<br>Valor ["","!","11!"," a","1 1"], Duração ["","-<br>ooo","!","11!"," a","1<br>1" "00:00"], Descrição ["","!","11!","a","1<br>1"] | O Aplicativo apresenta os dados nos campos                                                                                                    |  |
|--------------------------------------------|----------------------------------------------------------------------------------------------------|----------------------------------------------------------------------------------------------------|--|
| 3                                          | O usuário clica no botão AZUL com letras<br>BRANCAS ["Salvar"] o no botão VERMELHO<br>com letras BRANCAS ["cancelar"] ou no botão<br>com uma seta para voltar                                                                                            | O Aplicativo apresenta a mensagem ["preencha todos os<br>campos"] em caso de dados vazios, e apresenta a mensagem<br>["Campos inválidos"] e os campos inválidos aparecem com<br>borda vermelha, sem efetuar a consulta no banco de dado<br>para horários em formato incorreto inseridos, e por fim em<br>caso de serviço já tenha sido inserido apresenta a<br>mensagem ["serviço já foi inserido"] ou no caso de voltar ou<br>cancelar o usuário é redirecionado para a lista de serviços. |  |
| Tipo de Execução:                          | Manual                                                                                                    |                                                                                                    |  |
| Estimação da duração da<br>Execução (min): |                                                                                                    |                                                                                                    |  |
| Prioridade:                                | Médio                                                                                                    |                                                                                                    |  |
| Requisitos                                 | RF 010: Cadastrar Serviço                                                                                                    |                                                                                                    |  |
| Palavras-chave:                            | Nenhum                                                                                                    |                                                                                                    |  |

| Caso de Teste BTM-22: Listar Serviços [1] - POSITIVO                  |                                                       |                                                                                                    |  |
|-----------------------------------------------------------------------|-------------------------------------------------------|----------------------------------------------------------------------------------------------------|--|
| Autor:                                                                | Ulisses                                               |                                                                                                    |  |
| Objetivo do Teste:                                                    |                                                       |                                                                                                    |  |
| Garantir que o usuário ad                                             | ministrador con                                       | siga visualizar todos os seus clientes                                                                                                    |  |
| Pré-condições:                                                        |                                                       |                                                                                                    |  |
| Estar logado em uma conta do tipo ADM ter almenos um serviço serviços |                                                       |                                                                                                    |  |
| #:                                                                    | Ações do<br>Passo:                                    | Resultados Esperados:                                                                                                    |  |
| 1                                                                     | Usuário entra<br>na página de<br>lista de<br>serviços | O Aplicativo realiza uma busca no banco de dados e retorna todos os serviços onde cada<br>serviço possui um card com seus dados e um botão VERMELHO com letras BRANCAS<br>["excluir"] e um botão AZUL com letras BRANCAS ["Editar"] |  |
| Tipo de Execução:                                                     | Manual                                                |                                                                                                    |  |
| Estimação da duração da<br>Execução (min):                            | 2.00                                                  |                                                                                                    |  |
| Prioridade:                                                           | Médio                                                 |                                                                                                    |  |

| Tec | h<br>ter   |
|-----|------------|
|     | Requisitos |

Palavras-chave:

Nenhum

RF011: Listar Serviços

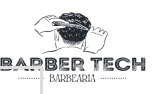

| Caso de Teste BTM-23: Listar Serviços [2] - NEGATIVO                                                 |              |  |
|----------------------------------------------------------------------------------------------------|--------------|--|
| Autor:                                                                                               | tor: Ulisses |  |
| Objetivo do Teste:<br>Garantir que o usuário administrador consiga visualizar todos os seus clientes |              |  |
| Pré-condições:                                                                                       |              |  |

Estar logado em uma conta do tipo ADM ter almenos um serviço cadastrado

| #:                                         | Ações do Passo:                                 | Resultados Esperados:                                                                                               |  |
|--------------------------------------------|-------------------------------------------------|----------------------------------------------------------------------------------------------------|--|
| 1                                          | Usuário entra na página<br>de lista de serviços | O Aplicativo realiza uma busca no banco de dados e não retorna nenhum serviços<br>ou retorna faltando algum serviço |  |
| Tipo de Execução:                          | Manual                                          |                                                                                                    |  |
| Estimação da duração da<br>Execução (min): | 2.00                                            |                                                                                                    |  |
| Prioridade:                                | Médio                                           |                                                                                                    |  |
| Requisitos                                 | RF011: Listar Serviços                          |                                                                                                    |  |
| Palavras-chave:                            | Nenhum                                          |                                                                                                    |  |

#### Caso de Teste BTM-24: Alterar Serviço [1] - POSITIVO

Ulisses

Autor: Objetivo do Teste:

Garantir que o usuário administrador consiga alterar seus serviços existentes

Pré-condições:

Estar logado em uma conta do tipo administrador e ter almenos um serviço na lista

| #: | Ações do Passo:                                                                                                    | Resultados Esperados:                                                                           |
|----|----------------------------------------------------------------------------------------------------|-------------------------------------------------------------------------------------------------|
| 1  | O usuário na lista de serviços clica no botão ["Editar"] no serviço                                                                                                    | Redireciona o usuário para a tela<br>de editar serviços com todos os<br>dados salvos do serviço |
| 2  | Usuário altera os dados nos campos nos campos Nome do Serviço<br>["barbar degradê"] , Valor ["15"],Duração ["20:00"],Descrição ["Um<br>corte simples com variação de altura nas laterais"] e faz o upload de<br>uma imagem para o serviço. | A aplicação exibe a imagem e as<br>informações em seus respectivos<br>campos                    |

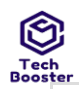

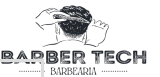

| 3                                          | O usuário clica no botão AZUL de texto branco ["Salvar"] | É exibida uma mensagem<br>["Serviço atualizado com sucesso"]<br>e o usuário é redirecionado para a<br>tela de gerenciar serviço |
|--------------------------------------------|----------------------------------------------------------|----------------------------------------------------------------------------------------------------|
|                                            | Manual                                                   |                                                                                                    |
| Tipo de Execução:                          |                                                          |                                                                                                    |
| Estimação da duração da<br>Execução (min): | 2.00                                                     |                                                                                                    |
| Prioridade:                                | Médio                                                    |                                                                                                    |
| Requisitos                                 | RF012: Alterar Serviço                                   |                                                                                                    |
| Palavras-chave:                            | Nenhum                                                   |                                                                                                    |

#### Caso de Teste BTM-25: Alterar Serviço [2] - NEGATIVO

Ulisses

Objetivo do Teste:

Autor:

Garantir que o usuário administrador consiga alterar seus serviços existentes

#### Pré-condições:

Estar logado em uma conta do tipo administrador e ter almenos um serviço na lista

| <i>#</i> •                                 | Azõos do Passo:                                                                                                    | Pogultados Esparados:                                                                                                    |  |
|--------------------------------------------|----------------------------------------------------------------------------------------------------|----------------------------------------------------------------------------------------------------|--|
| #.                                         | Ações do Passo: Resultados Esperados:                                                                                                    |                                                                                                    |  |
| 1                                          | O usuário na lista de serviços clica no botão<br>["Editar"] várias vezes no serviço                                                                                                    | Redireciona o usuário para a tela de editar serviços com<br>todos os dados salvos do serviço                                                                                                    |  |
| 2                                          | Usuário altera os dados nos campos nos<br>campos Nome do Serviço ["","serviço já<br>inserido","-90","1111","!@31"],<br>Valor ["","!","11!","a","1 1"],Duração ["","-<br>000","!","11!","a","1<br>1""00:00"],Descrição ["","!","11!","a","1<br>1"] e faz o upload de uma nova imagem em<br>vários formatos ["png","jpg","gif","jpeg"] | A aplicação exibe a imagem e as informações em seus<br>respectivos campos                                                                                                    |  |
| 3                                          | O usuário clica no botão AZUL com letras<br>BRANCAS ["Salvar"] o no botão VERMELHO<br>com letras BRANCAS ["cancelar"] ou no botão<br>com uma seta para voltar                                                                                                    | O Aplicativo apresenta a mensagem ["preencha todos os<br>campos"] em caso de dados vazios, e apresenta a mensagem<br>["Campos inválidos"] e os campos inválidos aparecem com<br>borda vermelha, sem efetuar a consulta no banco de dado<br>para horários em formato incorreto inseridos, e por fim em<br>caso de serviço já tenha sido inserido apresenta a<br>mensagem ["serviço já foi inserido"] ou no caso de formatos<br>de imagem não suportado é exibida a imagem ["formato<br>não suportado"] ao cancelar o usuário é redirecionado para<br>a lista de serviços. |  |
| Tipo de Execução:                          | Manual                                                                                                    |                                                                                                    |  |
| Estimação da duração da<br>Execução (min): | 2.00                                                                                                    |                                                                                                    |  |
| Prioridade:                                | Médio                                                                                                    |                                                                                                    |  |
| Requisitos                                 | RF012: Alterar Serviço                                                                                                    |                                                                                                    |  |
| Palavras-chave:                            | Nenhum                                                                                                    |                                                                                                    |  |

#### Caso de Teste BTM-26: Deletar Serviço [1] - POSITIVO
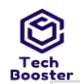

Autor: Ulisses

BARBER TECH

#### Objetivo do Teste:

Garantir que o usuário administrador consiga alterar seus serviços existentes

#### Pré-condições:

Estar logado em uma conta do tipo administrador e ter almenos um serviço na lista

| Ŭ                                          | . ,                                                                                                    |                                                                                         |  |  |
|--------------------------------------------|----------------------------------------------------------------------------------------------------|-----------------------------------------------------------------------------------------|--|--|
| #:                                         | Ações do Passo:                                                                                         | Resultados Esperados:                                                                   |  |  |
| 1                                          | O usuário clica no botão VERMELHO de letras BRANCAS<br>["Excluir"] dentro do serviço que deseja excluir | O aplicativo apresenta a mensagem ["tem<br>certeza de que deseja deletar este serviço"] |  |  |
| 2                                          | O usuário clica em ["ok"] O serviço será excluído e a lista atualiz                                     |                                                                                         |  |  |
| Tipo de Execução:                          | Manual                                                                                                  |                                                                                         |  |  |
| Estimação da duração da<br>Execução (min): | 1.00                                                                                                    |                                                                                         |  |  |
| Prioridade:                                | Médio                                                                                                   |                                                                                         |  |  |
| Requisitos                                 | RF 013: Deletar Serviço                                                                                 |                                                                                         |  |  |
| Palavras-chave:                            | Nenhum                                                                                                  |                                                                                         |  |  |

### Caso de Teste BTM-27: Deletar Serviço [2] - NEGATIVO

Ulisses

Autor:

Objetivo do Teste:

Garantir que o usuário administrador consiga deletar seus serviços existentes

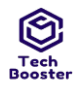

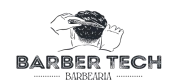

### Pré-condições:

Estar logado em uma conta do tipo administrador e ter almenos um serviço na lista

| #:                                         | Ações do Passo: Resultados Esperados:                                                                                |                                                                                         |  |  |
|--------------------------------------------|----------------------------------------------------------------------------------------------------|-----------------------------------------------------------------------------------------|--|--|
| 1                                          | O usuário clica no botão VERMELHO de letras BRANCAS<br>["Excluir"] dentro do serviço que deseja excluir várias vezes | O aplicativo apresenta a mensagem ["tem<br>certeza de que deseja deletar este serviço"] |  |  |
| 2                                          | O usuário clica na tela fora da mensagem a mensagem deve se fechar sem excluir serviço                               |                                                                                         |  |  |
|                                            | Manual                                                                                                    |                                                                                         |  |  |
| Tipo de Execução:                          |                                                                                                    |                                                                                         |  |  |
| Estimação da duração da<br>Execução (min): | 1.00                                                                                                    |                                                                                         |  |  |
| Prioridade:                                | Médio                                                                                                    |                                                                                         |  |  |
| Requisitos                                 | RF 013: Deletar Serviço                                                                                              |                                                                                         |  |  |
| Palavras-chave:                            | Nenhum                                                                                                    |                                                                                         |  |  |

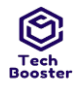

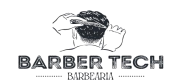

### 17. Suíte de Teste: Gerenciar Atendimento

| Caso de Teste BTM-                         | 28: Visualizar Histórico de Agendamento [1                                 | ] - POSITIVO                                                       |  |  |
|--------------------------------------------|----------------------------------------------------------------------------|--------------------------------------------------------------------|--|--|
| Autor:                                     | Ulisses                                                                    |                                                                    |  |  |
| Objetivo do Teste:                         |                                                                            |                                                                    |  |  |
| Garantir que um usuário o                  | lo tipo cliente consiga visualizar seus agendamentos já re                 | alizados                                                           |  |  |
| Pré-condições:<br>Estar logado em uma cont | a do tipo cliente e já ter realizado algum agendamento                     |                                                                    |  |  |
| #:                                         | Ações do Passo: Resultados Esperados:                                      |                                                                    |  |  |
| 1                                          | Na dashboard de cliente, o mesmo clicar em ["histórico<br>de agendamento"] | Serão exibidos todos os agendamentos já<br>realizados pelo usuário |  |  |
| Tipo de Execução:                          | Manual                                                                     | ·                                                                  |  |  |
| Estimação da duração da<br>Execução (min): | 1.00                                                                       |                                                                    |  |  |
| Prioridade:                                | Médio                                                                      |                                                                    |  |  |
| Requisitos                                 | RF014: Visualizar Histórico de Atendimento                                 |                                                                    |  |  |
| Palavras-chave:                            | Nenhum                                                                     |                                                                    |  |  |

#### Caso de Teste BTM-29: Visualizar Histórico de Agendamento [2] - NEGATIVO

| Autor:                                     | Ulisses                                                                             |                                                                    |  |  |
|--------------------------------------------|-------------------------------------------------------------------------------------|--------------------------------------------------------------------|--|--|
| Objetivo do Teste:                         |                                                                                     |                                                                    |  |  |
|                                            |                                                                                     |                                                                    |  |  |
| Garantir que um usuário o<br>algum erro    | lo tipo cliente receba as devidas mensagens caso tente visuali                      | zar seus agendamentos já realizados e ocorra                       |  |  |
| Pré-condições:                             |                                                                                     |                                                                    |  |  |
| Estar logado em uma cont                   | a do tipo cliente e já ter realizado algum agendamento                              |                                                                    |  |  |
|                                            |                                                                                     |                                                                    |  |  |
| #:                                         | Ações do Passo: Resultados Esperados:                                               |                                                                    |  |  |
|                                            |                                                                                     |                                                                    |  |  |
| 1                                          | Na dashboard de cliente o mesmo clicar em ["histórico de agendamento"] várias vezes | Serão exibidos todos os agendamentos já<br>realizados pelo usuário |  |  |
|                                            | Manual                                                                              |                                                                    |  |  |
| Tipo de Execução:                          |                                                                                     |                                                                    |  |  |
| Estimação da duração da<br>Execução (min): | a 1.00                                                                              |                                                                    |  |  |
| Prioridade:                                | Médio                                                                               |                                                                    |  |  |
| Requisitos                                 | RF014: Visualizar Histórico de Atendimento                                          |                                                                    |  |  |
| Palavras-chave:                            | Nenhum                                                                              |                                                                    |  |  |

### Caso de Teste BTM-30: Cancelar Agendamento [1] - POSITIVO

Ulisses

Autor:

Objetivo do Teste:

Garantir que um usuário do tipo cliente consiga cancelar seus agendamentos previamente realizados que ainda esteja em aberto

Pré-condições:

Estar logado em uma conta do tipo cliente e possuir almenos um agendamento para ser cancelado

#:

Ações do Passo:

Resultados Esperados:

| ٢               |
|-----------------|
| Tech<br>Booster |
|                 |

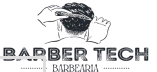

| 1                                          | Na tela de histórico de agendamento o usuário clica<br>no botão AZUL com letras brancas ["Cancelar"] | É exibida uma mensagem ["tem certeza de que<br>deseja cancelar o agendamento para (dd-mm-aa)"] |
|--------------------------------------------|----------------------------------------------------------------------------------------------------|------------------------------------------------------------------------------------------------|
| 2                                          | O usuário clica em ["ok"]                                                                            | O agendamento é cancelado                                                                      |
| Tipo de Execução:                          | Manual                                                                                               |                                                                                                |
| Estimação da duração da<br>Execução (min): | 1.00                                                                                                 |                                                                                                |
| Prioridade:                                | Médio                                                                                                |                                                                                                |
| Requisitos                                 | RF015: Cancelar Agendamento                                                                          |                                                                                                |
| Palavras-chave:                            | Nenhum                                                                                               |                                                                                                |

| Caso de Teste BTM-                                      | 31: Cancelar Agendamento [2] - NEGATIVO                                                                              |                                                                                                    |  |  |  |
|---------------------------------------------------------|----------------------------------------------------------------------------------------------------|----------------------------------------------------------------------------------------------------|--|--|--|
| Autor:                                                  | Ulisses                                                                                                    |                                                                                                    |  |  |  |
| Objetivo do Teste:                                      | Objetivo do Teste:                                                                                                   |                                                                                                    |  |  |  |
| Garantir que um usuário o<br>que ainda esteja em aberto | do tipo cliente receba as devidas mensagens ao tentar cano<br>o caso ocorra algum erro                               | celar seus agendamentos previamente realizados                                                     |  |  |  |
| Pré-condições:                                          |                                                                                                    |                                                                                                    |  |  |  |
| Estar logado em uma cont                                | ta do tipo cliente e possuir almenos um agendamento para                                                             | a ser cancelado                                                                                    |  |  |  |
|                                                         |                                                                                                    |                                                                                                    |  |  |  |
| #:                                                      | Ações do Passo:                                                                                                    | Resultados Esperados:                                                                              |  |  |  |
| 1                                                       | Na tela de histórico de agendamento o usuário clica no<br>botão AZUL com letras brancas ["Cancelar"] várias<br>vezes | É exibida uma mensagem ["tem certeza de que<br>deseja cancelar o agendamento para (dd-mm-<br>aa)"] |  |  |  |
| 2                                                       | O usuário clica fora da mensagem                                                                                     | A mensagem é fechada                                                                               |  |  |  |
| Tipo de Execução:                                       | Manual                                                                                                    |                                                                                                    |  |  |  |
| Estimação da duração da<br>Execução (min):              | 2.00                                                                                                    |                                                                                                    |  |  |  |
| Prioridade:                                             | Médio                                                                                                    |                                                                                                    |  |  |  |
| Requisitos                                              | RF015: Cancelar Agendamento                                                                                          |                                                                                                    |  |  |  |
| Palavras-chave:                                         | Nenhum                                                                                                    |                                                                                                    |  |  |  |

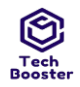

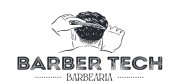

# 18. Suíte de Teste: Alterar dados de usuário

| Caso de Teste BTM-32: Alterar dados do usuário - POSITIVO |                                      |  |  |
|-----------------------------------------------------------|--------------------------------------|--|--|
| Autor:                                                    | Ulisses                              |  |  |
| Objetivo do Teste:                                        |                                      |  |  |
| Garantir que o usuário con                                | nsiga alterar seus dados cadastrais. |  |  |
|                                                           |                                      |  |  |
| Pré-condições:                                            |                                      |  |  |
| Estar logado como usuário                                 | o cliente                            |  |  |
|                                                           |                                      |  |  |
|                                                           | Manual                               |  |  |
| Tipo de Execução:                                         |                                      |  |  |
| Estimação da duração da<br>Execução (min):                | 2.00                                 |  |  |
| Prioridade:                                               | Médio                                |  |  |
| Requisitos                                                | RF016: Alterar dados do usuário      |  |  |
| Palavras-chave:                                           | Nenhum                               |  |  |

| Caso de Teste BTM-33: Alterar dados do usuário - NEGATIVO |                                                                                                    |  |  |
|-----------------------------------------------------------|----------------------------------------------------------------------------------------------------|--|--|
| Autor:                                                    | Ulisses                                                                                                    |  |  |
| Objetivo do Teste:                                        | Objetivo do Teste:                                                                                         |  |  |
| Garantir que o cliente obte                               | Garantir que o cliente obtenha retorno ao cometer algum erro durante a alteração de seus dados cadastrais. |  |  |
| Pré-condições:                                            |                                                                                                    |  |  |
| Estar logado em uma conta do tipo cliente                 |                                                                                                    |  |  |
|                                                           | Manual                                                                                                    |  |  |
| Tipo de Execução:                                         |                                                                                                    |  |  |
| Estimação da duração da<br>Execução (min):                | 4.00                                                                                                    |  |  |
| Prioridade:                                               | Médio                                                                                                    |  |  |
| Requisitos                                                | RF016: Alterar dados do usuário                                                                            |  |  |
| Palavras-chave:                                           | Nenhum                                                                                                    |  |  |

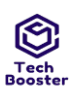

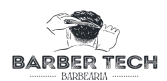

# 19. Métricas de Tempo de Execução

Estimativa de tempo(hours):1.07 Tempo usado para execução de 36 Casos de Teste (min):21

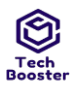

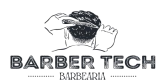

# Relatório da Execução do Plano de Teste

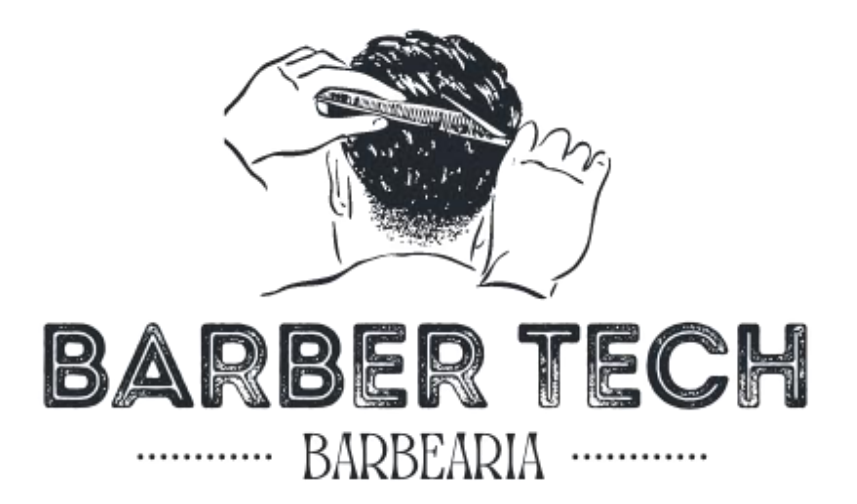

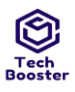

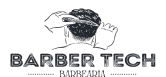

### **SUMÁRIO**

#### 1.1.Efetuar Login (gerado automaticamente da especificação de requisitos.)

BTM-3: Efetua Login E-mail [1]-POSITIVO

BTM-6: Recuperar Senha [1]-POSITIVO

- BTM-7: Recuperar Senha [2]-NEGATIVO
- BTM-2: Efetuar Login E-mail[2]-NEGATIVO
- BTM-34: Efetuar login Telefone[1]-POSITIVO
- BTM-35: Efetuar login Telefone[2]-NEGATIVO
- BTM-36: Realizar Login com Google [1] POSITIVO
- BTM-37: Realizar Login com Google [2] NEGATIVO

#### 1.2.Registrar Cliente (gerado automaticamente da especificação de requisitos.)

BTM-4: Realizar cadastro [1]-POSITIVO

BTM-5: Realizar cadastro [2]-NEGATIVO

#### 1.3. Gerenciar agendamento (gerado automaticamente da especificação de requisitos.)

BTM-8: Listar agendamentos [1]-POSITIVO

BTM-9: Listar agendamentos [2]-NEGATIVO

#### 1.4.Listar clientes (gerado automaticamente da especificação de requisitos.)

BTM-10: Listar clientes [1]-POSITIVO

BTM-11: Listar clientes [2]-NEGATIVO

#### 1.5. Gerenciar Horarios (gerado automaticamente da especificação de requisitos.)

BTM-12: Cadastrar Horário [1]-POSITIVO

BTM-13: Cadastrar Horário [2] - NEGATIVO

BTM-14: Deletar Horário [1] - POSITIVO

BTM-15: Deletar Horário [2] - NEGATIVO

BTM-16: Listar horários [1] - POSITIVO

BTM-17: Listar horários [2] - NEGATIVO

#### 1.6. Agendar Atendimento (gerado automaticamente da especificação de requisitos.)

BTM-18: Realizar Agendamento [1] - POSITIVO

BTM-19: Realizar Agendamento [2] - NEGATIVO

#### 1.7.Gerenciar Serviços (gerado automaticamente da especificação de requisitos.)

BTM-20: Cadastrar Serviço [1] - POSITIVO

BTM-21: Cadastrar Serviço [2] - NEGATIVO

BTM-22: Listar Serviços [1] - POSITIVO

BTM-23: Listar Serviços [2] - NEGATIVO

BTM-24: Alterar Serviço [1] - POSITIVO

BTM-25: Alterar Serviço [2] - NEGATIVO

BTM-26: Deletar Serviço [1] - POSITIVO

BTM-27: Deletar Serviço [2] - NEGATIVO

1.8. Gerenciar Atendimento (gerado automaticamente da especificação de requisitos.)

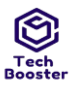

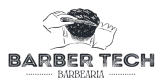

- BTM-28: Visualizar Histórico de Agendamento [1] POSITIVO
- BTM-29: Visualizar Histórico de Agendamento [2] NEGATIVO
- BTM-30: Cancelar Agendamento [1] POSITIVO
- BTM-31: Cancelar Agendamento [2] NEGATIVO
- 1.9. Alterar dados de usuário (gerado automaticamente da especificação de requisitos.)
  - BTM-32: Alterar dados do usuário POSITIVO
  - BTM-33: Alterar dados do usuário NEGATIVO

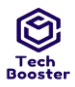

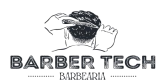

### Projeto de Teste: BARBER TECH

BARBER TECH é um aplicativo de cadastro de atendimento de barbearia. Este aplicativo tem como principal objetivo gerenciar de forma ordenada e organizada os atendimentos que são feitos em barbearia. Nele, o usuário-cliente pode escolher os serviços e horário que deseja realizar na barbearia, e isso pode ser realizado no conforto de sua casa. Já para o usuário-funcionário, ele pode ter um controle maior sobre o seu negócio: visualizar os clientes de sua barbearia, cadastrar serviços, visualizar os agendamentos em andamento entre outras funcionalidades.

### Plano de Teste: BARBER TECH-MOB

BARBER TECH é um aplicativo para dispositivos moveis que realiza cadastro de atendimento de barbearia. Este aplicativo tem como principal objetivo gerenciar de forma ordenada e organizada os atendimentos que são feitos em barbearia. Nele, o usuário-cliente pode escolher os serviços e horário que deseja realizar na barbearia, e isso pode ser realizado no conforto de sua casa. Já para o usuário-funcionário, ele pode ter um controle maior sobre o seu negócio: visualizar os clientes de sua barbearia, cadastrar serviços, visualizar os agendamentos em andamento entre outras funcionalidades.

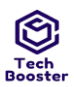

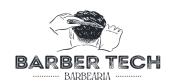

# 1.1.Suíte de Teste: Efetuar Login (gerado automaticamente da especificação de requisitos.)

| Caso de Teste BTM-3: Efetua Login E-mail [1] -POSITIVO [Versão : 1] |                                                           |                                                                                                    |                             |                                                                  |                               |           |
|---------------------------------------------------------------------|-----------------------------------------------------------|----------------------------------------------------------------------------------------------------|-----------------------------|------------------------------------------------------------------|-------------------------------|-----------|
| Autor:                                                              | Ulisses                                                   |                                                                                                    |                             |                                                                  |                               |           |
| Objetivo do Teste:                                                  |                                                           |                                                                                                    |                             |                                                                  |                               |           |
| Garantir que o usuário                                              | consiga lo                                                | gar no Aplicativo                                                                                                  |                             |                                                                  |                               |           |
| Pré-condições:                                                      |                                                           |                                                                                                    |                             |                                                                  |                               |           |
| Possuir cadastro no Ap                                              | licativo                                                  |                                                                                                    |                             |                                                                  |                               |           |
| #:                                                                  | Ações do                                                  | Passo:                                                                                                    |                             | Resultados Esperados:                                            | Notas da<br>Execução:         | Status da |
|                                                                     |                                                           |                                                                                                    |                             |                                                                  |                               | Execução: |
| 1                                                                   | Usuário i<br>[sUlisses<br>[Ob!@as<br>[emersso<br>[123456] | informa EU mail<br>111@gmail.com] Senha<br>26] no caso de cliente e<br>nkavallcante@gmail.co<br>para administrador | a<br>e EE mail<br>om] Senha | O Aplicativo apresenta as<br>informações inseridas nos<br>campos | Ocorreu de forma<br>funcional | Passou    |

| An<br>1.ir | exos da Execução<br>og                                                                                                    |                                                    |           |                                                                                                    |                               |              |
|------------|----------------------------------------------------------------------------------------------------|----------------------------------------------------|-----------|----------------------------------------------------------------------------------------------------|-------------------------------|--------------|
| jr         | 14:26 •                                                                                                    | ▼⊿ 🔒                                               |           |                                                                                                    |                               |              |
|            | ← Realiz                                                                                                    | ar cadastro                                        |           |                                                                                                    |                               |              |
|            | 윤 José Uliss                                                                                                    | es da Silva Filho                                  |           |                                                                                                    |                               |              |
|            | 🖂 eulissesde                                                                                                    | isilva.ads@gmail.com                               |           |                                                                                                    |                               |              |
|            | ê                                                                                                    |                                                    |           |                                                                                                    |                               |              |
|            | <b>a</b>                                                                                                    |                                                    |           |                                                                                                    |                               |              |
|            | Ca                                                                                                    | adastrar                                           |           |                                                                                                    |                               |              |
|            |                                                                                                    |                                                    |           |                                                                                                    |                               |              |
|            |                                                                                                    |                                                    |           |                                                                                                    |                               |              |
|            | Image: A state of the state of the state |                                                    |           |                                                                                                    |                               |              |
| 2          |                                                                                                    | Usuário clicar no botão AZUL c<br>BRANCO [Acessar] | com texto | O Aplicativo deve validar os<br>dados inseridos nos campos e<br>redirecionar o usuário para<br>menu principal de acordo | Ocorreu de forma<br>funcional | Com<br>Falha |
|            |                                                                                                    |                                                    |           |                                                                                                    |                               |              |

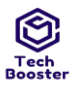

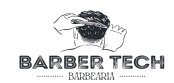

|                           | com seu tipo [ADM, CLIENTE]                                                                             |  |
|---------------------------|----------------------------------------------------------------------------------------------------|--|
| Apovos da Evocução        |                                                                                                    |  |
| 3.jpg                     |                                                                                                    |  |
| 15.02                     |                                                                                                    |  |
| 13.03                     |                                                                                                    |  |
| Menu pr                   | rincipal                                                                                                |  |
|                           |                                                                                                    |  |
|                           |                                                                                                    |  |
|                           |                                                                                                    |  |
|                           |                                                                                                    |  |
|                           |                                                                                                    |  |
| Agenda                    | mento                                                                                                   |  |
| Lietá                     |                                                                                                    |  |
| Histo                     | nico                                                                                                    |  |
| Meu                       | Perfil                                                                                                  |  |
| Medi                      |                                                                                                    |  |
|                           |                                                                                                    |  |
|                           |                                                                                                    |  |
|                           |                                                                                                    |  |
|                           |                                                                                                    |  |
|                           |                                                                                                    |  |
| = =                       |                                                                                                    |  |
| 4                         |                                                                                                    |  |
| Tij                       |                                                                                                    |  |
| Estimação da duração      | 2.00                                                                                                    |  |
| da Execução (min):        |                                                                                                    |  |
| Prioridade:               | Alto                                                                                                    |  |
| Requisitos                | RF001: Efetuar login [Versão: 1]                                                                        |  |
| Palavras-chave:           | Nennum                                                                                                  |  |
| Detailles da Execução     |                                                                                                    |  |
| Baseline                  | Módulo de Login                                                                                         |  |
| Testador                  | Ulisses                                                                                                 |  |
| Resultado da<br>Execução: | Passou                                                                                                  |  |
| Modo de Execução:         | Manual                                                                                                  |  |
| Duração da Execução       | 1.00                                                                                                    |  |
| (min):                    |                                                                                                    |  |
| Comentários               | Ocorreu de forma funcional logado tanto na dashboard do cliente como na do administrador (Tela abaixo), |  |
|                           |                                                                                                    |  |

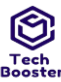

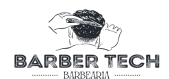

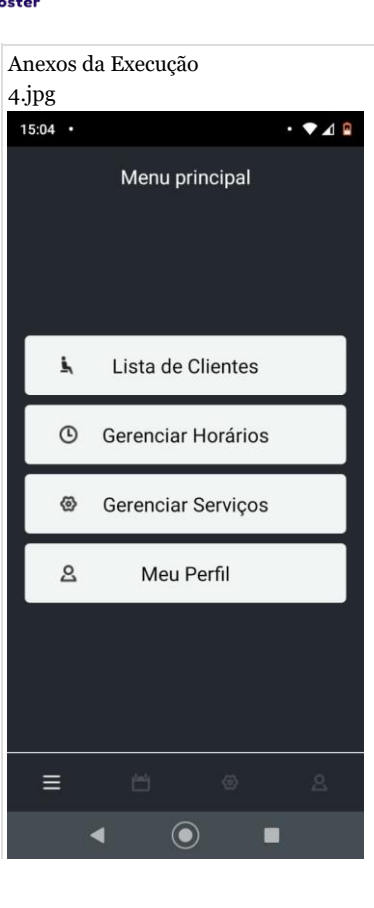

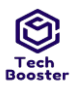

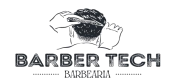

Caso de Teste BTM-6: Recuperar Senha [1] -POSITIVO [Versão : 1] Autor: Ulisses

Objetivo do Teste:

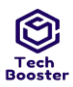

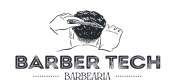

| Garantir que o usuário o                                                                                                | consiga recuperar senha de acesso ao s                                           | eu perfil no Aplicativo                                                                 |                    |           |
|----------------------------------------------------------------------------------------------------|----------------------------------------------------------------------------------|-----------------------------------------------------------------------------------------|--------------------|-----------|
| Pré-condições:                                                                                                    |                                                                                  |                                                                                         |                    |           |
| Possuir cadastro no Apl                                                                                                 | icativo                                                                          |                                                                                         |                    |           |
|                                                                                                    |                                                                                  |                                                                                         |                    |           |
| #:                                                                                                    | Ações do Passo:                                                                  | Resultados Esperados:                                                                   | Notas da Execução: | Status da |
|                                                                                                    |                                                                                  |                                                                                         |                    | Execução: |
| 1                                                                                                    |                                                                                  | O Aplicativo apresenta as                                                               | Ocorreu de forma   |           |
| Usuário informa E-<br>mail["sulisses111@gmail.com"]                                                                     |                                                                                  | i informações inseridas nos campos                                                      | funcional          | Passou    |
| Anexos da Execução<br>1.jpg                                                                                             | • <b>•</b> 4 8                                                                   |                                                                                         |                    |           |
| ← Recupera                                                                                                    | r senha                                                                          |                                                                                         |                    |           |
| Informe o email que dese<br>senha. Este email vai con<br>você acessar no navegao<br>senha.<br>Após isso realize o login | eja recuperar sua<br>nter um link para<br>lor e informar a nova<br>com seu email |                                                                                         |                    |           |
| padrão e sua nova senha                                                                                                 |                                                                                  |                                                                                         |                    |           |
|                                                                                                    |                                                                                  |                                                                                         |                    |           |
| Redet                                                                                                    | finir                                                                            |                                                                                         |                    |           |
|                                                                                                    |                                                                                  |                                                                                         |                    |           |
|                                                                                                    |                                                                                  |                                                                                         |                    |           |
| Fazer k                                                                                                    | ogin                                                                             |                                                                                         |                    |           |
| 2 • 0                                                                                                    | ) 🔳 🔀                                                                            |                                                                                         | Ocorreu de forma   | Passou    |
|                                                                                                    | Usuário clicar no botão AZUL<br>com texto BRANCO [Recuperar<br>Senha]            | O Aplicativo envia um e-mail de<br>confirmação com um link para<br>redefinição de senha | satisfatória       |           |
|                                                                                                    |                                                                                  |                                                                                         |                    |           |

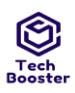

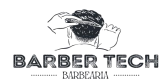

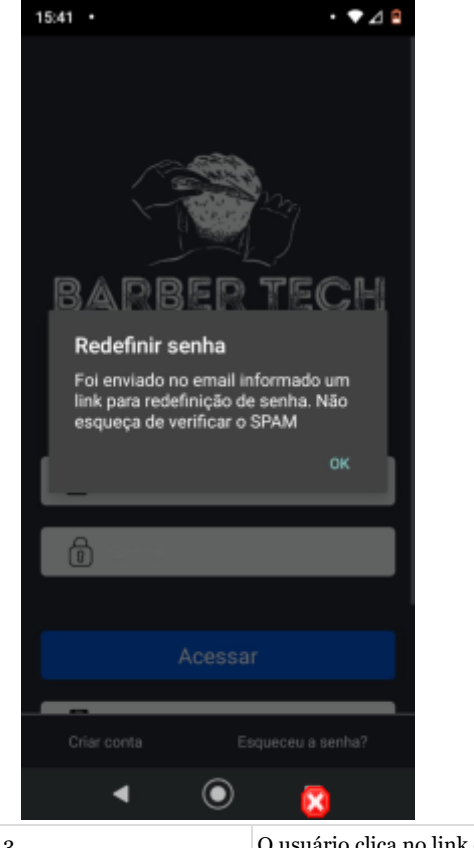

3

•

| O usuário clica no link de<br>redefinição | O Aplicativo redireciona para a tela<br>de Recuperação de nova senha<br>onde é apresentado o e-mail do<br>usuário | Ocorreu de forma<br>satisfatória | Passou |
|-------------------------------------------|----------------------------------------------------------------------------------------------------|----------------------------------|--------|

### Anexos da Execução

### 3.jpg

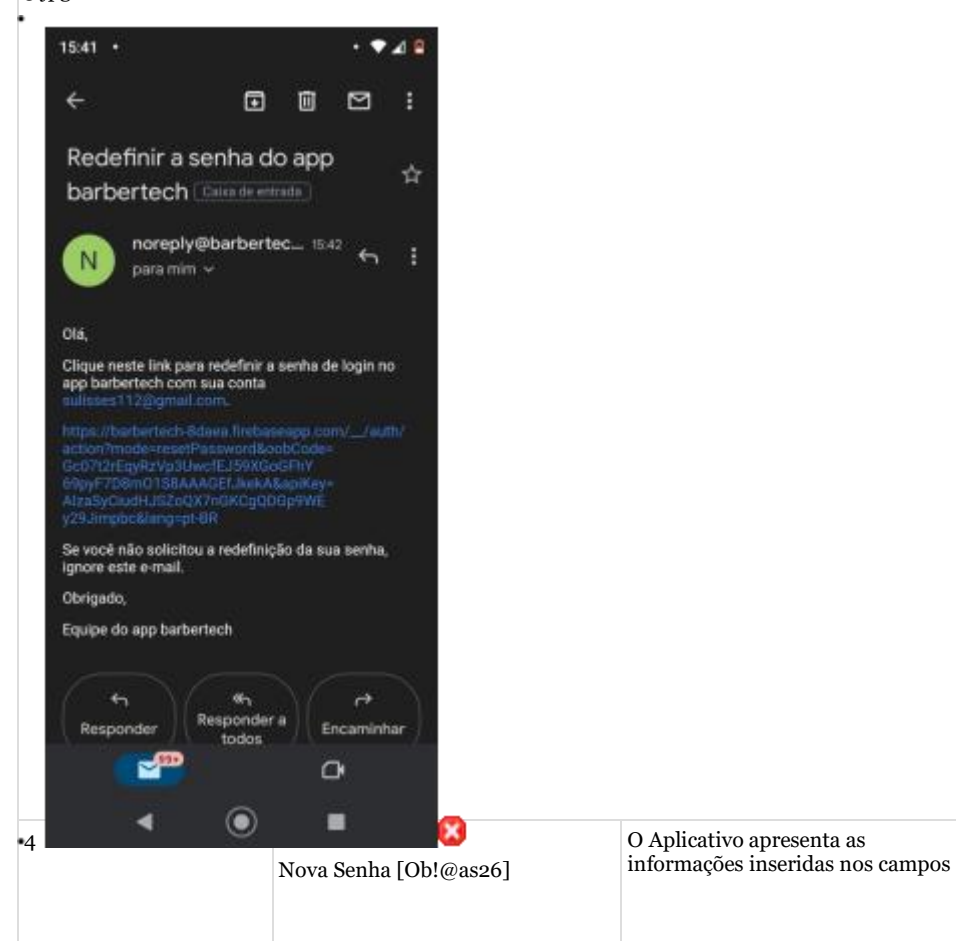

Ocorreu de forma

satisfatória

Passou

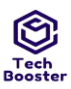

•

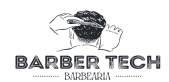

|                | 15:42 •                                                                                  | • • • •                          |                                                                                                   |                  |        |
|----------------|------------------------------------------------------------------------------------------|----------------------------------|---------------------------------------------------------------------------------------------------|------------------|--------|
|                |                                                                                          | om + 3 :                         |                                                                                                   |                  |        |
|                | Redefinir sua ser                                                                        | ha                               |                                                                                                   |                  |        |
|                | para sulisses112@gr                                                                      | nail.com                         |                                                                                                   |                  |        |
|                |                                                                                          | 0                                |                                                                                                   |                  |        |
|                |                                                                                          | SALVAR                           |                                                                                                   |                  |        |
|                |                                                                                          |                                  |                                                                                                   |                  |        |
|                |                                                                                          |                                  |                                                                                                   |                  |        |
|                |                                                                                          |                                  |                                                                                                   |                  |        |
|                |                                                                                          |                                  |                                                                                                   |                  |        |
|                |                                                                                          |                                  |                                                                                                   |                  |        |
|                |                                                                                          |                                  |                                                                                                   |                  |        |
|                |                                                                                          |                                  |                                                                                                   |                  |        |
| • <b>•</b>     |                                                                                          |                                  | O Aplicativo deve validar os dados                                                                | Ocorreu de forma | Passou |
|                |                                                                                          | Usuário clicar no botão AZUL com | inseridos nos campos e salvar os<br>dados no banco de dados e<br>retornar a mensagem ["Faca login | satisfatória     |        |
|                |                                                                                          | texto BRANCO [Salvar]            | com a sua nova senha"]                                                                            |                  |        |
|                |                                                                                          |                                  | ]                                                                                                 |                  |        |
|                |                                                                                          |                                  | ,                                                                                                 |                  |        |
| Anexo<br>5.jpg | s da Execução                                                                            |                                  |                                                                                                   |                  |        |
| Anexo<br>5.jpg | s da Execução<br>5:42                                                                    | • • ⊿ ₽                          |                                                                                                   |                  |        |
| Anexo<br>5.jpg | s da Execução<br>5:42 •<br>🗅 🔒 firebaseapp.co                                            | • ♥⊿ ₽<br>m + ③ :                |                                                                                                   |                  |        |
| Anexo<br>5.jpg | s da Execução<br>5:42 •<br>À înrebaseapp.co<br>Senha alterada                            | • ♥⊿ ■<br>m + I :                |                                                                                                   |                  |        |
| Anexo<br>;.jpg | s da Execução<br>5:42 •                                                                  | • ♥⊿ ª<br>m + ⓓ ː<br>nova senha  |                                                                                                   |                  |        |
| Anexo<br>;.jpg | s da Execução<br>5:42 •                                                                  | • ♥⊿ a<br>m + ③ :<br>nova senha  |                                                                                                   |                  |        |
| Anexo          | s da Execução<br>5:42 •                                                                  | • ♥⊿ P<br>m + ④ :<br>nova senha  |                                                                                                   |                  |        |
| Anexo          | s da Execução<br>5:42 •<br>Senha alterada<br>Faça login com a sua r                      | · ♥⊿<br>m + I :<br>nova senha    |                                                                                                   |                  |        |
| Anexo          | s da Execução<br>5:42 •                                                                  | • ♥⊿ ■<br>m + I :<br>nova senha  |                                                                                                   |                  |        |
| Anexo          | s da Execução<br>5:42 •                                                                  | rm + ⓓ :<br>nova senha           |                                                                                                   |                  |        |
| Anexo          | s da Execução<br>5.42 •                                                                  | · ♥⊿ P<br>m + ① :<br>nova senha  |                                                                                                   |                  |        |
| Anexo          | s da Execução<br>5:42 •                                                                  | • ♥⊿ P<br>m + I :<br>nova senha  |                                                                                                   |                  |        |
| Anexo          | s da Execução<br>5.42 •<br>C  firebaseapp.co<br>Senha alterada<br>Faça login com a sua r | r ← ⊿ a<br>m + I :<br>nova senha |                                                                                                   |                  |        |
| Anexo          | s da Execução<br>5.42 •<br>C                                                             | rm + I :<br>nova senha           |                                                                                                   |                  |        |

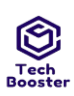

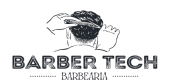

| Estimação da duração da | 3.00 |
|-------------------------|------|
| Execução (min):         |      |
| Prioridade:             | Alto |

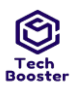

# Centro Universitário Leão Sampaio RF003: Recuperar Senha [Cañiplus Lagoa Seca

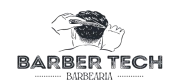

| Requisitos             |                                                                 |
|------------------------|-----------------------------------------------------------------|
| Palavras-chave:        | Nenhum                                                          |
| Detalhes da Execução   |                                                                 |
| Baseline               | Módulo de Login                                                 |
| Testador               | Ulisses                                                         |
| Resultado da Execução: | Passou                                                          |
| Modo de Execução:      | Manual                                                          |
| Duração da Execução    | 1.00                                                            |
| (min):                 |                                                                 |
| Comentários            | Ocorreu de forma satisfatória sendo possível recuperar a senha. |

| Caso de Teste BTM7: Recuperar Senha [2] -NEGATIVO [Versão : 1]                       |                                                                                                    |                                                                  |                               |           |  |  |  |  |
|--------------------------------------------------------------------------------------|----------------------------------------------------------------------------------------------------|------------------------------------------------------------------|-------------------------------|-----------|--|--|--|--|
| Autor:                                                                               | Ulisses                                                                                                    |                                                                  |                               |           |  |  |  |  |
| Objetivo do T                                                                        | leste:                                                                                                    |                                                                  |                               |           |  |  |  |  |
| Garantir que o usuário consiga recuperar senha de acesso ao seu perfil no Aplicativo |                                                                                                    |                                                                  |                               |           |  |  |  |  |
| Pré-condiçõe                                                                         | 5:                                                                                                    |                                                                  |                               |           |  |  |  |  |
| Possuir cadas                                                                        | tro no Aplicativo                                                                                                |                                                                  |                               |           |  |  |  |  |
| #:                                                                                   | Ações do Passo:                                                                                                  | Resultados Esperados:                                            | Notas da                      | Status da |  |  |  |  |
|                                                                                      |                                                                                                    |                                                                  | Execução:                     | Execução: |  |  |  |  |
| 1                                                                                    | Usuário informa E-mail [""``<br>,"@","!!@gmail.com","11@11.","sUlisses@hotmail.com","E1<br>mail não cadastrado"] | O Aplicativo apresenta as<br>informações inseridas nos<br>campos | Ocorreu de<br>forma funcional | Passou    |  |  |  |  |
| ,                                                                                    |                                                                                                    |                                                                  |                               |           |  |  |  |  |

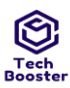

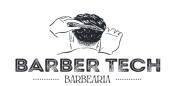

### Anexos da Execução 1.jpg 15:41 • • • 🗹 🖻 Recuperar senha 4 Informe o email que deseja recuperar sua senha. Este email vai conter um link para você acessar no navegador e informar a nova senha. Após isso realize o login com seu email padrão e sua nova senha. $\bowtie$ Redefinir Fazer login $\odot$ < . Usuário clicar no botão AZUL com texto BRANCO [Recuperar O Aplicativo deve validar Ocorreu de Passou 2 Senha] várias vezes. os campos e em caso de forma satisfatória campos vazios deve retornar a mensagem ["Preencha todos os campos"] sem consultar o banco de dados, em caso de e-mail não cadastrado no banco de dados ou e-mail em formato invalido o Aplicativo deve retornar a mensagem ["houve um erro ao tentar redefinir senha"] se passar o aplicativo envia um link de Recuperação De senha no e-mail

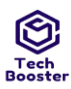

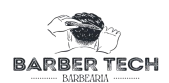

| Anexos | s da Exec                                                                  | eução                                                                                                    |                          |       |                                                                              |                                     |        |
|--------|----------------------------------------------------------------------------|----------------------------------------------------------------------------------------------------|--------------------------|-------|------------------------------------------------------------------------------|-------------------------------------|--------|
| 1.jpg  |                                                                            |                                                                                                    |                          |       |                                                                              |                                     |        |
|        | 15:55 ·                                                                    |                                                                                                    | • 🕈 🖉 🔒                  |       |                                                                              |                                     |        |
|        |                                                                            | Recuperar senha                                                                                                    |                          |       |                                                                              |                                     |        |
|        | Informe<br>senha. E<br>você ace<br>senha.<br>/ <b>Rec</b><br>P <b>Prec</b> | o email que deseja recuperar<br>ste email vai conter um link p<br>issar no navegador e informa<br>definir senha<br>encha todos os campos | sua<br>Jara<br>Ir a nova |       |                                                                              |                                     |        |
|        | 1                                                                          |                                                                                                    | ок                       |       |                                                                              |                                     |        |
|        |                                                                            |                                                                                                    |                          |       |                                                                              |                                     |        |
|        |                                                                            |                                                                                                    |                          |       |                                                                              |                                     |        |
|        |                                                                            |                                                                                                    |                          |       |                                                                              |                                     |        |
|        |                                                                            |                                                                                                    |                          |       |                                                                              |                                     |        |
|        |                                                                            | Fazer login                                                                                                    |                          |       |                                                                              |                                     |        |
| 4      | 0                                                                          | usuário clica no link de                                                                                                    | e redefinição de         | senha | O aplicativo redireciona o<br>usuário para a tela de<br>Recuperação de senha | Ocorreu de<br>forma<br>satisfatória | Passou |
|        |                                                                            | ~                                                                                                    |                          |       |                                                                              |                                     |        |

Anexos da Execução

∎ 2.jpg

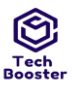

•

## Centro Universitário Leão Sampaio Campus Lagoa Seca

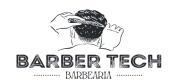

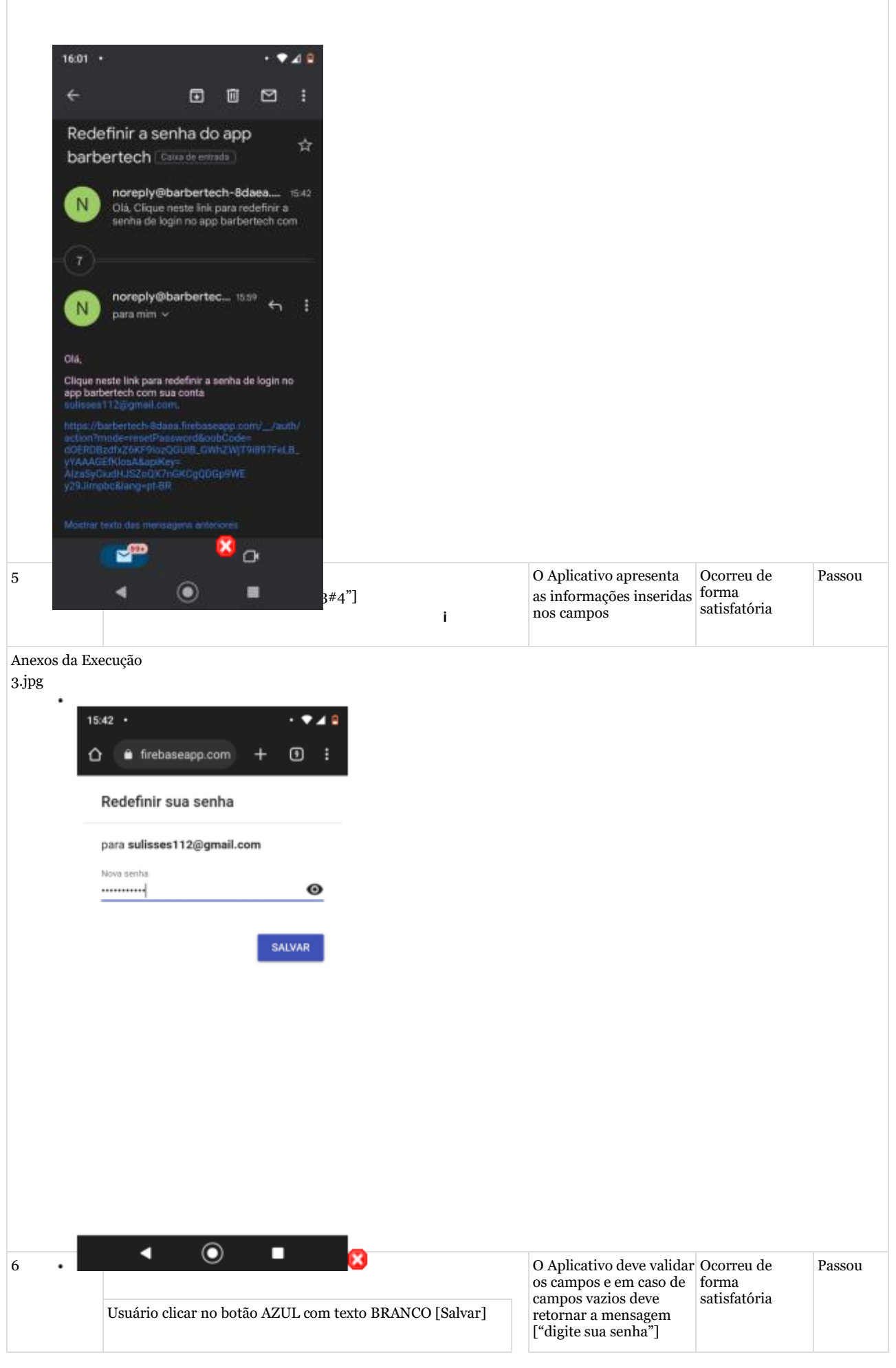

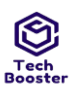

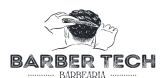

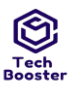

•

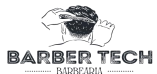

| 16:02                   | •                         | • • 4 0    |
|-------------------------|---------------------------|------------|
| 10.02                   |                           |            |
| O I                     | firebaseapp.com +         | : U        |
| Re                      | definir sua senha         |            |
|                         | ara sulisses112@gmail.com |            |
| para                    |                           |            |
| Nov                     | /a senha                  | $\odot$    |
| Digit                   | le sua senha              |            |
|                         | SAL                       | WAR        |
|                         |                           |            |
|                         |                           |            |
|                         |                           |            |
|                         |                           |            |
|                         |                           |            |
|                         |                           |            |
|                         |                           |            |
|                         |                           |            |
|                         |                           |            |
|                         |                           |            |
|                         |                           |            |
|                         | < ● ■                     |            |
|                         |                           |            |
| lipo de<br>Execução:    | Manual                    |            |
| Estimação               | 3.00                      |            |
| la duração              |                           |            |
| la Execução             |                           |            |
| min):                   |                           |            |
| Prioridade:             | Alto                      |            |
|                         |                           |            |
| Requisitos              | RF003: Recuperar Senha    | l [Versão: |
| alavras-                | Nenhum                    |            |
| have:                   |                           |            |
| Detalhes da<br>Execução |                           |            |
| Baseline                | Módulo de Login           |            |
| estador                 | Ulisses                   |            |
| Resultado               | Passou                    |            |
| la                      |                           |            |
| Execução:               |                           |            |
| Modo de<br>Execução:    | Manual                    |            |
| Duração da              | 2.00                      |            |
| Execução                |                           |            |
| min):                   |                           |            |
| Comentários             | Passou                    |            |
|                         |                           |            |

| Caso de Teste BTM-2: Efetuar Login E-mail [2] -NEGATIVO [Versão : 1] |                                          |  |  |  |  |
|----------------------------------------------------------------------|------------------------------------------|--|--|--|--|
| Autor:                                                               | Ulisses                                  |  |  |  |  |
| Objetivo do Teste:                                                   |                                          |  |  |  |  |
| Garantir que os erros o<br>logar no Aplicativo.                      | do usuário sejam tratados e ele consegue |  |  |  |  |
| Pré-condições:                                                       |                                          |  |  |  |  |

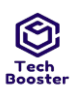

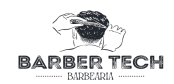

| #:   Ações do Passo:   Resultados Esperados:   Notas da Execução:   Stat     i   O usuário informa mail   O Aplicativo apresenta as informações inseridas nos campos   Ocorreu de forma funcional,   Pass     i   O usuário informa mail   O Aplicativo apresenta as informações inseridas nos campos   Ocorreu de forma funcional,   Pass     i   Image: Senta [`,"senha ncorreto","invalido"]   Image: Senta [`,"senha ncorreto","número   Image: Senta [`,"senha ncorreto","número   Image: Senta [`,"senta [`,"senta [`,"senta [`,"senta [`,"senta [`,"senta [`,"senta [`,"senta [`,"senta [`,"senta [`,"senta [`                                                                                                    | Possuir cadastro no . | Aplicativo                                                                                                    |                                                               |                                |           |
|----------------------------------------------------------------------------------------------------|-----------------------|----------------------------------------------------------------------------------------------------|---------------------------------------------------------------|--------------------------------|-----------|
| Image: Image: | #:                    | Ações do Passo:                                                                                                    | Resultados Esperados:                                         | Notas da                       | Status da |
| i O usuário informa mail<br>1 O usuário informa mail<br>1 O Aplicativo apresenta as informações inseridas nos<br>incorreto", "e-mail de<br>usuário não<br>cadastrado", "invalido"]<br>Senha [', "senha<br>ncorreto", "número                                                                                                    |                       |                                                                                                    |                                                               | Execução:                      | Execução: |
| menor de carácter""aa                                                                                                    | i<br>1                | O usuário informa mail<br>['',"usuário<br>incorreto","e-mail de<br>usuário não<br>cadastrado","invalido"]<br>Senha ['',"senha<br>ncorreto","número<br>menor de carácter""aa<br>@l4o 100"] | O Aplicativo apresenta as informações inseridas nos<br>campos | Ocorreu de<br>forma funcional, | Passou    |

Anexos da Execução

| 1.jpg                       |                                                                                  |                                                                                                    |                                                                                                    |        |
|-----------------------------|----------------------------------------------------------------------------------|----------------------------------------------------------------------------------------------------|----------------------------------------------------------------------------------------------------|--------|
| 15:19 •<br>BARBER<br>BARBER | TECH                                                                             |                                                                                                    |                                                                                                    |        |
|                             |                                                                                  |                                                                                                    |                                                                                                    |        |
| Acess                       | Sar                                                                              |                                                                                                    |                                                                                                    |        |
| Criar conta                 | Esqueceu a senha?                                                                |                                                                                                    |                                                                                                    |        |
| .2                          | Usuário clicar no botão<br>AZUL com texto<br>BRANCO [Acessar]<br>mais de uma vez | O Aplicativo valida as informações no banco de dados<br>e apresentará as respectivas mensagens para cada tipo<br>de entrada [usuário ou senha incorretos] ou [usuário<br>não cadastrado] -O Aplicativo deve apresentar a<br>mensagem "e-mail e/ou senha inválidos"; [usuário ou<br>senha vazios] - O Aplicativo valida os campos e deve<br>apresentar a mensagem "preencha todos os campos",<br>[E-mail invalido] - "Email inválido. Informe um<br>endereço de E-mail válido" ["clicar mais de uma vez<br>no botão acessar"] - o usuário não deve conseguir<br>clicar mais de uma vez; | Ocorreu de<br>forma<br>satisfatória<br>conseguindo<br>exibir as<br>mensagens<br>conforme<br>planejado | Passou |

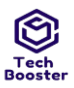

•

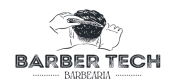

| Acessar     Preencha todos os campos     Cogin     Preencha todos os campos     Cogin     Preencha todos os campos     Cogin     Preencha todos os campos     Continuar com telefone     Corrector     Detalhes da Execução     Raseline     Módulo de Login     Testador     Ulisses     Resultado na Execução     Manual     Duração da Execução     Manual     Duração da Execução     Manual     Duração da Execução     Manual     Conentários   Cooreu de forma satisfatória                                                                                                    | 15:10                                   |                                  |
|----------------------------------------------------------------------------------------------------|-----------------------------------------|----------------------------------|
| Image: Sector Sector | BARB                                    | DER TECH<br>ARBEARIA             |
| Accessor     Continue contrelefone     Concessor     Concessor     Concessor     Estimação da duração     Accessor     Concessor     Estimação da duração     Accessor     Concessor     Estimação da duração     Accessor     Concessor     Estimação da duração     Accessor     Ato     Requisitos     RFoo1: Efetuar login [Versão: 1]     Palavras-chave:     Nenhum     Detalhes da Execução     Resultado da     Resou     Kesultado da     Resou     Modo de Execução:     Manual     Duração da Execução:     Manual     Duração da Execução:     (min):     Conentários   Correu de forma satisfatória                                                                                                    | Login<br>Preencha tod                   | os os campos                     |
| Accessor     Control     Control     Control     Control     Control     Control     Control     Control     Control     Control     Control     Control     Control     Control     Estimation on unação<br>da Execução (min):     Prioridade:     Alto     Requisitos     RF001: Efetuar login [Versão: 1]     Palavras-chave:     Nenhum     Detalhes da Execução     Modulo de Login     Resultado da<br>Execução:     Manual     Duração da Execução<br>(min):     Contru de forma satisfatória                                                                                                    | L.                                      | ok                               |
| Continue cont telefone     Cite cetts     Cite cetts     Cite cetts     Tipo d     Estimação da duração<br>da Execução (min):     Prioridade:     Alto     Requisitos     Refoni: Efetuar login [Versão: 1]     Palavras-chave:     Nenhum     Detalhes da Execução     Módulo de Login     Testador     Ulisses     Resultado da<br>Execução:     Modo de Execução:     Modo de Execução:     Modo de Execução:     Modo de Execução:     Modo de Execução:     Monual     Duração da Execução:     Monual     Conreu de forma satisfatória                                                                                                    |                                         | Acessar                          |
| Tipo d   Second     Estimação da duração   Second     da Execução (min):   Second     Prioridade:   Alto     Requisitos   RFO01: Efetuar login [Versão: 1]     Palavras-chave:   Nenhum     Detalhes da Execução   Nenhum     Baseline   Módulo de Login     Testador   Ulisses     Resultado da<br>Execução:   Passou     Modo de Execução:   Manual     Duração da Execução   2.00     (min):   Correu de forma satisfatória                                                                                                    | Criar conta                             | ar com telefone                  |
| Estimação da duração   5.00     da Execução (min):                                                                                                    | Tipo d                                  |                                  |
| Ha Execução (hili):AltoPrioridade:AltoRequisitosRF001: Efetuar login [Versão: 1]Palavras-chave:NenhumDetalhes da ExecuçãoNenhumBaselineMódulo de LoginTestadorUlissesResultado da<br>Execução:PassouPalavras-chave:NanualDuração da Execução2.00ComentáriosOcorreu de forma satisfatória                                                                                                    | de Euconeão (min):                      | 5.00                             |
| Infortade.InfoRequisitosRF001: Efetuar login [Versão: 1]Palavras-chave:NenhumDetalhes da ExecuçãoNenhumBaselineMódulo de LoginTestadorUlissesResultado da<br>Execução:PassouResultado da<br>Execução:NanualDuração da Execução2.00(min):Ocorreu de forma satisfatória                                                                                                    | Drioridade:                             | Alto                             |
| RequisitosRF001: Efetuar login [Versao: 1]Palavras-chave:NenhumDetalhes da ExecuçãoMódulo de LoginBaselineMódulo de LoginTestadorUlissesResultado da<br>Execução:PassouModo de Execução:ManualDuração da Execução2.00(min):ComentáriosOcorreu de forma satisfatória                                                                                                    | D i ii                                  |                                  |
| Palavras-chave:   Nenhum     Detalhes da Execução   Addulo de Login     Baseline   Módulo de Login     Testador   Ulisses     Resultado da<br>Execução:   Passou     Modo de Execução:   Manual     Duração da Execução<br>(min):   2.00     Comentários   Ocorreu de forma satisfatória                                                                                                    | Requisitos                              | KF001: Efetuar login [Versao: 1] |
| Baseline   Módulo de Login     Testador   Ulisses     Resultado da   Passou     Modo de Execução:   Manual     Duração da Execução   2.00     (min):   Ocorreu de forma satisfatória                                                                                                    | Palavras-chave:<br>Detalhes da Execução | Nenhum                           |
| Testador Ulisses   Resultado da<br>Execução: Passou   Modo de Execução: Manual   Duração da Execução<br>(min): 2.00   Comentários Ocorreu de forma satisfatória                                                                                                    | Baseline                                | Módulo de Login                  |
| Resultado da Passou   Execução: Manual   Duração da Execução 2.00   (min): Comentários   Ocorreu de forma satisfatória                                                                                                    | Testador                                | Ulisses                          |
| Modo de Execução:   Manual     Duração da Execução   2.00     (min):   Comentários     Ocorreu de forma satisfatória                                                                                                    | Resultado da<br>Execução:               | Passou                           |
| Duração da Execução   2.00     (min):   Comentários     Ocorreu de forma satisfatória                                                                                                    | Modo de Execução:                       | Manual                           |
| (min):   Comentários   Ocorreu de forma satisfatória                                                                                                    | Duração da Execução                     | 2.00                             |
| Comentários Ocorreu de forma satisfatória                                                                                                    | (min):                                  |                                  |
|                                                                                                    | Comentários                             | Ocorreu de forma satisfatória    |

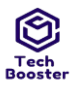

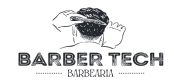

Caso de Teste BTM-34: Efetuar login Telefone [1] -POSITIVO [Versão : 1]

Ulisses

Autor: Objetivo do Teste:

Garantir que o usuário consiga logar no Aplicativo utilizando um número de telefone

Pré-condições:

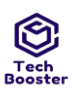

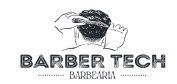

#### Possuir cadastro no Aplicativo

| #: | Ações do Passo:                  |                   | Resultados Esperados:                                         | Notas da Execução:          | Status da |
|----|----------------------------------|-------------------|---------------------------------------------------------------|-----------------------------|-----------|
|    |                                  |                   |                                                               |                             | Execução: |
| 1  | Usuário<br>informaTe<br>99282028 | elefone [88<br>5] | O Aplicativo apresenta as informações<br>inseridas nos campos | Ocorreu de forma utilizável | Passou    |

Anexos da Execução

| 2 | Usuário clicar no<br>botão AZUL com<br>texto BRANCO<br>[Acessar] | O Aplicativo deve validar os dados inseridos<br>nos campos verifica se o usuário não é um<br>robô e enviar uma notificação para o telefone<br>com um código e redirecionar o usuário para<br>a tela de inserção dele | Ocorreu de forma utilizável | Passou |
|---|------------------------------------------------------------------|----------------------------------------------------------------------------------------------------|-----------------------------|--------|

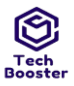

•

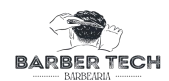

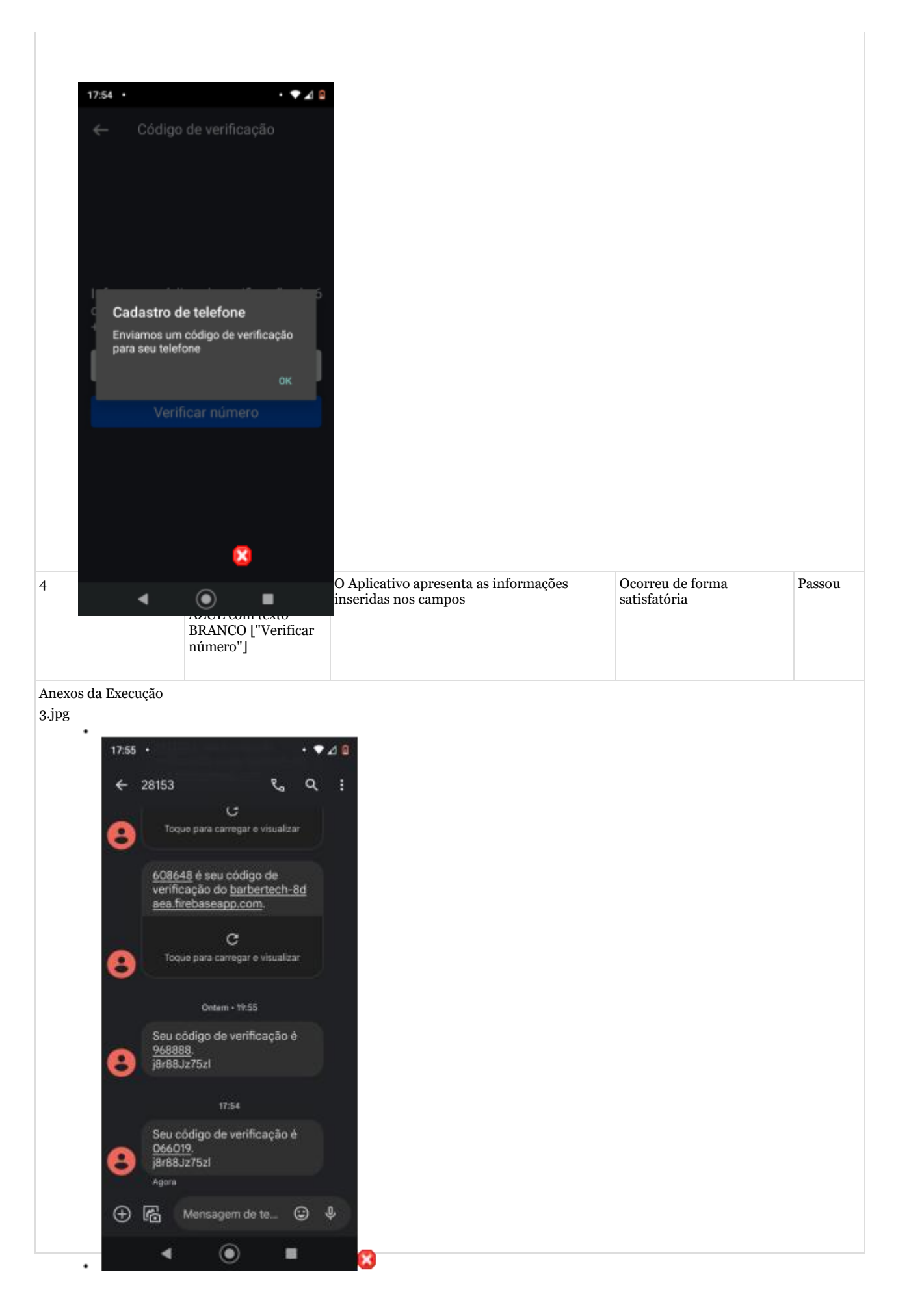

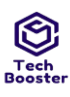

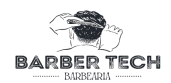

| 5 O usuário clica no<br>botão AZUL com texto<br>BRANCO ["Verificar<br>número"] Se o usuário tiver<br>redireciona para r<br>com seu tipo [CLI<br>tenha cadastro ele<br>redirecionado par | aplicativo o Ocorreu de forma Passou<br>pal de acordo DM],Caso não<br>do e<br>LIENTE]. |
|----------------------------------------------------------------------------------------------------|----------------------------------------------------------------------------------------|
|----------------------------------------------------------------------------------------------------|----------------------------------------------------------------------------------------|

Anexos da Execução

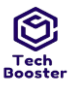

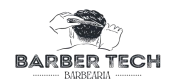

| 4.jpg                     |                            |                                                                     |             |
|---------------------------|----------------------------|---------------------------------------------------------------------|-------------|
|                           | 7.55                       |                                                                     | 10          |
|                           | ्र<br>्र                   |                                                                     |             |
|                           | ←                          | Código de verificação                                               |             |
|                           |                            |                                                                     |             |
|                           | Inform<br>dígitos<br>+5588 | e o código de verificação o<br>que enviamos por SMS pa<br>992820285 | de 6<br>ara |
|                           |                            |                                                                     |             |
|                           |                            |                                                                     |             |
|                           |                            | Verificar número                                                    |             |
|                           |                            |                                                                     |             |
|                           |                            |                                                                     |             |
|                           | 2 6                        |                                                                     |             |
|                           | · ·                        |                                                                     | 90<br>6     |
| c                         | a' W                       | ERTYUTO                                                             | Γ P         |
|                           | A S                        | DFGHJK                                                              | L           |
|                           |                            |                                                                     | <i>—</i>    |
|                           | • 6                        | XCVBNM                                                              |             |
| 7                         | 123 9                      | PT · EN .                                                           |             |
| Tipo de Execu             |                            | ▼ () ■                                                              |             |
| Estimação da du           | ração                      | 3.00                                                                |             |
| da Execução (min          | n):                        |                                                                     |             |
| Prioridade:               |                            | Alto                                                                |             |
| Requisitos                |                            | RF001: Efetuar login [Ver                                           | são: 1]     |
| Palavras-chave:           |                            | Nenhum                                                              |             |
| Detalhes da Exec          | eução                      |                                                                     |             |
| Baseline                  |                            | Módulo de Login                                                     |             |
| Testador                  |                            | Ulisses                                                             |             |
| Resultado da<br>Execução: |                            | Passou                                                              |             |
| Modo de Execuçã           | ão:                        | Manual                                                              |             |
| Duração da Exec           | ução                       | 1.00                                                                |             |
| (min):                    |                            | D                                                                   |             |
| Comentários               |                            | Passou                                                              |             |

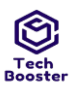

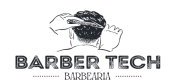

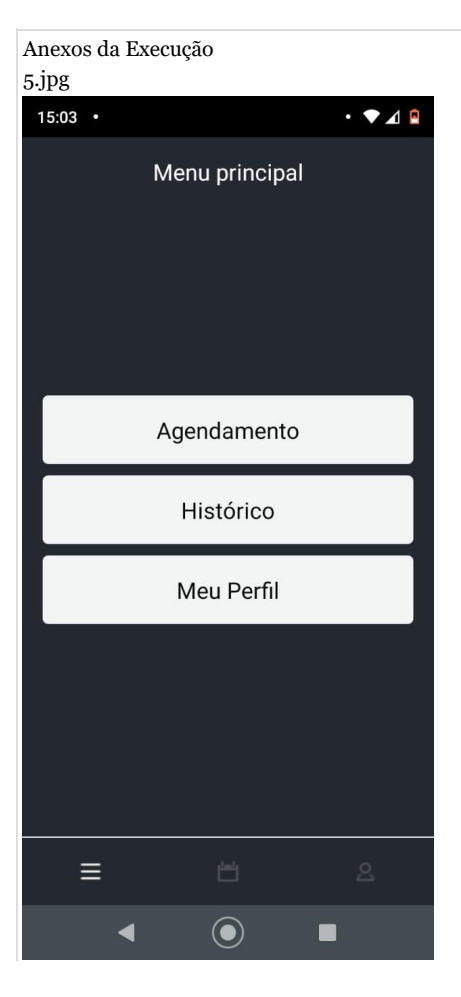

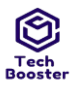

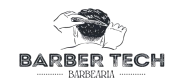

Caso de Teste BTM-35: Efetuar login Telefone [2] -NEGATIVO [Versão : 1] Autor: Ulisses

Autor: Objetivo do Teste:

Garantir que o usuário consiga logar no Aplicativo utilizando um número de telefone

Pré-condições:

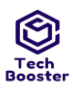

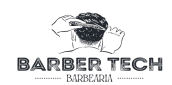

#### Possuir cadastro no Aplicativo Ações do Passo: Resultados Notas da Status da #: Esperados: Execução: Execução: O Aplicativo apresenta as informações Ocorreu de forma Passou 1 funcional Usuário informa Telefone [' ',"usuário inseridas nos campos incorreto", "telefone de usuário não cadastrado", "", "000000000000", "0000", "aa", "12@"] Anexos da Execução 1.jpg • • 🔬 🖻 18:03 • Continuar com telefone ←

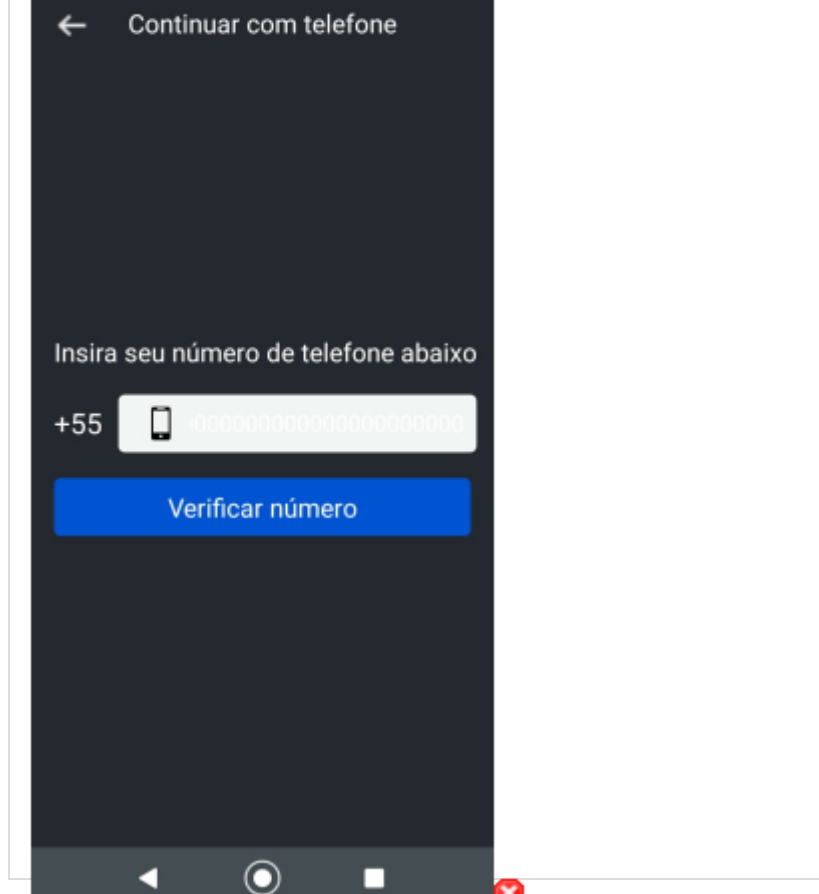

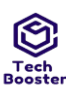

2

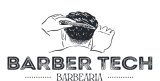

| Usuário clicar no botão AZUL com texto BRANCO | O Aplicativo valida   | Ocorreu de forma | Passo |
|-----------------------------------------------|-----------------------|------------------|-------|
| vernicar numero j varias vezes.               | banco de dados e      | Tuffciofiai      |       |
|                                               | apresentará as        |                  |       |
|                                               | respectivas           |                  |       |
|                                               | mensagens para        |                  |       |
|                                               | cada tipo de entrada  |                  |       |
|                                               | [Número de telefone   |                  |       |
|                                               | incorreto] -O         |                  |       |
|                                               | Aplicativo deve       |                  |       |
|                                               | apresentar a          |                  |       |
|                                               | mensagem "telefone    |                  |       |
|                                               | incorreto"; [telefone |                  |       |
|                                               | vazioj - O Aplicativo |                  |       |
|                                               | deve apresentar a     |                  |       |
|                                               | mensagem              |                  |       |
|                                               | "preencha todos os    |                  |       |
|                                               | campos"; [Número      |                  |       |
|                                               | de telefone invalido] |                  |       |
|                                               | - O Aplicativo deve   |                  |       |
|                                               | apresentar a          |                  |       |
|                                               | mensagem "telefone    |                  |       |
|                                               |                       |                  |       |
|                                               |                       |                  |       |
|                                               |                       |                  |       |

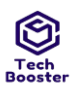

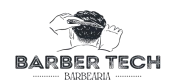

|                    | invalido"; [telefone<br>não cadastrado] -O<br>Aplicativo deve<br>cadastrar o usuário<br>e enviar um código<br>para o telefone e<br>redirecionar para<br>uma tela de inserção<br>do código; |  |
|--------------------|----------------------------------------------------------------------------------------------------|--|
| Anexos da Execução |                                                                                                    |  |

2.jpg • 🔹 🖌 🖻 18:04 • Continuar com telefone ← Insira seu número de telefone abaixo +55  $\bigcirc$  $\bigcirc$ ◀ incorreto","","00000000000","0000","aa","12@"] O Aplicativo apresenta as Ocorreu de forma Passou •3 funcional informações inseridas nos campos
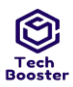

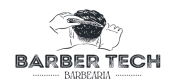

| 18:07 •                                  |                                    | · 🕈 л 🔒                        |                         |                                                                                                    |                               |        |
|------------------------------------------|------------------------------------|--------------------------------|-------------------------|----------------------------------------------------------------------------------------------------|-------------------------------|--------|
| ← Cód                                    | igo de verifi                      | cação                          |                         |                                                                                                    |                               |        |
| Informe o c<br>dígitos que<br>+558899283 | ódigo de ve<br>enviamos p<br>20285 | rificação de 6<br>oor SMS para |                         |                                                                                                    |                               |        |
| V                                        | erificar núm                       | iero                           |                         |                                                                                                    |                               |        |
|                                          |                                    | ×                              |                         |                                                                                                    |                               |        |
| •                                        | ٢                                  |                                | com texto BRANCO<br>es. | O Aplicativo valida<br>o código e<br>apresentará as<br>respectivas<br>mensagens para<br>cada tipo de entrada | Ocorreu de forma<br>funcional | Passou |

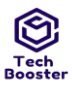

# Centro Universitário Leão Sampaio Campus Lagoa Seca

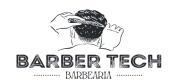

| 18:07 •                   |                   | • 🔹 л 🖻             |                                        |                           |            |
|---------------------------|-------------------|---------------------|----------------------------------------|---------------------------|------------|
|                           |                   |                     |                                        |                           |            |
| ← Cód                     | ligo de verifica  | ação                |                                        |                           |            |
|                           |                   |                     |                                        |                           |            |
|                           |                   |                     |                                        |                           |            |
|                           |                   |                     |                                        |                           |            |
|                           |                   |                     |                                        |                           |            |
|                           |                   |                     |                                        |                           |            |
|                           |                   |                     |                                        |                           |            |
|                           |                   |                     |                                        |                           |            |
| 1                         |                   | 6                   |                                        |                           |            |
| Confirm                   | ar código         |                     |                                        |                           |            |
| - Erro ao co              | onfirmar código d | e                   |                                        |                           |            |
| verificaçã                | 0                 |                     |                                        |                           |            |
|                           |                   |                     |                                        |                           |            |
|                           |                   | OK                  |                                        |                           |            |
| V                         | erificar núme     | ro                  |                                        |                           |            |
|                           |                   |                     |                                        |                           |            |
|                           |                   |                     |                                        |                           |            |
|                           |                   |                     |                                        |                           |            |
|                           |                   |                     |                                        |                           |            |
|                           |                   |                     |                                        |                           |            |
|                           |                   |                     |                                        |                           |            |
|                           |                   | —                   |                                        |                           |            |
|                           |                   | ×                   |                                        |                           |            |
| Tipo de                   |                   |                     |                                        |                           |            |
| Estimação da duração      | 2.00              | -                   |                                        |                           |            |
| da Execução (min):        | 3.00              |                     |                                        |                           |            |
| Prioridade:               | Alto              |                     |                                        |                           |            |
| Requisitos                | RF001: Efetuar    | login [Versão: 1]   |                                        |                           |            |
| Palavras-chave:           | Nenhum            |                     |                                        |                           |            |
| Detalhes da Execução      |                   |                     |                                        |                           |            |
|                           |                   |                     |                                        |                           |            |
| Baseline                  | Módulo de Log     | in                  |                                        |                           |            |
| Testador                  | Ulisses           |                     |                                        |                           |            |
| Resultado da<br>Execução: | Passou            |                     |                                        |                           |            |
| Modo de Execução:         | Manual            |                     |                                        |                           |            |
| Duração da Execução       | 2.00              |                     |                                        |                           |            |
| (min):                    |                   |                     |                                        |                           |            |
| Comentários               | Se for colocado   | um telefone inval   | ido, a funcionalidade trava e permanec | e carregando e não faz ma | is nada.   |
|                           |                   |                     |                                        |                           |            |
| Caso de Teste BTM-36:     | Realizar Login o  | com Google [1] - P  | OSITIVO [Versão : 1]                   |                           |            |
| Autor:                    | Ulisses           |                     |                                        |                           |            |
| Objetivo do Teste:        |                   |                     |                                        |                           |            |
| Garantir que o usuário    | consiga realizar  | login utilizando ur | na conta google.                       |                           |            |
|                           |                   |                     |                                        |                           |            |
| Pré-condições:            | J.                |                     |                                        |                           |            |
| possuir uma conta goog    | gie               |                     |                                        |                           |            |
| <i></i>                   | A c 2 c 2 -       | Dogulta das Der     | adaa                                   | Notas da E~               | Ctotur J.  |
| #:                        | Ações do          | Resultados Esper    | ados:                                  | Notas da Execução:        | Status da  |
|                           | 1 assu.           |                     |                                        |                           | Linecução: |

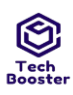

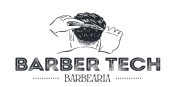

| 1 | O usuário<br>clica no<br>botão<br>"Continuar<br>com Google" | O sistema exibe todas as contas google no dispositivo | Ocorreu de forma<br>satisfatória | Passou |
|---|-------------------------------------------------------------|-------------------------------------------------------|----------------------------------|--------|
|   |                                                             |                                                       |                                  |        |

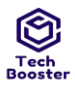

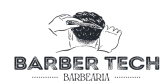

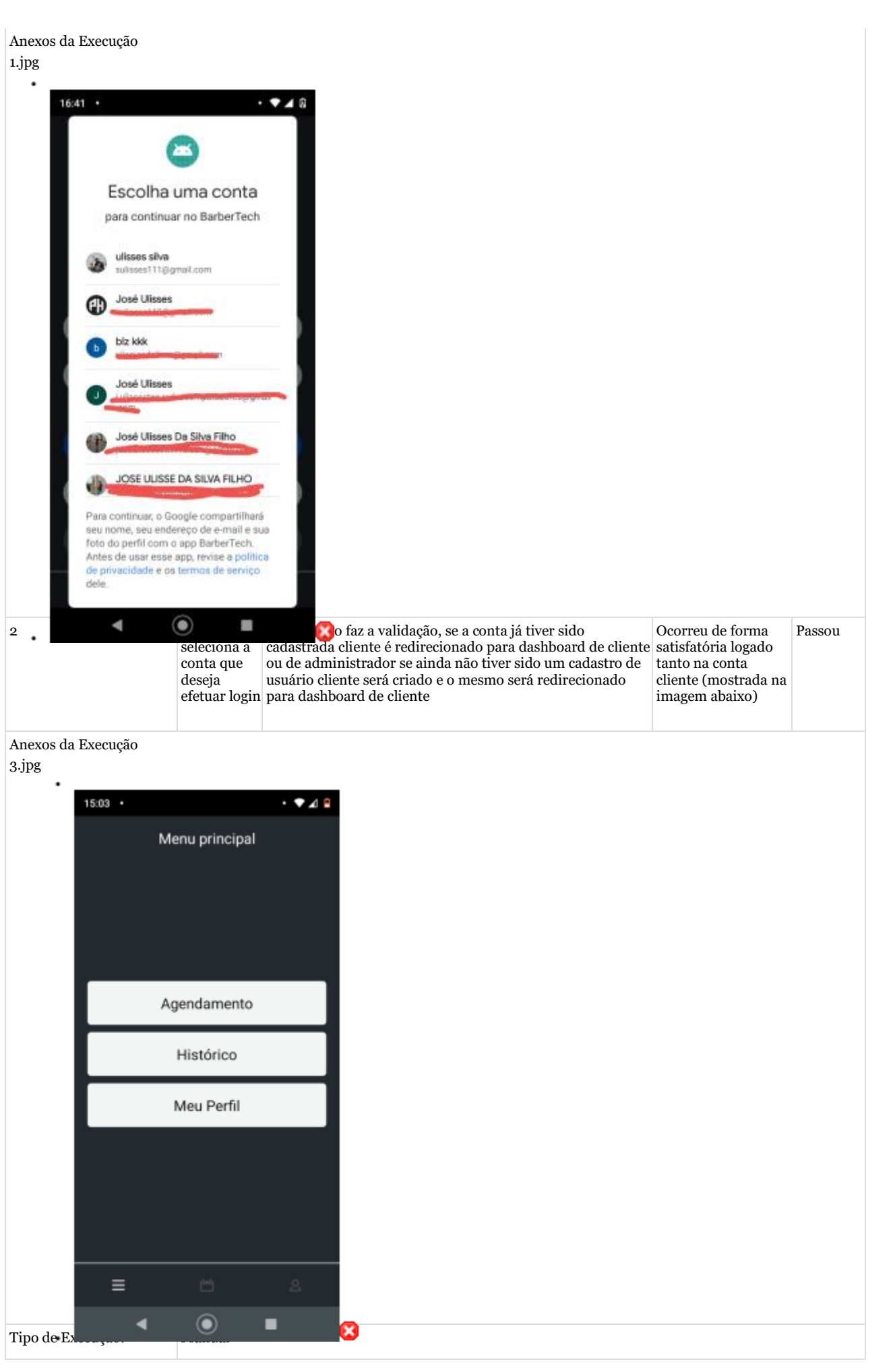

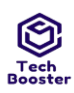

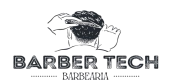

| Estimação da duração da | 1.00 |
|-------------------------|------|
| Execução (min):         |      |
| Prioridade:             | Alto |
|                         |      |

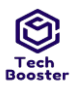

## Centro Universitário Leão Sampaio RF017: Realizar Login com Googe Arrisão \$1 Lagoa Seca

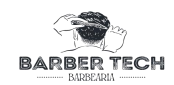

| Requisitos             |                                                                                                    |
|------------------------|----------------------------------------------------------------------------------------------------|
| Palavras-chave:        | Nenhum                                                                                                    |
| Detalhes da Execução   |                                                                                                    |
| Baseline               | Módulo de Login                                                                                                   |
| Testador               | Ulisses                                                                                                    |
| Resultado da Execução: | Passou                                                                                                    |
| Modo de Execução:      | Manual                                                                                                    |
| Duração da Execução    | 1.00                                                                                                    |
| (min):                 |                                                                                                    |
| Comentários            | Passo, pois foi possível logar. com a conta google tanto como cliente quando como ADM (como mostra a tela abaixo) |

Caso de Teste BTM-37: Realizar Login com Google [2] - NEGATIVO [Versão : 1]

#### Autor:

Objetivo do Teste:

Garantir que o usuário consiga realizar login utilizando uma conta google.

Ulisses

#### Pré-condições:

possuir uma conta google

| #: | Ações do Passo:                                                 | Resultados Esperados:                                                      | Notas da                            | Status da |
|----|-----------------------------------------------------------------|----------------------------------------------------------------------------|-------------------------------------|-----------|
|    |                                                                 |                                                                            | Execução:                           | Execução: |
| 1  | O usuário clica no botão "Continuar<br>com Google" várias vezes | O sistema exibe uma mensagem "houve um erro<br>ao tentar logar com google" | Ocorreu de<br>forma<br>satisfatória | Passou    |

Anexos da Execução

Palavras-chave:

Detalhes da Execução

Nenhum

#### 1.jpg

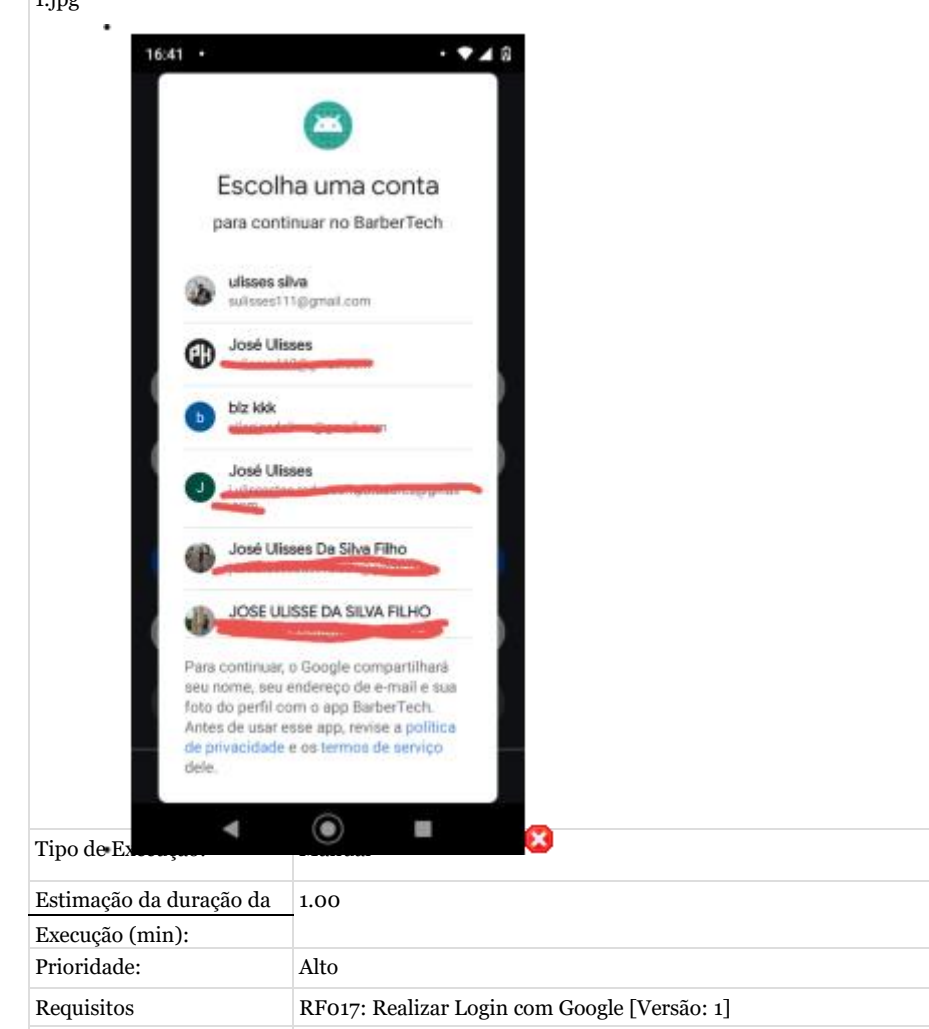

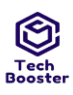

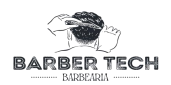

| Baseline               | Módulo de Login |
|------------------------|-----------------|
| Testador               | Ulisses         |
| Resultado da Execução: | Passou          |
| Modo de Execução:      | Manual          |

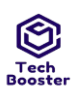

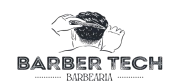

| Duração da Execução |                               |
|---------------------|-------------------------------|
| (min):              |                               |
| Comentários         | Ocorreu de forma satisfatória |
|                     |                               |
|                     |                               |

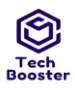

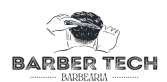

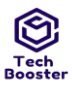

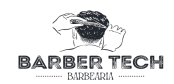

1.2. Suíte de Teste: Registrar Cliente (gerado automaticamente da especificação de requisitos.)

| Caso de Test  | e BTM-4: Realizar cadastro [1] -POSITIVO [Versã                                                                | 0:1]                                 |                                   |                                                                                   |                                     |           |
|---------------|----------------------------------------------------------------------------------------------------|--------------------------------------|-----------------------------------|-----------------------------------------------------------------------------------|-------------------------------------|-----------|
| Autor:        | Ulisses                                                                                                    |                                      |                                   |                                                                                   |                                     |           |
| Objetivo do ' | Teste:                                                                                                    |                                      |                                   |                                                                                   |                                     |           |
| Garantir que  | e o usuário consiga se cadastrar no Aplicativo                                                                 |                                      |                                   |                                                                                   |                                     |           |
| Pré-condiçõe  | 25:                                                                                                    |                                      |                                   |                                                                                   |                                     |           |
| Não possuir   | cadastro no Aplicativo e ter e-mail e telefone válic                                                           | lo e ser do sexo masculino           |                                   |                                                                                   |                                     |           |
| #:            | Ações do Passo:                                                                                                | 0:                                   |                                   | tados Esperados:                                                                  | Notas da                            | Status da |
|               |                                                                                                    |                                      |                                   |                                                                                   | Execução:                           | Execução: |
| 1             |                                                                                                    |                                      | O Apl<br>inforr<br>camp<br>seleçã | licativo apresenta as<br>nações inseridas nos<br>os e as caixas de<br>io marcadas | Ocorreu de<br>forma<br>satisfatória | Passou    |
|               | Usuário informa Nome [José Ulisses da Silva Fil<br>[joseUlissesdasilva.ads@gmail.com]Senha [Ob!(<br>[Ob!@as26] | ho],EU mail<br>@as26],Confimar Senha |                                   |                                                                                   |                                     |           |
|               |                                                                                                    |                                      |                                   |                                                                                   |                                     |           |

Anexos da Execução

∎ 1.jpg

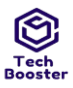

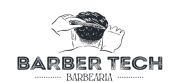

|               |                     | ▼⊿ 🖻      |  |  |  |
|---------------|---------------------|-----------|--|--|--|
| ÷             | Realizar cadastr    | 0         |  |  |  |
| <u>ප</u> ි 16 | sé Ulisses da Silva | Filmo     |  |  |  |
|               | lissesdasilva.ads@  | gmail.com |  |  |  |
| 8             |                     |           |  |  |  |
|               |                     |           |  |  |  |
|               |                     |           |  |  |  |
|               |                     |           |  |  |  |
|               | Cadastrar           |           |  |  |  |
|               | Cadastrar           |           |  |  |  |
|               | Cadastrar           | 8         |  |  |  |

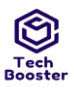

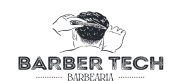

| 14:27 •                                                                  |                                    |                                                                                                    |                                                            |        |
|--------------------------------------------------------------------------|------------------------------------|----------------------------------------------------------------------------------------------------|------------------------------------------------------------|--------|
| BARBE                                                                    | RTECH                              |                                                                                                    |                                                            |        |
| Cadastro<br>Foi enviado um lir<br>para seu email. Ni<br>verificar o SPAM | nk de verificação<br>ão esqueça de |                                                                                                    |                                                            |        |
| Ace                                                                      | essar                              |                                                                                                    |                                                            |        |
| G Continuar o                                                            | com telefone                       |                                                                                                    |                                                            |        |
| Criar conta                                                              | ink recebido                       | O Aplicativo deve vali<br>e-mail e redirecionar<br>uma tela com a mens<br>["E-mail verificado co<br>gueeso"] | idar o Ocorreu de<br>para forma<br>agem satisfatória<br>om | Passou |

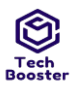

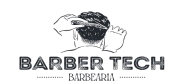

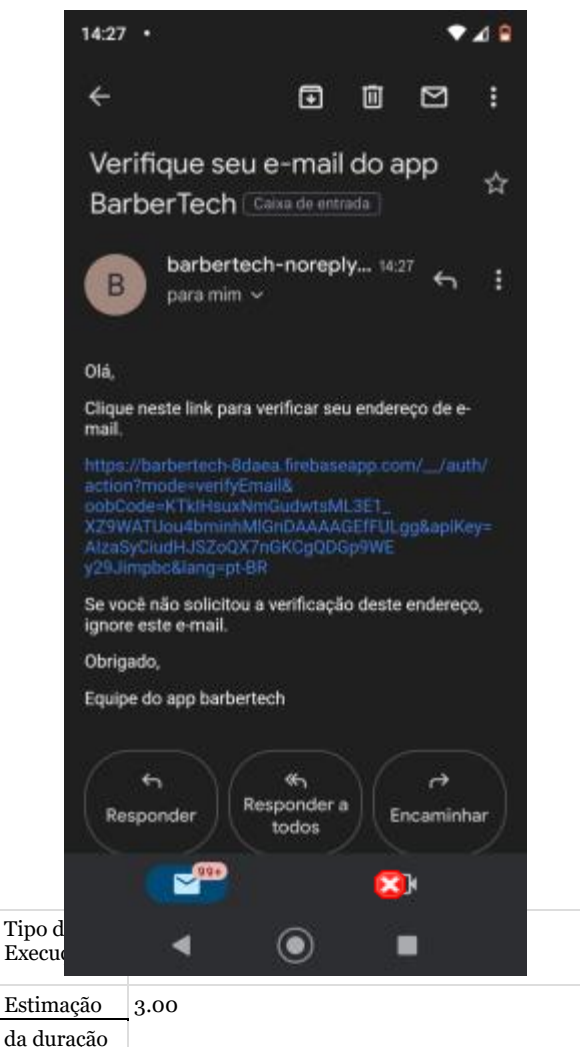

| Estimação               | 3.00                                 |
|-------------------------|--------------------------------------|
| da duração              |                                      |
| da Execução             |                                      |
| (min):                  |                                      |
| Prioridade:             | Alto                                 |
| Requisitos              | RF002: Realizar cadastro [Versão: 1] |
| Palavras-               | Nenhum                               |
| chave:                  |                                      |
| Detalhes da<br>Execução |                                      |
| Baseline                | Módulo de Login                      |
| Testador                | Ulisses                              |
| Resultado               | Passou                               |
| da<br>Execução:         |                                      |
| Modo de<br>Execução:    | Manual                               |
| Duração da              | 1.00                                 |
| Execução                |                                      |
| (min):                  |                                      |
| Comentários             | Passou                               |

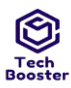

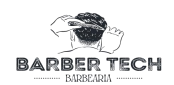

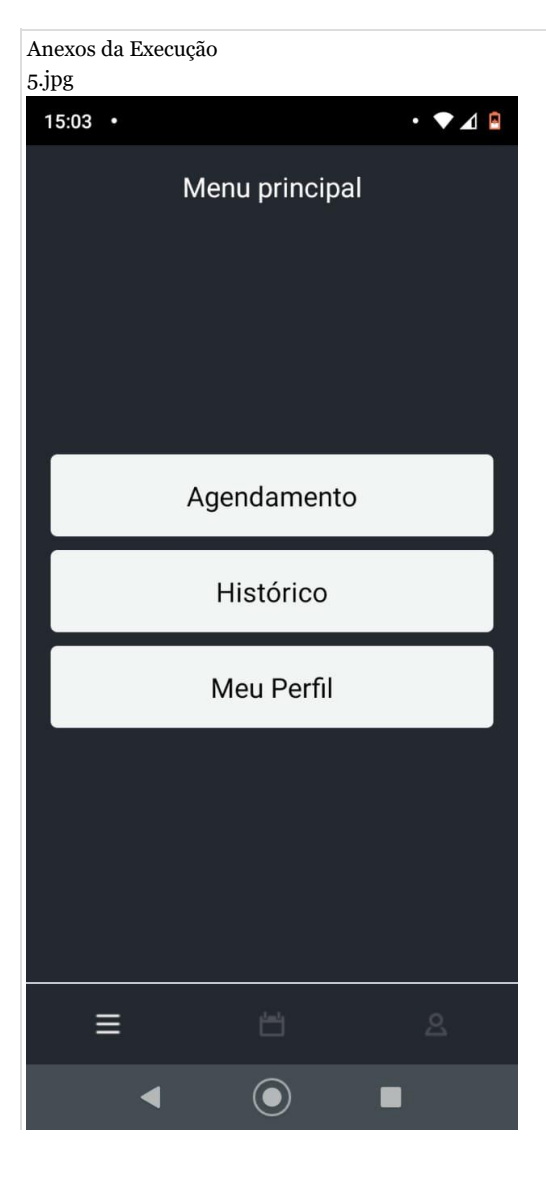

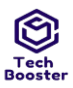

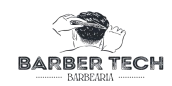

| Caso de Tes                | te RTM-5. Realizar cadastro [2] -NECATIVO [Verção · 1]                                                                                                    |                                                               |                                  |           |
|----------------------------|----------------------------------------------------------------------------------------------------|---------------------------------------------------------------|----------------------------------|-----------|
| Autor:                     | Ulisses                                                                                                    |                                                               |                                  |           |
| Objetivo do                | Teste:                                                                                                    |                                                               |                                  |           |
| Garantir qu                | e o usuário consiga se cadastrar no Aplicativo                                                                                                    |                                                               |                                  |           |
| Pré-condiçõ<br>possuir con | es:<br>exão estável com a internet                                                                                                    |                                                               |                                  |           |
| #:                         | Ações do Passo:                                                                                                    | Resultados Esperados:                                         | Notas da                         | Status da |
|                            |                                                                                                    |                                                               | Execução:                        | Execução: |
| 1                          | Usuário informa Nome ["","!!!!!@#","123"],<br>EE mail ["","@","!!@gmail.com","11@11.","sUlisses@hotmail.","e1<br>mail já cadastrado"],<br>Senha ["",Diferentes,menos caracteres,fraca],<br>Confirmar Senha [Ob!@as26]<br>Caixas de seleção [Uma marcada e outra não, as duas sem<br>marcação] | O Aplicativo apresenta as<br>informações inseridas nos campos | Ocorreu de<br>forma<br>funcional | Passou    |

| 14:26 • | ▼⊿ 🕯                          |
|---------|-------------------------------|
| ¢       | Realizar cadastro             |
| පී      | José Ulisses da Silva Filho   |
|         | eulissesdasilva.ads@gmail.com |
| 8       |                               |
| 8       |                               |
|         |                               |
|         | Cadastrar                     |
|         |                               |
|         | Fazer login 🛛 🔀               |
|         |                               |

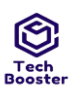

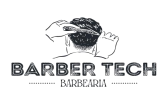

Passou

| 2 | Usuário clica no botão AZUL com texto BRANCO ["Cadastrar-se"] | O Aplicativo deve validar os dados<br>inseridos nos campos, no caso de e-<br>mail ou telefone em formato<br>incorreto ou número de caracteres<br>manor deve retornar a mensagem<br>["formato de<br>E-mail invalido"],caso o e-mail ou<br>telefone já tenha sido cadastrado ele<br>deve retornar a mensagem ["e mail já<br>cadastrado"] em caso de senha fraca<br>deve retornar ("A senha deve conter<br>letra maiúsculas e minúsculas<br>números e caracteres especiais"]em<br>caso de senhas diferentes o<br>Aplicativo deve retornar a mensagem<br>["As senhas não conferem"] e no<br>caso de qualquer campo em branco<br>ou não marcado a aplicação deve<br>retornar a mensagem ["Preencha<br>todos os campo"] sem consultar o<br>banco de dados. caso Esteja tudo<br>correto deve validar os dados<br>inseridos nos campos e enviar um<br>link de confirmação de cadastro e<br>retornar a mensagem ["Foi enviado<br>um link de verificação para seu e-<br>mail.Não esqueça de verificar o<br>SPAM"] | Ocorreu de<br>forma<br>funcional | Passou |
|---|---------------------------------------------------------------|----------------------------------------------------------------------------------------------------|----------------------------------|--------|
|   |                                                               |                                                                                                    |                                  |        |

|   | 14:53 •                          | • 🕈 🖌 🖻 |              |                                                                                                    |                                     |
|---|----------------------------------|---------|--------------|----------------------------------------------------------------------------------------------------|-------------------------------------|
|   | ← Realizar cadastro              | )       |              |                                                                                                    |                                     |
|   |                                  |         |              |                                                                                                    |                                     |
|   | 🔒 José ulisses da Silva I        | liho    |              |                                                                                                    |                                     |
|   |                                  |         |              |                                                                                                    |                                     |
|   | Cadastro<br>E-mail iá cadastrado |         |              |                                                                                                    |                                     |
|   |                                  | ок      |              |                                                                                                    |                                     |
|   | Cadastrar                        |         |              |                                                                                                    |                                     |
|   |                                  |         |              |                                                                                                    |                                     |
|   |                                  |         |              |                                                                                                    |                                     |
|   | Fazer login 🧯                    | 3       |              |                                                                                                    |                                     |
| 3 | ◀ (●)                            | •       | ink recebido | Caso o link já tenha sido usado o<br>aplicativo deve redirecionar o<br>usuário para uma tela com uma<br>mensagem ["sua solicitação de<br>verificação do e-mail expirou"] | Ocorreu de<br>forma<br>satisfatória |

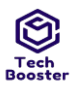

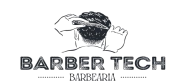

| 14:57                                                                                                    |                                                                                   |                                                                                       |                                                                    |                                                  | • •                   | <b>A</b> 8 |
|----------------------------------------------------------------------------------------------------|-----------------------------------------------------------------------------------|---------------------------------------------------------------------------------------|--------------------------------------------------------------------|--------------------------------------------------|-----------------------|------------|
| ÷                                                                                                    |                                                                                   |                                                                                       | €                                                                  | Ū                                                |                       | :          |
| Ve<br>Ba                                                                                                    | rifique<br>rberTe                                                                 | seu e<br>ch 🕬                                                                         | -mail                                                              | do a                                             | pp                    | ☆          |
| B                                                                                                    | bart<br>para                                                                      | ertech-<br>mim ~                                                                      | norepl                                                             | 14:4                                             | ° 4                   | 1          |
| Olá,                                                                                                    |                                                                                   |                                                                                       |                                                                    |                                                  |                       |            |
| Cliqu                                                                                                    | e neste lin                                                                       | k para veri                                                                           | ificar seu                                                         | ı ender                                          | eço de e              |            |
| https<br>actio<br>w4gt<br>Is99c<br>AlzaS<br>y29.J                                                                                                    | ://barberte<br>n?mode=v<br>tYX9hRgF3<br>Rr21wNsJ<br>SyCludHJS<br>impbc&lan        | ch-8daea<br>arifyEmaili<br>ttpsWNB0<br>4oAAAGEI<br>ZoQX7nGi<br>g=pt-8R<br>icitou a ve | firebase<br>&oobCox<br>XJuKr45j<br>IGkZgA8<br>KCgQDG<br>erificacij | app.co<br>de<br>b_<br>tapiKey<br>p9WE<br>o deste | m//au<br>=<br>enderer | th/        |
| ignor                                                                                                    | e este e-m                                                                        | ail.                                                                                  |                                                                    |                                                  |                       |            |
| Obrig                                                                                                    | jado,                                                                             |                                                                                       |                                                                    |                                                  |                       |            |
| Equip                                                                                                    | e do app t                                                                        | arbertech                                                                             | 1                                                                  |                                                  |                       |            |
| В                                                                                                    | para                                                                              | mim ~                                                                                 |                                                                    |                                                  | ę                     |            |
| Tipe d                                                                                                    |                                                                                   |                                                                                       |                                                                    | 8                                                | Þ                     |            |
| Tipo d<br>Execu                                                                                                    | <ul> <li></li> <li></li> </ul>                                                    | •                                                                                     | •                                                                  | 8                                                | ŀ                     |            |
| Tipo d<br>Execue<br>Estimação                                                                                                    | 5.00                                                                              | )                                                                                     | 0                                                                  | 8                                                | ):                    |            |
| Tipo d<br>Execut<br>Estimação<br>da duração                                                                                                    | 5.00                                                                              | 90                                                                                    | ۲                                                                  | 8                                                | ).                    |            |
| Tipo d<br>Execu<br>Estimação<br>da duração<br>da Execução                                                                                                    | 5.00                                                                              | •                                                                                     | ۲                                                                  | 8                                                | )                     |            |
| Tipo d<br>Execut<br>Estimação<br>da duração<br>da Execução<br>(min):                                                                                                    | 5.00                                                                              | (                                                                                     | ۲                                                                  | 8                                                | )                     |            |
| Tipo d<br>Execut<br>Estimação<br>da duração<br>da Execução<br>(min):<br>Prioridade:                                                                                                    | 5.00<br>Alto                                                                      | (                                                                                     | ●                                                                  | 8                                                | 0                     |            |
| Tipo d<br>Executor<br>Estimação<br>da duração<br>da Execução<br>(min):<br>Prioridade:<br>Requisitos                                                                                                    | 5.00<br>Alto<br>RF002:                                                            | Realizar                                                                              | •<br>r cadas                                                       | tro [V                                           | ersão:                | 1]         |
| Tipo d<br>Execut<br>Estimação<br>da duração<br>da Execução<br>(min):<br>Prioridade:<br>Requisitos<br>Palavras-                                                                                                    | 5.00<br>Alto<br>RF002:<br>Nenhur                                                  | Realizar                                                                              | •<br>r cadas                                                       | X<br>tro [V                                      | ersão:                | 1]         |
| Tipo d<br>Executori<br>Estimação<br>da duração<br>da Execução<br>(min):<br>Prioridade:<br>Requisitos<br>Palavras-<br>chave:<br>Datalkas da                                                                                                    | 5.00<br>Alto<br>RFoo2:<br>Nenhur                                                  | Realizar<br>n                                                                         | •<br>r cadas                                                       | X<br>tro [V                                      | ersão:                | 1]         |
| Tipo d<br>Execua<br>Estimação<br>da duração<br>da Execução<br>(min):<br>Prioridade:<br>Requisitos<br>Palavras-<br>chave:<br>Detalhes da<br>Execução                                                                                                    | 5.00<br>Alto<br>RF002:<br>Nenhur                                                  | Realizar<br>n                                                                         | •<br>r cadas                                                       | tro [V                                           | ersão:                | 1]         |
| Tipo d<br>Execus<br>estimação<br>da duração<br>da Execução<br>(min):<br>Prioridade:<br>Prioridade:<br>Requisitos<br>Palavras-<br>chave:<br>Detalhes da<br>Execução<br>Baseline                                                                                                    | 5.00<br>Alto<br>RFoo2:<br>Nenhur<br>Módulo                                        | Realizar<br>n<br>de Logi                                                              | •<br>r cadas<br>n                                                  | tro [V                                           | ersão:                | 1]         |
| Tipo d<br>Execua<br>Estimação<br>da duração<br>da Execução<br>(min):<br>Prioridade:<br>Palavras-<br>chave:<br>Detalhes da<br>Execução<br>Baseline<br>Testador                                                                                                    | 5.00<br>Alto<br>RF002:<br>Nenhur<br>Módulo<br>Ulisses                             | Realizar<br>n<br>de Logi                                                              | •<br>r cadas<br>n                                                  | tro [V                                           | ersão:                | ı]         |
| Tipo d<br>Execus<br>Estimação<br>da duração<br>da Execução<br>(min):<br>Prioridade:<br>Palavras-<br>chave:<br>Detalhes da<br>Execução<br>Baseline<br>Testador<br>Resultado                                                                                                    | 5.00<br>Alto<br>RFoo2:<br>Nenhur<br>Módulo<br>Ulisses<br>Passou                   | Realizar<br>n<br>de Logi                                                              | •<br>r cadas<br>n                                                  | tro [V                                           | ersão:                | []         |
| Tipo d<br>Execua<br>Estimação<br>da duração<br>da Execução<br>da Execução<br>(min):<br>Prioridade:<br>Prioridade:<br>Requisitos<br>Palavras-<br>chave:<br>Detalhes da<br>Execução<br>Baseline<br>Testador<br>Resultado<br>da<br>Execução:                                               | 5.00<br>Alto<br>RF002:<br>Nenhur<br>Módulo<br>Ulisses<br>Passou                   | Realizar<br>n<br>de Logi                                                              | •<br>r cadas                                                       | tro [V                                           | ersão:                | ı]         |
| Tipo d<br>Execus<br>Estimação<br>da duração<br>da Execução<br>(min):<br>Prioridade:<br>Palavras-<br>chave:<br>Detalhes da<br>Execução<br>Baseline<br>Testador<br>Resultado<br>da<br>Execução:                                                                                           | 5.00<br>Alto<br>RF002:<br>Nenhur<br>Módulo<br>Ulisses<br>Passou<br>Manual         | Realizar<br>n<br>de Logi                                                              | •<br>r cadas                                                       | tro [V                                           | ersão:                | []         |
| Tipo d<br>Execua<br>Estimação<br>da duração<br>da Execução<br>da Execução<br>(min):<br>Prioridade:<br>Palavras-<br>chave:<br>Detalhes da<br>Execução<br>Baseline<br>Testador<br>Resultado<br>da<br>Execução:<br>Modo de<br>Execução:<br>Duração da                                      | 5.00<br>Alto<br>RF002:<br>Nenhur<br>Módulo<br>Ulisses<br>Passou<br>Manual<br>2.00 | Realizar<br>n<br>de Logi                                                              | •<br>r cadas                                                       | tro [V                                           | ersão:                | []<br>[]   |
| Tipo d<br>Execud<br>Estimação<br>da duração<br>da Execução<br>(min):<br>Prioridade:<br>Prioridade:<br>Palavras-<br>chave:<br>Detalhes da<br>Execução<br>Baseline<br>Testador<br>Resultado<br>da<br>Execução:<br>Modo de<br>Execução:<br>Duração da<br>Execução                          | 5.00<br>Alto<br>RF002:<br>Nenhur<br>Módulo<br>Ulisses<br>Passou<br>Manual<br>2.00 | Realizar<br>n<br>de Logi                                                              | •<br>r cadas                                                       | tro [V                                           | ersão:                | 1]         |
| Tipo d<br>Execus<br>estimação<br>da duração<br>da Execução<br>(min):<br>Prioridade:<br>Prioridade:<br>Prioridade:<br>Palavras-<br>chave:<br>Detalhes da<br>Execução<br>Baseline<br>Testador<br>Resultado<br>da<br>Execução:<br>Modo de<br>Execução:<br>Duração da<br>Execução<br>(min): | 5.00<br>Alto<br>RFoo2:<br>Nenhur<br>Módulo<br>Ulisses<br>Passou<br>Manual<br>2.00 | Realizar<br>n<br>de Logi                                                              | •<br>r cadas                                                       | tro [V                                           | ersão:                | []         |

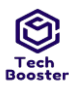

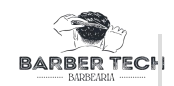

| Anexos da Exec | ução     |        |      |
|----------------|----------|--------|------|
| 15:03 •        |          | •      | ▼⊿ 🖪 |
|                | Menu pri | ncipal |      |
|                | Agendan  | nento  |      |
|                | Histór   | ico    |      |
|                | Meu Pe   | erfil  |      |
|                |          |        |      |
| ≡              |          |        | 2    |
|                |          |        |      |

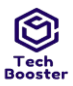

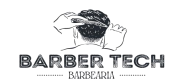

1.3. Suíte de Teste: Gerenciar agendamento (gerado automaticamente da especificação de requisitos.)

| Caso de Teste B  | ГМ-8: Listar agendamentos [                                 | I] -POSITIVO [Versão : 1]       |                                   |           |
|------------------|-------------------------------------------------------------|---------------------------------|-----------------------------------|-----------|
| Autor:           | Ulisses                                                     |                                 |                                   |           |
| Objetivo do Test | te:                                                         |                                 |                                   |           |
| Garantir que o f | uncionário consiga visualizar                               | os agendamentos em uma data     | específica                        |           |
| Pré-condições:   |                                                             |                                 |                                   |           |
| Estar logado em  | uma conta do tipo ADM                                       |                                 |                                   |           |
| #:               | Ações do Passo:                                             | Resultados Esperados:           | Notas da Execução:                | Status da |
|                  |                                                             |                                 |                                   | Execução: |
| 1                |                                                             | O Aplicativo deve trocar        | r a Ocorreu de forma satisfatória | Passou    |
|                  | Usuário clica em un<br>que esteja na cor A<br>no calendário | n dia<br>CUL com letras BRANCAS | )                                 |           |
|                  |                                                             |                                 |                                   |           |

Anexos da Execução

| 19:33 | •     |                                |                                   |                              | •               | • 🛯 🛛                     |                                           |                     |              |             |        |   |
|-------|-------|--------------------------------|-----------------------------------|------------------------------|-----------------|---------------------------|-------------------------------------------|---------------------|--------------|-------------|--------|---|
| ←     | C     | Gerenc                         | iar H                             | orário                       | s               |                           |                                           |                     |              |             |        |   |
| Selec | cione | uma o                          | data                              |                              |                 |                           |                                           |                     |              |             |        |   |
| Anter | ior   | Nove                           | mbro                              | 2022                         | Pro             | óximo                     | 1                                         |                     |              |             |        |   |
| seg   | ter   | qua                            | qui                               | sex                          | sab             | dom                       |                                           |                     |              |             |        |   |
|       |       | 1                              | 2                                 | 3                            | 4               | 5                         |                                           |                     |              |             |        |   |
| 6     | 7     | 8                              | 9                                 | 10                           | 11              | 12                        |                                           |                     |              |             |        |   |
| 13    | 14    | 15                             | 16                                | 17                           | 18              | 19                        |                                           |                     |              |             |        |   |
| 20    | 21    | 22                             | 23                                | 24                           | 25              | 26                        |                                           |                     |              |             |        |   |
| 27    | 28    | 29                             | 30                                |                              |                 |                           |                                           |                     |              |             |        |   |
|       | \     | /isuali                        | zar d                             | etalhe                       | s               |                           |                                           |                     |              |             |        |   |
|       |       | Rem                            | over                              | data                         |                 |                           |                                           |                     |              |             |        |   |
|       |       |                                |                                   |                              |                 |                           |                                           |                     |              |             |        |   |
|       | كملمك | میں ممم<br>جہ                  | na dat                            | a nara                       | ver a           | <u> </u>                  |                                           |                     |              |             |        |   |
|       |       | -                              |                                   |                              |                 |                           |                                           |                     |              |             |        |   |
|       | •     |                                | ullet                             |                              | •               |                           | 8                                         |                     |              |             |        |   |
|       |       | O usu<br>AZUI<br>BRAI<br>detal | iário c<br>L com<br>NCAS<br>hes"] | lica no<br>letras<br>["Visua | botão<br>alizar | O apli<br>agend<br>para e | cativo exibe<br>amentos e ho<br>esta data | todos os<br>orários | Ocorreu de f | orma satisf | ıtória | 1 |
|       |       |                                |                                   |                              |                 |                           |                                           |                     |              |             |        |   |

Anexos da Execução

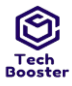

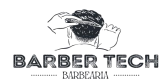

Status da Execução:

2.jpg

#:

Ações do Passo:

| ← Lista de a                                                                                                    | • ▼⊿ û<br>gendamento                                                                                                    |
|----------------------------------------------------------------------------------------------------|----------------------------------------------------------------------------------------------------|
|                                                                                                    | generation                                                                                                    |
| 22/11/2022                                                                                                    |                                                                                                    |
| <ul> <li>Mouse desf</li> <li>T:00 - 8:00</li> <li>Ocupado</li> <li>Emesson Ca</li> </ul>                                                                                                    | ocado<br>Cancelar<br>avalcar Finalizar                                                                                                    |
| () 8:00 - 9:00                                                                                                    |                                                                                                    |
| 💥 Livre                                                                                                    |                                                                                                    |
|                                                                                                    |                                                                                                    |
| 0.000 10.00                                                                                                    |                                                                                                    |
| 9.00-10.00                                                                                                    |                                                                                                    |
| אָג Livre                                                                                                    |                                                                                                    |
|                                                                                                    |                                                                                                    |
| ③ 10:00 - 11:00                                                                                                    | D                                                                                                    |
|                                                                                                    |                                                                                                    |
|                                                                                                    |                                                                                                    |
| = 🖰                                                                                                    | © <u>2</u>                                                                                                    |
|                                                                                                    |                                                                                                    |
|                                                                                                    | © <b>–</b> <mark>8</mark>                                                                                                    |
| Ti<br>Estimação da duração da                                                                                                    |                                                                                                    |
| Ti<br>Estimação da duração da<br>Execução (min):                                                                                                    |                                                                                                    |
| Ti<br>Estimação da duração da<br>Execução (min):<br>Prioridade:<br>Requisites                                                                                                    |                                                                                                    |
| Ti<br>Estimação da duração da<br>Execução (min):<br>Prioridade:<br>Requisitos                                                                                                    | <ul> <li>I.oo</li> <li>Médio</li> <li>RFoo4: Listar agendamentos [Versão: 1]</li> <li>Nanhum</li> </ul>                                                                                    |
| Ti<br>Estimação da duração da<br>Execução (min):<br>Prioridade:<br>Requisitos<br>Palavras-chave:<br>Detalhes da Execução                                                                                                    | Médio   RF004: Listar agendamentos [Versão: 1]   Nenhum                                                                                                    |
| Ti<br>Estimação da duração da<br>Execução (min):<br>Prioridade:<br>Requisitos<br>Palavras-chave:<br>Detalhes da Execução<br>Recelino                                                                                                    | Médio   RFoo4: Listar agendamentos [Versão: 1]   Nenhum                                                                                                    |
| Fi<br>Estimação da duração da<br>Execução (min):<br>Prioridade:<br>Requisitos<br>Palavras-chave:<br>Detalhes da Execução<br>Baseline                                                                                                    | I.oo   Médio RFoo4: Listar agendamentos [Versão: 1] Nenhum Módulo de Login Ulliesee                                                                                                    |
| Ti<br>Estimação da duração da<br>Execução (min):<br>Prioridade:<br>Requisitos<br>Palavras-chave:<br>Detalhes da Execução<br>Baseline<br>Testador<br>Resultado da Execução:                                                                                                    | I.00   Médio   RFoo4: Listar agendamentos [Versão: 1]   Nenhum   Módulo de Login   Ulisses   Passou                                                                                        |
| Ti<br>Estimação da duração da<br>Execução (min):<br>Prioridade:<br>Requisitos<br>Palavras-chave:<br>Detalhes da Execução<br>Baseline<br>Testador<br>Resultado da Execução:<br>Modo de Execução:                                                                                                    | Médio   Médio   RFoo4: Listar agendamentos [Versão: 1]   Nenhum   Módulo de Login   Ulisses   Passou   Manual                                                                              |
| Ti<br>Estimação da duração da<br>Execução (min):<br>Prioridade:<br>Requisitos<br>Palavras-chave:<br>Detalhes da Execução<br>Baseline<br>Testador<br>Resultado da Execução:<br>Modo de Execução:<br>Duração da Execução                                                                                                 | I.oo   Médio   RFoo4: Listar agendamentos [Versão: 1]   Nenhum   Módulo de Login   Ulisses   Passou   Manual   1.oo                                                                        |
| Ti<br>Estimação da duração da<br>Execução (min):<br>Prioridade:<br>Requisitos<br>Palavras-chave:<br>Detalhes da Execução<br>Baseline<br>Testador<br>Resultado da Execução:<br>Modo de Execução:<br>Duração da Execução<br>(min):                                                                                       | I.00   Médio   RFoo4: Listar agendamentos [Versão: 1]   Nenhum   Visses   Júdulo de Login   Ulisses   Passou   Manual   1.00                                                               |
| Ti<br>Estimação da duração da<br>Execução (min):<br>Prioridade:<br>Requisitos<br>Palavras-chave:<br>Detalhes da Execução<br>Baseline<br>Testador<br>Resultado da Execução:<br>Modo de Execução:<br>Duração da Execução<br>(min):                                                                                       | Nédio KFoo4: Listar agendamentos [Versão: 1] Nenhum Módulo de Login Ulisses Passou Manual 1.00                                                                                             |
| Ti<br>Estimação da duração da<br>Execução (min):<br>Prioridade:<br>Requisitos<br>Palavras-chave:<br>Detalhes da Execução<br>Baseline<br>Testador<br>Resultado da Execução:<br>Modo de Execução:<br>Duração da Execução<br>(min):<br>Caso de Teste BTM-9: L                                                             | I.oo   Médio   RFoo4: Listar agendamentos [Versão: 1]   Nenhum   Módulo de Login   Ulisses   Passou   Manual   1.oo                                                                        |
| Ti<br>Estimação da duração da<br>Execução (min):<br>Prioridade:<br>Requisitos<br>Palavras-chave:<br>Detalhes da Execução<br>Baseline<br>Testador<br>Resultado da Execução:<br>Modo de Execução:<br>Duração da Execução<br>(min):<br>Caso de Teste BTM-9: L<br>Autor:                                                   | I.00 Médio RFoo4: Listar agendamentos [Versão: 1] Nenhum Módulo de Login Ulisses Passou Manual 1.00 istar agendamentos [2] -NEGATIVO [Versão : 1] Ulisses                                  |
| Ti<br>Estimação da duração da<br>Execução (min):<br>Prioridade:<br>Requisitos<br>Palavras-chave:<br>Detalhes da Execução<br>Baseline<br>Testador<br>Resultado da Execução:<br>Modo de Execução:<br>Duração da Execução<br>(min):<br>Caso de Teste BTM-9: L<br>Autor:<br>Objetivo do Teste:                             | I.00   Médio   RF004: Listar agendamentos [Versão: 1]   Nenhum   Módulo de Login   Ulisses   Passou   Manual   1.00                                                                        |
| Ti<br>Estimação da duração da<br>Execução (min):<br>Prioridade:<br>Requisitos<br>Palavras-chave:<br>Detalhes da Execução<br>Baseline<br>Testador<br>Resultado da Execução:<br>Modo de Execução:<br>Duração da Execução<br>(min):<br>Caso de Teste BTM-9: L<br>Autor:<br>Objetivo do Teste:<br>Garantir que o funcionát | 1.00   Médio   RF004: Listar agendamentos [Versão: 1]   Nenhum   Módulo de Login   Ulisses   Passou   Manual   1.00   Itar agendamentos [2] -NEGATIVO [Versão : 1] Ulisses Ulisses Ulisses |

Resultados Esperados: Notas da Execução:

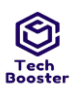

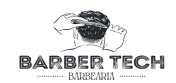

| 1                  | Usuário clica em um dia<br>que esteja na cor AZUL<br>no calendário | O Aplicativo deve<br>trocar a cor da data<br>para PRETO com<br>letras BRANCAS | Ocorreu de forma satisfatória | Passou |
|--------------------|--------------------------------------------------------------------|-------------------------------------------------------------------------------|-------------------------------|--------|
| Anexos da Execução |                                                                    |                                                                               |                               |        |

• 1.jpg

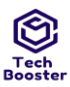

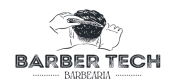

| Anter | ior    | Nove             | mbro   | 2022   | Pr    | óximo |  |  |
|-------|--------|------------------|--------|--------|-------|-------|--|--|
| seg   | ter    | qua              | qui    | sex    | sab   | dom   |  |  |
|       |        | 1                | 2      | 3      | 4     | 5     |  |  |
| 6     | 7      | 8                | 9      | 10     | 11    | 12    |  |  |
| 13    | 14     | 15               | 16     | 17     | 18    | 19    |  |  |
| 20    | 21     | 22               | 23     | 24     | 25    | 26    |  |  |
| 27    | 28     | 29               | 30     |        |       |       |  |  |
|       | Ń      | /isuali          | zar d  | etalhe | s     |       |  |  |
|       |        |                  |        |        |       |       |  |  |
|       |        | Rem              | over   | data   |       |       |  |  |
|       |        |                  |        |        |       |       |  |  |
|       | Seleci | one un           | na dat | a nara | ver a | e     |  |  |
|       |        | μ <del>ε</del> ή |        |        |       |       |  |  |

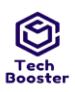

(min):

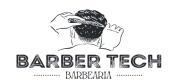

| 19:34 •           |              | •                           | ♥⊿ 0     |
|-------------------|--------------|-----------------------------|----------|
| <del>~</del>      | Lista de a   | agendamento                 |          |
|                   |              |                             |          |
| 22/1              | 1/2022       |                             |          |
| Z⊧∘ I             | Mouse dest   | focado Cancel               | ar       |
| 0                 | 7:00 - 8:00  |                             | -        |
| 5.E (             | Ocupado      | _                           | _        |
| 8 E               | Emesson C    | avalcar <sup>Finaliza</sup> | ar       |
| 0                 | 8:00 - 9:00  |                             |          |
| * 1               | Livre        |                             |          |
|                   | 2.1110       |                             |          |
| 0                 | 9.00 - 10.00 |                             |          |
|                   | 5.00 10.00   |                             |          |
| 26.1              | Livre        |                             |          |
|                   |              |                             |          |
| 0                 | 10:00 - 11:0 | 0                           |          |
|                   |              |                             |          |
| $\equiv$          |              | @ 🔀                         |          |
| Tipo de           | •            |                             |          |
| Estimaçao da du   | raçao da 2.0 | 00                          |          |
| Execução (min):   |              |                             |          |
| Prioridade:       | M            | édio                        |          |
| Requisitos        | RI           | '004: Listar ageno          | damentos |
| Palavras-chave:   | Ne           | nhum                        |          |
| Detailles da Exec | uçao M       | ádula da Lagin              |          |
| Testador          |              |                             |          |
| Resultado da Exe  | ecução: Pa   | ssou                        |          |
| Modo de Execuçã   | ão: Ma       | anual                       |          |
| Duração da Exec   | ução 1.0     | )0                          |          |

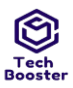

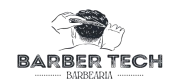

1.4.Suíte de Teste: Listar clientes (gerado automaticamente da especificação de requisitos.)

| Caso de Teste BTM-10: Li  | istar clientes                                           | [1] -F                       | POSITIVO [Versão : 1]                                                                                                    |                            |           |  |  |  |  |  |
|---------------------------|----------------------------------------------------------|------------------------------|----------------------------------------------------------------------------------------------------|----------------------------|-----------|--|--|--|--|--|
| Autor:                    | Ulisses                                                  |                              |                                                                                                    |                            |           |  |  |  |  |  |
| Objetivo do Teste:        |                                                          |                              |                                                                                                    |                            |           |  |  |  |  |  |
| Garantir que o usuário ad | lministrador                                             | consi                        | ga visualizar todos os seus clientes                                                                                                    |                            |           |  |  |  |  |  |
| Pré-condições:            |                                                          |                              |                                                                                                    |                            |           |  |  |  |  |  |
| Estar logado em uma con   | ta do tipo AD                                            | М                            |                                                                                                    |                            |           |  |  |  |  |  |
| #:                        | Ações do Res                                             |                              | ultados Esperados:                                                                                                    | Notas da Execução:         | Status da |  |  |  |  |  |
|                           | Passo:                                                   |                              |                                                                                                    |                            | Execução: |  |  |  |  |  |
| 1                         | Usuário<br>entra na<br>página de<br>lista de<br>clientes | O Aj<br>e ret<br>um o<br>com | plicativo realiza uma busca no banco de dados<br>corna todos os clientE onde cada cliente possui<br>card com seus dados e um botão VERMELHO<br>letras BRANCAS ["excluir"] | Ocorreu de forma funcional | Passou    |  |  |  |  |  |

Anexos da Execução

1.jpg

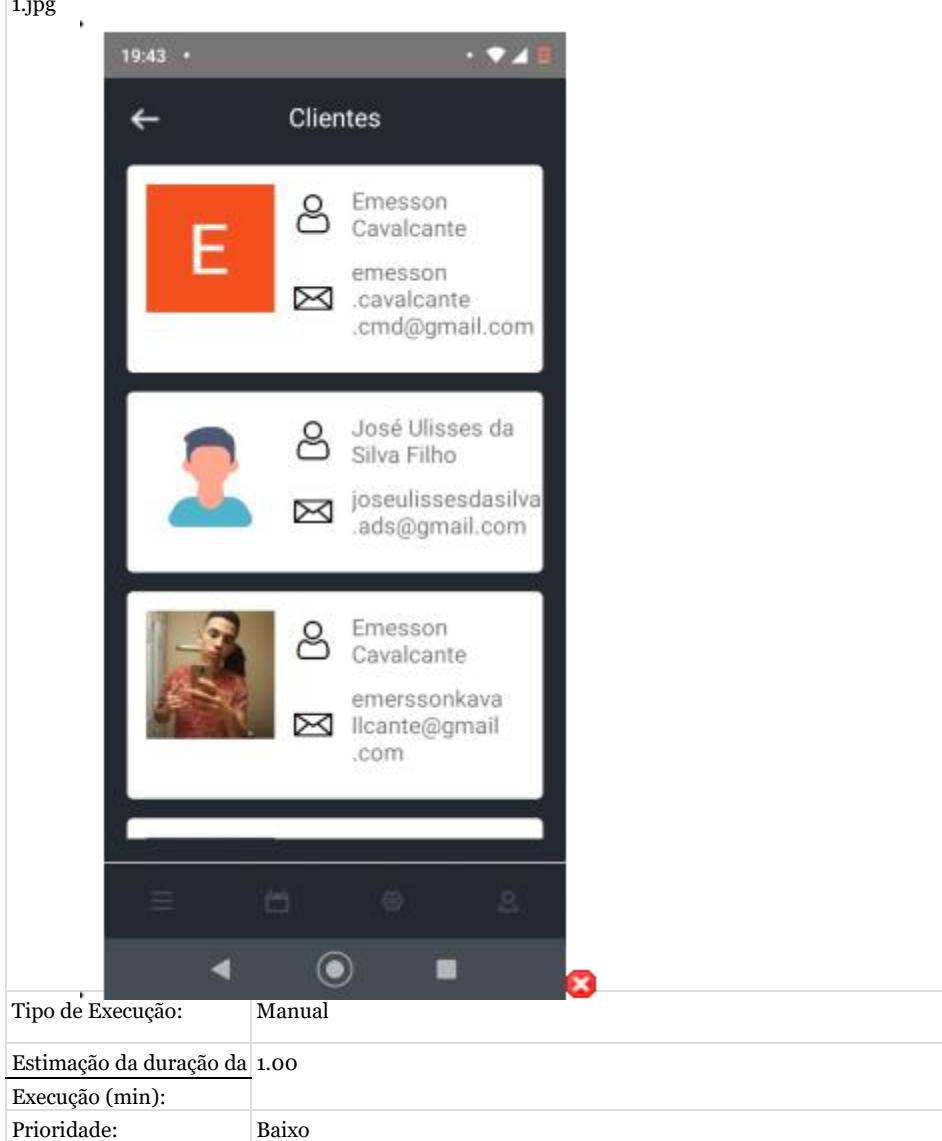

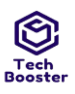

## Centro Universitário Leão Sampaio RF005: Listar clientes [Ver@ampus Lagoa Seca

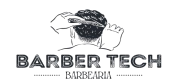

| Requisitos             |                 |
|------------------------|-----------------|
| Palavras-chave:        | Nenhum          |
| Detalhes da Execução   |                 |
| Baseline               | Módulo de Login |
| Testador               | Ulisses         |
| Resultado da Execução: | Passou          |
| Modo de Execução:      | Manual          |
| Duração da Execução    | 1.00            |
| (min):                 |                 |

Caso de Teste BTM-11: Listar clientes [2] -NEGATIVO [Versão : 1] Autor: Ulisses

Objetivo do Teste:

Garantir que o usuário administrador consiga visualizar todos os seus clientes

Pré-condições:

Estar logado em uma conta do tipo ADM

| #: | Ações                                              | Resultados Esperados:                                                                                                    | Notas da Execução:            | Status da |
|----|----------------------------------------------------|----------------------------------------------------------------------------------------------------|-------------------------------|-----------|
|    | do Passo:                                          |                                                                                                    |                               |           |
|    |                                                    |                                                                                                    |                               | Execução: |
|    |                                                    |                                                                                                    |                               |           |
|    |                                                    |                                                                                                    |                               |           |
| 1  | Usuário entra na<br>página de lista de<br>clientes | O Aplicativo realiza uma busca no<br>banco de dados em caso de não<br>haver clientes ele retorna a<br>mensagem ["nenhum cliente<br>cadastrado"] | Ocorreu de forma satisfatória | Passou    |

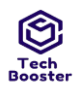

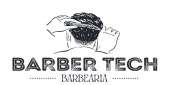

| Anexos da Execução |  |
|--------------------|--|
| 1.jpg              |  |

| ·                                                                           | 19:43 • | • • 4 8                                                                                            |
|-----------------------------------------------------------------------------|---------|----------------------------------------------------------------------------------------------------|
|                                                                             | ÷       | Clientes                                                                                           |
|                                                                             | Е       | Emesson<br>Cavalcante<br>emesson<br>.cavalcante<br>.cmd@gmail.com                                  |
|                                                                             | 2       | <ul> <li>José Ulisses da<br/>Silva Filho</li> <li>joseulissesdasilva<br/>.ads@gmail.com</li> </ul> |
|                                                                             |         | Emesson<br>Cavalcante<br>emerssonkava<br>Ilcante@gmail<br>.com                                     |
| Tipo de<br>Execução:<br>Estimação<br>da duração<br>da<br>Execução<br>(min): | = t     |                                                                                                    |

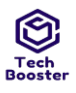

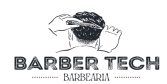

Prioridade:

| Requisitos             | RF005: Listar clientes [Versão: 1] |
|------------------------|------------------------------------|
| Palavras-chave:        | Nenhum                             |
| Detalhes da Execução   |                                    |
| Baseline               | Módulo de Login                    |
| Testador               | Ulisses                            |
| Resultado da Execução: | Passou                             |
| Modo de Execução:      | Manual                             |
| Duração da Execução    | 1.00                               |
| (min):                 |                                    |

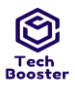

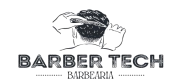

1.5. Suíte de Teste: Gerenciar Horarios (gerado automaticamente da especificação de requisitos.)

|                           | to RTM          | -12.(   | adactre                          | ar Hor                            | ário [1                     | I-POSI            | TIVO                    | ersão • 1]                                                                                            |                                                  |                    |
|---------------------------|-----------------|---------|----------------------------------|-----------------------------------|-----------------------------|-------------------|-------------------------|----------------------------------------------------------------------------------------------------|--------------------------------------------------|--------------------|
| Jaso de Tes               | ste DI M        | I-12: C | Illiss                           |                                   | ano [1                      | ]-P051            |                         |                                                                                                    |                                                  |                    |
| Dietivo de                | Teste:          |         | 01150                            |                                   |                             |                   |                         |                                                                                                    |                                                  |                    |
| Farantir qu               | ie um us        | suário  | admin                            | istrade                           | or cons                     | siga rea          | lizar o o               | dastro de horários para o agendamento em uma da                                                       | ata específica                                   |                    |
| ré-condiçõ<br>Estar logad | ões:<br>o em ur | na cor  | nta do t                         | ipo ad                            | minist                      | rador             |                         |                                                                                                    |                                                  |                    |
| <b>±:</b>                 |                 |         | Açõe                             | es do P                           | asso:                       |                   | Resu                    | ados Esperados:                                                                                       | Notas da                                         | Status da          |
|                           |                 |         | Selec<br>ser li<br>agen<br>clien | ciona a<br>iberado<br>damer<br>te | a Data o<br>o os<br>ntos pa | que vai<br>ıra os | A dat<br>BRAI           | selecionada muda de cor para AZUL com letras<br>CAS                                                   | Execução:<br>Ocorreu de<br>forma<br>satisfatória | Execução<br>Passou |
| nexos da l<br>pg          | Execuçã         | io      |                                  |                                   |                             |                   |                         |                                                                                                    |                                                  |                    |
| Ċ.                        | 20:43           |         |                                  |                                   |                             | • •               | ▼⊿ 0                    |                                                                                                    |                                                  |                    |
|                           | ←               | Ģ       | Gerenc                           | iar H                             | orário                      | s                 |                         |                                                                                                    |                                                  |                    |
|                           | Selec           | ione    | uma d                            | data                              |                             |                   |                         |                                                                                                    |                                                  |                    |
|                           | Anteri          | or      | Nove                             | mbro                              | 2022                        | Pró               | óximo                   |                                                                                                    |                                                  |                    |
|                           | seg             | ter     | qua                              | qui                               | sex                         | sab               | dom                     |                                                                                                    |                                                  |                    |
|                           |                 | _       | 1                                | 2                                 | 3                           | 4                 | 5                       |                                                                                                    |                                                  |                    |
|                           | ь<br>13         | 14      | 8<br>15                          | 9                                 | 10                          | 18                | 12                      |                                                                                                    |                                                  |                    |
|                           | 20              | 21      | 22                               | 23                                | 24                          | 25                | 26                      |                                                                                                    |                                                  |                    |
|                           | 27              | 28      | 29                               | 30                                |                             |                   |                         |                                                                                                    |                                                  |                    |
|                           |                 |         |                                  |                                   |                             |                   |                         |                                                                                                    |                                                  |                    |
|                           |                 |         |                                  |                                   |                             |                   |                         |                                                                                                    |                                                  |                    |
|                           |                 | Seleci  | one un<br>c                      | na dat<br>opçõe                   | ta para<br>s                | a ver as          |                         |                                                                                                    |                                                  |                    |
|                           |                 |         | Ë                                |                                   |                             |                   |                         |                                                                                                    |                                                  |                    |
|                           |                 | •       |                                  | ۲                                 |                             | •                 |                         | 💐 uma mensagem pedindo a confirmação de que                                                           | Ocorreu de                                       | Passou             |
|                           |                 |         | de le<br>["Ad                    | tras B<br>iciona                  | RANCA<br>r data"            | AS<br>]           | a dat<br>certe<br>["dat | selecionada deve mesmo ser adicionada ["Tem<br>a que deseja adicionar horário para essa data<br>']?"] | forma<br>satisfatória                            |                    |
|                           | Evocucã         | ío      |                                  |                                   |                             |                   |                         |                                                                                                    |                                                  |                    |

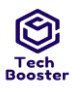

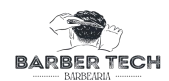

| 20:43        |        |            |        |              |        | ●⊿ 0  |
|--------------|--------|------------|--------|--------------|--------|-------|
| $\leftarrow$ | G      | erenc      | ciar H | orário       |        |       |
| Selec        | ione ( | ima (      | data   |              |        |       |
| Anteri       | or     | Nove       | mbro   | 2022         | Pro    | óximo |
| seg          | ter    | qua        | qui    | sex          | sab    | dom   |
|              |        | 1          | 2      | 3            | 4      | 5     |
|              |        | cA<br>Adic | NCELAF | r co<br>data | NFIRMA | AR    |
|              |        |            |        |              |        |       |
| Ş            |        |            |        |              |        |       |
| =            |        | Ë          |        |              |        |       |

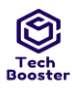

Anexos da Execução

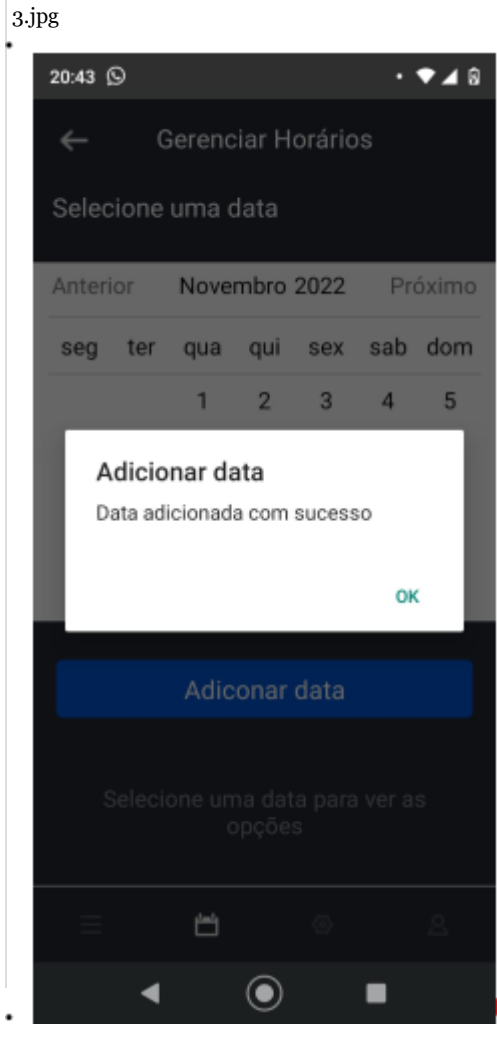

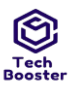

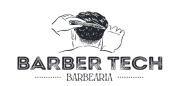

| Ave         4.98                    egg             ter                 egg             ter                 ter                 ter                 ter                 ter                 ter                 ter                 ter                 ter                 ter                 ter                 ter                 ter                                                                                                    | 4                          |                     |           | O usuár          | io clica en | n ["Ok"] | A data e horários são adicionados ao banco de dados;     | Ocorreu de<br>forma<br>satisfatória | Passou    |
|----------------------------------------------------------------------------------------------------|----------------------------|---------------------|-----------|------------------|-------------|----------|----------------------------------------------------------|-------------------------------------|-----------|
| Image: Selector uma data         Selector uma data         Selector uma data         1       2       3       4       5         6       7       8       9       10       11       12         13       14       15       16       17       18       19         20       21       22       23       24       25       26         27       28       29       30       30       30         Visualizar detalhes         Remover data       Selector uma data para ver as opções         Selector uma data para ver as opções         Selector uma data para ver as opções         Selector uma data para ver as opções         Selector uma data para ver as opções         Selector uma data para ver as opções         Selector Uma data para ver as opções         Selector Uma data para ver as opções         Selector Uma data para ver as opções         Selector Uma data para ver as opções         Selector Uma data para ver as opções         Selector Uma data para ver as opções         Selector Uma data para ver as opções         Selector Uma data                                                                                                    | Anexos da 1<br>4.jpg       | Execuçâ             | ίο        |                  |             |          |                                                          |                                     |           |
| Vestories         Selectories         seg       ter       qua       qua       <th colspan="2</td> <td>· ·</td> <td>20:46 (</td> <td>9</td> <td></td> <td></td> <td></td> <td></td> <td></td> <td></td>                                                                                                    | · ·                        | 20:46 (             | 9         |                  |             |          |                                                          |                                     |           |
| Selector       Use of the second of the second |                            | ←                   | Ge        | erenciar         | Horáric     | s        |                                                          |                                     |           |
| Selecione       Gata         seg       ter       qua       qua       ses       sab       dom         1       2       3       4       5       6       7       8       9       10       11       12         13       14       15       16       17       13       19       20       21       22       23       24       25       26         27       28       29       30       Image: Selectione       Image: Selectione       Image: Se                                                                                                    |                            |                     |           |                  |             |          |                                                          |                                     |           |
| seqterquaquisexsabdom123456789101112131415161718192021222324252627282930Image: Constrained and the set of the set of the s                                                                                                    |                            | Selec               | ione u    | ma dat           | а           |          |                                                          |                                     |           |
| 1       2       3       4       5         6       7       8       9       10       11       12         13       14       15       10       17       18       19         20       21       22       23       24       25       26         27       28       29       30       Image: Constraint of the constraint of the constant of the constraint of the constant of the c                                                                                                    |                            | seg                 | ter       | qua q            | ui sex      | sab      | dom                                                      |                                     |           |
| 6       7       8       9       10       11       12         13       14       15       10       17       12       13       19         20       21       22       23       24       25       26         27       28       29       30       Image: Constraint of the second of the second of the                                                                                                    |                            |                     |           | 1 2              | 2 3         | 4        | 5                                                        |                                     |           |
| 13       14       15       10       17       19       19         20       21       22       23       24       25       26         27       28       29       30       Image: Constrained and and and and and and and and and an                                                                                                    |                            | 6                   | 7         | 8 9              | ) 10        | 11       | 12                                                       |                                     |           |
| 20       21       22       23       24       25       26         27       28       29       30       Image: Constraint of the second of the second of                                                                                                    |                            | 13                  | 14        | 15 1             | 6 17        | 18       | 19                                                       |                                     |           |
| 27       28       29       30         Visualizar detalhes         Remover data         Selecione opodes         Selecione opodes                                                                                                    |                            | 20                  | 21        | 22 2             | 3 24        | 25       | 26                                                       |                                     |           |
| L' L' L' L' L' L' L' L' L' L' L' L' L' L                                                                                                    |                            | 27                  | 20        | 20 2             | 0 24        | 20       | 20                                                       |                                     |           |
| Image: Selection uma data para ver as opcoes         Opcoes         Opcoes         Tipo de Ex         Extinação da duração da curação ver as opcoes         Opcoes         Selección (min):         Prioridade:         Recução (min):         Prioridade:         Requisitos         Reformação da duração da duração da trans para ver as opcoes         Prioridade:         Rescução (min):         Prioridade:         Rescução (min):         Prioridade:         Rescução (min):         Prioridade:         Rescução (min):         Resourcián (min):         Nenhum         Detalies da Execução:         Resultado da Execução:         Resultado da Execução:         Resultado da Execução:         Resultado da Execução:         Nanual         Duração da Execução:         Ionemários         adicionar servico - p         Caso de Teste BT-Lestarb Horário [2] - NECATIVO [Versão : 1]         Auto:       Ulisses         Caso de Teste BT-Lestarb Ariar (bag) - NECATIVO [Versão : 1]         Auto:       Ulisses                                                                                                    |                            | 27                  | 20        | 29 3             | 0           |          |                                                          |                                     |           |
| Remover data         Selectore una data para ver as opposes         opposes         Tipo da Ex         Estimação da duração da         Estimação da duração da         Execução (mi):         Prioridade:         Albo         Requisitos         Resourca (mis):         Prioridade:         Albo         Requisitos         Resourca (mis):         Palavras-chave:         Nenhum         Detalhes da Execução         Modu de Administrador         Resultado da Execução:         Nodo de Execução:         Manual         Duração da Execução:         Intra:       Quises         Concentários       alcionar servico - p         Caso de Teste BTM-19: CHARCHTUP [Versão : 1]         Autor:       Uisses         Caso de Tester BTM-19: CHARCHTUP [Versão : 1]         Autor:       Uisses                                                                                                    |                            |                     | Vi        | sualizar         | detalhe     | es       |                                                          |                                     |           |
| Selectore uma data para ver as opposes         Tipo de Execução         Tipo de Execução (min):         Prioridade:       Alto         Requisitos       Reforic Cadastrar Horário [Versão: 1]         Palavras-chave:       Nenhum         Detalhes da Execução       Módulo de Administrador         Testador       Uisses         Resultado da Execução:       Assou         Modulo de Administrador       100         Detalhes da Execução:       Annual         Duração da Execução:       1.00         Manual       1.00         Duração da Execução:       1.00         Kator:       Qiesses         Caso de Teste BTM-13: L'Extrar Horário [2] - NEGATIVO [Versão : 1]         Autor:       Uisses                                                                                                    |                            |                     |           | Remov            | er data     |          |                                                          |                                     |           |
| Selector       opcodes         Tipo de Execução da duração da       a         Estimação da duração da       a         Execução (min):       a         Prioridade:       Alto         Requisitos       Reforê: Cadastrar Horário [Versão: 1]         Palavas-chave:       Neholum         Detalhes da Execução       Módul de Administrador         Testador       Ulisses         Resultado da Execução:       Passou         Modul de Administrador       100         Intração da Execução:       alto         Nodo de Execução:       alto:         Resultado da Execução:       alto:         Resultado da Execução:       1.00         Intração da Execução:       alticinar servico - p         Caso de Teste BTM-1g: Castrar Horário [2] - NEGATIVO [Versão : 1]       1.00         Autor:       Ulisses         Caso de Teste BTM-1g: Castrar Horário [2] - NEGATIVO [Versão : 1]       1.00         Autor:       Ulisses                                                                                                    |                            |                     |           |                  |             |          |                                                          |                                     |           |
| Tipo de Ex       Image: Conception parameter of a conception parameter of a concenter of a conception parameter of a conception parame |                            |                     | Palacio   |                  | lata nara   |          |                                                          |                                     |           |
| Tipo de Es       Image: Constant of the second of the second |                            |                     | perector  | opç              | ões         | i vei as |                                                          |                                     |           |
| Tipo de Ex       Image: Constant of the second of the second of the secon  |                            |                     |           |                  |             |          |                                                          |                                     |           |
| Tipo de Ex       X         Estimação da duração da       2.00         Execução (min):       X         Prioridade:       Alto         Requisitos       RFoo6: Cadastrar Horário [Versão: 1]         Palavras-chave:       Nenhum         Detalhes da Execução       Nenhum         Detalhes da Execução       Viisses         Baseline       Módulo de Administrador         Testador       Uisses         Resultado da Execução:       Passou         Modo de Execução:       Manual         Duração da Execução:       1.00         (min):       Ioo         Comentários       adicionar servico - p         Caso de Teste BTM-13: Castrar Horário [2] - NEGATIVO [Versão : 1]       Iouses         Autor:       Uisses         Caso de Teste:       S         Origino do Teste:       S         Objetivo do Teste:       S         Castra de Teste BTM-13: Castrar Horário [2] - NEGATIVO [Versão : 1]         Autor:       Uisses                                                                                                    |                            |                     |           | Ë                |             |          | ۹                                                        |                                     |           |
| Tipo de Ex       S         Estimação da duração da       2.00         Execução (min):       Alto         Prioridade:       Alto         Requisitos       RF0o6: Cadastrar Horário [Versão: 1]         Palavras-chave:       Nenhum         Detalhes da Execução       Nenhum         Detalhes da Execução       Módulo de Administrador         Testador       Ulisses         Resultado da Execução:       Passou         Modo de Execução:       Manual         Duração da Execução       1.00         (min):       adicionar servico - p         Caso de Teste BTM-13: Castrar Horário [2] - NEGATIVO [Versão : 1]       Autor:         Ulisses       Ulisses         Objetivo do Teste:       Gaselinar servico - p                                                                                                    |                            |                     |           | G                | <u> </u>    | -        |                                                          |                                     |           |
| Estimação da duração da       2.00         Execução (min):       Prioridade:       Alto         Prioridade:       Alto       Requisitos       RF0o6: Cadastrar Horário [Versão: 1]         Palavras-chave:       Nenhum       Nenhum         Detalhes da Execução       Módulo de Administrador       100         Resultado da Execução:       Passou       Manual         Duração da Execução       1.00       1.00         Comentários       adicionar servico - p       1.00         Caso de Teste BTM-13: Castrar Horário [2] - NEGATIVO [Versão : 1]       Autor:       Uisses         Objetivo do Teste:       Gasantir que um usuário consiga realizar o cadastro de horários para o agendamento em uma data específica                                                                                                    | Tipo de Ex                 | ,                   |           | Q                | <b>)</b>    | •        |                                                          |                                     |           |
| Execução (min):         Prioridade:       Alto         Requisitos       RFoo6: Cadastrar Horário [Versão: 1]         Palavras-chave:       Nenhum         Detalhes da Execução       Módulo de Administrador         Testador       Ulisses         Resultado da Execução:       Passou         Modo de Execução:       Manual         Duração da Execução       1.00         (min):       adicionar servico - p         Caso de Teste BTM-13: Cadastrar Horário [2] - NEGATIVO [Versão : 1]         Autor:       Ulisses         Objetivo do Teste:       Garantir que um usuário administrador consiga realizar o cadastro de horários para o agendamento em uma data específica                                                                                                    | Estimação                  | da dura             | ção da    | 2.00             |             |          |                                                          |                                     |           |
| Prioridade:AltoRequisitosFoo6: Cadastrar Horário [Versão: 1]Palavras-chave:NenhumDetalhes da ExecuçãoNedulo de AdministradorBaselineMódulo de AdministradorTestadorUlissesResultado da Execução:PassouModo de Execução:ManualDuração da Execução:1.00(min):adicionar servico - pComentáriosadicionar servico - pCaso de Teste BTM-13: Extra Horário [2] - NEGATIVO [Versão : 1]Autor:UlissesOjetivo do Teste:Jisses                                                                                                    | Execução (1                | min):               | ,         |                  |             |          |                                                          |                                     |           |
| RequisitosRFoo6: Cadastrar Horário [Versão: 1]Palavras-chave:NenhumDetalhes da ExecuçãoNodulo de AdministradorBaselineMódulo de AdministradorTestadorUlissesResultado da Execução:NasouModo de Execução:ManualDuração da Execução:Nodulo(min):adicionar servico - pComentáriosdicionar servico - pCaso de Teste BTM-13: Extrar Horário [2] - NEGATIVO [Versão : 1]Autor:UlissesObjetivo do Teste:Ulisses                                                                                                    | Prioridade:                |                     |           | Alto             |             |          |                                                          |                                     |           |
| Palavras-chave:NenhumDetalhes da ExecuçãoIBaselineMódulo de AdministradorTestadorUlissesResultado da Execução:PassouModo de Execução:ManualDuração da Execução1.00(min):adicionar servico - pComentáriosadicionar servico - pCaso de Teste BTM-13: Curstrar Horário [2] - NEGATIVO [Versão : 1]Autor:UlissesObjetivo do Teste:Garantir que un usuário consiga realizar o cadastro de horários para o agendamento em uma data específica                                                                                                    | Requisitos                 |                     |           | RF006:           | Cadastra    | r Horári | o [Versão: 1]                                            |                                     |           |
| Detalhes da Execução       Módulo de Administrador         Testador       Ulisses         Resultado da Execução:       Passou         Modo de Execução:       Manual         Duração da Execução       1.00         (min):       adicionar servico - p         Comentários       adicionar servico - p         Caso de Teste BTM-13: Castrar Horário [2] - NEGATIVO [Versão : 1]         Autor:       Ulisses         Objetivo do Teste:         Garantir que um usuário consiga realizar o cadastro de horários para o agendamento em uma data específica                                                                                                    | Palavras-ch                | nave:               |           | Nenhun           | 1           |          |                                                          |                                     |           |
| Baseline       Módulo de Administrador         Testador       Ulisses         Resultado da Execução:       Passou         Modo de Execução:       Manual         Duração da Execução       1.00         (min):       adicionar servico - p         Comentários       adicionar servico - p         Caso de Teste BTM-13: Castrar Horário [2] - NEGATIVO [Versão : 1]         Autor:       Ulisses         Objetivo do Teste:         Garantir que um usuário sur adator consiga realizar o cadastro de horários para o agendamento em uma data específica                                                                                                    | Detalhes da                | a Execu             | ção       |                  |             |          |                                                          |                                     |           |
| Testador       Ulisses         Resultado da Execução:       Passou         Modo de Execução:       Manual         Duração da Execução       1.00         (min):       adicionar servico - p         Comentários       adicionar servico - p         Caso de Teste BTM-13: Castrar Horário [2] - NEGATIVO [Versão : 1]         Autor:       Ulisses         Objetivo do Teste:       Garantir que um usuário zonsiga realizar o cadastro de horários para o agendamento em uma data específica                                                                                                    | Baseline                   |                     |           | Módulo           | de Admir    | nistrado | r                                                        |                                     |           |
| Resultado da Execução:       Passou         Modo de Execução:       Manual         Duração da Execução       1.00         (min):       adicionar servico - p         Comentários       adicionar servico - p         Caso de Teste BTM-13: Castrar Horário [2] - NEGATIVO [Versão : 1]         Autor:       Ulisses         Objetivo do Teste:         Garantir que um usuário administrador consiga realizar o cadastro de horários para o agendamento em uma data específica                                                                                                    | Testador<br>Deselte de     | J. P                | ~         | Ulisses          |             |          |                                                          |                                     |           |
| Initial       Initial         Duração da Execução       1.00         (min):       adicionar servico - p         Comentários       adicionar servico - p         Caso de Teste BTM-13: Catastrar Horário [2] - NEGATIVO [Versão : 1]         Autor:       Ulisses         Objetivo do Teste:         Garantir que um usuário administrador consiga realizar o cadastro de horários para o agendamento em uma data específica                                                                                                    | Modo de E                  | ua Exect            | uçao:     | Passou<br>Manual |             |          |                                                          |                                     |           |
| Interview       Interview         (min):       adicionar servico - p         Caso de Teste BTM-13: Cadastrar Horário [2] - NEGATIVO [Versão : 1]         Autor:       Ulisses         Objetivo do Teste:         Garantir que um usuário administrador consiga realizar o cadastro de horários para o agendamento em uma data específica                                                                                                    | Duração da                 | a Execução          | r.<br>rão | 1.00             |             |          |                                                          |                                     |           |
| Comentários       adicionar servico - p         Caso de Teste BTM-13: Cadastrar Horário [2] - NEGATIVO [Versão : 1]         Autor:       Ulisses         Objetivo do Teste:         Garantir que um usuário administrador consiga realizar o cadastro de horários para o agendamento em uma data específica                                                                                                    | (min):                     |                     | ,         |                  |             |          |                                                          |                                     |           |
| Caso de Teste BTM-13: Cadastrar Horário [2] - NEGATIVO [Versão : 1]<br>Autor: Ulisses<br>Objetivo do Teste:<br>Garantir que um usuário administrador consiga realizar o cadastro de horários para o agendamento em uma data específica                                                                                                    | Comentário                 | os                  |           | adiciona         | ar servico  | - p      |                                                          |                                     |           |
| Caso de Teste BTM-13: Cadastrar Horário [2] - NEGATIVO [Versão : 1]<br>Autor: Ulisses<br>Objetivo do Teste:<br>Garantir que um usuário administrador consiga realizar o cadastro de horários para o agendamento em uma data específica                                                                                                    |                            |                     |           |                  |             |          |                                                          |                                     |           |
| Autor:       Ulisses         Objetivo do Teste:       Garantir que um usuário administrador consiga realizar o cadastro de horários para o agendamento em uma data específica                                                                                                    | Caso de Tes                | ste BTM             | I-13: Ca  | dastrar H        | Iorário [2  | ] - NEG  | ATIVO [Versão : 1]                                       |                                     |           |
| Objetivo do Teste:<br>Garantir que um usuário administrador consiga realizar o cadastro de horários para o agendamento em uma data específica                                                                                                    | Autor:                     |                     |           | Ulisses          |             |          |                                                          |                                     |           |
|                                                                                                    | Objetivo do<br>Garantir qu | o Teste:<br>1e um u | suário a  | ıdministr        | ador cons   | iga real | izar o cadastro de horários para o agendamento em uma da | ta específica.                      |           |
| Pré-condições:<br>Estar logado em uma conta do tipo administrador                                                                                                    | Pré-condiçã<br>Estar logad | ões:<br>lo em ur    | na cont   | a do tipo        | administ    | rador    |                                                          |                                     |           |
| #: Acões do Passo: Resultados Esperados: Notas da Statu                                                                                                    | #:                         |                     |           | Acões d          | o Passo:    |          | Resultados Esperados:                                    | Notas da                            | Status da |
| Execução: Execu                                                                                                    |                            |                     |           |                  |             |          | • • • • • • • • • • • • • • • • • • • •                  | Execução:                           | Execução: |

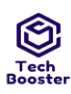

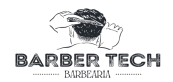

| 1 | Seleciona a Data antes<br>da data atual na data<br>atual e uma data no<br>futuro que vai ser | A data selecionada muda de cor para AZUL com letras<br>BRANCAS | Ocorreu de<br>forma<br>satisfatória | Passou |
|---|----------------------------------------------------------------------------------------------|----------------------------------------------------------------|-------------------------------------|--------|

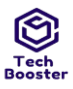

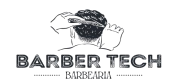

|      |         |        |        | libe<br>age<br>clie | erado o<br>endamo<br>ente | os<br>entos p                 | oara os        |                                                                                                    |                       |        |
|------|---------|--------|--------|---------------------|---------------------------|-------------------------------|----------------|----------------------------------------------------------------------------------------------------|-----------------------|--------|
| An   | exos da | Exect  | ıção   |                     |                           |                               |                |                                                                                                    |                       |        |
| 1.jĮ | og      |        |        |                     |                           |                               |                |                                                                                                    |                       |        |
|      | 20:48   | 0      |        |                     |                           |                               | ●⊿ 0           |                                                                                                    |                       |        |
|      | ←       | G      | Gerenc | iar H               | oráric                    | s                             |                |                                                                                                    |                       |        |
|      | Selec   | cione  | uma o  | lata                |                           |                               |                |                                                                                                    |                       |        |
|      | Anter   | ior    | Nove   | mbro                | 2022                      | Pro                           | óximo          |                                                                                                    |                       |        |
|      | seg     | ter    | qua    | qui                 | sex                       | sab                           | dom            |                                                                                                    |                       |        |
|      |         |        | 1      | 2                   | 3                         | 4                             | 5              |                                                                                                    |                       |        |
|      | 6       | 7      | 8      | 9                   | 10                        | 11                            | 12             |                                                                                                    |                       |        |
|      | 13      | 14     | 15     | 16                  | 17                        | 18                            | 19             |                                                                                                    |                       |        |
|      | 20      | 21     | 22     | 23                  | 24                        | 25                            | 26             |                                                                                                    |                       |        |
|      | 27      | 28     | 29     | 30                  |                           |                               |                |                                                                                                    |                       |        |
|      | _       |        |        |                     |                           |                               | _              |                                                                                                    |                       |        |
|      |         |        | Adic   | onar                | data                      |                               |                |                                                                                                    |                       |        |
|      |         |        |        |                     |                           |                               |                |                                                                                                    |                       |        |
|      |         | Seleci | one un | na dat              | a para                    |                               |                |                                                                                                    |                       |        |
|      |         |        | c      | pçõe                |                           |                               |                |                                                                                                    |                       |        |
|      |         |        |        |                     |                           |                               |                |                                                                                                    |                       |        |
|      |         |        | -      |                     |                           |                               |                |                                                                                                    |                       |        |
| -    |         | •      |        | $\odot$             |                           |                               |                | 🛛 avihida uma mansagam caso saja selecionada uma data                                                                                                    | Ocorreu de            | Passou |
| 2    |         |        |        | AZ<br>BR<br>dat     | UL de<br>ANCA<br>ta"] vái | letras<br>S ["Adi<br>rias vez | icionar<br>zes | anterior à atual ["Você não pode adicionar uma data<br>anterior à atual ["Você não pode adicionar uma data<br>anterior ao dia atual"] caso seja selecionada uma data no<br>dia de hoje ou no futuro vai ser exibido pedindo a<br>confirmação de que a data selecionada deve mesmo ser<br>adicionada ["Tem certeza que deseja adicionar horário<br>para essa data ["data"]?"] | forma<br>satisfatória | rassou |

Juazeiro do Norte - CE Dezembro – 2022

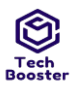

## Centro Universitário Leão Sampaio Campus Lagoa Seca

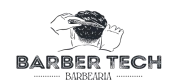

| 2       | 0:48 🛇         | )                        |                               |                            |         | •             | ▼⊿ 0  |
|---------|----------------|--------------------------|-------------------------------|----------------------------|---------|---------------|-------|
|         | ←              | G                        | erenc                         | iar H                      | orário  |               |       |
| ŝ       | Seleci         | ione                     | uma o                         | lata                       |         |               |       |
| ŀ       | Anterio        | or                       | Nove                          | mbro                       | 2022    | Pro           | óximo |
| - 1     | seg            | ter                      | qua                           | qui                        | sex     | sab           | dom   |
|         |                |                          | 1                             | 2                          | 3       | 4             | 5     |
|         | Ao<br>Vo<br>an | dicio<br>cê nã<br>terior | nar da<br>o opode<br>ao dia e | ata<br>e adicio<br>de hoje | onar ur | na data<br>OK | a     |
|         |                |                          | Adic                          | onar                       | data    |               |       |
|         |                |                          |                               |                            |         |               | S     |
|         |                |                          | Ë                             |                            |         |               | 2     |
| Tipo de |                |                          |                               |                            |         | -             |       |

| Estimaçao da duraçao da | 2.00                                 |
|-------------------------|--------------------------------------|
| Execução (min):         |                                      |
| Prioridade:             | Alto                                 |
| Requisitos              | RF006: Cadastrar Horário [Versão: 1] |
| Palavras-chave:         | Nenhum                               |
| Detalhes da Execução    |                                      |
| Baseline                | Módulo de Administrador              |
| Testador                | Ulisses                              |
| Resultado da Execução:  | Passou                               |
| Modo de Execução:       | Manual                               |
| Duração da Execução     | 1.00                                 |
| (min):                  |                                      |
| Comentários             | Ocorreu de forma satisfatória        |
|                         |                                      |

Caso de Teste BTM-14: Deletar Horário [1] - POSITIVO [Versão : 1]

Ulisses

#### Autor:

Objetivo do Teste:

Garantir que um usuário administrador consiga deletar um horário em uma data

#### Pré-condições:

Estar logado em uma conta do tipo administrador

| #: | Ações do Passo:                                                                                       | Resultados Esperados:                                                                                                    | Notas da                            | Status da |
|----|----------------------------------------------------------------------------------------------------|----------------------------------------------------------------------------------------------------|-------------------------------------|-----------|
|    |                                                                                                    |                                                                                                    | Execução:                           | Execução: |
| 1  | O usuário clica no botão VERMELHO<br>com letras BRANCAS ["Remove"]<br>sobre a data que deseja remover | É exibida uma mensagem de confirmação de<br>exclusão ["Tem certeza de que deseja<br>remover os horários desta data [DATA]"] | Ocorreu de<br>forma<br>satisfatória | Passou    |

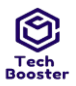

## Centro Universitário Leão Sampaio Campus Lagoa Seca

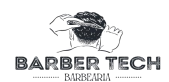

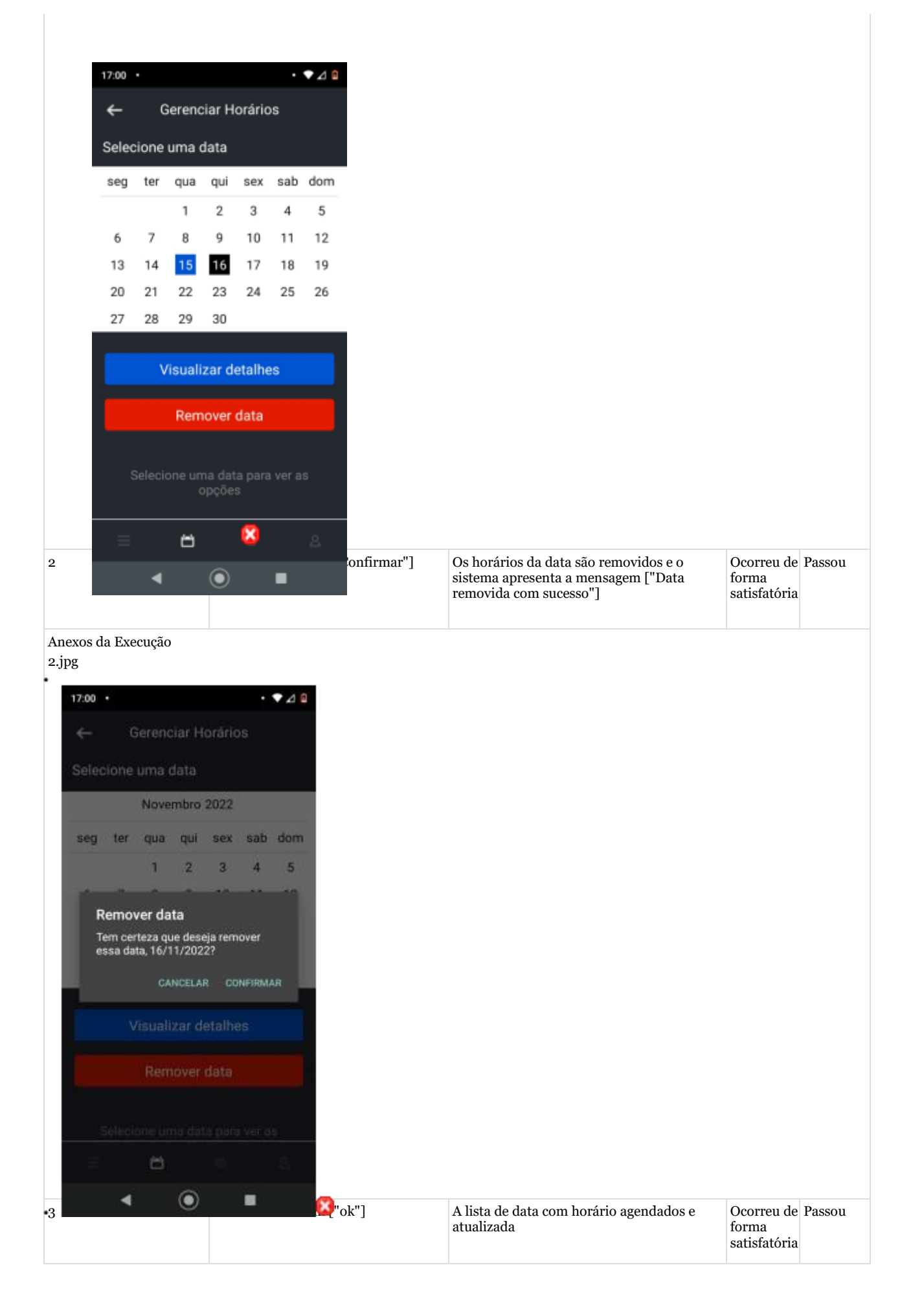

#### Juazeiro do Norte - CE Dezembro – 2022

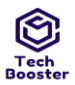

#### Centro Universitário Leão Sampaio Campus Lagoa Seca

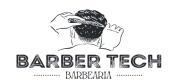

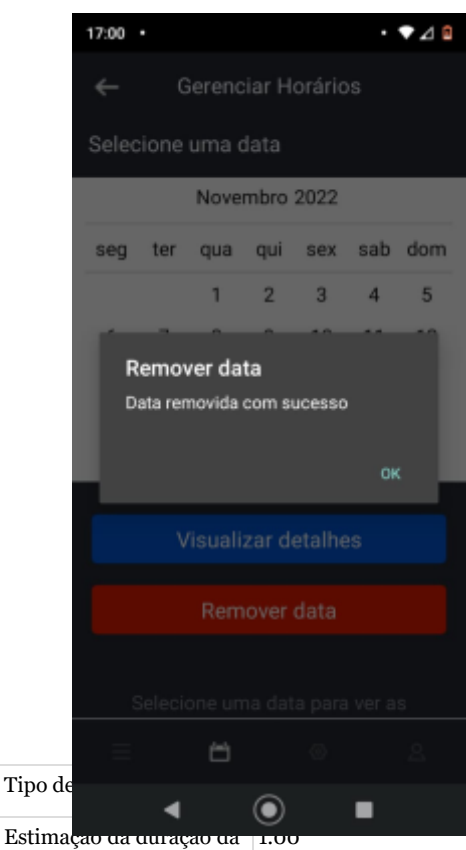

| Estimaçao da duraçao da | 1.00                               |
|-------------------------|------------------------------------|
| Execução (min):         |                                    |
| Prioridade:             | Médio                              |
| Requisitos              | RF007: Deletar Horario [Versão: 1] |
| Palavras-chave:         | Nenhum                             |
| Detalhes da Execução    |                                    |
| Baseline                | Módulo de Administrador            |
| Testador                | Ulisses                            |
| Resultado da Execução:  | Passou                             |
| Modo de Execução:       | Manual                             |
| Duração da Execução     | 1.00                               |
| (min):                  |                                    |
| Comentários             | Ocorreu de forma satisfatória      |

#### Caso de Teste BTM-15: Deletar Horário [2] - NEGATIVO [Versão : 1]

Ulisses

Autor:

Objetivo do Teste:

Garantir que um usuário administrador consiga deletar um horário em uma data

#### Pré-condições:

Estar logado em uma conta do tipo administrador

| #: | Ações do Passo:                                                                                                    | Resultados Esperados:                                                                                                    | Notas da                            | Status da |
|----|----------------------------------------------------------------------------------------------------|----------------------------------------------------------------------------------------------------|-------------------------------------|-----------|
|    |                                                                                                    |                                                                                                    | Execução:                           | Execução: |
| 1  | O usuário clica no botão VERMELHO com<br>letras BRANCAS ["Remove"] sobre a data<br>que deseja remover várias vezes | É exibida uma mensagem de<br>confirmação de exclusão ["Tem certeza<br>de que deseja remover os horários desta<br>data [DATA]"] | Ocorreu de<br>forma<br>satisfatória | Passou    |

Juazeiro do Norte - CE Dezembro – 2022
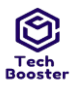

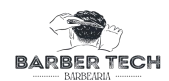

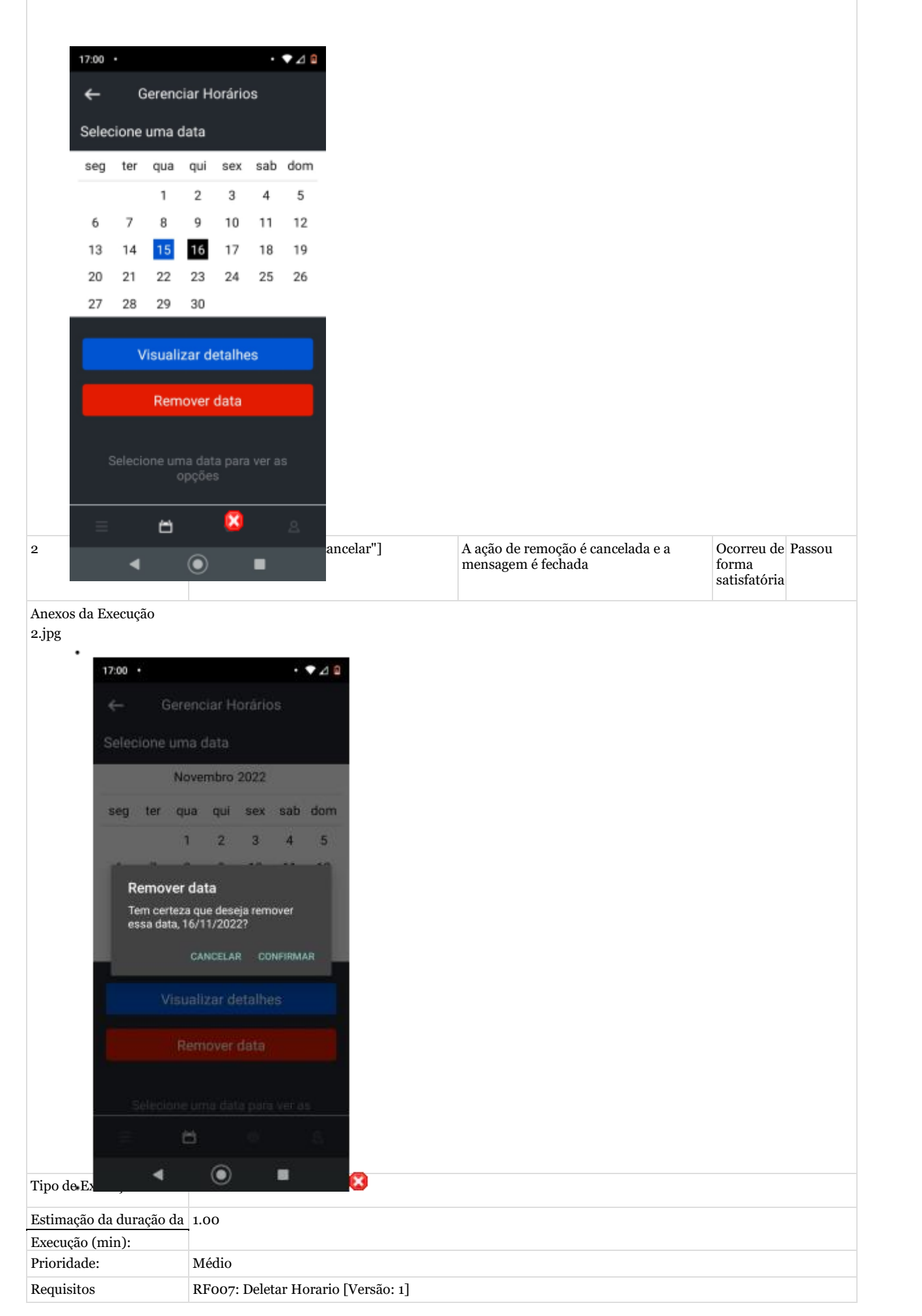

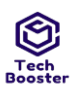

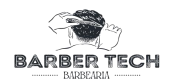

| Palavras-chave:      | Nenhum                  |
|----------------------|-------------------------|
| Detalhes da Execução |                         |
| Baseline             | Módulo de Administrador |

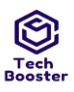

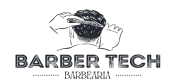

| Testador               | Ulisses                       |
|------------------------|-------------------------------|
| Resultado da Execução: | Passou                        |
| Modo de Execução:      | Manual                        |
| Duração da Execução    | 1.00                          |
| (min):                 |                               |
| Comentários            | Ocorreu de forma satisfatória |

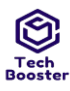

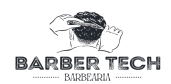

Anexos da Execução 3.jpg

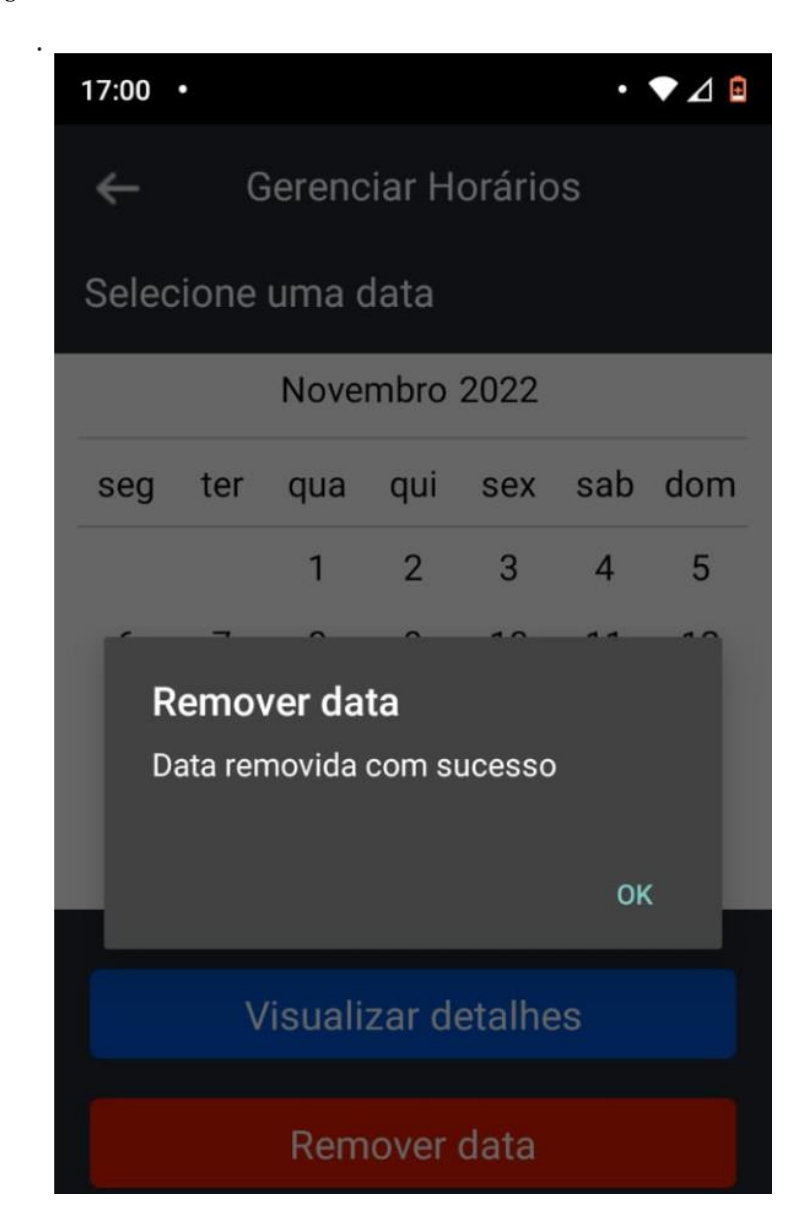

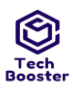

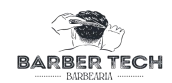

Caso de Teste BTM-16: Listar horários [1] - POSITIVO [Versão : 1] Ulisses Autor: Objetivo do Teste: Garantir que o usuário consiga realizar a visualização dos visualizar os horários disponíveis Pré-condicões: O usuário deve estar logado no aplicativo Ações do Passo: Resultados Esperados: #: Notas da Status da Execução: Execução: Ocorreu de é exibido um calendário e abaixo dele as datas que 1 O usuário seleciona a Passou opção Agendamento possuem horário para agendamento forma satisfatória Anexos da Execução 1.jpg • • ⊿ 0 Menu principal Histórico Meu Perfil 4 🔛 uma são listados todos os horários disponíveis que Ocorreu de Passou •2 data foram adicionados forma satisfatória

Anexos da Execução

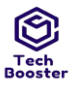

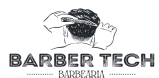

| 1.jpg                                                                                                    |                        |                          |                      |                          |   |                                                                                              |                                     |           |
|----------------------------------------------------------------------------------------------------|------------------------|--------------------------|----------------------|--------------------------|---|----------------------------------------------------------------------------------------------|-------------------------------------|-----------|
|                                                                                                    |                        |                          |                      |                          |   |                                                                                              |                                     |           |
| 16:41 •                                                                                                    |                        | •                        | •⊿0                  |                          |   |                                                                                              |                                     |           |
| ← Real                                                                                                    | zar agenda             | amento                   |                      |                          |   |                                                                                              |                                     |           |
|                                                                                                    | 1. 2.                  | 3 4                      | 5                    |                          |   |                                                                                              |                                     |           |
| 6 7                                                                                                    | 8 9                    | 10 11                    | 12                   |                          |   |                                                                                              |                                     |           |
| 13 14                                                                                                    | 15 <b>16</b>           | 17 18                    | 19                   |                          |   |                                                                                              |                                     |           |
| 20 21<br>27 28                                                                                                    | 22 23<br>29 30         | 24 25                    | 26                   | _                        |   |                                                                                              |                                     |           |
| 7:00 - 8:00                                                                                                    |                        | Selec                    | ionar                |                          |   |                                                                                              |                                     |           |
| 8:00 - 9:00                                                                                                    | 8:00 - 9:00 Selecionar |                          |                      |                          |   |                                                                                              |                                     |           |
| 9:00 - 10:00                                                                                                    |                        | Selec                    | ionar                |                          |   |                                                                                              |                                     |           |
| 10:00 - 11:00 Selecionar                                                                                                    |                        |                          |                      |                          |   |                                                                                              |                                     |           |
| 11:00 - 12:00                                                                                                    | I                      | Selec                    | ionar                |                          |   |                                                                                              |                                     |           |
| Confi                                                                                                    | mar ageno              | damento                  |                      |                          |   |                                                                                              |                                     |           |
| =                                                                                                    |                        |                          |                      |                          |   |                                                                                              |                                     |           |
| Tipo de Ex                                                                                                    |                        |                          |                      | 0                        |   |                                                                                              |                                     |           |
| Estimação da duração d                                                                                                    | ι                      |                          |                      |                          |   |                                                                                              |                                     |           |
| Execução (min):                                                                                                    |                        |                          |                      |                          |   |                                                                                              |                                     |           |
| Prioridade:                                                                                                    | Médio                  |                          |                      |                          |   |                                                                                              |                                     |           |
| Requisitos                                                                                                    | RFoo8:                 | Listar ho                | rários [             | Versão: 1]               |   |                                                                                              |                                     |           |
| Palavras-chave:                                                                                                    | Nenhun                 | n                        |                      |                          |   |                                                                                              |                                     |           |
| Basolino                                                                                                    | Módulo                 | da Admir                 | aistrado             | \P                       |   |                                                                                              |                                     |           |
| Testador                                                                                                    | Ulisses                | ue Auliii                | listiauc             | Л                        |   |                                                                                              |                                     |           |
| Resultado da Execução:                                                                                                    | Passou                 |                          |                      |                          |   |                                                                                              |                                     |           |
| Modo de Execução:                                                                                                    | Manual                 |                          |                      |                          |   |                                                                                              |                                     |           |
| Duração da Execução                                                                                                    | 1.00                   |                          |                      |                          |   |                                                                                              |                                     |           |
| (min):                                                                                                    |                        |                          |                      |                          |   |                                                                                              |                                     |           |
| Caso de Teste BTM-17. 1                                                                                                    | istar horár            | rios [2] - 1             | NEGAT                | IVO [Versão · 1]         |   |                                                                                              |                                     |           |
| Autor:                                                                                                    | Ulisses                | 1105 [2] - 1             | NLOAI.               |                          |   |                                                                                              |                                     |           |
| Objetivo do Teste:                                                                                                    | 1                      |                          |                      |                          |   |                                                                                              |                                     |           |
| Garantir que o usuário receba as devidas mensagens em caso de falha e consiga realizar a visualização dos visualizar os horários disponíveis |                        |                          |                      |                          |   |                                                                                              |                                     |           |
| Pré-condições:                                                                                                    |                        |                          |                      |                          |   |                                                                                              |                                     |           |
| O usuário deve estar log                                                                                                    | ado no apli            | icativo                  |                      |                          |   |                                                                                              |                                     |           |
| #:                                                                                                    | Ações de               | o Passo:                 |                      |                          |   | Resultados Esperados:                                                                        | Notas da                            | Status da |
|                                                                                                    |                        |                          |                      |                          | - |                                                                                              | Execução:                           | Execução: |
| 1                                                                                                    | O usuár<br>gerencia    | io selecio<br>ar horario | na a opo<br>s varias | ção agendamento<br>vezes |   | é exibido um calendário e<br>abaixo dele as datas que<br>possuem horário para<br>agendamento | Ocorreu de<br>forma<br>satisfatória | Passou    |

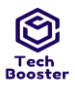

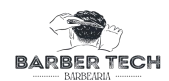

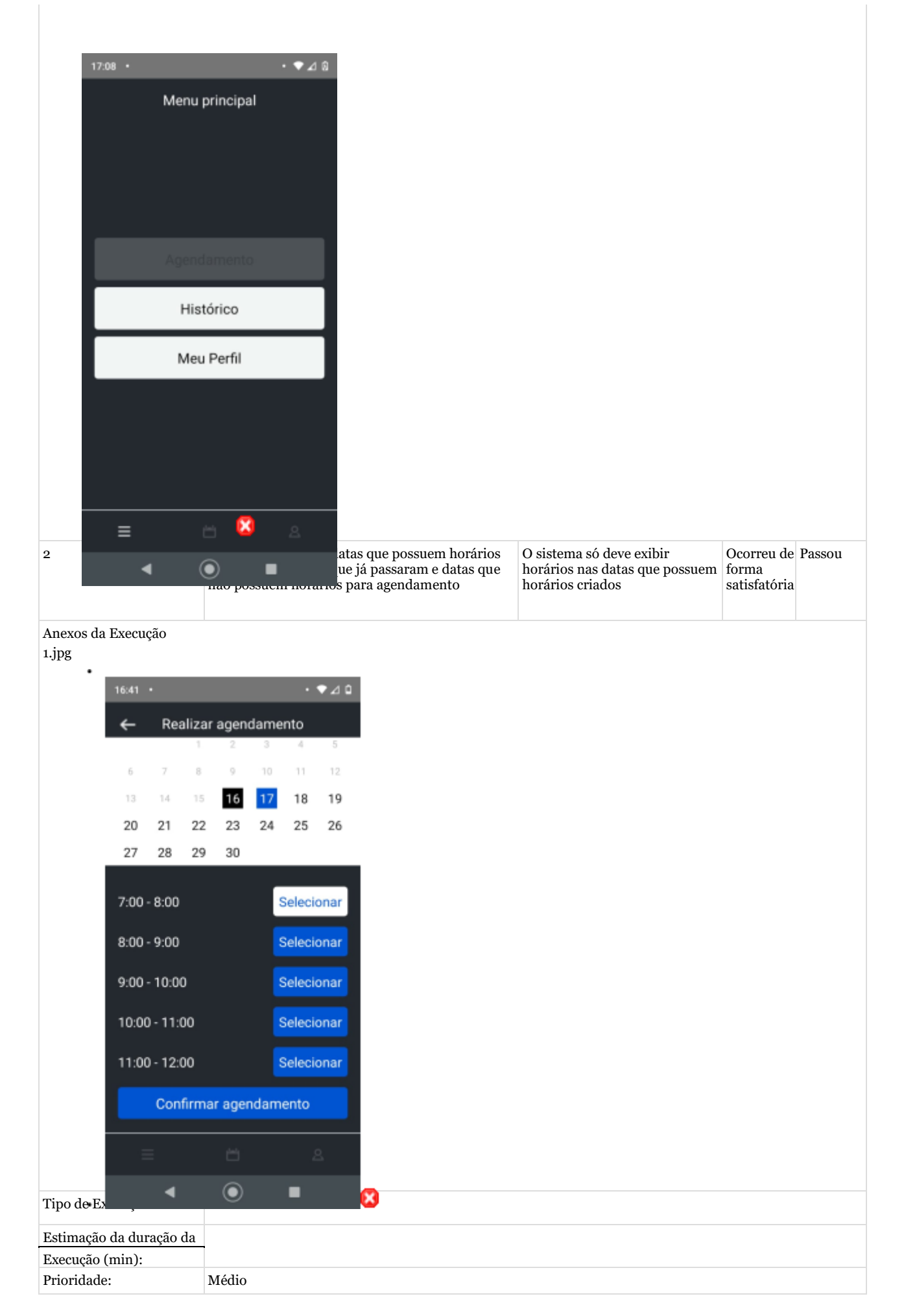

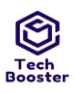

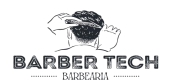

| Requisitos           | RF008: Listar horários [Versão: 1] |
|----------------------|------------------------------------|
| Palavras-chave:      | Nenhum                             |
| Detalhes da Execução |                                    |

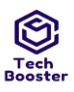

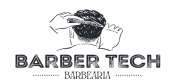

| Baseline               | Módulo de Administrador |
|------------------------|-------------------------|
| Testador               | Ulisses                 |
| Resultado da Execução: | Passou                  |
| Modo de Execução:      | Manual                  |
| Duração da Execução    | 1.00                    |
| (min):                 |                         |

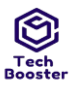

• 2.jpg

# Centro Universitário Leão Sampaio Campus Lagoa Seca

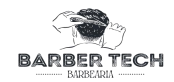

1.6.Suíte de Teste: Agendar Atendimento (gerado automaticamente da especificação de requisitos.)

| ~                                                                                                    |                   |                         |                                                                                                    |                                                                                                    | 1                                     |                                  |        |                    |           |
|----------------------------------------------------------------------------------------------------|-------------------|-------------------------|----------------------------------------------------------------------------------------------------|----------------------------------------------------------------------------------------------------|---------------------------------------|----------------------------------|--------|--------------------|-----------|
| Caso de Teste B                                                                                                    | TM-18:            | : Realizar              | Agenda                                                                                                    | amento [1                                                                                                    | ] - POSITIVO [Versa                   | 0:1]                             |        |                    |           |
| Autor:                                                                                                    |                   | Ulisses                 |                                                                                                    |                                                                                                    |                                       |                                  |        |                    |           |
| Objetivo do Tes                                                                                                    | ste:              | <b>1</b> <sup>1</sup> . |                                                                                                    | 1.                                                                                                    | 1 .                                   | -                                |        |                    |           |
| Garantir que o                                                                                                    | usuario           | cliente co              | nsiga r                                                                                                    | ealizar se                                                                                                    | u agendamento                         |                                  |        |                    |           |
| Pré-condições:                                                                                                    |                   |                         |                                                                                                    |                                                                                                    |                                       |                                  |        |                    |           |
| Estar logado en                                                                                                    | n uma c           | onta do tij             | po clier                                                                                                    | nte ter aln                                                                                                   | nenos um s horario o                  | lisponivel                       |        |                    |           |
| #:                                                                                                    |                   | Ações do                | o Passo                                                                                                    | ):                                                                                                    | Resultados Espera                     | dos:                             |        | Notas da Execução: | Status da |
|                                                                                                    |                   |                         |                                                                                                    |                                                                                                    |                                       |                                  |        |                    | Execução: |
| Usuário seleciona uma<br>data com CÍRCULO<br>AZUL E NÚMERO<br>BRANCO ["dia atual"],<br>NÚMERO AZUL ["Já<br>possui horários<br>definidos"] |                   |                         | quando o usuário o<br>o aplicativo aprese<br>definidos e a data f<br>,Quando clicar em<br>NÚMERO BRANC<br>houver horário par<br>mesmo será exibid | clica em número<br>nta os horários<br>īca com a cor C<br>CÍRCULO AZU<br>O ["dia atual"]<br>a agendamento<br>o | D AZUIS<br>TINZA<br>JL E<br>se<br>o o | Ocorreu de forma<br>satisfatória | Passou |                    |           |
| Anexos da Exec<br>1.jpg<br>'<br>1641                                                                                                    | eução<br>•<br>Rea | lizar agen              | damer                                                                                                    | • ♥⊿<br>nto                                                                                                   | ٥                                     |                                  |        |                    |           |
| 6                                                                                                    | 7                 | 1 2<br>8 9              | 3<br>10                                                                                                    | 4 5<br>11 12                                                                                                  |                                       |                                  |        |                    |           |
| 13                                                                                                    | 14                | 15 <b>16</b>            | 17                                                                                                    | 18 19                                                                                                    |                                       |                                  |        |                    |           |
| 20                                                                                                    | 21                | 22 23                   | 24                                                                                                    | 25 26                                                                                                    |                                       |                                  |        |                    |           |
| 27                                                                                                    | 28                | 29 30                   |                                                                                                    |                                                                                                    | _                                     |                                  |        |                    |           |
| 7:00                                                                                                    | 0 - 8:00          |                         | s                                                                                                    | elecionar                                                                                                    |                                       |                                  |        |                    |           |
| 8:00                                                                                                    | 0 - 9:00          |                         | s                                                                                                    | elecionar                                                                                                    |                                       |                                  |        |                    |           |
| 9:00                                                                                                    | 0 - 10:00         | )                       | s                                                                                                    | elecionar                                                                                                    |                                       |                                  |        |                    |           |
| 10:0                                                                                                    | 00 - 11:0         | 0                       | s                                                                                                    | elecionar                                                                                                    |                                       |                                  |        |                    |           |
| 11:0                                                                                                    | 00 - 12:0         | 0                       | s                                                                                                    | elecionar                                                                                                    |                                       |                                  |        |                    |           |
|                                                                                                    | Conf              | îrmar age               | ndame                                                                                                    | ento                                                                                                    |                                       |                                  |        |                    |           |
|                                                                                                    |                   |                         |                                                                                                    |                                                                                                    |                                       |                                  |        |                    |           |
|                                                                                                    | •                 | ۲                       |                                                                                                    | •                                                                                                    | 8                                     |                                  |        |                    |           |
| 2                                                                                                    |                   | o usuári                | o selec                                                                                                    | iona um                                                                                                    | O horário selecion                    | ado ficará na co                 | r AZUL | Ocorreu de forma   | Passou    |

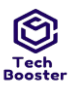

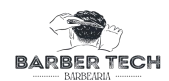

|   | <i>←</i> | Reali  | zar age           | ndame                | ento            |              |                                                                             |                                  |      |
|---|----------|--------|-------------------|----------------------|-----------------|--------------|-----------------------------------------------------------------------------|----------------------------------|------|
|   |          |        |                   |                      |                 | 12           |                                                                             |                                  |      |
|   |          |        | 15 17             | 10                   | 19              | 10           |                                                                             |                                  |      |
|   | 20 2     | 21 3   | 22 23             | 24                   | 25              | 26           |                                                                             |                                  |      |
|   | 27 2     | 28 2   | 29 30             | 24                   | 10              | 2.0          |                                                                             |                                  |      |
|   |          |        |                   |                      |                 |              |                                                                             |                                  |      |
| 7 | Cor      | nfirma | ar agen           | damer                | nto             |              |                                                                             |                                  |      |
|   | Tem      | certez | a que de          | seja cor<br>a essa d | nfirmar<br>ata  |              |                                                                             |                                  |      |
| 5 | 16/1     | 1/202  | 2 das 7:0         | 0 - 8:00             | ?               |              |                                                                             |                                  |      |
| g |          |        | CANCE             | AR CO                | ONFIRMA         | R            |                                                                             |                                  |      |
| 1 | 0:00 -   | 11:00  |                   |                      |                 | nar          |                                                                             |                                  |      |
| 1 | 1:00 -   | 12:00  |                   |                      |                 | nar          |                                                                             |                                  |      |
|   |          |        |                   |                      |                 |              |                                                                             |                                  |      |
|   |          |        |                   |                      |                 |              |                                                                             |                                  |      |
|   |          |        |                   | ×                    |                 |              |                                                                             |                                  |      |
|   |          | 4      | C                 | )                    |                 |              | O Aplicativo valida se a duração do serviço não excede o horário disponível | Ocorreu de forma<br>satisfatória | Pass |
|   |          |        | O u               | suário               | clica no        | o botão      | através de uma consulta no banco de                                         |                                  |      |
|   |          |        |                   | JL com               | letras          | Sumon        | uma pop-up com uma mensagem dos                                             |                                  |      |
|   |          |        | AZI               | NCAS                 | l"('ont         | I DE LE SA D | de des de essendemente e redinesion en de                                   |                                  |      |
|   |          |        | AZU<br>BR.<br>Age | ANCAS<br>ndame       | ["Conf<br>nto"] | IIIIIai      | o usuário para a tela de histórico de                                       |                                  |      |
|   |          |        | AZU<br>BRJ<br>Age | ANCAS<br>ndame       | ["Conf<br>nto"] | irmar        | o usuário para a tela de histórico de agendamento.                          |                                  |      |

3.jpg

•

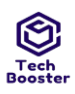

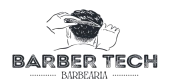

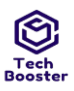

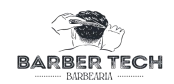

| Prioridade:               | Alto                                    |
|---------------------------|-----------------------------------------|
| Requisitos                | RF009: Realizar Agendamento [Versão: 1] |
| Palavras-chave:           | Nenhum                                  |
| Detalhes da Execução      |                                         |
| Baseline                  | Módulo de Administrador                 |
| Testador                  | Ulisses                                 |
| Resultado da<br>Execução: | Passou                                  |
| Modo de Execução:         | Manual                                  |
| Duração da Execução       | 1.00                                    |
| (min):                    |                                         |
| Comentários               | Passou                                  |

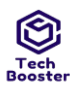

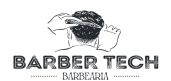

Anexos da Execução 5.jpg

| 16:42      | •                     | • • ⊿ û |
|------------|-----------------------|---------|
| ÷          | Histórico de Agendame | nto     |
| 曲          | 16/11/2022            |         |
| 0          | 7:00 - 8:00           |         |
| <b>2</b> % | Mouse desfocado can   | celar   |
| 20         | 109                   | _       |
| *          | Aberto                |         |
|            |                       |         |
|            |                       |         |
| 0          |                       |         |
| 21º        | Mouse desfocado Exc   | cluir   |
| 20         |                       |         |

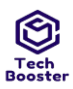

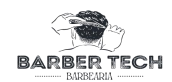

| Caso de Teste BTM-19: Re                                                    | alizar Agendamento [2] - NEG                                                                                                    | ATIVO [Versão : 1]                                                                                                    |                                     |           |  |  |  |
|-----------------------------------------------------------------------------|----------------------------------------------------------------------------------------------------|----------------------------------------------------------------------------------------------------|-------------------------------------|-----------|--|--|--|
| Autor:                                                                      | Ulisses                                                                                                    |                                                                                                    |                                     |           |  |  |  |
| Objetivo do Teste:                                                          |                                                                                                    |                                                                                                    |                                     |           |  |  |  |
| Garantir que o usuário clie                                                 | ente consiga realizar seu agenda                                                                                                    | amento                                                                                                    |                                     |           |  |  |  |
| Pré-condições:                                                              |                                                                                                    |                                                                                                    |                                     |           |  |  |  |
| Estar logado em uma conta do tipo cliente ter almenos um horário disponível |                                                                                                    |                                                                                                    |                                     |           |  |  |  |
| #:                                                                          | Ações do Passo:                                                                                                    | Resultados Esperados:                                                                                                    | Notas da                            | Status da |  |  |  |
|                                                                             |                                                                                                    |                                                                                                    | Execução:                           | Execução: |  |  |  |
|                                                                             |                                                                                                    |                                                                                                    |                                     |           |  |  |  |
| 1                                                                           | Usuário seleciona uma data<br>com CÍRCULO AZUL E<br>NÚMERO BRANCO ["dia<br>atual"], NÚMERO AZUL ["Já<br>possui horários definidos"] | Quando clicar em CÍRCULO AZUL E NÚMERO<br>BRANCO ["dia atual"] se não houver horário para<br>agendamento, o aplicativo apresenta a mensagem<br>["não há horários definidos"] no caso de cor CINZA<br>o sistema não apresenta mensagem | Ocorreu de<br>forma<br>satisfatória | Passou    |  |  |  |

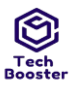

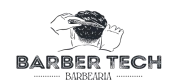

| 17:02 •                             | • ♥⊿ 0                |                     |  |
|-------------------------------------|-----------------------|---------------------|--|
| Menu                                | principal             |                     |  |
|                                     |                       |                     |  |
|                                     |                       |                     |  |
|                                     |                       |                     |  |
|                                     |                       |                     |  |
|                                     |                       |                     |  |
|                                     |                       |                     |  |
| Realizar ager                       | ndamento              |                     |  |
| Você já tem um                      | agendamento em        |                     |  |
| aberto. Para con<br>atendido ou can | cele o agendamento    |                     |  |
| atual                               | 1                     |                     |  |
|                                     | ок                    |                     |  |
|                                     |                       |                     |  |
|                                     |                       |                     |  |
|                                     |                       |                     |  |
|                                     |                       |                     |  |
|                                     |                       |                     |  |
|                                     |                       |                     |  |
| _                                   | - 🔀 o                 |                     |  |
| ipo d                               |                       |                     |  |
| <b>◄</b>                            | ● ■                   |                     |  |
| stimaçao da duraçao da              |                       |                     |  |
| xecuçao (min):                      | Alto                  |                     |  |
| rioridade:                          | Allo                  |                     |  |
| Requisitos                          | RF009: Realizar Agend | lamento [Versão: 1] |  |
| Palavras-chave:                     | Nenhum                |                     |  |
| Detalhes da Execução                |                       |                     |  |
| Baseline                            | Módulo de Administrac | dor                 |  |
| Festador                            | Ulisses               |                     |  |
| Resultado da Execução:              | Passou                |                     |  |
| Modo de Execução:                   | Manual                |                     |  |
| Duração da Execução                 | 1.00                  |                     |  |
| (min):                              |                       |                     |  |

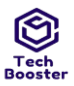

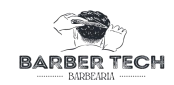

1.7. Suíte de Teste: Gerenciar Serviços (gerado automaticamente da especificação de requisitos.)

| Caso de Teste | e BTM-20: Cadastrar Serviço [1] - POSITIVO [Versão : 1] |                                                              |                                  |           |  |  |  |  |  |
|---------------|---------------------------------------------------------|--------------------------------------------------------------|----------------------------------|-----------|--|--|--|--|--|
| Autor:        | Ulisses                                                 | lisses                                                       |                                  |           |  |  |  |  |  |
| Objetivo do T | Seste:                                                  |                                                              |                                  |           |  |  |  |  |  |
| Garantir que  | o usuário administrador consiga gerenciar seus serviços |                                                              |                                  |           |  |  |  |  |  |
| Pré-condiçõe  | s:                                                      |                                                              |                                  |           |  |  |  |  |  |
| Estar logado  | em uma conta do tipo ADM                                |                                                              |                                  |           |  |  |  |  |  |
| #:            | Ações do Passo:                                         | Resultados Esperados:                                        | Notas da Execução:               | Status da |  |  |  |  |  |
|               |                                                         |                                                              |                                  | Execução: |  |  |  |  |  |
|               |                                                         |                                                              |                                  |           |  |  |  |  |  |
| 1             | Usuário clica no botão AZUL com letras BRANCAS ["+"]    | O Aplicativo redireciona para a tela<br>de adicionar serviço | Ocorreu de forma<br>satisfatória | Passou    |  |  |  |  |  |

#### Anexos da Execução

| Gerenciar se                                                                  | erviços                                                                                  |                                                  |                                  |     |
|-------------------------------------------------------------------------------|------------------------------------------------------------------------------------------|--------------------------------------------------|----------------------------------|-----|
| Meus serviços                                                                 | €                                                                                        |                                                  |                                  |     |
| ∑ kofi<br>■ R\$ 104<br>① 58 min                                               | Editar<br>Excluir                                                                        |                                                  |                                  |     |
| <ul> <li>Varanda</li> <li>R\$ 19</li> <li>73 min</li> </ul>                   | Editar<br>Excluir                                                                        |                                                  |                                  |     |
| <ul> <li>Cachorro</li> <li>R\$ 100</li> <li>30 min</li> </ul>                 | Editar<br>Excluir                                                                        |                                                  |                                  |     |
|                                                                               | <b>@</b> 2                                                                               |                                                  |                                  |     |
| Usuário insere os dados<br>Serviço ["barbar degrad<br>["20:00"],Descrição ["U | nos campos nos campos Nome<br>ê"] , Valor ["15"],Duração<br>m corte simples com variação | do O Aplicativo apresenta os dados<br>nos campos | Ocorreu de forma<br>satisfatória | Pas |

Anexos da Execução

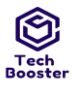

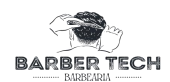

| 2.jpg |              |                                                                |                                                                                                    |                                              |              |
|-------|--------------|----------------------------------------------------------------|----------------------------------------------------------------------------------------------------|----------------------------------------------|--------------|
| •     | 18:38        | • • ◆⊿ බ                                                       |                                                                                                    |                                              |              |
|       | <del>(</del> | Gerenciar serviços                                             |                                                                                                    |                                              |              |
|       |              | 8º Barba degradê                                               |                                                                                                    |                                              |              |
|       |              | 15                                                             |                                                                                                    |                                              |              |
|       |              | 20:00                                                          |                                                                                                    |                                              |              |
|       | 2            | Um corte simples com<br>variação de altura na laterais         |                                                                                                    |                                              |              |
|       |              | Cancelar Salvar                                                |                                                                                                    |                                              |              |
|       | Ξ            | ≝ © 2                                                          |                                                                                                    |                                              |              |
| 3     |              | O usuario clica no botao AZUL com letras BRANCAS<br>["Salvar"] | Os dados são validados e salvos<br>no banco de dados e o sistema<br>deve apresentar a mensagem<br>Novo serviço adicionado com<br>sucesso | Os dados com exceção<br>da imagem são salvos | Com<br>Falha |
|       |              |                                                                |                                                                                                    |                                              |              |

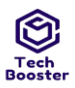

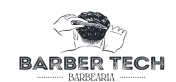

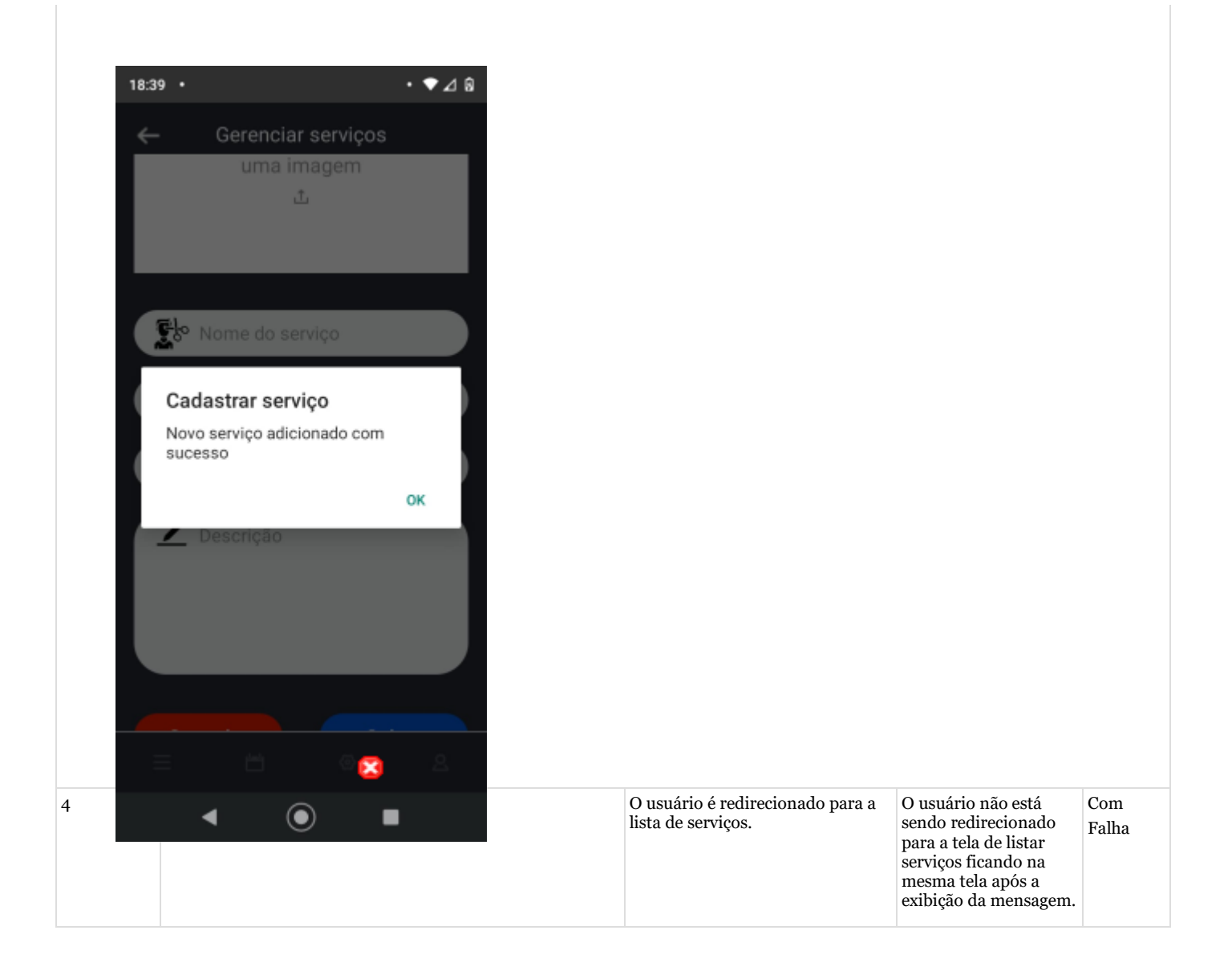

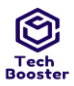

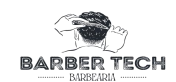

| ←                                                                                                    |                                                                                             |              |  |  |
|----------------------------------------------------------------------------------------------------|---------------------------------------------------------------------------------------------|--------------|--|--|
|                                                                                                    | Gerenciar serviços                                                                          |              |  |  |
| ~u                                                                                                    | cional sciviço                                                                              |              |  |  |
|                                                                                                    |                                                                                             |              |  |  |
|                                                                                                    |                                                                                             |              |  |  |
|                                                                                                    | Clique para adicionar                                                                       |              |  |  |
|                                                                                                    | uma imagem                                                                                  |              |  |  |
|                                                                                                    | ث.                                                                                          |              |  |  |
|                                                                                                    |                                                                                             |              |  |  |
|                                                                                                    |                                                                                             |              |  |  |
|                                                                                                    |                                                                                             |              |  |  |
|                                                                                                    |                                                                                             |              |  |  |
|                                                                                                    | Nome do serviço                                                                             |              |  |  |
|                                                                                                    | -                                                                                           |              |  |  |
|                                                                                                    | R\$ 25,00                                                                                   |              |  |  |
|                                                                                                    |                                                                                             |              |  |  |
|                                                                                                    | 🕔 30 min                                                                                    |              |  |  |
|                                                                                                    |                                                                                             |              |  |  |
|                                                                                                    | / Descricão                                                                                 |              |  |  |
|                                                                                                    |                                                                                             |              |  |  |
|                                                                                                    |                                                                                             |              |  |  |
|                                                                                                    |                                                                                             |              |  |  |
| _                                                                                                    |                                                                                             | 0            |  |  |
| Ξ                                                                                                    | = 🖆 🗠 😋                                                                                     | 8            |  |  |
| Fipo d                                                                                                    |                                                                                             | 2            |  |  |
| Fipo d<br>Execut                                                                                                    |                                                                                             | 8            |  |  |
| Fipo d<br>Execue<br>Estimação                                                                                                    |                                                                                             | ۵.           |  |  |
| Fipo d<br>Execu<br>Estimação<br>la duração                                                                                                    |                                                                                             | 2            |  |  |
| Fipo d<br>Execut<br>Estimação<br>la duração<br>la Execução                                                                                                    |                                                                                             | 2            |  |  |
| Fipo d<br>Execu<br>Estimação<br>la duração<br>la Execução<br>(min):                                                                                                    |                                                                                             | 2            |  |  |
| Fipo d<br>Executo<br>Estimação<br>la duração<br>la Execução<br>(min):<br>Prioridade:                                                                                                    | Alto                                                                                        | 2            |  |  |
| Fipo d<br>Executo<br>Estimação<br>da duração<br>da Execução<br>fmin):<br>Prioridade:                                                                                                    | Alto                                                                                        | 2<br>ño: 1]  |  |  |
| Fipo d<br>Executo<br>Estimação<br>la duração<br>la Execução<br>(min):<br>Prioridade:<br>Requisitos                                                                                                    | Alto<br>RF 010: Cadastrar Serviço [Vers                                                     | 8<br>ñao: 1] |  |  |
| Fipo d<br>Executo<br>Estimação<br>da duração<br>da Execução<br>da Execução<br>finin):<br>Prioridade:<br>Prioridade:<br>Requisitos<br>Palavras-                                                                                                    | Alto<br>RF 010: Cadastrar Serviço [Vers<br>Nenhum                                           | aõ: 1]       |  |  |
| Fipo d<br>Executor<br>Estimação<br>da duração<br>da Execução<br>(min):<br>Prioridade:<br>Prioridade:<br>Requisitos<br>Palavras-<br>chave:<br>Detalhes da                                                                                                    | Alto<br>RF 010: Cadastrar Serviço [Vers<br>Nenhum                                           | aõo: 1]      |  |  |
| Fipo d<br>Executor<br>Estimação<br>da duração<br>da Execução<br>(min):<br>Prioridade:<br>Prioridade:<br>Requisitos<br>Palavras-<br>chave:<br>Detalhes da<br>Execução                                                                                                    | Alto<br>RF 010: Cadastrar Serviço [Vers<br>Nenhum                                           | 8<br>ão: 1]  |  |  |
| Fipo d<br>Executor<br>Estimação<br>da duração<br>da Execução<br>da Execução<br>min):<br>Prioridade:<br>Prioridade:<br>Palavras-<br>chave:<br>Detalhes da<br>Execução<br>Baseline                                                                                                    | Alto RF 010: Cadastrar Serviço [Vers Nenhum Módulo de Login                                 | 8.<br>ão: 1] |  |  |
| Fipo d<br>Executor<br>Estimação<br>da duração<br>da Execução<br>da Execução<br>(min):<br>Prioridade:<br>Prioridade:<br>Palavras-<br>chave:<br>Detalhes da<br>Execução<br>Baseline<br>Festador                                                                                                | Alto RF 010: Cadastrar Serviço [Vers Nenhum Módulo de Login Ulisses                         | aão: 1]      |  |  |
| Fipo d<br>Executor<br>Estimação<br>da duração<br>da Execução<br>fmin):<br>Prioridade:<br>Prioridade:<br>Palavras-<br>chave:<br>Detalhes da<br>Execução<br>Baseline<br>Festador<br>Resultado                                                                                                  | Alto RF 010: Cadastrar Serviço [Vers Nenhum Módulo de Login Ulisses Passou                  | aão: 1]      |  |  |
| Fipo d<br>Executorial<br>Estimação<br>la duração<br>la Execução<br>da Execução<br>finin):<br>Prioridade:<br>Prioridade:<br>Prioridade:<br>Palavras-<br>chave:<br>Detalhes da<br>Execução<br>Baseline<br>Festador<br>Resultado<br>la<br>Execução:                                             | Alto<br>RF 010: Cadastrar Serviço [Vers<br>Nenhum<br>Módulo de Login<br>Ulisses<br>Passou   | aão: 1]      |  |  |
| Fipo d<br>Executor<br>Estimação<br>da duração<br>da Execução<br>da Execução<br>min):<br>Prioridade:<br>Prioridade:<br>Prioridade:<br>Palavras-<br>chave:<br>Detalhes da<br>Execução<br>Baseline<br>Festador<br>Resultado<br>da<br>Execução:<br>Modo de                                       | Alto Alto RF 010: Cadastrar Serviço [Vers Nenhum Módulo de Login Ulisses Passou Manual      | ão: 1]       |  |  |
| Fipo d<br>Executor<br>Estimação<br>da duração<br>da Execução<br>da Execução<br>(min):<br>Prioridade:<br>Prioridade:<br>Prioridade:<br>Palavras-<br>chave:<br>Detalhes da<br>Execução<br>Baseline<br>Festador<br>Resultado<br>da<br>Execução:<br>Modo de<br>Execução:                         | Alto RF 010: Cadastrar Serviço [Vers Nenhum Módulo de Login Ulisses Passou Manual           | aão: 1]      |  |  |
| Fipo d<br>Executa<br>Estimação<br>da duração<br>da Execução<br>da Execução<br>fmin):<br>Prioridade:<br>Prioridade:<br>Prioridade:<br>Palavras-<br>chave:<br>Detalhes da<br>Execução<br>Baseline<br>Festador<br>Resultado<br>da<br>Execução:<br>Modo de<br>Execução:<br>Duração da            | Alto Alto Alto Módulo de Login Ulisses Passou Annual 2.00                                   | aão: 1]      |  |  |
| Fipo d<br>Executor<br>Estimação<br>da duração<br>da Execução<br>da Execução<br>min):<br>Prioridade:<br>Prioridade:<br>Prioridade:<br>Palavras-<br>chave:<br>Detalhes da<br>Execução<br>Baseline<br>Festador<br>Resultado<br>da<br>Execução:<br>Modo de<br>Execução<br>Duração da<br>Execução | Alto Alto RF 010: Cadastrar Serviço [Vers Nenhum Módulo de Login Ulisses Passou Manual 2.00 | a            |  |  |

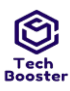

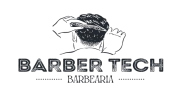

| Anexos da 1<br>4.jpg | Execução                                      |                   |
|----------------------|-----------------------------------------------|-------------------|
| ی<br>پی<br>ا         | Varanda<br>R\$ 19<br>73 min                   | Editar<br>Excluir |
| <u>کی</u><br>۲<br>(  | Barba degradê<br>R\$ 15<br>20:00 min          | Editar<br>Excluir |
| یر<br>۲۵<br>۲۵       | Cachorro<br>R\$ 100<br>30 min                 | Editar<br>Excluir |
| 5.<br>20             | Copo dracartavel usado<br>uma vez<br>R\$ 100. | Editar            |

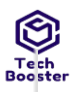

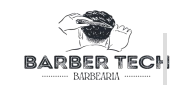

Caso de Teste BTM-21: Cadastrar Serviço [2] - NEGATIVO [Versão : 1] Ulisses Autor: Objetivo do Teste: Garantir que o usuário administrador consiga gerenciar seus serviços Pré-condições: Estar logado em uma conta do tipo ADM Status da #: Ações do Passo: **Resultados Esperados:** Notas da Execução: Execução: O Aplicativo redireciona para a Ocorreu de forma Passou 1 tela de adicionar serviço satisfatória Usuário clica no botão AZUL com letras BRANCAS ["+"]

Anexos da Execução

1.jpg

| Gerenciar ser        | viços    |
|----------------------|----------|
| Meus serviços        | €        |
| 🔊 Lofi               | Editar   |
| 💼 R\$ 104            | Evoluir  |
| () 58 min            | LACION   |
| 🐝 Varanda            |          |
| <b>Eo</b> R\$ 19     | Editar   |
| () 73 min            | Excluir  |
|                      |          |
| ∑kº Cachorro         | Editar   |
| R\$ 100              | Excluir  |
|                      |          |
| Rio Cana dessastanal | anda     |
|                      | <b>@</b> |
| < ⊙                  |          |

Juazeiro do Norte - CE Dezembro – 2022 Ocorreu de forma passou satisfatória

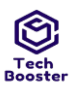

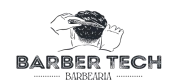

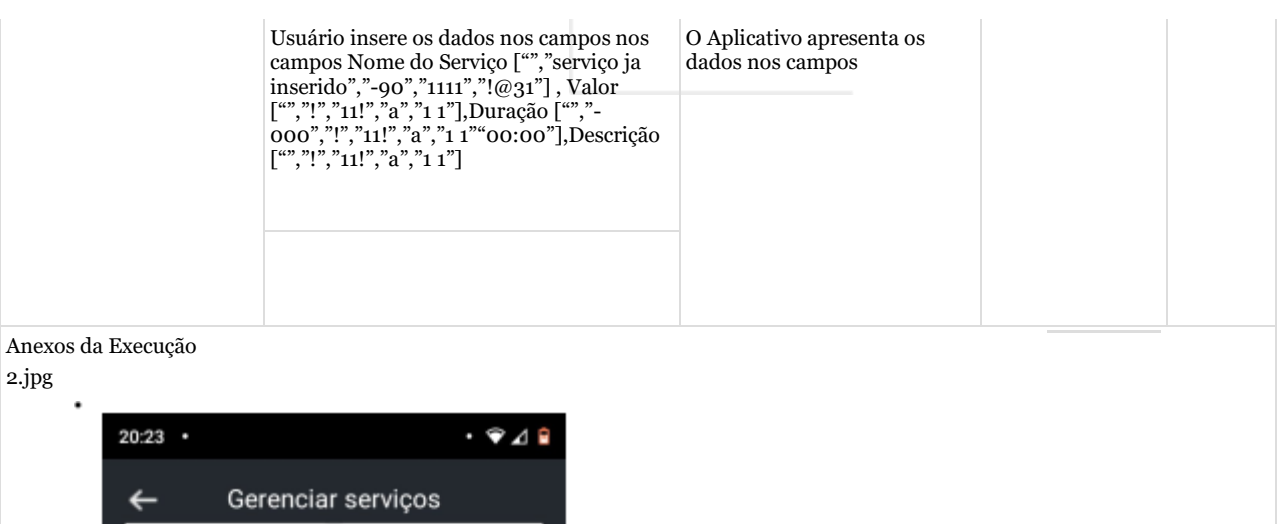

5 Eø  $\bigcirc$ Cancelar Salvar 4  $\bigcirc$ O Aplicativo apresenta a mensagem ["preencha todos 3 Ocorreu de forma Passou satisfatória. os campos"] em caso de dados vazios, e apresenta a mensagem ["Campos inválidos"] e os campos inválidos aparecem com borda vermelha, sem efetuar a consulta no banco de dado O usuário clica no botão AZUL com letras BRANCAS ["Salvar"] o no botão para horários em formato incorreto inseridos, e por fim VERMELHO com letras BRANCAS em caso de serviço já tenha ["cancelar"] ou no botão com uma seta sido inserido apresenta a para voltar mensagem ["serviço já foi inserido"] ou no caso de voltar ou cancelar o usuário é redirecionado para a lista de serviços.

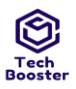

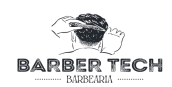

| 20:28 •                                                        | • 🐨 ⊿ 🔒                          |
|----------------------------------------------------------------|----------------------------------|
| Ge<br>U 12 min                                                 | enciar serviços                  |
| <ul> <li>Serba d</li> <li>R\$ 15</li> <li>€ 20:00 m</li> </ul> | egradê Editar<br>in Excluir      |
| 🕵 A<br>कि R\$ Ssgl                                             | Editar<br>Excluir                |
| 😰 Cachor<br>R\$ 100<br>30 min                                  | D Editar<br>Excluir              |
| Tipo de                                                        | acartavel usado Editar           |
| Estimaçao da duraçao d                                         |                                  |
| Execução (min):<br>Prioridade:                                 | Médio                            |
| equisitos                                                      | RF 010: Cadastrar Servico [V     |
| Palavras-chave                                                 | Nenhum                           |
| Detalhes da Execução                                           |                                  |
| Baseline                                                       | Módulo de Login                  |
| lestador                                                       | Ulisses                          |
| Resultado da Execução:                                         | Passou                           |
| Aodo de Execução:                                              | Manual                           |
| Duração da Execução                                            | 3.00                             |
| (min):                                                         |                                  |
|                                                                |                                  |
| Caso de Teste BTM-22:                                          | Listar Serviços [1] - POSITIVO [ |
| Autor: Ulisses                                                 |                                  |
| Garantir que o usuário                                         | administrador consiga visualizar |
|                                                                |                                  |
| Duć son disžesu                                                |                                  |

| #: | Ações do | Resultados Esperados: | Notas da  | Status da |
|----|----------|-----------------------|-----------|-----------|
|    | Passo:   |                       | Execução: | Execução: |
|    |          |                       |           |           |

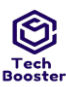

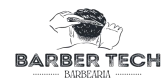

|                            |                                                       |                                                                                                    | 24                                  | BARBEARIA |
|----------------------------|-------------------------------------------------------|----------------------------------------------------------------------------------------------------|-------------------------------------|-----------|
| 1                          | Usuário entra<br>na página de<br>lista de<br>serviços | O Aplicativo realiza uma busca no banco de dados e retorna todos os serviços(serviço<br>carregã foto mas não exibe) onde cada serviço possui um card com seus dados e um botão<br>VERMELHO com letras BRANCAS ["excluir"] e um botão AZUL com letras BRANCAS<br>["Editar"] | Ocorreu de<br>forma<br>satisfatória | Passou    |
|                            |                                                       |                                                                                                    |                                     |           |
| 20:14                      |                                                       | · • A 8                                                                                                    |                                     |           |
|                            |                                                       |                                                                                                    |                                     |           |
|                            | Menu                                                  | principal                                                                                                    |                                     |           |
|                            |                                                       |                                                                                                    |                                     |           |
|                            |                                                       |                                                                                                    |                                     |           |
|                            |                                                       |                                                                                                    |                                     |           |
|                            | L Lieta de                                            |                                                                                                    |                                     |           |
|                            |                                                       | - orientes                                                                                                    |                                     |           |
|                            | ③ Gerencia                                            | ur Horários                                                                                                    |                                     |           |
|                            |                                                       |                                                                                                    |                                     |           |
|                            |                                                       | r Serviços                                                                                                    |                                     |           |
| - 12                       | _                                                     |                                                                                                    |                                     |           |
|                            | 요 Meu                                                 | Perfil                                                                                                    |                                     |           |
|                            |                                                       |                                                                                                    |                                     |           |
|                            |                                                       |                                                                                                    |                                     |           |
|                            |                                                       |                                                                                                    |                                     |           |
|                            |                                                       |                                                                                                    |                                     |           |
|                            |                                                       |                                                                                                    |                                     |           |
| =                          |                                                       |                                                                                                    |                                     |           |
| po d<br>cecuc              | ◄ (                                                   |                                                                                                    |                                     |           |
| timação                    | 2.00                                                  |                                                                                                    |                                     |           |
| u duração                  |                                                       |                                                                                                    |                                     |           |
| <u>t Execução</u><br>nin): |                                                       |                                                                                                    |                                     |           |
| rioridade:                 | Médio                                                 |                                                                                                    |                                     |           |
| equisitos                  | RF011: Listar Se                                      | ervicos [Versão: 1]                                                                                                    |                                     |           |
| alavras-                   | Nenhum                                                |                                                                                                    |                                     |           |
| ave:                       |                                                       |                                                                                                    |                                     |           |
| etalhes da<br>kecução      |                                                       |                                                                                                    |                                     |           |
| iseline                    | Módulo de Adm                                         | ninistrador                                                                                                    |                                     |           |
| estador                    | Ulisses                                               |                                                                                                    |                                     |           |
| esultado da<br>secução:    | Passou                                                |                                                                                                    |                                     |           |
| odo de                     | Manual                                                |                                                                                                    |                                     |           |
| kecuçao:<br>uração da      | 1.00                                                  |                                                                                                    |                                     |           |
| kecução                    |                                                       |                                                                                                    |                                     |           |
| nin):                      | 0 1 1                                                 |                                                                                                    |                                     |           |
| omentários                 | Ocorreu de forn                                       | na satisfatoria                                                                                                    |                                     |           |

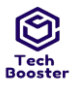

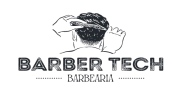

Anexos da Execução 2.jpg

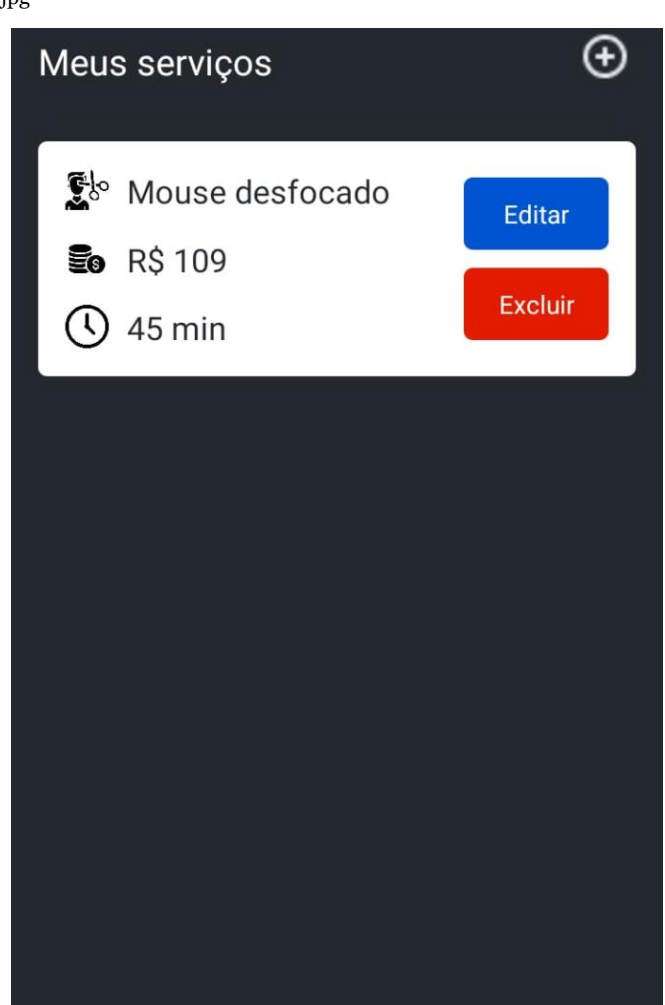

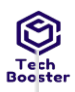

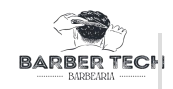

| Case  | o de Teste BTI | M-23: Listar Serviços [2                           | e] - NEGATIVO [Versão : 1]                                                        |              |           |
|-------|----------------|----------------------------------------------------|-----------------------------------------------------------------------------------|--------------|-----------|
| Auto  | or:            | Ulisses                                            |                                                                                   |              |           |
| Obje  | etivo do Teste | :                                                  |                                                                                   |              |           |
| Gara  | antir que o us | uário administrador con                            | nsiga visualizar todos os seus clientes                                           |              |           |
| Pré-  | condições:     |                                                    |                                                                                   |              |           |
| Esta  | ar logado em u | ıma conta do tipo ADM                              | ter almenos um serviço cadastrado                                                 |              |           |
| #:    |                | Ações do Passo:                                    | Resultados Esperados:                                                             | Notas da     | Status da |
|       |                |                                                    |                                                                                   | Execução:    | Execução: |
| 1     |                |                                                    | O Aplicativo realiza uma busca no banco de dados e não retorna nenhum             | Ocorreu de   | Passou    |
|       |                | Usuário entra na<br>página de lista de<br>serviços | serviços(serviço carrega ioto mas nao exide) ou retorna faitando algum<br>serviço | satisfatória |           |
| Ane   | xos da Execuç  | ão                                                 |                                                                                   |              | 1         |
| 1.jpg | g              |                                                    |                                                                                   |              |           |
| ľ     | 20:14 •        |                                                    | • <b>•</b> 🛯 🕯                                                                    |              |           |
|       |                | Menu principal                                     |                                                                                   |              |           |
|       |                |                                                    |                                                                                   |              |           |

Tipo de Execução: Manual

◀

i,

ଓ

ይ

Lista de Clientes

Gerenciar Horários

Meu Perfil

 $\odot$ 

×

Juazeiro do Norte - CE Dezembro – 2022

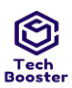

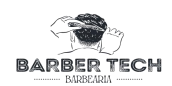

| Estimação da              | 2.00                                                                   |                                                                                                    |                                                                                                    |              |
|---------------------------|------------------------------------------------------------------------|----------------------------------------------------------------------------------------------------|----------------------------------------------------------------------------------------------------|--------------|
| duração da<br>Execução (m | in):                                                                   |                                                                                                    |                                                                                                    |              |
| Prioridade:               | Médio                                                                  |                                                                                                    |                                                                                                    |              |
| Requisitos                | RF011: Listar Serviços [Versão: 1]                                     |                                                                                                    |                                                                                                    |              |
| Palavras-cha              | ve: Nenhum                                                             |                                                                                                    |                                                                                                    |              |
| Detalhes da<br>Execução   |                                                                        |                                                                                                    |                                                                                                    |              |
| Baseline                  | Módulo de Administrador                                                |                                                                                                    |                                                                                                    |              |
| Testador                  | Ulisses                                                                |                                                                                                    |                                                                                                    |              |
| Resultado da<br>Execução: | Passou                                                                 |                                                                                                    |                                                                                                    |              |
| Modo de Exe               | cução: Manual                                                          |                                                                                                    |                                                                                                    |              |
| Duração da<br>Execução (m | in):                                                                   |                                                                                                    |                                                                                                    |              |
| Comentários               | Ocorreu de forma satisfatória                                          |                                                                                                    |                                                                                                    |              |
| 0 1 5                     |                                                                        |                                                                                                    |                                                                                                    |              |
| Caso de Tes               | te BIM-24: Alterar Serviço [1] - POSITIVO [versao : 1]                 |                                                                                                    |                                                                                                    |              |
| Objetive de               | Teste                                                                  |                                                                                                    |                                                                                                    |              |
| Corontin au               | a o usuário administrador consigo alteren sous servicos                | aviatantaa                                                                                         |                                                                                                    |              |
| Garantii qu               | e o usuario auministrador consiga arterar seus serviços                | existentes                                                                                         |                                                                                                    |              |
|                           |                                                                        |                                                                                                    |                                                                                                    |              |
|                           |                                                                        |                                                                                                    |                                                                                                    |              |
|                           |                                                                        |                                                                                                    |                                                                                                    |              |
|                           |                                                                        |                                                                                                    |                                                                                                    |              |
| Pre-condiço               | es:                                                                    |                                                                                                    |                                                                                                    |              |
| Estar logado              | o em uma conta do tipo administrador e ter almenos un                  | n serviço na lista                                                                                 |                                                                                                    |              |
|                           |                                                                        |                                                                                                    |                                                                                                    |              |
|                           |                                                                        |                                                                                                    |                                                                                                    |              |
|                           |                                                                        |                                                                                                    |                                                                                                    |              |
| #:                        | Ações do Passo:                                                        | Resultados Esperados:                                                                              | Notas da Execução:                                                                                      | Status da    |
|                           |                                                                        |                                                                                                    |                                                                                                    | Execução:    |
|                           |                                                                        |                                                                                                    |                                                                                                    | Lincoução    |
| 1                         | O uquério no listo do sorrigos aligo no botão ["Editor"]               | Podirogiono o usuário                                                                              | Ocorrou de forme utilizável peis elguns                                                                 | Com          |
| 1                         | O usuário na lista de serviços clica no botão ["Editar"]<br>no serviço | Redireciona o usuário<br>para a tela de                                                            | Ocorreu de forma utilizável pois alguns<br>dados não são visíveis em modo                               | Com<br>Falha |
| 1                         | O usuário na lista de serviços clica no botão ["Editar"]<br>no serviço | Redireciona o usuário<br>para a tela de<br>editar serviços com todos<br>os dados salvos do serviço | Ocorreu de forma utilizável pois alguns<br>dados não são visíveis em modo<br>economia de bateria/escuro | Com<br>Falha |
| 1                         | O usuário na lista de serviços clica no botão ["Editar"]<br>no serviço | Redireciona o usuário<br>para a tela de<br>editar serviços com todos<br>os dados salvos do serviço | Ocorreu de forma utilizável pois alguns<br>dados não são visíveis em modo<br>economia de bateria/escuro | Com<br>Falha |

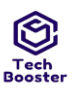

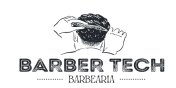

| ç             |                                                                                                    |                                        |                                                                                 |                                                                                                    |              |
|---------------|----------------------------------------------------------------------------------------------------|----------------------------------------|---------------------------------------------------------------------------------|----------------------------------------------------------------------------------------------------|--------------|
| Anexos da Exe | ecução                                                                                                    | I                                      |                                                                                 |                                                                                                    |              |
| 1.jpg         |                                                                                                    |                                        |                                                                                 |                                                                                                    |              |
| 20            | :53 © · ♥,                                                                                                    | 1 🔒                                    |                                                                                 |                                                                                                    |              |
| •             | - Gerenciar serviços                                                                                                    |                                        |                                                                                 |                                                                                                    |              |
| Μ             | leus serviços (                                                                                                    | Ð                                      |                                                                                 |                                                                                                    |              |
|               | Corte cabo Editar R\$ 21 Comin Editar Excluir                                                                                                    |                                        |                                                                                 |                                                                                                    |              |
|               |                                                                                                    |                                        |                                                                                 |                                                                                                    |              |
|               |                                                                                                    |                                        |                                                                                 |                                                                                                    |              |
|               |                                                                                                    |                                        |                                                                                 |                                                                                                    |              |
|               | ≡ 13 @ 2                                                                                                    |                                        |                                                                                 |                                                                                                    |              |
| 2 .           | Nome do Serviço ["barbar degradê"], V<br>["15"],Duração ["20:00"],Descrição ["U<br>simples com variação de altura nas later<br>upload de uma imagem para o serviço. | alor i<br>m corte e<br>ais"] e faz o d | A aplicação exibe a<br>imagem e as informações<br>em seus respectivos<br>campos | Ocorreu de forma utilizável, pois alguns<br>dados não são visíveis em modo<br>economia de bateria/escuro<br>prejudicando a usabilidade, fora que ao<br>tentar tirar foto para o serviço o<br>aplicativo fecha e os dados são perdidos | Com<br>Falha |

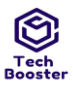

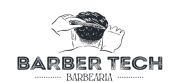

| 20:53 🛇              |      |                                                                               |                               |   |
|----------------------|------|-------------------------------------------------------------------------------|-------------------------------|---|
| ← Gerenciar serviços |      |                                                                               |                               |   |
|                      |      |                                                                               |                               |   |
|                      |      |                                                                               |                               |   |
|                      |      |                                                                               |                               |   |
| L                    |      |                                                                               |                               |   |
| Corre cabo           |      |                                                                               |                               |   |
|                      | -    |                                                                               |                               |   |
| EO 2                 |      |                                                                               |                               |   |
| <b>(</b> ) 20        |      |                                                                               |                               |   |
|                      |      |                                                                               |                               |   |
| cabos                |      |                                                                               |                               |   |
|                      |      |                                                                               |                               |   |
|                      | 2    |                                                                               |                               |   |
| ◀ ◉ ■                | anco | E exibida uma mensagem<br>["Serviço atualizado com<br>sucesso"] e o usuário é | Ocorreu de forma satisfatória | Р |
|                      |      | redirecionado para a tela<br>de gerenciar serviço                             |                               |   |
|                      |      |                                                                               |                               |   |

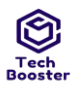

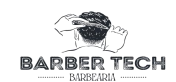

| 20:55                             | © · <b>∢⊿</b> 🕯                                    |
|-----------------------------------|----------------------------------------------------|
| ←                                 | Gerenciar servicos                                 |
|                                   |                                                    |
| Meu                               | is serviços 🕀                                      |
|                                   | e BARBA DEGRADÊ<br>Editar<br>R\$ 15<br>20 min      |
|                                   | Atualizar serviço<br>Serviço atulizado com sucesso |
|                                   |                                                    |
|                                   |                                                    |
|                                   |                                                    |
|                                   | i i 🕸 🔀 2                                          |
| Tipo d<br>Execue                  | ◀ ④ ■                                              |
| Estimação                         | 2.00                                               |
| da duração<br>da Execução         |                                                    |
| (min):                            |                                                    |
| Prioridade:                       | Médio                                              |
| Requisitos                        | RF012: Alterar Serviço [Versão: 1]                 |
| Palavras-                         | Nenhum                                             |
| chave:<br>Detalhes da<br>Execução |                                                    |
| Baseline                          | Módulo de Administrador                            |
| Testador                          | Ulisses                                            |
| Resultado                         | Passou                                             |
| da<br>Execução:                   |                                                    |
| Modo de<br>Execucão:              | Manual                                             |
| Duração da                        | 1.00                                               |
| Execução                          |                                                    |
| (min):                            |                                                    |
| Comentários                       | Ocorreu de forma utilizável, pois alguns d         |

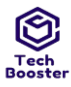

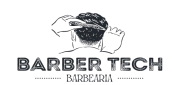

Anexos da Execução 4.jpg

| Meus serviços                                                     | Ð                 |
|-------------------------------------------------------------------|-------------------|
| <ul> <li>BARBA DEGRADÊ</li> <li>R\$ 15</li> <li>20 min</li> </ul> | Editar<br>Excluir |
|                                                                   |                   |
|                                                                   |                   |
|                                                                   |                   |

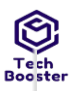

.

#### Centro Universitário Leão Sampaio Campus Lagoa Seca

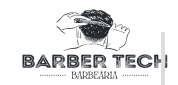

Passou

Caso de Teste BTM-25: Alterar Serviço [2] - NEGATIVO [Versão : 1]

Ulisses

Autor: Objetivo do Teste:

Garantir que o usuário administrador consiga alterar seus serviços existentes

#### Pré-condições:

Estar logado em uma conta do tipo administrador e ter almenos um serviço na lista

| #: | Ações do Passo:                                                                     | Resultados Esperados:                                                                           | Notas da                            | Status da |
|----|-------------------------------------------------------------------------------------|-------------------------------------------------------------------------------------------------|-------------------------------------|-----------|
|    |                                                                                     |                                                                                                 | Execução:                           | Execução: |
| 1  | O usuário na lista de serviços clica no botão<br>["Editar"] várias vezes no serviço | Redireciona o usuário para a tela de<br>editar serviços com todos os dados<br>salvos do serviço | Ocorreu de<br>forma<br>satisfatória | Passou    |

| 21:02 👌         | • 🕈 л 🕯                                                                                       |                                      |                                     |        |
|-----------------|-----------------------------------------------------------------------------------------------|--------------------------------------|-------------------------------------|--------|
| ← Ger           | enciar serviços                                                                               |                                      |                                     |        |
| Meus serviço    | s 🕀                                                                                           |                                      |                                     |        |
| 🕼 Hshsi         |                                                                                               |                                      |                                     |        |
| <b>E</b> R\$ 12 | Editar                                                                                        |                                      |                                     |        |
| () 20 min       | Excluir                                                                                       |                                      |                                     |        |
|                 |                                                                                               |                                      |                                     |        |
|                 |                                                                                               |                                      |                                     |        |
|                 |                                                                                               |                                      |                                     |        |
|                 |                                                                                               |                                      |                                     |        |
|                 |                                                                                               |                                      |                                     |        |
|                 |                                                                                               |                                      |                                     |        |
|                 |                                                                                               |                                      |                                     |        |
|                 |                                                                                               |                                      |                                     |        |
|                 | □ ₩ <mark>⊠</mark> ≃                                                                          |                                      | A aplicação exibe a imagem          | 1 e as |
| •               | •                                                                                             |                                      | informações em seus respe<br>campos | ctivos |
|                 | Usuário altera os dados nos c<br>campos Nome do Serviço ["",<br>inserido" "-00" "1111" "!@21" | ampos nos<br>"serviço ja<br>1. Valor |                                     |        |
|                 | ["","!","11!","a","1 1"],Duração<br>000","!","11!","a","1 1"],00:00                           | ) ["","-<br>)"],Descrição            |                                     |        |
|                 | ["","!","11!","a","1 1"] e faz o u<br>nova imagem em vários form                              | pload de uma<br>atos                 |                                     |        |
|                 | [ png", jpg", gif", jpeg"]                                                                    |                                      |                                     |        |
|                 |                                                                                               |                                      |                                     |        |
|                 |                                                                                               |                                      |                                     |        |

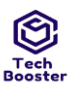

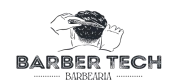

| ← Gere      | enciar serviços          |  |  |
|-------------|--------------------------|--|--|
| <b>∑</b> b₀ |                          |  |  |
| 20          |                          |  |  |
| $\bigcirc$  |                          |  |  |
| <b>∠</b>    | te de amun par la tetile |  |  |
| Cancelar    | Salvar                   |  |  |

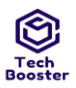

# Centro Universitário Leão Sampaio Campus Lagoa Seca

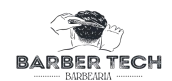

| 21:03 🖒                                               | • 🗢 🎜 🛢                                                                                                    |                                                                                            |                                     |        |
|-------------------------------------------------------|----------------------------------------------------------------------------------------------------|--------------------------------------------------------------------------------------------|-------------------------------------|--------|
| ← Gere                                                | enciar serviços                                                                                            |                                                                                            |                                     |        |
| Meus serviço                                          | s ⊕                                                                                                    |                                                                                            |                                     |        |
| Elo Habai                                             |                                                                                                    |                                                                                            |                                     |        |
|                                                       | Editar                                                                                                    |                                                                                            |                                     |        |
| EG R\$ A                                              | Eveluir                                                                                                    |                                                                                            |                                     |        |
| () A min                                              |                                                                                                    |                                                                                            |                                     |        |
|                                                       |                                                                                                    |                                                                                            |                                     |        |
| Tipo de<br>Estimação da duração da<br>Execução (min): |                                                                                                    |                                                                                            |                                     |        |
| Prioridade:                                           | Médio                                                                                                    |                                                                                            |                                     |        |
| Requisitos                                            | RF012: Alterar Serviço [Versao: 1]                                                                         |                                                                                            |                                     |        |
| raiavras-cnave:<br>Detalhes da Execução               | neinum                                                                                                    |                                                                                            |                                     |        |
| Baseline                                              | Módulo de Administrador                                                                                    |                                                                                            |                                     |        |
| Testador                                              | Ulisses                                                                                                    |                                                                                            |                                     |        |
| Resultado da Execução:                                | Passou                                                                                                    |                                                                                            |                                     |        |
| Modo de Execução:                                     | Manual                                                                                                    |                                                                                            |                                     |        |
| Duração da Execução                                   | 1.00                                                                                                    |                                                                                            |                                     |        |
| (min):                                                |                                                                                                    |                                                                                            |                                     |        |
| Caso da Tasta RTM 060 F                               | Palatar Sarvico [1] - DOSITIVO Marsão - 1                                                                  |                                                                                            |                                     |        |
| Autor:                                                | Ullisses                                                                                                   |                                                                                            |                                     |        |
| Objetivo do Teste:                                    | 010000                                                                                                    |                                                                                            |                                     |        |
| Garantir que o usuário ad                             | lministrador consiga alterar seus serviços ex                                                              | tistentes                                                                                  |                                     |        |
| Pré-condições:<br>Estar logado em uma con             | ta do tipo administrador e ter almenos um :                                                                | serviço na lista                                                                           |                                     |        |
| #:                                                    | Ações do Passo:                                                                                            | Resultados Esperados:                                                                      | Notas da                            | Status |
|                                                       |                                                                                                    | -                                                                                          | Execução:                           | Execu  |
| 1                                                     | O usuário clica no botão VERMELHO de<br>letras BRANCAS ["Excluir"] dentro do<br>serviço que deseja excluir | O aplicativo apresenta a mensagem<br>["tem certeza de que deseja deletar<br>este serviço"] | Ocorreu de<br>forma<br>satisfatória | Passo  |

#### Juazeiro do Norte - CE Dezembro – 2022

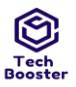

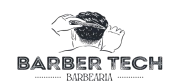

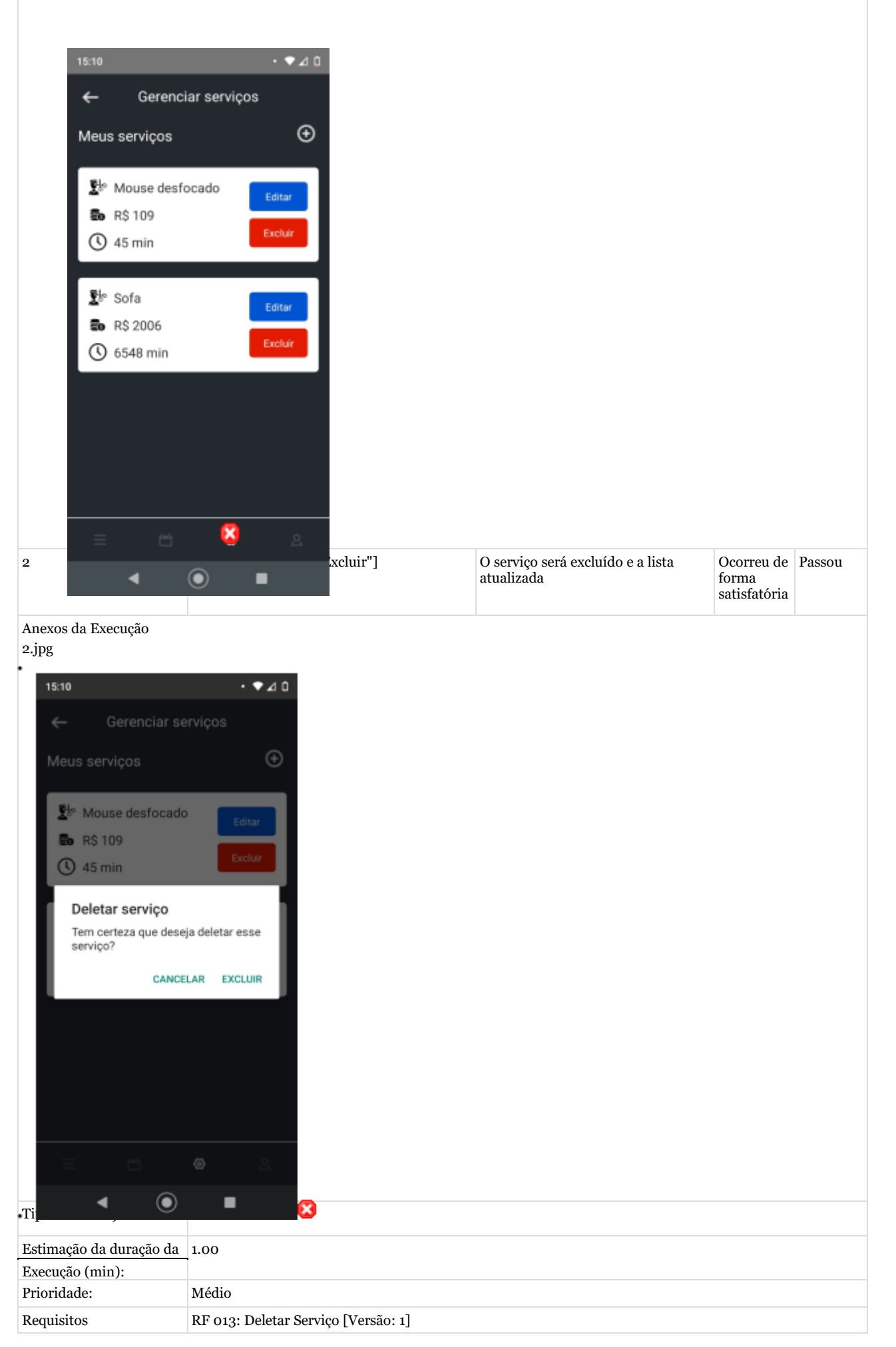
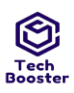

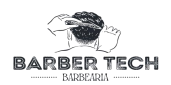

| Palavras-chave:      | Nenhum                  |
|----------------------|-------------------------|
| Detalhes da Execução |                         |
| Baseline             | Módulo de Administrador |

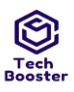

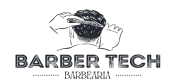

| Testador               | Ulisses                       |
|------------------------|-------------------------------|
| Resultado da Execução: | Passou                        |
| Modo de Execução:      | Manual                        |
| Duração da Execução    | 1.00                          |
| (min):                 |                               |
| Comentários            | Ocorreu de forma satisfatória |

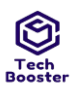

Anexos da Execução 3.jpg

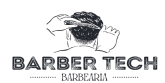

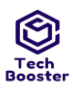

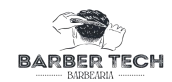

Caso de Teste BTM-27: Deletar Serviço [2] - NEGATIVO [Versão : 1]

Ulisses

Autor:

Objetivo do Teste:

Garantir que o usuário administrador consiga deletar seus serviços existentes

#### Pré-condições:

Estar logado em uma conta do tipo administrador e ter almenos um serviço na lista

| #: | Ações do Passo:                                                                                                    | Resultados Esperados:                                                                      | Notas da                            | Status da |
|----|----------------------------------------------------------------------------------------------------|--------------------------------------------------------------------------------------------|-------------------------------------|-----------|
|    |                                                                                                    |                                                                                            | Execução:                           | Execução: |
|    |                                                                                                    |                                                                                            |                                     |           |
| 1  | O usuário clica no botão VERMELHO de letras<br>BRANCAS ["Excluir"] dentro do serviço que<br>deseja excluir várias vezes | O aplicativo apresenta a<br>mensagem ["tem certeza de que<br>deseja deletar este serviço"] | Ocorreu de<br>forma<br>satisfatória | Passou    |

Anexos da Execução

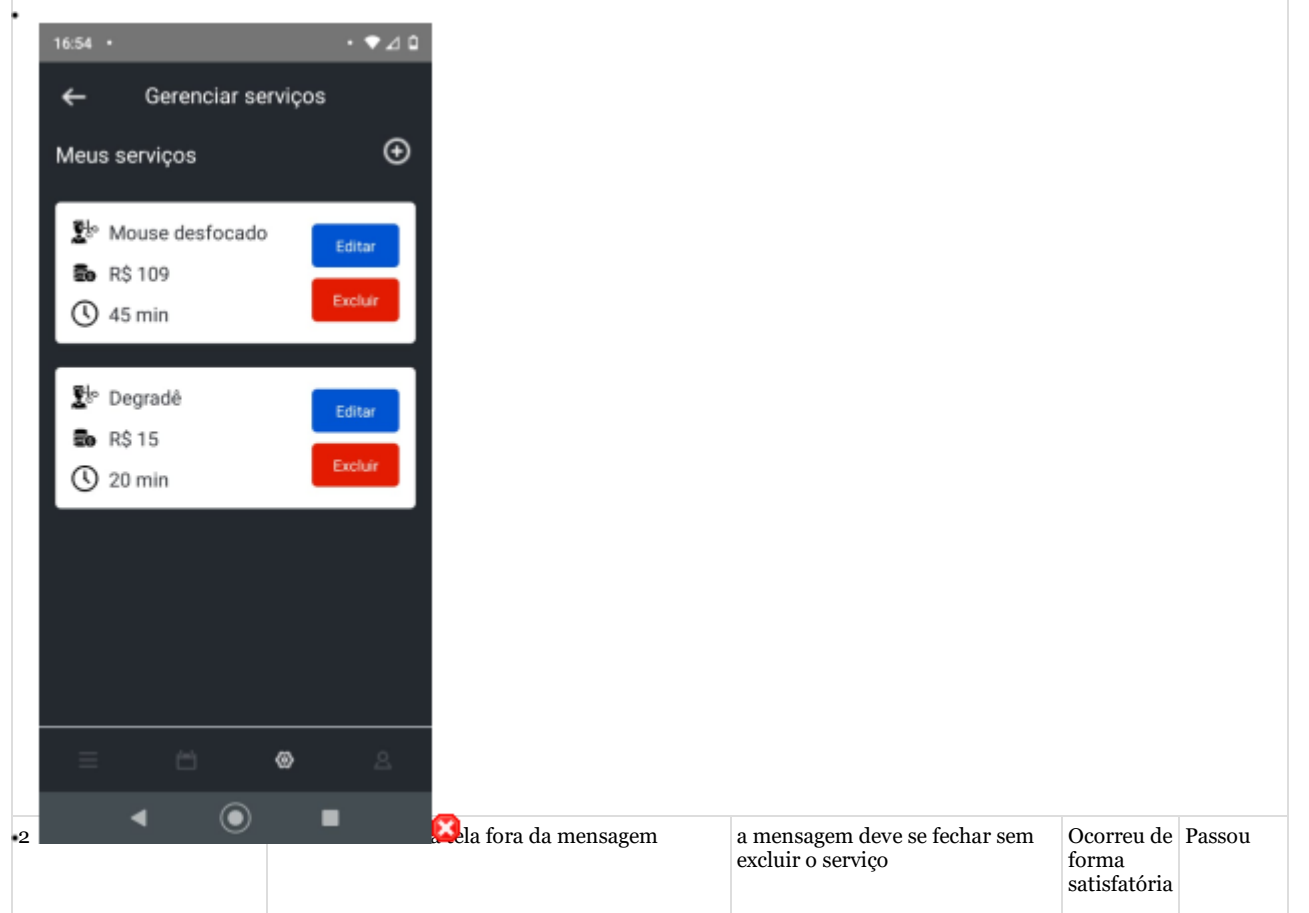

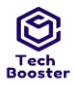

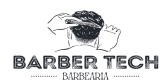

### Anexos da Execução

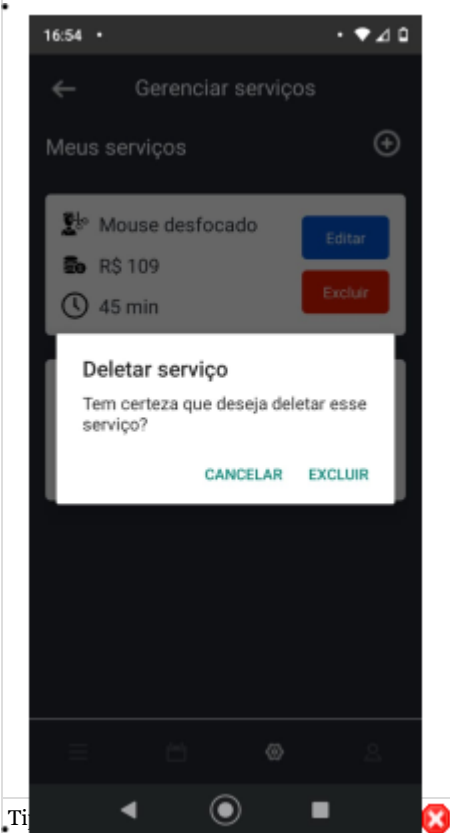

| Estimação da duração da | 1.00                                |
|-------------------------|-------------------------------------|
| Execução (min):         |                                     |
| Prioridade:             | Médio                               |
| Requisitos              | RF 013: Deletar Serviço [Versão: 1] |
| Palavras-chave:         | Nenhum                              |
| Detalhes da Execução    |                                     |
| Baseline                | Módulo de Administrador             |
| Testador                | Ulisses                             |
| Resultado da Execução:  | Passou                              |
| Modo de Execução:       | Manual                              |
| Duração da Execução     | 1.00                                |
| (min):                  |                                     |
| Comentários             | Ocorreu de forma satisfatória       |

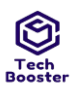

Anexos da Execução 3.jpg

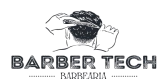

Juazeiro do Norte - CE Dezembro – 2022

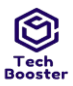

Testador

Resultado da Execução: Passou

Ulisses

# Centro Universitário Leão Sampaio Campus Lagoa Seca

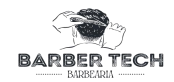

1.8. Suíte de Teste: Gerenciar Atendimento (gerado automaticamente da especificação de requisitos.)

| Case de Teste DTM es                    | Vigualizan Histórias J- A                                                       | andoments [1] DOG                                                        |                               |           |
|-----------------------------------------|---------------------------------------------------------------------------------|--------------------------------------------------------------------------|-------------------------------|-----------|
| Caso de Teste BTM-28                    | visualizar Historico de A                                                       | agendamento [1] - POS                                                    | biiivo [versao : 1]           |           |
| Autor:<br>Objetivo do Tosto:            | Autor: Ulisses                                                                  |                                                                          |                               |           |
| Garantir que um usuár                   | io do tipo cliente consiga                                                      | visualizar seus agenda                                                   | mentos já realizados          |           |
| Gurunni que un usua                     | io do tipo chence consigu                                                       | iliganizar beab agenaa                                                   | incircos ja realizados        |           |
| Pré-condições:<br>Estar logado em uma c | onta do tipo cliente e já te                                                    | r realizado algum ager                                                   | ndamento                      |           |
| #:                                      | Ações do Passo:                                                                 | Resultados                                                               | Notas da Execução:            | Status da |
|                                         |                                                                                 | Esperados:                                                               | Tio tuo au Eliocayaor         | Execução: |
| 1                                       | Na dashboard de<br>cliente o mesmo clicar<br>em ["histórico de<br>agendamento"] | Serão exibidos todos<br>os agendamentos já<br>realizados pelo<br>usuário | Ocorreu de forma satisfatória | Passou    |
| Anexos da Execução                      |                                                                                 |                                                                          |                               |           |
| 1.jpg                                   |                                                                                 |                                                                          |                               |           |
|                                         |                                                                                 |                                                                          |                               |           |
|                                         |                                                                                 |                                                                          |                               |           |
|                                         |                                                                                 |                                                                          |                               |           |
|                                         |                                                                                 |                                                                          |                               |           |
|                                         |                                                                                 |                                                                          |                               |           |
|                                         |                                                                                 |                                                                          |                               |           |
|                                         |                                                                                 |                                                                          |                               |           |
|                                         |                                                                                 |                                                                          |                               |           |
|                                         |                                                                                 |                                                                          |                               |           |
|                                         |                                                                                 |                                                                          |                               |           |
|                                         |                                                                                 |                                                                          |                               |           |
|                                         |                                                                                 |                                                                          |                               |           |
|                                         |                                                                                 |                                                                          |                               |           |
|                                         |                                                                                 |                                                                          |                               |           |
|                                         |                                                                                 |                                                                          |                               |           |
|                                         |                                                                                 |                                                                          |                               |           |
|                                         |                                                                                 |                                                                          |                               |           |
|                                         |                                                                                 |                                                                          |                               |           |
|                                         |                                                                                 |                                                                          |                               |           |
|                                         |                                                                                 |                                                                          |                               |           |
|                                         |                                                                                 |                                                                          |                               |           |
|                                         |                                                                                 |                                                                          |                               |           |
|                                         |                                                                                 |                                                                          |                               |           |
|                                         |                                                                                 |                                                                          |                               |           |
|                                         |                                                                                 |                                                                          |                               |           |
|                                         |                                                                                 |                                                                          |                               |           |
|                                         |                                                                                 |                                                                          |                               |           |
|                                         |                                                                                 |                                                                          |                               |           |
|                                         |                                                                                 |                                                                          |                               |           |
| Tipo de Execução:                       | Manual                                                                          |                                                                          |                               |           |
|                                         |                                                                                 |                                                                          |                               |           |
| Estimação da duração                    | 1.00                                                                            |                                                                          |                               |           |
| da Execução (min):                      |                                                                                 |                                                                          |                               |           |
| Prioridade:                             | Médio                                                                           |                                                                          |                               |           |
| Requisitos                              | RF014: Visualizar Histó                                                         | órico de Atendimento                                                     | [Versão: 1]                   |           |
| Palavras-chave:                         | Nenhum                                                                          |                                                                          |                               |           |
| Detalhes da Execução                    |                                                                                 |                                                                          |                               |           |
| ,                                       |                                                                                 |                                                                          |                               |           |
| Baseline                                | Módulo de Administrad                                                           | lor                                                                      |                               |           |

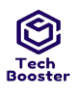

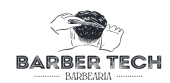

| Modo de Execução:   |      |
|---------------------|------|
| Duração da Execução |      |
|                     | 1.00 |
| (min):              |      |

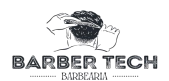

Anexos da Execução 2.jpg

| 16:30             | •                  | • ◄⊿ ◘  |
|-------------------|--------------------|---------|
| ←                 | Histórico de Agend | amento  |
|                   |                    |         |
| 1.5.0.5.<br>[]]]] |                    |         |
| ()                |                    |         |
| 2b                |                    | Excluir |
| Eo                |                    |         |
| $\pi_{1x}^{(2)}$  |                    |         |
|                   |                    |         |
|                   |                    |         |
|                   |                    |         |
|                   |                    |         |
|                   |                    |         |
|                   |                    |         |
|                   |                    |         |
|                   |                    |         |
|                   |                    |         |

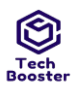

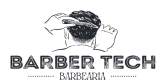

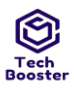

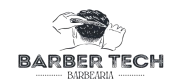

Caso de Teste BTM-29: Visualizar Histórico de Agendamento [2] - NEGATIVO [Versão : 1]

## Autor:

### Objetivo do Teste:

Garantir que um usuário do tipo cliente receba as devidas mensagens caso tente visualizar seus agendamentos já realizados e ocorra algum erro

#### Pré-condições:

Estar logado em uma conta do tipo cliente e já ter realizado algum agendamento

Ulisses

| #: | Ações do Passo:                                                                                 | Resultados<br>Esperados:                                                    | Notas da Execução:            | Status da |
|----|-------------------------------------------------------------------------------------------------|-----------------------------------------------------------------------------|-------------------------------|-----------|
|    |                                                                                                 |                                                                             |                               | Execução: |
| 1  | Na dashboard de cliente<br>o mesmo clicar em<br>["histórico de<br>agendamento"] várias<br>vezes | Serão exibidos<br>todos os<br>agendamentos já<br>realizados pelo<br>usuário | Ocorreu de forma satisfatória | Passou    |

Anexos da Execução

| Tipo de Execução:       | Manual |
|-------------------------|--------|
| Estimação da duração da | 1.00   |
| Execução (min):         |        |

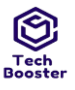

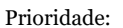

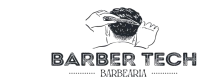

| Requisitos             | RF014: Visualizar Histórico de Atendimento [Versão: 1] |
|------------------------|--------------------------------------------------------|
| Palavras-chave:        | Nenhum                                                 |
| Detalhes da Execução   |                                                        |
| Baseline               | Módulo de Administrador                                |
| Testador               | Ulisses                                                |
| Resultado da Execução: | Passou                                                 |
| Modo de Execução:      | Manual                                                 |
| Duração da Execução    | 1.00                                                   |
| (min):                 |                                                        |
| Comentários            | Passou                                                 |

| Caso de Teste BTM-30: Cancelar Agendamento [1] - PO | OSITIVO [Versão : 1] |
|-----------------------------------------------------|----------------------|
|-----------------------------------------------------|----------------------|

Autor: Ulisses

Objetivo do Teste:

Garantir que um usuário do tipo cliente consiga cancelar seus agendamentos previamente realizados que ainda esteja em aberto

### Pré-condições:

Estar logado em uma conta do tipo cliente e possuir almenos um agendamento para ser cancelado

| #: | Ações do Passo:                                                                                            | Resultados Esperados:                                                                             | Notas da Execução:            | Status da |
|----|----------------------------------------------------------------------------------------------------|---------------------------------------------------------------------------------------------------|-------------------------------|-----------|
|    |                                                                                                    |                                                                                                   |                               | Execução: |
|    |                                                                                                    |                                                                                                   |                               |           |
| 1  | Na tela de histórico de<br>agendamento o usuário clica no<br>botão AZUL com letras brancas<br>["Cancelar"] | É exibida uma mensagem ["tem<br>certeza de que deseja cancelar o<br>agendamento para (dd-mm-aa)"] | Ocorreu de forma satisfatória | Passou    |

#### Anexos da Execução

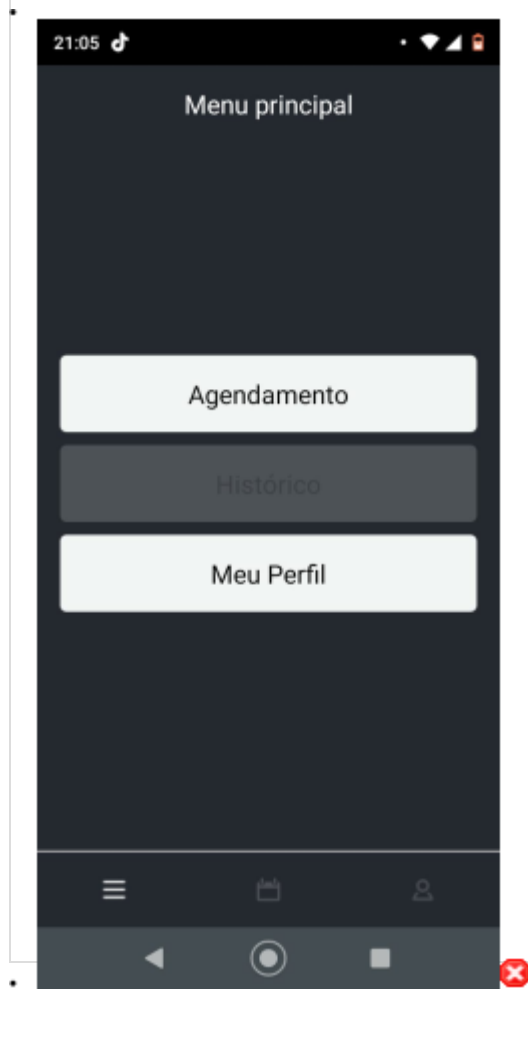

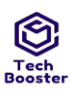

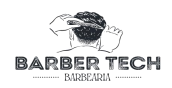

| 2             | O usuário clica em ["ok"] | O agendamento é cancelado | Ocorreu de forma satisfatória | Passou |
|---------------|---------------------------|---------------------------|-------------------------------|--------|
| Anexos da Exe | ecução                    |                           |                               |        |

• 2.jpg

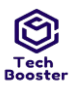

•

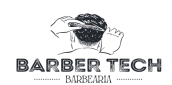

×

| Tipo de<br>Execução:    | Manual                                                                                                    |
|-------------------------|----------------------------------------------------------------------------------------------------|
| Estimação da            | 1.00                                                                                                    |
| duração da              |                                                                                                    |
| Execução                |                                                                                                    |
| (min):                  |                                                                                                    |
| Prioridade:             | Médio                                                                                                    |
| Requisitos              | RF015: Cancelar Agendamento [Versão: 1]                                                                     |
| Palavras<br>chave:      | Nenhum                                                                                                    |
| Detalhes da<br>Execução |                                                                                                    |
| Baseline                | Módulo de Cliente                                                                                           |
| Testador                | Ulisses                                                                                                    |
| Resultado da            | Passou                                                                                                    |
| Execução:               |                                                                                                    |
| Modo de<br>Execução:    | Manual                                                                                                    |
| Duração da              | 2.00                                                                                                    |
| Execução                |                                                                                                    |
| (min):                  |                                                                                                    |
| Comentários             | Além de falhar nos aspectos de usabilidade pois o texto não é visível em modo economia de bateria ou escuro |

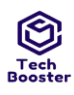

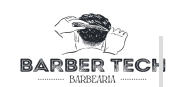

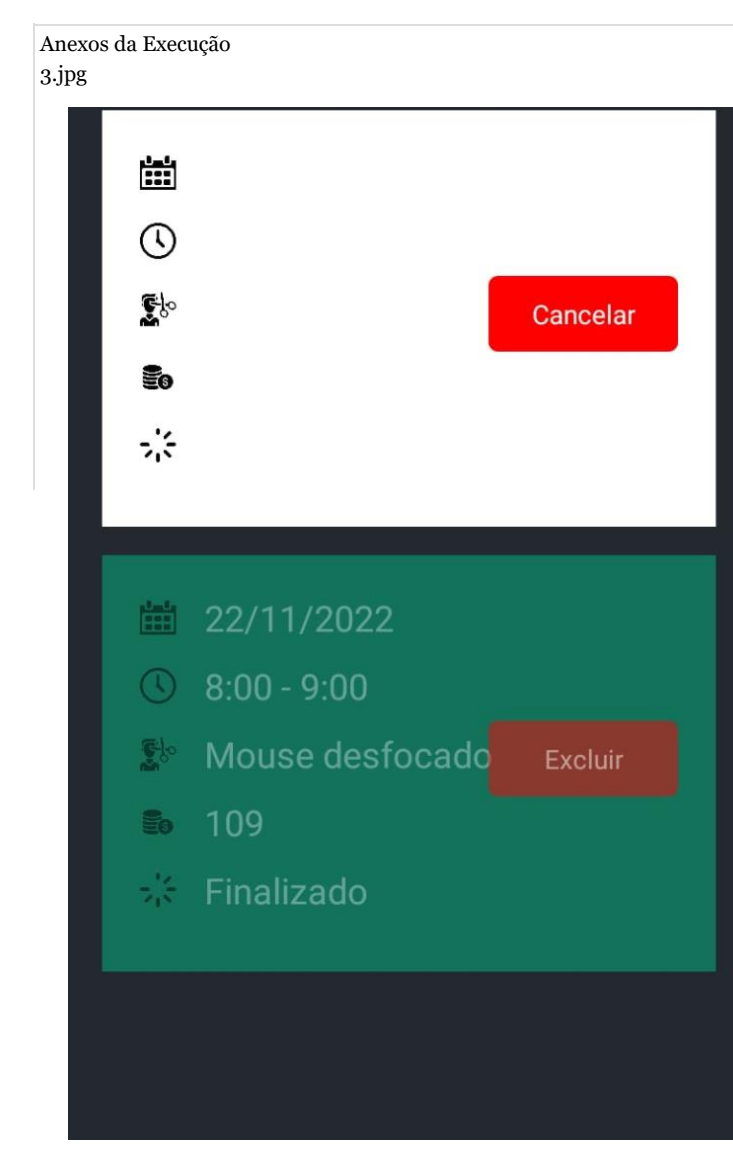

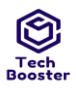

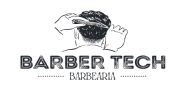

Falha

Caso de Teste BTM-31: Cancelar Agendamento [2] - NEGATIVO [Versão : 1]

#### Ulisses Autor:

Objetivo do Teste:

Garantir que um usuário do tipo cliente receba as devidas mensagens ao tentar cancelar seus agendamentos previamente realizados que ainda esteja em aberto caso ocorra algum erro

#### Pré-condições:

Estar logado em uma conta do tipo cliente e possuir almenos um agendamento para ser cancelado

| #: | Ações do Passo:                                                                                                    | Resultados Esperados:                                                                             | Notas da Execução:            | Status da |
|----|----------------------------------------------------------------------------------------------------|---------------------------------------------------------------------------------------------------|-------------------------------|-----------|
|    |                                                                                                    |                                                                                                   |                               | Execução: |
|    |                                                                                                    |                                                                                                   |                               |           |
| 1  | Na tela de histórico de agendamento o<br>usuário clica no botão AZUL com letras<br>brancas ["Cancelar"] várias vezes | É exibida uma mensagem ["tem<br>certeza de que deseja cancelar o<br>agendamento para (dd-mm-aa)"] | Ocorreu de forma satisfatória | Passou    |

Anexos da Execução

| 1 | ٠J | p | g |
|---|----|---|---|
|   |    |   |   |

| 21:05 👌 |                | • 💎 🔟 🔒 |                 |                                                                     |  |
|---------|----------------|---------|-----------------|---------------------------------------------------------------------|--|
|         | Menu principal |         |                 |                                                                     |  |
|         |                |         |                 |                                                                     |  |
|         |                |         |                 |                                                                     |  |
|         |                | _       |                 |                                                                     |  |
|         | Agendamento    |         |                 |                                                                     |  |
|         |                |         |                 |                                                                     |  |
|         | Meu Perfil     |         |                 |                                                                     |  |
|         |                |         |                 |                                                                     |  |
|         |                |         |                 |                                                                     |  |
|         |                |         |                 |                                                                     |  |
| =       |                |         |                 |                                                                     |  |
| 2       |                | •       | Sagem é fechada | Além de falhar nos aspectos de usabilidade                          |  |
|         |                |         |                 | pois o texto não é visível em modo<br>economia de bateria ou escuro |  |

Anexos da Execução

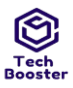

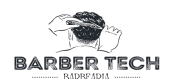

| Tipo de<br>Execução:    | Manual                                  |
|-------------------------|-----------------------------------------|
| Estimação da            | 2.00                                    |
| duração da              |                                         |
| Execução<br>(min):      |                                         |
| Prioridade:             | Médio                                   |
| Requisitos              | RF015: Cancelar Agendamento [Versão: 1] |
| Palavras<br>chave:      | Nenhum                                  |
| Detalhes da<br>Execução |                                         |
| Baseline                | Módulo de Cliente                       |
| Testador                | Ulisses                                 |
| Resultado da            | Passou                                  |
| Execução:               |                                         |
| Modo de<br>Execução:    | Manual                                  |
| Duração da              | 2.00                                    |
| Execução<br>(min):      |                                         |
| Comentários             | Passou                                  |

Juazeiro do Norte - CE Dezembro – 2022

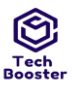

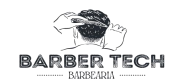

1.9. Suíte de Teste: Alterar dados de usuário (gerado automaticamente da especificação de requisitos.)

| Caso de Teste BTM-32: Alterar dados do usuário - POSITIVO [Versão : 1] |                                      |  |  |  |  |  |  |  |
|------------------------------------------------------------------------|--------------------------------------|--|--|--|--|--|--|--|
| Autor:                                                                 | Ulisses                              |  |  |  |  |  |  |  |
| Objetivo do Teste:                                                     |                                      |  |  |  |  |  |  |  |
| Garantir que o usuário cor                                             | nsiga alterar seus dados cadastrais. |  |  |  |  |  |  |  |
|                                                                        |                                      |  |  |  |  |  |  |  |

### Pré-condições:

Estar logado como usuário cliente

| #: | Ações do<br>Passo:                      | Resultados Esperados:                                                                                                    | Notas da Execução:                             | Status da    |
|----|-----------------------------------------|----------------------------------------------------------------------------------------------------|------------------------------------------------|--------------|
|    | 1 asso.                                 |                                                                                                    |                                                | Execução:    |
| 1  | O usuário clica<br>na foto de<br>perfil | e exibido o menu para selecionar se<br>deseja colocar uma imagem da galeria<br>utilizar a câmera para tirar a foto ou<br>remover a imagem | não é possível visualizar os itens<br>exibidos | Com<br>Falha |

Anexos da Execução

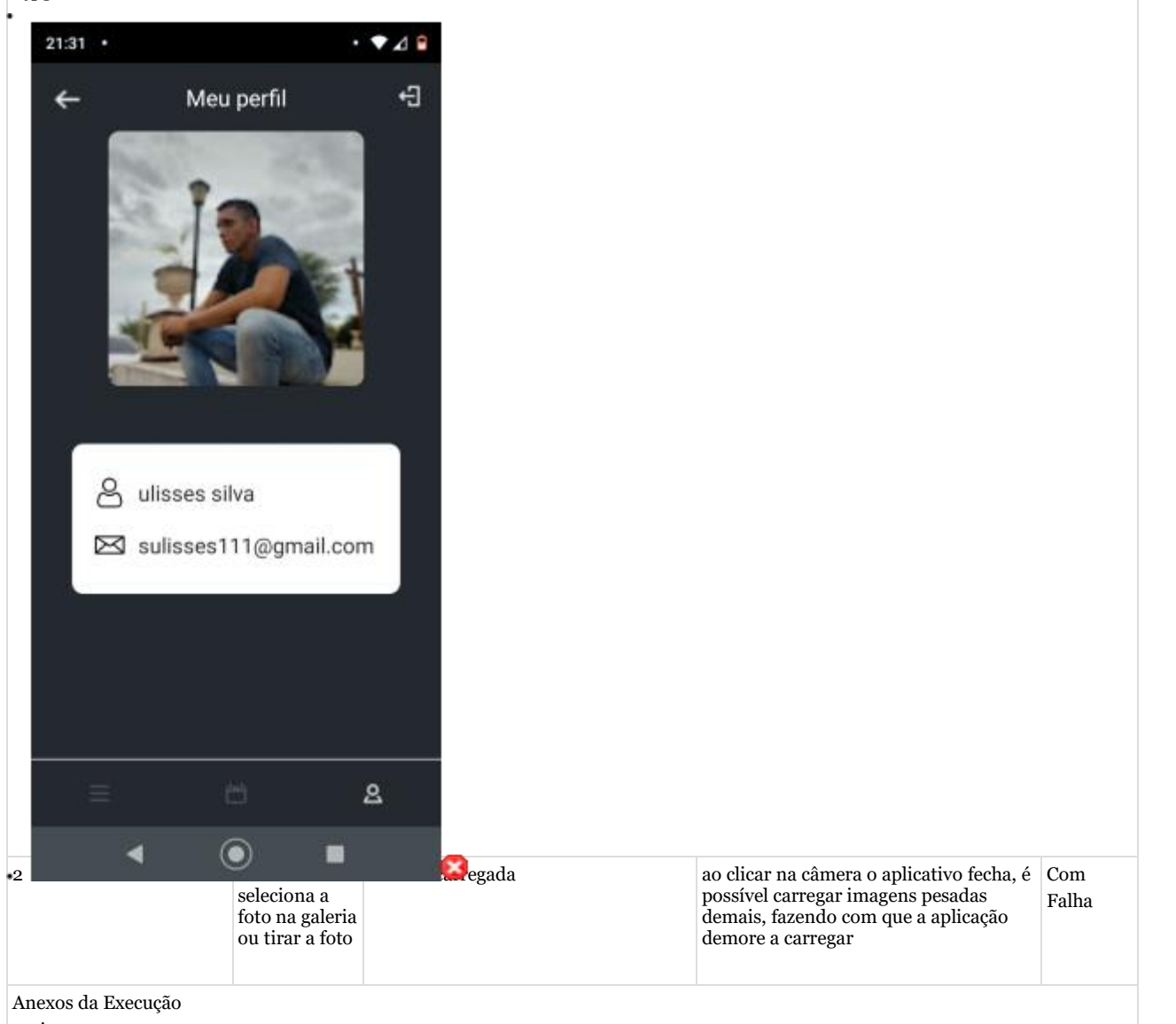

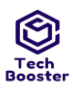

•

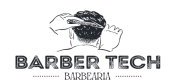

| 21:31 |            | · • 1 • |  |  |
|-------|------------|---------|--|--|
| ←     | Meu perfil | Ð       |  |  |
|       |            |         |  |  |
|       |            |         |  |  |
|       |            |         |  |  |
|       |            |         |  |  |
| =     | 8          | 28      |  |  |

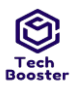

•

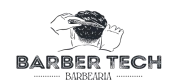

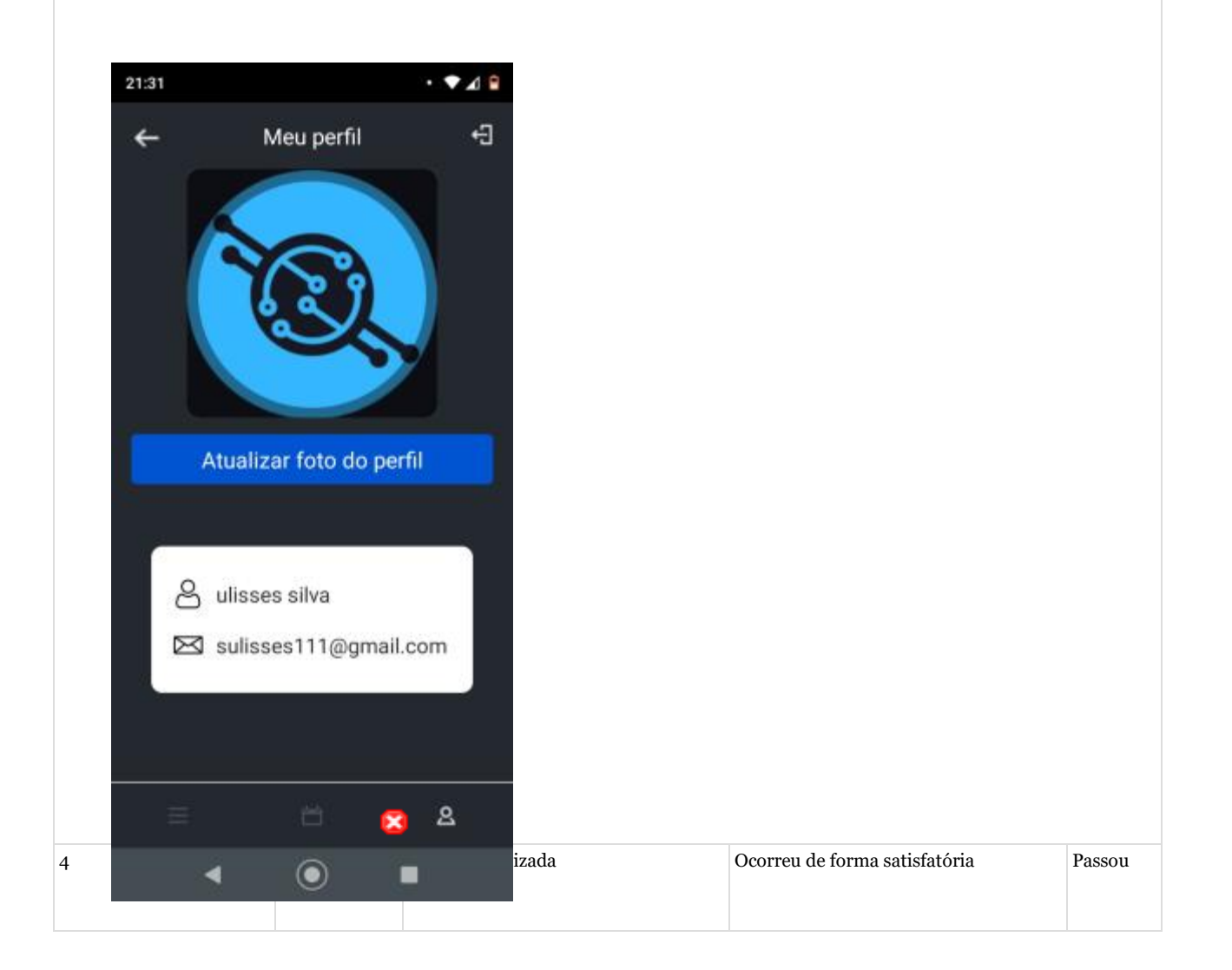

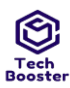

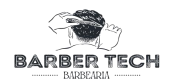

Anexos da Execução

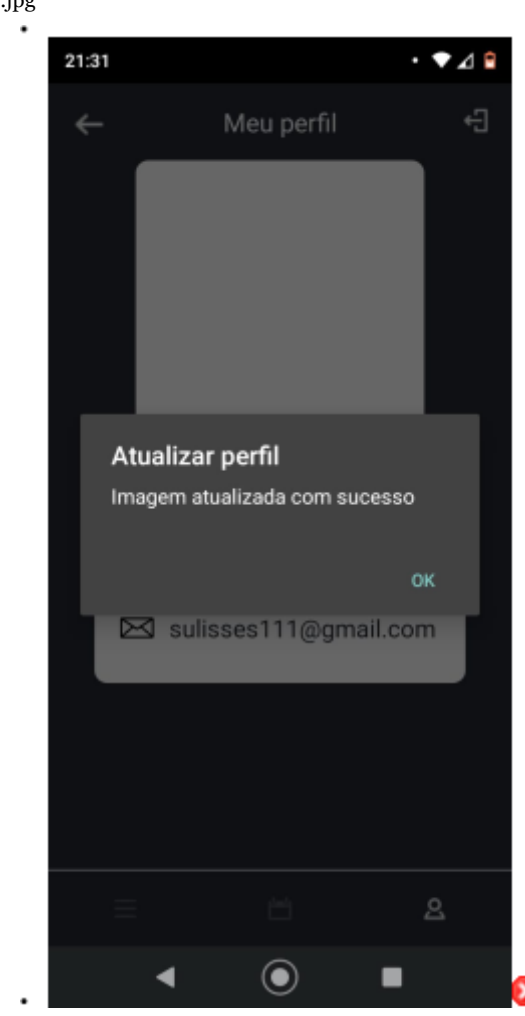

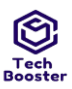

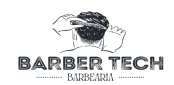

| Tipo de Execução:   | Manual                                                                                                    |
|---------------------|----------------------------------------------------------------------------------------------------|
| Estimação da duraçã | o da 2.00                                                                                                    |
| Execução (min):     |                                                                                                    |
| Prioridade:         | Médio                                                                                                    |
| Requisitos          | RF016: Alterar dados do usuário [Versão: 1]                                                                             |
| Palavras-chave:     | Nenhum                                                                                                    |
| Detalhes da Execuçã | 0                                                                                                    |
| Baseline            | Módulo de Cliente                                                                                                    |
| Testador            | Ulisses                                                                                                    |
| Resultado da Execuç | ão: Passou                                                                                                    |
| Modo de Execução:   | Manual                                                                                                    |
| Duração da Execução | 1.00                                                                                                    |
| (min):              |                                                                                                    |
| Comentários         | A funcionalidade pode ser utilizada sem a câmera, porém ainda é necessário melhorar os aspectos visuais e de desempenho |
|                     |                                                                                                    |
| Caso de Teste BTM-  | 33: Alterar dados do usuário - NEGATIVO [Versão : 1]                                                                    |
| Autor:              | Jlisses                                                                                                    |
|                     |                                                                                                    |

Objetivo do Teste: Garantir que o cliente obtenha retorno ao cometer algum erro durante a alteração de seus dados cadastrais. Pré-condições: Estar logado em uma conta do tipo cliente #: Ações do Passo: **Resultados Esperados:** Notas da Execução: Status da Execução: O usuário clica na e exibido o menu para selecionar se deseja colocar uma Ocorre de forma utilizável, porém Com 1 foto de perfil imagem da galeria utilizar a câmera para tirar a foto ou não é possível ver nitidamente as Falha remover a imagem opções

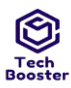

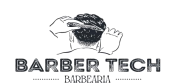

| Anexos da Exe<br>jpg | ecução                          |         |                                                                                                  |              |
|----------------------|---------------------------------|---------|--------------------------------------------------------------------------------------------------|--------------|
| 21:53 ·<br>←         | Meu perfil                      | • ⊾ • · |                                                                                                  |              |
|                      |                                 |         |                                                                                                  |              |
| රි 🛛                 | ulisses silva<br>sulisses111@gm | ail.com |                                                                                                  |              |
|                      |                                 | 8       |                                                                                                  |              |
|                      | • •                             |         | Rensagem ["imagem atualizada com e possível clicar várias vezes ocorrendo uma exibição de várias | Com<br>Falha |

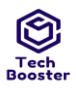

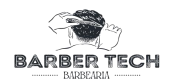

|                                               |                | seleciona a opção<br>remover foto           | sucesso"] |  | janelas e aviso |  |
|-----------------------------------------------|----------------|---------------------------------------------|-----------|--|-----------------|--|
| Anexos da Execução                            |                |                                             |           |  |                 |  |
| 2.jpg                                         |                |                                             |           |  |                 |  |
| 21:53                                         | •              |                                             | • • 🔊 🖬   |  |                 |  |
| ~                                             |                | Meu perfil                                  | Ð         |  |                 |  |
|                                               | ~              |                                             |           |  |                 |  |
|                                               |                |                                             |           |  |                 |  |
|                                               | Pe             | egar imagem:                                |           |  |                 |  |
| [                                             |                | Câmera                                      |           |  |                 |  |
| [                                             | Galeria        |                                             |           |  |                 |  |
|                                               | Remover imagem |                                             |           |  |                 |  |
|                                               | Fechar         |                                             |           |  |                 |  |
|                                               |                |                                             |           |  |                 |  |
|                                               |                |                                             |           |  |                 |  |
|                                               |                |                                             | ది        |  |                 |  |
|                                               | •              | •                                           | ا 🗘 🗴 🛛   |  |                 |  |
| Tipo de E                                     | Execuçao:      | Manual                                      |           |  |                 |  |
| Estimação da<br>duração da<br>Execução (min): |                | 4.00                                        |           |  |                 |  |
| Prioridade:                                   |                | Médio                                       |           |  |                 |  |
| Requisitos                                    |                | RF016: Alterar dados do usuário [Versão: 1] |           |  |                 |  |
| Palavras-chave:                               |                | Nenhum                                      |           |  |                 |  |
| Detalhes da<br>Execução                       |                |                                             |           |  |                 |  |
| Baseline                                      |                | Módulo de Cliente                           |           |  |                 |  |
| Testador                                      |                | Ulisses                                     |           |  |                 |  |
| Resultado da                                  |                | Passou                                      |           |  |                 |  |
| Execução:                                     |                |                                             |           |  |                 |  |
| Modo de<br>Execução:                          |                | Manual                                      |           |  |                 |  |
| Duração da<br>Execução (min):                 |                | 1.00                                        |           |  |                 |  |

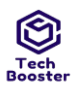

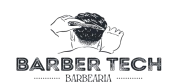

Anexos da Execução

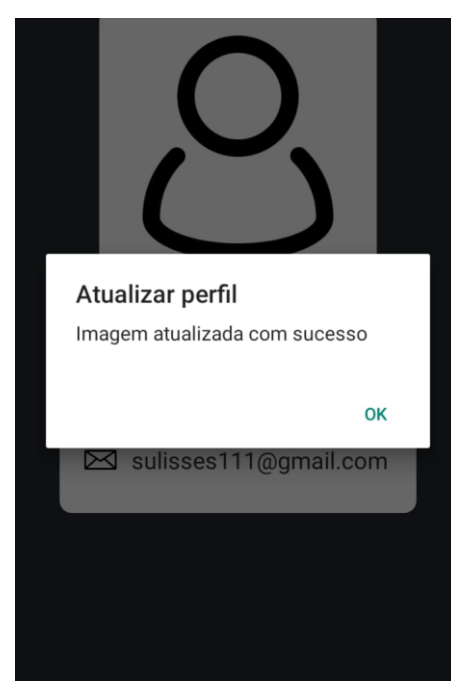

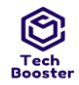

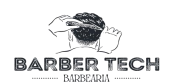

# Métricas de Tempo de Execução

Estimativa de tempo(hours):1.07

Tempo usado para execução de 36 Casos de Teste (min):48